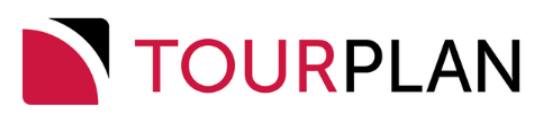

Published: 06 November 2023 | Based on: Tourplan NX Version 2.4.4

Copyright 2023 Tourplan. All rights reserved.

Information in this document is subject to change without notice. The software described in this document is furnished under a license agreement or nondisclosure agreement. The software may be used or copied only in accordance with the terms of those agreements. No part of this publication may be reproduced, stored in a retrieval system, or transmitted in any form or any means electronic or mechanical, including photocopying and recording for any purpose other than the purchaser's personal use without the written permission of Tourplan.

Tourplan resources are regularly updated in parallel with the most recent Tourplan software release. It is possible that the documentation you read may not match the version you are currently using.

Tourplan 27 Sir William Pickering Dr, Burnside Christchurch, 8041 +64 3 366-9669 S С / Z  $\bigcirc$ 

## CHAPTER 1 Getting Started with Operations

| About the User Manuals              | 8  |
|-------------------------------------|----|
| Getting Started With Tourplan NX    |    |
| Tourplan NX Application Conventions |    |
| About the Landing Page              | 10 |
| Landing Page Sections               | 10 |
| About the Landing Page Sections     | 10 |
| About the Tourplan-NX Menu          | 14 |
| The Hamburger Menu                  | 14 |
| Menu Changes with Selections        |    |
| Menu Breadcrumb Trails              | 14 |
| About Quick Links                   |    |

## CHAPTER 2 Bulk Documentation

| Bulk Messaging Solutions                                       | 16 |
|----------------------------------------------------------------|----|
| Supplier Messaging                                             |    |
| About Bulk Supplier Messaging Filters                          |    |
| Booking Tab                                                    |    |
| Analysis Tab (Booking and Agent Analysis)                      | 23 |
| Service Tab                                                    |    |
| Analysis Tab (Supplier and Product Analysis)                   |    |
| Results Tab                                                    |    |
| Save Filters for Supplier Messages                             |    |
| Copy Supplier Messaging Filters                                |    |
| Deletion of Supplier Messaging Filter Descriptions             |    |
| Agent Messaging                                                |    |
| About Bulk Agent Messaging Fields                              | 30 |
| Booking Tab                                                    | 30 |
| Analysis Tab (Booking and Agent Analysis)                      |    |
| Service Tab                                                    |    |
| Results Tab                                                    |    |
| Save Filters for Agent Messages                                |    |
| Copy Agent Messaging Filters                                   |    |
| Deletion of Agent Messaging Filter Descriptions                |    |
| Vouchers                                                       |    |
| About Bulk Documentation - Voucher Messaging Filter Selections | 39 |
| Booking Tab                                                    | 40 |
| Analysis Tab (Booking Analysis)                                |    |
| Service Tab                                                    |    |
| Analysis Tab (Supplier Analysis)                               | 41 |
| Results Tab                                                    |    |
| Save Filters for Vouchers                                      | 42 |
| Copy Voucher Filters                                           |    |

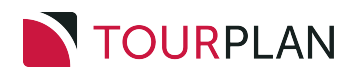

| APTER 3 Booking Operations Substitute Service Fields About Substitute Service Fields Filter Tab Analysis Tab (Booking Analysis) Analysis Tab (Booking Analysis) Booking Filter Booking Filter Booking Filter Results Tab About Report Com Activity Booking Fields Book On Petal Book On Petal Book On Petal Booking Tab About Report Com Activity Booking Fields Booking Tab About Report Com Activity Booking Fields Booking Tab About Report Com Activity Booking Fields Booking Tab About Report About Booking Settings Queue Management Boking Fields Booking Tab Analysis Tab (Booking and Agent Analysis) Results Tab Analysis Tab (Booking and Agent Analysis) Results Tab Analysis Tab (Booking and Agent Analysis) Results Tab Analysis Tab (Cont Analysis) Results Tab Analysis Tab (Cooking and Agent Analysis) Results Tab Analysis Tab (Cooking and Agent Analysis) Results Tab Analysis Tab (Cooking and Agent Analysis) Results Tab Analysis Tab (Cooking and Agent Analysis) Results Tab Analysis Tab (Cooking and Agent Analysis) Results Tab Analysis Tab (Cooking and Agent Analysis) Results Tab Analysis Tab (Cooking and Agent Analysis) Results Tab Analysis Tab (Cooking and Agent Analysis) Results Tab Analysis Tab (Cooking and Agent Analysis) Results Tab Analysis Tab (Cooking and Agent Analysis) Results Tab Analysis Tab (Cooking and Agent Analysis) Results Tab Analysis Tab (Cooking and Agent Analysis) Results Tab Analysis Tab (Cooking and Agent Analysis) Results Tab About Receive Management Filters Deletion of Queue Management Filters Recalculate Booking Results Tab About Receive Management Filters Recalculate Cook Quetes Fields Copy Queue Management Filters Recalculate Cookings Results Tab About Receive Relings About Receive Relings About Receive Relings About Receive Relings About Receive Relings About Receive Relings About Receive Relings Recalculate PCM Quetes Relings About Receive Relings Recalculate PCM Analysis) Results Tab About Receive Relings Recalculate PCM Relings Recalculate Rel PCM Quetes Relings About Receive Relings Recalculate Re                                                                                                    | Deletion of Voucher Filter Descriptions      |         |
|----------------------------------------------------------------------------------------------------|----------------------------------------------|---------|
| Substitute Service                                                                                                    | IAPTER 3 Booking Operations                  |         |
| Constructs       Constructs       Constructs <th>Substitute Service</th> <th>1</th>                                                                                                    | Substitute Service                           | 1       |
| Analysis Codes           Analysis Tab (Booking Analysis)           Analysis Tab           About Replacement Service Selection           Book On           About Replacement Service Selection           Book On Fields           Booking Filter           Results Tab           About Book On Fields           Booking Filter           Results Tab           About Book On Fields           Booking Tab           About ICom Activity           About ICom Activity Booking Fields           Booking Tab           Analysis Tab (Booking and Agent Analysis)           Results Tab           About Ucom Activity Booking Fields           Queue Management           About Queue Management Booking Fields           Queue Tab           Booking Tab           Analysis Tab (Booking and Agent Analysis)           Service Tab           Analysis Tab (Queue Management Booking Fields           Queue Tab           Booking Tab           Analysis Tab (Queue Management Settings           Queue Tab           Service Tab           Analysis Tab (Cod Analysis)           PCM Tab           Analysis Tab (PCM Analysis)           PCM Tab </td <td>About Substitute Service Fields</td> <td>Γ</td>                                                                                                    | About Substitute Service Fields              | Γ       |
| Analysis Tab (Booking Analysis)<br>Analysis Codes<br>Results Tab<br>About Replacement Service Selection<br>Book On                                                                                                    | Filter Tah                                   |         |
| Analysis Codes Analysis Codes Assumed and the service selection About Replacement Service Selection Book On About Replacement Service Selection Book On Fields Book On Fields Book On Report (Service Selection (Service Selection) (Service Selection) (Service Selection                                                                                                    | Analysis Tah (Booking Analysis)              |         |
| Analysis Codes<br>Results Tab<br>About Replacement Service Selection<br>Book On<br>Report (1998)<br>About Book On Fields<br>Booking Filter<br>Results Tab<br>About Book On Detail<br>Booking Tab<br>About Activity Booking Fields<br>Booking Tab<br>Analysis Tab (Booking and Agent Analysis)<br>Results Tab<br>About Action Bookings Settings<br>Queue Management Booking Fields<br>Booking Tab<br>About Action Booking Settings<br>Queue Management Booking Fields<br>Booking Tab<br>About Action Booking Settings<br>Queue Management Booking Fields<br>Booking Tab<br>About Action Booking and Agent Analysis)<br>Results Tab<br>About Action Booking Settings<br>Queue Tab<br>Booking Tab<br>Analysis Tab (Booking and Agent Analysis)<br>Service Tab<br>Analysis Tab (Booking and Agent Analysis)<br>Service Tab<br>Analysis Tab (Booking and Agent Analysis)<br>PCM Tab<br>Analysis Tab (CM Analysis)<br>PCM Tab<br>About Queue Management Filters<br>Copy Queue Management Filters<br>Deletion of Queue Management Filters<br>Recalculate Bookings and Agent Analysis)<br>Results Tab<br>About Recalculate CM Quotes Fields<br>Analysis Tab (PCM Analysis)<br>Results Tab<br>Analysis Tab (PCM Analysis)<br>Results Tab<br>Analysis Tab (PCM Analysis)<br>Recalculate Bookings<br>Recalculate Dookings<br>Recalculate PCM Quotes Fields<br>About Recalculate PCM Quotes Fields<br>About Recalculate PCM Settings<br>Recalculate All PCM Quotes Fields<br>About Recalculate All Services Fields<br>About Recalculate All Services Fields<br>About Recalculate All Services Fields<br>About Recalculate All Services Fields<br>About Recalculate All Services Settings<br>Recalculate All Services Settings<br>Recalculate All Services Settings<br>Recalculate All Services Settings<br>About Recalculate All Services Settings<br>About Recalculate All Services Settings<br>Recalculate All Services Settings<br>About Recalculate All Services Settings<br>About Recalculate All Services Settings<br>About Recalculate All Services Settings<br>About Recalculate All Services Settings<br>About Recalculate All Services Settings<br>About Recalculate All Services Settings<br>About Recalculate All Services Settings<br>About Recalculate All Services Settings<br>About Recalculate All Services Settings<br>About Recalculate All Servic                                  | Analysis Fab (Booking Analysis)              |         |
| About Replacement Service Selection<br>Book On<br>About Replacement Service Selection<br>Book On Fields<br>Booking Filter<br>Results Tab<br>About Book On Detail<br>Book On Report<br>(Com Activity Booking Fields<br>Booking Tab<br>Anatysis Tab (Booking and Agent Analysis)<br>Results Tab<br>About Action Bookings Settings<br>Queue Management Booking Fields<br>Booking Tab<br>About Action Bookings Settings<br>Queue Management Booking Fields<br>Booking Tab<br>About Action Bookings Agent Analysis)<br>Service Tab<br>Analysis Tab (Booking and Agent Analysis)<br>Service Tab<br>Analysis Tab (Booking and Agent Analysis)<br>Service Tab<br>Analysis Tab (Supplier and Product Analysis)<br>Agent Tab<br>About Queue Management Filters<br>Copy Queue Management Filters<br>Declation of Queue Management Filters<br>Declation of Queue Management Filters<br>Recalculate Bookings<br>Recalculate Bookings<br>Recalculate PCM Quotes<br>Analysis Tab (Booking and Agent Analysis)<br>Results Tab<br>About Queue Management Filters<br>Declation of Queue Management Filters<br>Declation of Queue Management Filters<br>Recalculate PCM Quotes<br>Analysis Tab (Booking and Agent Analysis)<br>Results Tab<br>About Recalculate PCM Quotes<br>Analysis Tab (Booking and Agent Analysis)<br>Recalculate PCM Quotes Fields<br>PCM Tab<br>Analysis Tab (PCM Analysis)<br>Recalculate PCM Quotes Fields<br>PCM Tab<br>Analysis Tab (Booking and Agent Analysis)<br>Recalculate PCM Quotes Fields<br>PCM Tab<br>Analysis Tab (Booking and Agent Analysis)<br>Recalculate PCM Quotes Fields<br>PCM Tab<br>Analysis Tab (Booking and Agent Analysis)<br>Recalculate PCM Quotes Fields<br>PCM Tab<br>Analysis Tab (Booking and Agent Analysis)<br>Recalculate PCM Quotes Fields<br>PCM Tab<br>Analysis Tab (Booking and Agent Analysis)<br>Recalculate PCM Quotes Fields<br>PCM Tab<br>Analysis Tab (Booking and Agent Analysis)<br>Recalculate All PCM Quotes Fields<br>PCM Tab<br>Analysis Tab (Booking and Agent Analysis)<br>Service Tab<br>Analysis Tab (Booking and Agent Analysis)<br>Service Tab<br>Analysis Tab (Booking and Agent Analysis)<br>Service Tab<br>Analysis Tab (Booking and Agent Analysis)<br>Service Tab<br>Analysis Tab (Booking and Agent Analysis)<br>Service Tab<br>Analysis Tab (Supplier and Product Analysis)<br>Service Tab<br>Anal                   | Analysis Codes                               |         |
| Addu Replacement Selection Book On About Book On Fields Booking Filter Results Tab About Book On Report COm Activity Booking Fields Booking Tab About Activity Booking Fields Booking Tab About Activity Booking Fields Booking Tab About Action Booking Settings Queue Management About Action Booking Settings Queue Management Booking Fields Booking Tab Analysis Tab (Booking and Agent Analysis) Service Tab Analysis Tab (Booking and Agent Analysis) Agent Tab Analysis Tab (Booking and Agent Analysis) Agent Tab Analysis Tab (Agent Analysis) PCM Tab Analysis Tab (Agent Analysis) PCM Tab About Queue Management Filters Copy Queue Management Filters Copy Queue Management Filters Copy Queue Management Filters Recalculate Booking and Agent Analysis) Results Tab About Queue Management Filters Copy Queue Management Filters Recalculate Booking and Agent Analysis) Recalculate All PCM Quotes About Recalculate PCM Settings Recalculate Settings About Recalculate All Services Settings Results Tab About Recalculate All Services Settings Results Tab About Recalculate                                                                                                    | Results Tab                                  |         |
| BOOK OT       Image: State State                                                                                                    |                                              |         |
| About Book On Fields<br>Booking Filter<br>Results Tab<br>About Book On Detail<br>Book On Report<br>(Com Activity Booking Fields<br>Booking Tab<br>Analysis Tab (Booking and Agent Analysis)<br>Results Tab<br>About Action Bookings Settings<br>Queue Management<br>About Action Booking Settings<br>Queue Management Booking Fields<br>Queue Management Booking Fields<br>Queue Tab<br>Booking Tab<br>Analysis Tab (Booking and Agent Analysis)<br>Service Tab<br>Booking Tab<br>Analysis Tab (Booking and Agent Analysis)<br>Service Tab<br>Analysis Tab (Supplier and Product Analysis)<br>Agent Tab<br>Analysis Tab (Supplier and Product Analysis)<br>PCM Tab<br>Analysis Tab (CPM Analysis)<br>PCM Tab<br>Analysis Tab (PCM Analysis)<br>PCM Tab<br>Analysis Tab (PCM Analysis)<br>Results Tab<br>About Queue Management Settings<br>Open an Exiting Queue<br>Save Queue Management Filters<br>Copy Queue Management Filters<br>Recalculate Bookings<br>Booking Tab<br>About Recalculation Settings<br>PCM Tab<br>Analysis Tab (Booking and Agent Analysis)<br>Results Tab<br>About Recalculate PCM Quotes<br>About Recalculate PCM Quotes<br>About Recalculate PCM Quotes<br>About Recalculate Services Fields<br>PCM Tab<br>Analysis Tab (CPM Analysis)<br>Results Tab<br>About Recalculate Services Fields<br>PCM Tab<br>Analysis Tab (CPM Analysis)<br>Results Tab<br>About Recalculate Services Fields<br>PCM Tab<br>Analysis Tab (CPM Analysis)<br>Results Tab<br>About Recalculate All PCM Quotes<br>About Recalculate Services Settings<br>PCM Tab<br>Analysis Tab (Booking and Agent Analysis)<br>Results Tab<br>About Recalculate All PCM Quotes<br>About Recalculate Services Settings<br>Recalculate Services Settings<br>Recalculate All PCM Quotes<br>About Recalculate All Services Settings<br>PCM Tab<br>Analysis Tab (Booking and Agent Analysis)<br>Results Tab<br>About Recalculate All Services Settings<br>PCM Tab<br>Analysis Tab (Booking and Agent Analysis)<br>Service Tab<br>Analysis Tab (Booking and Agent Analysis)<br>Service Tab<br>Analysis Tab (Booking and Agent Analysis)<br>Service Tab<br>Analysis Tab (Supplier and Product Analysis)<br>Service Tab<br>Analysis Tab (Supplier and Product Analysis)<br>Service Tab<br>Analysis Tab (Supplier and Product Analysis)<br>Service Tab<br>Analysis Tab (Supplier and Product Analysis)<br>Service | About Dock On Fields                         | c       |
| booking Filter         Results Tab         About Book On Detail         Book On Report         (Com Activity Booking Fields         Booking Tab         Analysis Tab (Booking and Agent Analysis)         Results Tab         About Action Bookings Settings         Queeu Management         Queue Management         Queue Management Booking Fields         Queue Tab         Booking Tab         Analysis Tab (Booking and Agent Analysis)         Service Tab         Analysis Tab (Supplier and Product Analysis)         Agent Tab         Analysis Tab (Cold Analysis)         Agent Tab         Analysis Tab (Cold Analysis)         Results Tab         Analysis Tab (Cold Analysis)         Results Tab         Analysis Tab (PCM Analysis)         Results Tab         Analysis Tab (Cold Analysis)         Recalculate Tab         Analysis Tab (PCM Analysis)         Results Tab         About Queue Management Filters         Copy Queue Management Filters         Copy Queue Management Filters         Copy Queue Management Filters         Recalculate Booking and Agent Analysis)         Results Tab      <                                                                                                    | About Book On Fleias                         |         |
| Hesuits Tab       About Book On Detail         Book On Report       /         ICom Activity       /         About Icom Activity Booking Fields       /         Booking Tab       /         Analysis Tab (Booking and Agent Analysis)       /         Results Tab       /         About Icome Management       /         About Queue Management Booking Fields       /         Queue Tab       /         Booking Tab       /         Analysis Tab (Booking and Agent Analysis)       /         Service Tab       /         Analysis Tab (Booking and Agent Analysis)       /         Service Tab       /         Analysis Tab (Cooking and Penduct Analysis)       /         Agent Tab       /         Analysis Tab (Agent Analysis)       /         PCM Tab       /         Analysis Tab (CPCM Analysis)       /         Results Tab       /         About Queue Management Filters       /         Copy Queue Management Filters       /         Deletion of Queue Management Filters       /         Recalculate Bookings       /         Booking Tab       /         About Queue Management Filters       /                                                                                                    |                                              |         |
| About Book On Defail<br>Book On Report                                                                                                    |                                              |         |
| BOOK ON Report       Image: Source Source Sour                                                                                                    | About Book On Detail                         |         |
| ICom Activity Booking Fields<br>Booking Tab<br>Analysis Tab (Booking and Agent Analysis)<br>Results Tab<br>About Action Bookings Settings<br>Queue Management<br>About Queue Management Booking Fields<br>Queue Tab<br>Booking Tab<br>Analysis Tab (Booking and Agent Analysis)<br>Service Tab<br>Analysis Tab (Booking and Agent Analysis)<br>Service Tab<br>Analysis Tab (Queue Management Product Analysis)<br>Agent Tab<br>Analysis Tab (Queue Management Settings<br>Open an Existing Queue<br>Save Queue Management Filters<br>Copy Queue Management Filters<br>Deletion of Queue Management Filters<br>Booking Tab<br>Analysis Tab (Booking and Agent Analysis)<br>Results Tab<br>Booking Tab<br>Analysis Tab (Booking Agent Analysis)<br>Recalculate Bookings<br>Recalculate PCM Quotes Fields<br>Analysis Tab (PCM Analysis)<br>Results Tab<br>Analysis Tab (Booking and Agent Analysis)<br>Results Tab<br>Analysis Tab (Booking and Agent Analysis)<br>Results Tab<br>Analysis Tab (Booking and Agent Analysis)<br>Results Tab<br>Analysis Tab (PCM Analysis)<br>Recalculate PCM Quotes<br>About Recalculate PCM Quotes<br>Recalculate All PCM Quotes<br>Analysis Tab (PCM Analysis)<br>Recalculate PCM Settings<br>Recalculate Services Fields<br>Booking Tab<br>Analysis Tab (Booking and Agent Analysis)<br>Results Tab<br>Analysis Tab (Booking and Agent Analysis)<br>Results Tab<br>Analysis Tab (Booking and Agent Analysis)<br>Recalculate PCM Analysis)<br>Results Tab<br>Analysis Tab (Booking and Agent Analysis)<br>Results Tab<br>Analysis Tab (Booking and Agent Analysis)<br>Results Tab<br>Analysis Tab (Booking and Agent Analysis)<br>Service Tab<br>Analysis Tab (Booking and Agent Analysis)<br>Service Tab<br>Analysis Tab (Booking and Agent Analysis)<br>Service Tab<br>Analysis Tab (Booking and Agent Analysis)<br>Service Tab<br>Analysis Tab (Booking and Agent Analysis)<br>Service Tab<br>Analysis Tab (Booking and Agent Analysis)<br>Service Tab<br>Analysis Tab (Booking and Agent Analysis)<br>Service Tab<br>Analysis Tab (Booking and Agent Analysis)<br>Service Tab<br>Analysis Tab (Booking and Agent Analysis)<br>Service Tab<br>Analysis Tab (Booking and Agent Analysis)<br>Service Tab<br>Analysis Tab (Booking and Agent Analysis)<br>Service Tab<br>Analysis Tab (Booking and Agent Analysis)<br>Service Tab                          | Book On Report                               |         |
| About ICom Activity Booking Fields<br>Booking Tab<br>Analysis Tab (Booking and Agent Analysis)<br>Results Tab<br>About Action Bookings Settings<br>Queue Management Booking Fields<br>Queue Management Booking Fields<br>Queue Tab<br>About Queue Management Booking Fields<br>Queue Tab<br>Analysis Tab (Booking and Agent Analysis)<br>Service Tab<br>Analysis Tab (Supplier and Product Analysis)<br>Service Tab<br>Analysis Tab (Supplier and Product Analysis)<br>PCM Tab<br>Analysis Tab (Agent Analysis)<br>PCM Tab<br>Analysis Tab (PCM Analysis)<br>Results Tab<br>About Queue Management Settings<br>Open an Existing Queue<br>Save Queue Management Filters<br>Copy Queue Management Filters<br>Recalculate Bookings<br>Booking Tab<br>Analysis Tab (Booking and Agent Analysis)<br>Results Tab<br>Analysis Tab (Booking and Agent Analysis)<br>Recalculate Bookings<br>Booking Tab<br>Analysis Tab (Booking and Agent Analysis)<br>Recalculate All PCM Quotes<br>About Recalculate PCM Analysis)<br>Results Tab<br>Ahout Recalculate PCM Settings<br>PCM Tab<br>Analysis Tab (PCM Analysis)<br>Results Tab<br>About Recalculate PCM Quotes Fields<br>PCM Tab<br>Analysis Tab (PCM Analysis)<br>Results Tab<br>About Recalculate PCM Settings<br>Recalculate Services Settings<br>Recalculate Services Settings<br>Analysis Tab (Booking and Agent Analysis)<br>Results Tab<br>Analysis Tab (Booking and Agent Analysis)<br>Results Tab<br>About Recalculate PCM Settings<br>Recalculate Services Settings<br>Service Tab<br>Analysis Tab (Booking and Agent Analysis)<br>Service Tab<br>Analysis Tab (Booking and Agent Analysis)<br>Service Tab<br>Analysis Tab (Booking and Agent Analysis)<br>Service Tab<br>Analysis Tab (Booking and Agent Analysis)<br>Service Tab<br>Analysis Tab (Booking and Agent Analysis)<br>Service Tab<br>Analysis Tab (Booking and Agent Analysis)<br>Service Tab<br>Analysis Tab (Booking and Agent Analysis)<br>Service Tab<br>Analysis Tab (Booking and Agent Analysis)<br>Service Tab<br>Analysis Tab (Court Analysis)<br>Service Tab<br>Analysis Tab (Court Analysis)<br>Service Tab<br>Analysis Tab (Court Analysis)<br>Service Tab<br>Analysis Tab (Court Analysis)<br>Service Tab<br>Analysis Tab (Court Analysis)<br>Service Tab<br>Analysis Tab (Court Analysis)<br>Service Tab                                                       |                                              |         |
| Booking Tab         Analysis Tab (Booking and Agent Analysis)         Results Tab         About Queue Management         About Queue Management Booking Fields         Queue Tab         Booking Tab         Analysis Tab (Booking and Agent Analysis)         Service Tab         Analysis Tab (Supplier and Product Analysis)         Service Tab         Analysis Tab (Queue Management Settings)         PCM Tab         Analysis Tab (PCM Analysis)         Results Tab         About Queue Management Settings         Open an Existing Queue         Save Queue Management Filters         Copy Queue Management Filters         Copy Queue Management Filters         Copy Queue Management Filters         Recalculate Bookings         Booking Tab         Analysis Tab (PCM Quotes         Analysis Tab (PCM Analysis)         Recalculate Dookings         Recalculate Bookings         Booking Tab         Analysis Tab (Booking and Agent Analysis)         Recalculate Sockings         Analysis Tab (PCM Analysis)         Recalculate Dockings         Recalculate Net CM Quotes         About Recalculate Net Setilds         PCM Tab                                                                                                    | About iCom Activity Booking Fields           |         |
| Analysis Tab (Booking and Agent Analysis)<br>Results Tab<br>About Action Bookings Settings<br>Queue Management<br>About Queue Management Booking Fields<br>Queue Tab<br>Booking Tab<br>Analysis Tab (Booking and Agent Analysis)<br>Service Tab<br>Analysis Tab (Booking and Agent Analysis)<br>Service Tab<br>Analysis Tab (Supplier and Product Analysis)<br>Agent Tab<br>Analysis Tab (Agent Analysis)<br>PCM Tab<br>Analysis Tab (PCM Analysis)<br>Results Tab<br>About Queue Management Settings<br>Open an Existing Queue<br>Save Queue Management Filters<br>Copy Queue Management Filters<br>Copy Queue Management Filters<br>Recalculate Bookings<br>Booking Tab<br>Analysis Tab (Booking and Agent Analysis)<br>Results Tab<br>About Recalculation Settings<br>PCM Tab<br>About Recalculate PCM Quotes Fields<br>PCM Tab<br>Analysis Tab (PCM Analysis)<br>Results Tab<br>About Recalculate PCM Quotes Fields<br>PCM Tab<br>Analysis Tab (PCM Analysis)<br>Recalculate All PCM Quotes Fields<br>PCM Tab<br>Analysis Tab (PCM Analysis)<br>Recalculate PCM Settings<br>Recalculate All PCM Analysis)<br>Recalculate All PCM Analysis)<br>Recalculate All PCM Analysis)<br>Recalculate Tab<br>About Recalculate PCM Settings<br>Recalculate Services Settings<br>About Recalculate All Services Settings<br>Analysis Tab (Booking and Agent Analysis)<br>Recalculate All Services Settings<br>Analysis Tab (Booking and Agent Analysis)<br>Service Tab<br>Analysis Tab (Booking and Agent Analysis)<br>Service Tab<br>Analysis Tab (Booking and Agent Analysis)<br>Service Tab<br>Analysis Tab (Booking and Agent Analysis)<br>Service Tab<br>Analysis Tab (Booking and Agent Analysis)<br>Service Tab<br>Analysis Tab (Booking and Agent Analysis)<br>Service Tab<br>Analysis Tab (Booking and Agent Analysis)<br>Service Tab<br>Analysis Tab (Booking and Agent Analysis)<br>Service Tab<br>Analysis Tab (Booking and Agent Analysis)<br>Service Tab<br>Analysis Tab (Comport for the Analysis)<br>Service Tab<br>Analysis Tab (Comport for the All Services Settings<br>Deference Tab<br>About Recalculate All Services Settings<br>Deference Tab<br>About Recalculate All Services Settings<br>Comport Fillers<br>Settinge<br>Settinge<br>Settinge<br>Settinge<br>Settinge<br>Se                                                                                               | Booking Tab                                  |         |
| Results Tab       About Action Bookings Settings         Queue Management       (         About Queue Management Booking Fields       (         Queue Tab       (         Booking Tab       (         Analysis Tab (Booking and Agent Analysis)       (         Service Tab       (         Analysis Tab (Supplier and Product Analysis)       (         Agent Tab       (         Analysis Tab (Agent Analysis)       (         PCM Tab       (         Analysis Tab (PCM Analysis)       (         Results Tab       (         About Queue Management Settings       (         Open an Existing Queue       (         Save Queue Management Filters       (         Copy Queue Management Filters       (         Deletion of Queue Management Filters       (         Booking Tab       (         Analysis Tab (Booking and Agent Analysis)       (         Recalculate Bookings       (         Booking Tab       (         Analysis Tab (Booking and Agent Analysis)       (         Recalculate All PCM Quotes       (         About Recalculation Settings       (         Recalculate All PCM Quotes       (         About Recalculate PC                                                                                                    | Analysis Tab (Booking and Agent Analysis)    |         |
| About Action Bookings Settings       (         Queue Management       (         About Queue Management Booking Fields       (         Queue Tab       (         Booking Tab       (         Analysis Tab (Booking and Agent Analysis)       (         Service Tab       (         Analysis Tab (Booking and Agent Analysis)       (         Apple: Tab       (         Analysis Tab (Agent Analysis)       (         PCM Tab       (         Analysis Tab (Agent Analysis)       (         PCM Tab       (         Analysis Tab (PCM Analysis)       (         Results Tab       (         About Queue Management Settings       (         Open an Existing Queue       (         Save Queue Management Filters       (         Cop Queue Management Filters       (         Recalculate Bookings       (         Booking Tab       (         Analysis Tab (Booking and Agent Analysis)       (         Results Tab       (         Analysis Tab (Booking and Agent Analysis)       (         Recalculate PCM Quotes       (         Analysis Tab (Booking and Agent Analysis)       (         Recalculate PCM Quotes Fields       ( <td>Results Tab</td> <td></td>                                                                                                    | Results Tab                                  |         |
| Queue Management About Queue Management Booking Fields Queue Tab Booking Tab Analysis Tab (Booking and Agent Analysis) Service Tab Analysis Tab (Supplier and Product Analysis) Agent Tab Analysis Tab (Agent Analysis) PCM Tab Analysis Tab (Agent Analysis) PCM Tab Analysis Tab (PCM Analysis) Results Tab Queue Management Settings Open an Existing Queue Save Queue Management Filters Deletion of Queue Management Filters Deletion of Queue Management Filters Recalculate Booking and Agent Analysis) Results Tab Analysis Tab (Booking and Agent Analysis) Results Tab Analysis Tab (PCM Analysis) Recalculate Bookings Booking Tab Analysis Tab (Booking and Agent Analysis) Results Tab About Recalculate PCM Quotes Analysis Tab (PCM Analysis) Results Tab About Recalculate PCM Settings Recalculate PCM Settings Recalculate All Services Fields Booking Tab Analysis Tab (Booking and Agent Analysis) Results Tab About Recalculate PCM Settings Recalculate All Services Settings Doking Tab Analysis Tab (Booking and Agent Analysis) Results Tab About Recalculate PCM Settings Recalculate All Services Settings Deletion fab Analysis Tab (Booking and Agent Analysis) Results Tab About Recalculate PCM Settings Recalculate All Services Settings Doking Tab Analysis Tab (Booking and Agent Analysis) Results Tab About Recalculate All Services Settings Doking Tab Analysis Tab (Booking and Agent Analysis) Results Tab About Recalculate All Services Settings Doking Tab Analysis Tab (Booking and Agent Analysis) Results Tab Analysis Tab (Booking and Agent Analysis) Recalculate All Services Settings Doking Tab Analysis Tab (Booking and Product Analysis) Results Tab Analysis Tab (Booking and Agent Analysis) Results Tab Analysis Tab (Booking and Agent Analysis) Results Tab Analysis Tab (Booking and Agent Analysis) Results Tab Analysis Tab (Booking and Agent Analysis) Results Tab Analysis Tab (Booking and Agent Analysis) Results Tab Analysis Tab (Booking and Agent Analysis) Results Tab Analysis Tab (Booking and Agent Analysis) Results Tab Analysis Tab (Booking an                                                                                                    | About Action Bookings Settings               |         |
| About Queue Management Booking Fields<br>Queue Tab<br>Analysis Tab (Booking and Agent Analysis)<br>Service Tab<br>Analysis Tab (Booking and Agent Analysis)<br>Agent Tab<br>Analysis Tab (Agent Analysis)<br>PCM Tab<br>Analysis Tab (Agent Analysis)<br>PCM Tab<br>Analysis Tab (PCM Analysis)<br>Results Tab<br>About Queue Management Settings<br>Open an Existing Queue<br>Save Queue Management Filters<br>Copy Queue Management Filters<br>Copy Queue Management Filters<br>Recalculate Bookings<br>Booking Tab<br>Analysis Tab (Booking and Agent Analysis)<br>Results Tab<br>About Recalculate PCM Quotes<br>About Recalculate PCM Quotes Fields<br>PCM Tab<br>Analysis Tab (PCM Analysis)<br>Results Tab<br>About Recalculate PCM Settings<br>Recalculate PCM Settings<br>Recalculate Services Fields<br>Booking Tab<br>Analysis Tab (Booking and Agent Analysis)<br>Results Tab<br>Analysis Tab (PCM Analysis)<br>Results Tab<br>Analysis Tab (PCM Analysis)<br>Results Tab<br>Analysis Tab (PCM Analysis)<br>Results Tab<br>Analysis Tab (PCM Analysis)<br>Results Tab<br>Analysis Tab (PCM Analysis)<br>Results Tab<br>About Recalculate PCM Settings<br>Recalculate All Services Fields<br>Booking Tab<br>Analysis Tab (Booking and Agent Analysis)<br>Results Tab<br>About Recalculate All Services Fields<br>Booking Tab<br>Analysis Tab (Supplier and Product Analysis)<br>Results Tab<br>Analysis Tab (Supplier and Product Analysis)<br>Results Tab<br>Analysis Tab (Supplier and Product Analysis)<br>Results Tab<br>Analysis Tab (Supplier and Product Analysis)<br>Results Tab<br>Analysis Tab (Supplier and Product Analysis)<br>Results Tab<br>Analysis Tab (Supplier and Product Analysis)<br>Results Tab<br>Analysis Tab (Supplier and Product Analysis)<br>Results Tab<br>Analysis Tab (Supplier and Product Analysis)<br>Results Tab<br>Analysis Tab (Supplier and Product Analysis)<br>Results Tab<br>Analysis Tab (Supplier and Product Analysis)<br>Results Tab<br>Analysis Tab (Supplier and Product Analysis)<br>Results Tab<br>Analysis Tab (Supplier and Product Analysis)<br>Results Tab                                                                                                    | Queue Management                             | 6       |
| Queue Tab         Booking Tab         Analysis Tab (Booking and Agent Analysis)         Service Tab         Analysis Tab (Supplier and Product Analysis)         Agent Tab         Analysis Tab (Agent Analysis)         PCM Tab         Analysis Tab (PCM Analysis)         Results Tab         Analysis Tab (PCM Analysis)         Results Tab         Analysis Tab (PCM Analysis)         Results Tab         Analysis Tab (PCM Analysis)         Results Tab         Analysis Tab (PCM Analysis)         Results Tab         About Queue Management Settings         Open an Existing Queue         Save Queue Management Filters         Deletion of Queue Management Filters         Deletion of Queue Management Filters         Deletion of Queue Management Filters         Recalculate Booking and Agent Analysis)         Results Tab         Analysis Tab (Booking and Agent Analysis)         Rescalculate Net PCM Quotes         About Recalculation Settings         Recalculate PCM Quotes Fields         PCM Tab         Analysis Tab (PCM Analysis)         Rescalts Tab         About Recalculate PCM Settings         Recalculate PCM Settings                                                                                                    | About Queue Management Booking Fields        |         |
| Booking Tab         Analysis Tab (Booking and Agent Analysis)         Service Tab         Analysis Tab (Supplier and Product Analysis)         Agent Tab         Analysis Tab (Agent Analysis)         PCM Tab         Analysis Tab (PCM Analysis)         PCM Tab         Analysis Tab (PCM Analysis)         Results Tab         About Queue Management Settings         Open an Existing Queue         Save Queue Management Filters         Copy Queue Management Filters         Deletion of Queue Management Filters         Deletion of Queue Management Filters         Recalculate Booking and Agent Analysis)         Results Tab         About Recalculation Settings         Recalculate All PCM Quotes         About Recalculate PCM Quotes Fields         PCM Tab         Analysis Tab (PCM Analysis)         Rescalts Tab         About Recalculate PCM Settings         Recalculate All PCM Quotes Fields         PCM Tab         Analysis Tab (Booking and Agent Analysis)         Rescalts Tab         About Recalculate PCM Settings         Recalculate Services       §         About Recalculate PCM Settings         Recalculate All Services Fields                                                                                                    | Queue Tab                                    |         |
| Analysis Tab (Booking and Agent Analysis)<br>Service Tab<br>Analysis Tab (Supplier and Product Analysis)<br>Agent Tab<br>Analysis Tab (Agent Analysis)<br>PCM Tab<br>Analysis Tab (PCM Analysis)<br>Results Tab<br>About Queue Management Settings<br>Open an Existing Queue<br>Save Queue Management Filters<br>Copy Queue Management Filters<br>Deletion of Queue Management Filters<br>Recalculate Bookings<br>Booking Tab<br>Analysis Tab (Booking and Agent Analysis)<br>Results Tab<br>About Recalculation Settings<br>Recalculate PCM Quotes<br>About Recalculate PCM Settings<br>Recalculate PCM Settings<br>Recalculate Services<br>About Recalculate All PCM Settings<br>Recalculate All Services Fields<br>Booking Tab<br>Analysis Tab (Booking and Agent Analysis)<br>Results Tab<br>About Recalculate All Services Fields<br>Booking Tab<br>Analysis Tab (Booking and Agent Analysis)<br>Results Tab<br>About Recalculate All Services Fields<br>Booking Tab<br>Analysis Tab (Booking and Agent Analysis)<br>Results Tab<br>About Recalculate All Services Fields<br>Booking Tab<br>Analysis Tab (Booking and Agent Analysis)<br>Recalculate All Services Fields<br>Booking Tab<br>Analysis Tab (Supplier and Product Analysis)<br>Results Tab<br>Analysis Tab (Supplier and Product Analysis)<br>Results Tab                                                                                                    | Booking Tab                                  |         |
| Service Tab<br>Analysis Tab (Supplier and Product Analysis)<br>Agent Tab<br>Analysis Tab (Agent Analysis)<br>PCM Tab<br>Analysis Tab (PCM Analysis)<br>Results Tab<br>About Queue Management Settings<br>Open an Existing Queue<br>Save Queue Management Filters<br>Copy Queue Management Filters<br>Deletion of Queue Management Filters<br>Deletion of Queue Management Filters<br>Recalculate Bookings<br>Booking Tab<br>Analysis Tab (Booking and Agent Analysis)<br>Results Tab<br>About Recalculation Settings<br>Recalculate PCM Quotes<br>About Recalculate PCM Quotes Fields<br>PCM Tab<br>Analysis Tab (PCM Analysis)<br>Results Tab<br>About Recalculate All PCM Quotes Fields<br>PCM Tab<br>Analysis Tab (PCM Analysis)<br>Results Tab<br>About Recalculate All Services Fields<br>Booking Tab<br>Analysis Tab (Booking and Agent Analysis)<br>Recalculate All Services Fields<br>Booking Tab<br>Analysis Tab (Supplier and Product Analysis)<br>Results Tab<br>Analysis Tab (Supplier and Product Analysis)<br>Results Tab<br>Analysis Tab (Supplier and Product Analysis)<br>Results Tab<br>Analysis Tab (Supplier and Product Analysis)<br>Results Tab<br>Analysis Tab (Supplier and Product Analysis)<br>Results Tab<br>Analysis Tab (Supplier and Product Analysis)<br>Results Tab<br>Analysis Tab (Supplier and Product Analysis)<br>Results Tab<br>Analysis Tab (Supplier and Product Analysis)<br>Results Tab<br>Analysis Tab (Supplier and Product Analysis)                                                                                                    | Analysis Tab (Booking and Agent Analysis)    |         |
| Analysis Tab (Supplier and Product Analysis)<br>Agent Tab<br>Analysis Tab (Agent Analysis)<br>PCM Tab<br>Analysis Tab (PCM Analysis)<br>Results Tab<br>About Queue Management Settings<br>Open an Existing Queue<br>Save Queue Management Filters<br>Copy Queue Management Filters<br>Deletion of Queue Management Filters<br>Deletion of Queue Management Filters<br>Recalculate Bookings<br>Booking Tab<br>Analysis Tab (Booking and Agent Analysis)<br>Results Tab<br>About Recalculation Settings<br>Recalculate All PCM Quotes<br>About Recalculate PCM Quotes Fields<br>PCM Tab<br>Analysis Tab (PCM Analysis)<br>Results Tab<br>About Recalculate PCM Settings<br>Recalculate Services<br>About Recalculate All Services Fields<br>Booking Tab<br>Analysis Tab (Booking and Agent Analysis)<br>Recalculate Services<br>About Recalculate All Services Fields<br>Booking Tab<br>Analysis Tab (Supplier and Product Analysis)<br>Results Tab<br>Analysis Tab (Supplier and Product Analysis)<br>Results Tab<br>Analysis Tab (Supplier and Product Analysis)<br>Results Tab<br>Analysis Tab (Supplier and Product Analysis)<br>Results Tab<br>Analysis Tab (Supplier and Product Analysis)<br>Results Tab<br>Analysis Tab (Supplier and Product Analysis)<br>Results Tab<br>About Recalculate All Services Settings                                                                                                    | Service Tab                                  |         |
| Agent Tab         Analysis Tab (Agent Analysis)         PCM Tab         Analysis Tab (PCM Analysis)         Results Tab         About Queue Management Settings         Open an Existing Queue         Save Queue Management Filters         Copy Queue Management Filters         Deletion of Queue Management Filters         Recalculate Bookings         Booking Tab         Analysis Tab (Booking and Agent Analysis)         Results Tab         About Recalculation Settings         Recalculate All PCM Quotes         About Recalculate PCM Quotes Fields         PCM Tab         Analysis Tab (PCM Analysis)         Results Tab         About Recalculate PCM Quotes         Analysis Tab (PCM Analysis)         Results Tab         About Recalculate PCM Settings         Recalculate PCM Settings         Recalculate PCM Settings         Recalculate All Services Fields         Booking Tab         Analysis Tab (Booking and Agent Analysis)         Recalculate All Services Fields         Booking Tab         Analysis Tab (Booking and Agent Analysis)         Service Tab         Analysis Tab (Supplier and Product Analysis)         Results Tab </td <td>Analysis Tab (Supplier and Product Analysis)</td> <td></td>                                                                                                    | Analysis Tab (Supplier and Product Analysis) |         |
| Analysis Tab (Agent Analysis)<br>PCM Tab<br>Analysis Tab (PCM Analysis)<br>Results Tab<br>About Queue Management Settings<br>Open an Existing Queue<br>Save Queue Management Filters<br>Copy Queue Management Filters<br>Deletion of Queue Management Filters<br>Recalculate Bookings<br>Booking Tab<br>Analysis Tab (Booking and Agent Analysis)<br>Results Tab<br>About Recalculation Settings<br>Recalculate All PCM Quotes<br>Adout Recalculate PCM Quotes Fields<br>PCM Tab<br>Analysis Tab (PCM Analysis)<br>Results Tab<br>About Recalculate PCM Settings<br>Recalculate Services<br>About Recalculate All Services Fields<br>Booking Tab<br>Analysis Tab (Booking and Agent Analysis)<br>Results Tab<br>About Recalculate PCM Settings<br>Recalculate Services<br>About Recalculate All Services Fields<br>Booking Tab<br>Analysis Tab (Booking and Agent Analysis)<br>Results Tab<br>About Recalculate All Services Settings<br>Recalculate All Services Settings<br>Results Tab<br>Analysis Tab (Supplier and Product Analysis)<br>Results Tab<br>Analysis Tab (Supplier and Product Analysis)<br>Results Tab<br>Analysis Tab (Supplier and Product Analysis)<br>Results Tab<br>Analysis Tab (Supplier and Product Analysis)<br>Results Tab<br>Analysis Tab (Supplier and Product Analysis)<br>Results Tab<br>About Recalculate All Services Settings<br>Hordate Pickun & Drapoff                                                                                                    | Agent Tab                                    |         |
| PCM Tab         Analysis Tab (PCM Analysis)         Results Tab         About Queue Management Settings         Open an Existing Queue         Save Queue Management Filters         Copy Queue Management Filters         Deletion of Queue Management Filters         Recalculate Bookings         Booking Tab         Analysis Tab (Booking and Agent Analysis)         Recalculate All PCM Quotes         About Recalculate PCM Quotes Fields         PCM Tab         Analysis Tab (PCM Analysis)         Results Tab         About Recalculate PCM Quotes         About Recalculate PCM Quotes Fields         PCM Tab         Analysis Tab (PCM Analysis)         Results Tab         About Recalculate PCM Settings         Recalculate PCM Settings         Recalculate PCM Settings         Recalculate Services         About Recalculate PCM Settings         Recalculate Bervices Fields         Booking Tab         Analysis Tab (Booking and Agent Analysis)         Service Tab         Analysis Tab (Booking and Agent Analysis)         Service Tab         Analysis Tab (Booking and Product Analysis)         Results Tab         About Recalculate All S                                                                                                    | Analysis Tab (Agent Analysis)                |         |
| Analysis Tab (PCM Analysis)<br>Results Tab<br>About Queue Management Settings<br>Open an Existing Queue<br>Save Queue Management Filters<br>Copy Queue Management Filters<br>Deletion of Queue Management Filters<br>Deletion of Queue Management Filters<br>Recalculate Bookings<br>Booking Tab<br>Analysis Tab (Booking and Agent Analysis)<br>Results Tab<br>About Recalculation Settings<br>Recalculate All PCM Quotes<br>About Recalculate PCM Quotes Fields<br>PCM Tab<br>Analysis Tab (PCM Analysis)<br>Results Tab<br>About Recalculate PCM Settings<br>Recalculate Services<br>About Recalculate PCM Settings<br>Recalculate Services<br>About Recalculate PCM Settings<br>Recalculate Services<br>About Recalculate All Services Fields<br>Booking Tab<br>Analysis Tab (Booking and Agent Analysis)<br>Service Tab<br>Analysis Tab (Supplier and Product Analysis)<br>Results Tab<br>Analysis Tab (Supplier and Product Analysis)<br>Results Tab<br>Analysis Tab (Supplier and Product Analysis)<br>Results Tab<br>About Recalculate All Services Settings<br>Hodate Pickun & Dropoeff                                                                                                    | РСМ Тав                                      |         |
| Results Tab         About Queue Management Settings         Open an Existing Queue         Save Queue Management Filters         Copy Queue Management Filters         Deletion of Queue Management Filters         Recalculate Bookings         Booking Tab         Analysis Tab (Booking and Agent Analysis)         Results Tab         About Recalculation Settings         Recalculate All PCM Quotes         About Recalculate PCM Quotes Fields         PCM Tab         Analysis Tab (PCM Analysis)         Results Tab         About Recalculate PCM Settings         Recalculate PCM Settings         Recalculate PCM Settings         Recalculate PCM Settings         Recalculate All Services Fields         Booking Tab         About Recalculate PCM Settings         Recalculate All Services Fields         Booking Tab         Analysis Tab (Booking and Agent Analysis)         Service Tab         Analysis Tab (Booking and Agent Analysis)         Service Tab         Analysis Tab (Supplier and Product Analysis)         Service Tab         Analysis Tab (Supplier and Product Analysis)         Results Tab         About Recalculate All Services Settings                                                                                                    | Analysis Tab (PCM Analysis)                  |         |
| About Queue Management Settings<br>Open an Existing Queue<br>Save Queue Management Filters<br>Deletion of Queue Management Filters<br>Deletion of Queue Management Filters<br>Recalculate Bookings<br>Booking Tab<br>Analysis Tab (Booking and Agent Analysis)<br>Results Tab<br>About Recalculation Settings<br>Recalculate All PCM Quotes<br>About Recalculate PCM Quotes Fields<br>PCM Tab<br>Analysis Tab (PCM Analysis)<br>Results Tab<br>About Recalculate PCM Settings<br>Recalculate Services<br>About Recalculate All Services Fields<br>Booking Tab<br>Analysis Tab (Booking and Agent Analysis)<br>Service Tab<br>Analysis Tab (Supplier and Product Analysis)<br>Results Tab<br>About Recalculate All Services Settings                                                                                                    | Results Tab                                  |         |
| Open an Existing Queue       Save Queue Management Filters         Copy Queue Management Filters       Deletion of Queue Management Filters         Recalculate Bookings       Save Queue Management Filters         Recalculate Bookings       Save Queue Management Filters         Booking Tab       Save Queue Management Filters         Analysis Tab (Booking and Agent Analysis)       Results Tab         About Recalculation Settings       Save Queue Management Filters         Recalculate All PCM Quotes       Save Queue Management Filters         About Recalculate PCM Quotes Fields       Save Queue Management Filters         PCM Tab       Analysis Tab (PCM Analysis)         Results Tab       About Recalculate PCM Settings         Recalculate Services       Save Queue Fields         About Recalculate PCM Settings       Save Queue Management Filters         Recalculate Services       Save Queue Management Filters         About Recalculate All Services Fields       Save Queue Management Filters         Booking Tab       Analysis Tab (Booking and Agent Analysis)         Service Tab       Analysis Tab (Supplier and Product Analysis)         Results Tab       About Recalculate All Services Settings         Mature Recalculate All Services Settings       Mature Recalculate All Services Settings                                                                                                    | About Queue Management Settings              |         |
| Save Queue Management Filters<br>Copy Queue Management Filters<br>Deletion of Queue Management Filters<br>Recalculate Bookings<br>Booking Tab<br>Analysis Tab (Booking and Agent Analysis)<br>Results Tab<br>About Recalculation Settings<br>Recalculate All PCM Quotes<br>About Recalculate PCM Quotes Fields<br>PCM Tab<br>Analysis Tab (PCM Analysis)<br>Results Tab<br>About Recalculate PCM Settings<br>Recalculate Services<br>About Recalculate All Services Fields<br>Booking Tab<br>Analysis Tab (Booking and Agent Analysis)<br>Service Tab<br>Analysis Tab (Supplier and Product Analysis)<br>Results Tab<br>About Recalculate All Services Settings<br>Results Tab                                                                                                    | Open an Existing Queue                       |         |
| Copy Queue Management Filters<br>Deletion of Queue Management Filters<br>Recalculate Bookings<br>Booking Tab<br>Analysis Tab (Booking and Agent Analysis)<br>Results Tab<br>About Recalculation Settings<br>Recalculate All PCM Quotes<br>About Recalculate PCM Quotes Fields<br>PCM Tab<br>Analysis Tab (PCM Analysis)<br>Results Tab<br>About Recalculate PCM Settings<br>Recalculate Services<br>About Recalculate PCM Settings<br>Recalculate Services<br>About Recalculate All Services Fields<br>Booking Tab<br>Analysis Tab (Booking and Agent Analysis)<br>Service Tab<br>Analysis Tab (Supplier and Product Analysis)<br>Results Tab<br>About Recalculate All Services Settings                                                                                                    | Save Queue Management Filters                |         |
| Deletion of Queue Management Filters Recalculate Bookings Booking Tab Analysis Tab (Booking and Agent Analysis) Results Tab About Recalculation Settings Recalculate All PCM Quotes About Recalculate PCM Quotes Fields PCM Tab Analysis Tab (PCM Analysis) Results Tab About Recalculate PCM Settings Recalculate Services About Recalculate All Services Fields Booking Tab Analysis Tab (Booking and Agent Analysis) Service Tab Analysis Tab (Supplier and Product Analysis) Results Tab About Recalculate All Services Settings Recalculate All Services Settings Results Tab About Recalculate All Services Settings Results Tab About Recalculate All Servi                                                                                                    | Copy Queue Management Filters                |         |
| Recalculate Bookings       T         Booking Tab       Analysis Tab (Booking and Agent Analysis)         Results Tab       About Recalculation Settings         Recalculate All PCM Quotes       T         About Recalculate PCM Quotes Fields       T         PCM Tab       Analysis Tab (PCM Analysis)         Results Tab       About Recalculate PCM Settings         Recalculate Services       About Recalculate PCM Settings         Recalculate Services Fields       S         About Recalculate All Services Fields       S         Booking Tab       Analysis Tab (Booking and Agent Analysis)         Service Tab       Analysis Tab (Supplier and Product Analysis)         Results Tab       About Recalculate All Services Settings         Undate Pickup & Dropoff       S                                                                                                    | Deletion of Queue Management Filters         |         |
| Booking Tab<br>Analysis Tab (Booking and Agent Analysis)<br>Results Tab<br>About Recalculation Settings<br>Recalculate All PCM Quotes<br>About Recalculate PCM Quotes Fields<br>PCM Tab<br>Analysis Tab (PCM Analysis)<br>Results Tab<br>About Recalculate PCM Settings<br>Recalculate Services<br>About Recalculate All Services Fields<br>Booking Tab<br>Analysis Tab (Booking and Agent Analysis)<br>Service Tab<br>Analysis Tab (Supplier and Product Analysis)<br>Results Tab<br>About Recalculate All Services Settings                                                                                                    | Recalculate Bookings                         |         |
| Analysis Tab (Booking and Agent Analysis)<br>Results Tab<br>About Recalculation Settings<br>Recalculate All PCM Quotes<br>About Recalculate PCM Quotes Fields<br>PCM Tab<br>Analysis Tab (PCM Analysis)<br>Results Tab<br>About Recalculate PCM Settings<br>Recalculate Services<br>About Recalculate All Services Fields<br>Booking Tab<br>Analysis Tab (Booking and Agent Analysis)<br>Service Tab<br>Analysis Tab (Supplier and Product Analysis)<br>Results Tab<br>About Recalculate All Services Settings<br>(Booking Tab<br>Analysis Tab (Supplier and Product Analysis)<br>Results Tab<br>About Recalculate All Services Settings<br>(Booking Tab<br>About Recalculate All Services Settings<br>(Booking Tab<br>About Recalculate All Services Settings                                                                                                    | Booking Tab                                  |         |
| Results Tab<br>About Recalculation Settings<br>Recalculate All PCM Quotes<br>About Recalculate PCM Quotes Fields<br>PCM Tab<br>Analysis Tab (PCM Analysis)<br>Results Tab<br>About Recalculate PCM Settings<br>Recalculate Services<br>About Recalculate All Services Fields<br>Booking Tab<br>Analysis Tab (Booking and Agent Analysis)<br>Service Tab<br>Analysis Tab (Supplier and Product Analysis)<br>Results Tab<br>About Recalculate All Services Settings<br>About Recalculate All Services Settings<br>About Recalculate All Services Settings<br>About Recalculate All Services Settings                                                                                                    | Analysis Tab (Booking and Agent Analysis)    |         |
| About Recalculation Settings<br>Recalculate All PCM Quotes<br>About Recalculate PCM Quotes Fields<br>PCM Tab<br>Analysis Tab (PCM Analysis)<br>Results Tab<br>About Recalculate PCM Settings<br>Recalculate Services<br>About Recalculate All Services Fields<br>Booking Tab<br>Analysis Tab (Booking and Agent Analysis)<br>Service Tab<br>Analysis Tab (Supplier and Product Analysis)<br>Results Tab<br>About Recalculate All Services Settings<br>About Recalculate All Services Settings                                                                                                    | Results Tab                                  |         |
| Recalculate All PCM Quotes       T         About Recalculate PCM Quotes Fields       PCM Tab         Analysis Tab (PCM Analysis)       Results Tab         About Recalculate PCM Settings       Recalculate PCM Settings         Recalculate Services       About Recalculate All Services Fields         Booking Tab       Analysis Tab (Booking and Agent Analysis)         Service Tab       Analysis Tab (Supplier and Product Analysis)         Results Tab       About Recalculate All Services Settings         About Recalculate All Services Settings       About Recalculate All Services Settings                                                                                                    | About Recalculation Settings                 |         |
| About Recalculate PCM Quotes Fields<br>PCM Tab<br>Analysis Tab (PCM Analysis)<br>Results Tab<br>About Recalculate PCM Settings<br>Recalculate Services<br>About Recalculate All Services Fields<br>Booking Tab<br>Analysis Tab (Booking and Agent Analysis)<br>Service Tab<br>Analysis Tab (Supplier and Product Analysis)<br>Results Tab<br>About Recalculate All Services Settings<br>About Recalculate All Services Settings                                                                                                    | Recalculate All PCM Quotes                   |         |
| PCM Tab<br>Analysis Tab (PCM Analysis)<br>Results Tab<br>About Recalculate PCM Settings<br>Recalculate Services<br>About Recalculate All Services Fields<br>Booking Tab<br>Analysis Tab (Booking and Agent Analysis)<br>Service Tab<br>Analysis Tab (Supplier and Product Analysis)<br>Results Tab<br>About Recalculate All Services Settings                                                                                                    | About Recalculate PCM Quotes Fields          |         |
| Analysis Tab (PCM Analysis)<br>Results Tab<br>About Recalculate PCM Settings<br>Recalculate Services<br>About Recalculate All Services Fields<br>Booking Tab<br>Analysis Tab (Booking and Agent Analysis)<br>Service Tab<br>Analysis Tab (Supplier and Product Analysis)<br>Results Tab<br>About Recalculate All Services Settings                                                                                                    | PCM Tab                                      |         |
| Results Tab<br>About Recalculate PCM Settings<br>Recalculate Services<br>About Recalculate All Services Fields<br>Booking Tab<br>Analysis Tab (Booking and Agent Analysis)<br>Service Tab<br>Analysis Tab (Supplier and Product Analysis)<br>Results Tab<br>About Recalculate All Services Settings<br>Undate Pickup & Dropoff                                                                                                    | Analysis Tab (PCM Analysis)                  |         |
| About Recalculate PCM Settings Recalculate Services About Recalculate All Services Fields Booking Tab Analysis Tab (Booking and Agent Analysis) Service Tab Analysis Tab (Supplier and Product Analysis) Results Tab About Recalculate All Services Settings Undate Pickup & Dropoff                                                                                                    | Results Tab                                  |         |
| Recalculate Services                                                                                                    | About Recalculate PCM Settings               |         |
| About Recalculate All Services Fields<br>Booking Tab<br>Analysis Tab (Booking and Agent Analysis)<br>Service Tab<br>Analysis Tab (Supplier and Product Analysis)<br>Results Tab<br>About Recalculate All Services Settings                                                                                                    | Recalculate Services                         | \$      |
| Booking Tab<br>Analysis Tab (Booking and Agent Analysis)<br>Service Tab<br>Analysis Tab (Supplier and Product Analysis)<br>Results Tab<br>About Recalculate All Services Settings                                                                                                    | About Recalculate All Services Fields        |         |
| Analysis Tab (Booking and Agent Analysis)<br>Service Tab<br>Analysis Tab (Supplier and Product Analysis)<br>Results Tab<br>About Recalculate All Services Settings                                                                                                    | Rocking Tah                                  |         |
| Analysis Fab (Booking and Agent Analysis)<br>Service Tab<br>Analysis Tab (Supplier and Product Analysis)<br>Results Tab<br>About Recalculate All Services Settings                                                                                                    | Analysis Tab (Rooking and Agont Analysis)    |         |
| Analysis Tab (Supplier and Product Analysis)<br>Results Tab<br>About Recalculate All Services Settings                                                                                                    | Analysis Lab (Douking and Agent Analysis)    |         |
| Analysis rab (Supplier and Product Analysis)<br>Results Tab<br>About Recalculate All Services Settings                                                                                                    | Applying Tab (Supplier and Draduct Applying) |         |
| About Recalculate All Services Settings                                                                                                    | Analysis Lab (Supplier and Product Analysis) |         |
| About Recalculate All Services Settings                                                                                                    | About Peopleulate All Services Settings      | ••••••• |
|                                                                                                    | About Recalculate All Services Settings      | ۲۲      |

| About the Service Tab                        |     |
|----------------------------------------------|-----|
| Analysis Tab (Booking and Agent Analysis)    |     |
| Booking Tab                                  |     |
| Analysis Tab (Supplier and Product Analysis) | 91  |
| CHAPTER 4 Resource Assignment                |     |
| Understanding Resource Assignment            |     |
| Single Task                                  |     |
| Independent Service                          |     |
| Hop on Hop off                               |     |
| Using Resource Assignment Categories         |     |
| Reserve Resources                            |     |
| New Assignment                               |     |
| About New Assignment Fields                  |     |
| Service Tab                                  |     |
| Booking Tab                                  |     |
| Analysis Tab (Booking and Agent Analysis)    |     |
| Analysis Tab (Supplier and Product Analysis) |     |
| Results Tab                                  |     |
| About the Assign Tab Fields                  |     |
| Pick Up Tab                                  |     |
| About Assignment Details                     |     |
| Assignment Tab                               |     |
| Services Tab                                 |     |
| Editing an Assignment                        |     |
| About Filter Headings                        |     |
| About Result Columns                         |     |
| About Edit Assignment Fields                 |     |
| Assignment Tab                               | 111 |
| Service Tab                                  | 111 |
| Deleting an Assignment                       | 113 |
| About Filter Headings                        | 113 |
| About Result Columns                         |     |
| Print Manifest                               |     |
| About Filter Headings                        | 116 |
| About Result Columns                         |     |
| Printing Manifests by Assignment Category    | 117 |
| Assignment Manifest Screen                   | 117 |
| Bulk Update                                  | 118 |
| About Filter Headings                        |     |
| About Result Columns                         |     |
| About Update Assignment Fields               |     |
| Joining Services and Sharing Costs           |     |
| About Filter Headings                        |     |
| About Result Columns                         |     |
| Substituting Services                        |     |
| About Filter Headings                        |     |
| About Result Columns                         |     |
| CHAPTER 5 Pax CRM                            |     |

| Insert New Pax                          |     |
|-----------------------------------------|-----|
| About the Details Tab                   |     |
| About the Pax Travelling Contact Fields |     |
| Recording Profile Information           |     |
| About the Pax Profile Fields            |     |
| Search For Existing Pax                 | 134 |
| About the Pax CRM Fields                |     |
| About the Pax Search Fields             |     |
| Group Search                            |     |

| About the Group Advance Search Fields140APPENDIX Supporting InformationAbout Changing Default Column Headings142Booking Operations142Substitute Service Columns142Book On Columns142iCOM Activity Columns143Queue Management Columns144Recalculate All Bookings Columns144Recalculate All Services Columns145Bulk Documentation146Bulk Supplier Messaging Columns146Bulk Voucher Messaging Columns148Bulk Agent Messaging Columns149New Assignment Columns149Resource Assignment Columns149Resource Assignment Columns149Resource Assignment Columns149Resource Assignment Columns149Resource Assignment Columns149                                                                                                    | About the Pax CRM Fields               |     |
|----------------------------------------------------------------------------------------------------|----------------------------------------|-----|
| APPENDIX Supporting Information         About Changing Default Column Headings       142         Booking Operations       142         Substitute Service Columns       142         Book On Columns       142         iCOM Activity Columns       143         Queue Management Columns       144         Recalculate All Bookings Columns       144         Recalculate All PCM Quotes Columns       145         Recalculate All Services Columns       145         Bulk Documentation       146         Bulk Supplier Messaging Columns       148         Bulk Agent Messaging Columns       148         Bulk Agent Messaging Columns       149         New Assignment Columns       149         Resource Assignment Columns       149 | About the Group Advance Search Fields  |     |
| About Changing Default Column Headings142Booking Operations142Substitute Service Columns142Book On Columns142iCOM Activity Columns143Queue Management Columns144Recalculate All Bookings Columns144Recalculate All PCM Quotes Columns145Recalculate All Services Columns145Bulk Documentation146Bulk Voucher Messaging Columns148Bulk Agent Messaging Columns148Resource Assignments149New Assignment Columns149Resource Assignment Columns149Resource Assignment Columns149                                                                                                    | APPENDIX Supporting Information        |     |
| Booking Operations142Substitute Service Columns142Book On Columns142iCOM Activity Columns143Queue Management Columns144Recalculate All Bookings Columns144Recalculate All PCM Quotes Columns144Recalculate All Services Columns145Bulk Documentation146Bulk Supplier Messaging Columns146Bulk Voucher Messaging Columns148Bulk Agent Messaging Columns149Resource Assignment Columns149Resource Assignment Columns149Resource Assignment Columns149Resource Assignment Columns149Resource Assignment Columns149                                                                                                    | About Changing Default Column Headings |     |
| Substitute Service Columns142Book On Columns142iCOM Activity Columns143Queue Management Columns144Recalculate All Bookings Columns144Recalculate All PCM Quotes Columns145Recalculate All Services Columns145Bulk Documentation146Bulk Supplier Messaging Columns146Bulk Voucher Messaging Columns148Bulk Agent Messaging Columns149Resource Assignment Columns149New Assignment Columns149Resource Assignment Columns149                                                                                                    | Booking Operations                     |     |
| Book On Columns142iCOM Activity Columns143Queue Management Columns144Recalculate All Bookings Columns144Recalculate All PCM Quotes Columns145Recalculate All Services Columns145Bulk Documentation146Bulk Supplier Messaging Columns146Bulk Voucher Messaging Columns148Bulk Agent Messaging Columns149New Assignment Columns149Resource Assignment Columns149Resource Assignment Columns149                                                                                                    | Substitute Service Columns             |     |
| iCOM Activity Columns143Queue Management Columns144Recalculate All Bookings Columns144Recalculate All PCM Quotes Columns145Recalculate All Services Columns145Bulk Documentation146Bulk Supplier Messaging Columns146Bulk Voucher Messaging Columns148Bulk Agent Messaging Columns148Resource Assignments149New Assignment Columns149Resource Assignment Columns149                                                                                                    | Book On Columns                        |     |
| Queue Management Columns144Recalculate All Bookings Columns144Recalculate All PCM Quotes Columns145Recalculate All Services Columns145Bulk Documentation146Bulk Supplier Messaging Columns146Bulk Voucher Messaging Columns148Bulk Agent Messaging Columns148Resource Assignments149New Assignment Columns149Resource Assignment Columns149                                                                                                    | iCOM Activity Columns                  |     |
| Recalculate All Bookings Columns144Recalculate All PCM Quotes Columns145Recalculate All Services Columns145Bulk Documentation146Bulk Supplier Messaging Columns146Bulk Voucher Messaging Columns148Bulk Agent Messaging Columns148Resource Assignments149New Assignment Columns149Resource Assignment Columns149                                                                                                    | Queue Management Columns               |     |
| Recalculate All PCM Quotes Columns145Recalculate All Services Columns145Bulk Documentation146Bulk Supplier Messaging Columns146Bulk Voucher Messaging Columns148Bulk Agent Messaging Columns148Resource Assignments149New Assignment Columns149Resource Assignment Columns149                                                                                                    | Recalculate All Bookings Columns       | 144 |
| Recalculate All Services Columns145Bulk Documentation146Bulk Supplier Messaging Columns146Bulk Voucher Messaging Columns148Bulk Agent Messaging Columns148Resource Assignments149New Assignment Columns149Resource Assignment Columns149                                                                                                    | Recalculate All PCM Quotes Columns     |     |
| Bulk Documentation.146Bulk Supplier Messaging Columns.146Bulk Voucher Messaging Columns.148Bulk Agent Messaging Columns.148Resource Assignments.149New Assignment Columns.149Resource Assignment Columns.149Resource Assignment Columns.149                                                                                                    | Recalculate All Services Columns       |     |
| Bulk Supplier Messaging Columns       146         Bulk Voucher Messaging Columns       148         Bulk Agent Messaging Columns       148         Resource Assignments       149         New Assignment Columns       149         Resource Assignment Columns       149         Resource Assignment Columns       149                                                                                                    | Bulk Documentation                     |     |
| Bulk Voucher Messaging Columns       148         Bulk Agent Messaging Columns       148         Resource Assignments       149         New Assignment Columns       149         Resource Assignment Columns       149         149       149         149       149         149       149         149       149         149       149         149       149         149       149         149       149         149       149         149       149         149       149         149       149                                                                                                    | Bulk Supplier Messaging Columns        | 146 |
| Bulk Agent Messaging Columns       148         Resource Assignments       149         New Assignment Columns       149         Resource Assignment Columns       149         149       149         Resource Assignment Columns       149                                                                                                    | Bulk Voucher Messaging Columns         |     |
| Resource Assignments       149         New Assignment Columns       149         Resource Assignment Columns       149                                                                                                    | Bulk Agent Messaging Columns           |     |
| New Assignment Columns       149         Resource Assignment Columns       149                                                                                                    | Resource Assignments                   |     |
| Resource Assignment Columns                                                                                                    | New Assignment Columns                 |     |
|                                                                                                    | Resource Assignment Columns            |     |

INDEX

## Getting Started with Operations

**NAPTER** 

This document details the setting up and use of Tourplan NX Operations applications - Bulk Documentation, Booking Operations and Resource Assignments.

**NOTE:** Not all companies will need to use all of these functions. They are grouped under the generic 'Operations' application because they are stand-alone utilities with specialist uses. All operations utilities have selection screen(s) which allow criteria to be entered to select bookings or services to allow multiple results to be returned.

Bulk documentation provides users with the option of sending multiple messages at one time from a range of bookings. Tourplan NX has the option to bulk send Supplier messages and Agent messages or run Vouchers in bulk.

Booking Operations allows users to recalculate bookings, services or PCM quotes applying the recalculation to multiple bookings instead of one by one within individual bookings. Substitute services can be applied to bookings to replace a service in bulk. If companies are using Tourplan NX Group Booking - Book On functions the Booking Operations application is where users will select bookings associated with specific packages. Booking Operations is also where an iCom activity report can be obtained if the user's company is using iCom/WebConnect.

Resource Assignment Operations is where resources such as drivers, guide or vehicles can be reserved or assigned if the user's company has its own fleet of vehicles.

In this chapter ...

| About the User Manuals           | 8  |
|----------------------------------|----|
| Getting Started With Tourplan NX | 9  |
| About the Landing Page           | 10 |
| About the Tourplan-NX Menu       | 14 |

Tourplan NX basic setup will have been completed for you during system installation the basic setup gets the system up an running - training will provide you with the tools to make your Tourplan System unique to your organisation requirements. Any amendment to INI Settings should not be done without consultation from your Tourplan system administrator.

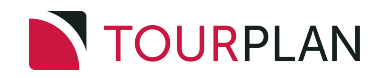

## About the User Manuals

The user manuals for Tourplan NX are a set of manuals, available both online and in print, that assist users to use the system.

They are designed to supplement training; not replace it. The guides can be used as reference material for queries and assistance after training has been completed.

**NOTE:** If reading a PDF version of our user manuals, be aware that regular, underlined links (such as those in the following table) may go to online destinations *outside* the user manual. Bold, blue links are cross-references to places *inside* the user manual (for example, those under Quick Steps).

User Manuals are available when logged into MyTourplan.

User Manual Conventions: used in the user manuals to highlight different types of information.

| Convention                                | Icon / Style                   | Definition                                                                                                    |
|-------------------------------------------|--------------------------------|----------------------------------------------------------------------------------------------------|
| Any field, button or screen area          | Italics in this font           | Depending on context, relates to any of the following:<br>on-screen label, field to select, button to click or text<br>to enter.                                                                                                    |
| Menu selection,<br>screen or form<br>name | <b>Bold</b> in this font       | Indicates expandable text, where clicking the bold<br>text expands into more detailed text or an image. The<br>effect is available only for online pages - printed<br>pages show the expanded text/images under the<br>bold text (except for obvious menu selections, which<br>are not expanded). |
| Note<br>(simple)                          | NOTE:                          | Highlights a relevant comment or point about the section or procedure.                                                                                                    |
| Note<br>(more important)                  |                                | Specific information to be aware of about the pre-<br>ceding paragraph(s). Might include further important<br>detail in italics.                                                                                                    |
| Drop-down text                            | <b>*</b>                       | (Online only) Right-arrow: expand more detail about<br>the text immediately to the right.<br>Down-arrow: collapse detail.                                                                                                    |
| Previous / Next<br>pages                  |                                | (Online only) Links that go to either the immediately<br>previous or next pages in the navigation Table of<br>Contents. These are different from the browser Back<br>/ Forward buttons, which go to the last page visited in<br>either direction.                                                 |
| Expand / Collapse<br>procedures           |                                | Expand procedure providing more detail and example images.<br>Collapse detail.                                                                                                    |
| Procedure                                 | Enter rate details             | Heading label for procedures, which are specific tasks or sets of steps to be carried out.                                                                                                    |
| Breadcrumb Trail                          | Menu > Sub-menu ><br>Selection | Indicates a menu selection path to follow, to arrive at a particular screen. For example, <b>Home &gt; Bookings</b> and <b>Quotes &gt; FITs</b> .                                                                                                    |

## Getting Started With Tourplan NX

Tourplan NX is a software solution for tour operators and destination management companies. It is designed for multiple devices and is touch-screen capable. The user interface is fully browser based with a device and an internet connection, all users (including consultants, sales teams and managers on the move) can check or update any information in the system.

The Enterprise Edition allows users to open multiple tabs of the same application, providing the ability to have multiple bookings open at any given time. Small Business and Professional subscriptions allow single tab functionality where the user can have one tab of the same application open at a time. If the user tries to open a second tab of the same application on these subscriptions a message will display asking the user if they would like to open the application in enquiry mode which is read only.

## **Tourplan NX Application Conventions**

Tourplan NX Application Conventions: used in Tourplan NX to describe different parts of the screen.

| Convention               | Icon / Style                | Definition                                                                                                    |
|--------------------------|-----------------------------|----------------------------------------------------------------------------------------------------|
| Hamburger Menu           |                             | Menu icon used throughout Tourplan<br>NX. Can represent different menus,<br>depending on the application.                                                               |
| Check-box                | PROMPT FOR PICKUP/DROPOFF   | Box that can be clicked (checked) to<br>indicate true (i.e. include), or unchecked<br>to indicate false (i.e. do not include).                                          |
| Radio Button             | FIRST RATE     AVERAGE RATE | Choice made by clicking the label or but-<br>ton.                                                                                                    |
| Drop-down List<br>Field  | •                           | List of predefined codes/choices<br>accessed by clicking the down arrow.<br>Often found next to a Search button.                                                        |
| Tab                      | BOOKING ANALYSIS OTHER      | Overlapping area of the screen, whereby<br>only the highlighted tab's real estate is<br>displayed.                                                                      |
| Search                   | Q                           | An on-screen button with a magnifying<br>glass icon indicates that a search for text<br>entered into the adjacent field can be per-<br>formed by clicking it.           |
| Multi-Select List<br>Box | SHOW COST                   | List of check-boxes of which all, some or none can be selected.                                                                                                    |
| Required Field           | BASE DATE                   | An area outlined in red on a form or screen indicates a field where data must be entered.                                                                               |
| Side Panel Col-<br>lapse | >                           | The side panel on some screens can be<br>collapsed to increase the main panel<br>width. Select the blue right arrow to col-<br>lapse and the blue left arrow to expand. |
| Edit                     |                             | An on-screen button with an edit icon indicates that users can drill down to edit/open/view/add information.                                                            |

## About the Landing Page

The Landing Page, also known as the Dashboard, is the very first page presented after logging-in to Tourplan-NX. It comprises four main sections, each of which contains a list of different transaction types:

- >> Recently Worked On Bookings or PCMs.
- >> Travelling Soon Bookings.
- >> My Messages Internal Messages or reminders sent between consultants.
- >> Useful Links Internal or external URLs.

There are two additional sections; the Tourplan-NX Menu at the left-hand side, which is covered in the landing page header at the top, which indicates the current menu (always **Home** for the landing page) and the currently logged-in user.

## Landing Page Sections

| menu 🗙 😒                                       | Home                        |                     | He                | ade                  | er 🤅                    | PA-NAOMIJOHNS         | ~  |
|------------------------------------------------|-----------------------------|---------------------|-------------------|----------------------|-------------------------|-----------------------|----|
| QUICK LINKS                                    | Decembry Wardhard           | 0                   |                   | <b>*</b> -           |                         |                       |    |
| Recoursently                                   |                             | On                  |                   | ~ 1                  | ravelling Soon          |                       |    |
| GROUPS »                                       | BOOKING NAME                | BOOKING REF         | LAST WORKED DATE  | BOOKIN               | G NAME                  | BOOKING REF TRAVEL DA | TE |
| Visited                                        | Robson Mr & Mrs K           | USFI104678          | 08-Aug-2022 09:51 |                      |                         |                       |    |
| FITS TOTEOGIA *                                | Whyte Mr & Mrs B            | USFI104684          | 03-Aug-2022 14:30 |                      |                         |                       |    |
| BOOKINGS AND QUOTES Y                          | Richardson Mr & Mrs A       | USFI104685          | 03-Aug-2022 14:27 |                      |                         |                       |    |
|                                                | Shepard Mr & Mrs B          | NZFI104680          | 03-Aug-2022 14:09 |                      |                         |                       |    |
| OPERATIONS Y                                   | Dance NZ                    | NZGP104682          | 02-Aug-2022 10:07 |                      |                         |                       |    |
|                                                | Cycling NZ                  | NZGP104681          | 02-Aug-2022 09:39 |                      |                         |                       |    |
| Menu                                           | Harness Racing Victoria NZ  | NZGP104679          | 02-Aug-2022 08:44 |                      |                         |                       |    |
| PRODUCTS · · · · · · · · · · · · · · · · · · · | • • •                       | Bo                  | dy (4             | Sec                  | ctions                  | 6)                    |    |
| SYSTEM ~                                       | My Messages                 |                     |                   |                      |                         | S Useful Links        |    |
|                                                | MESSAGE                     | BOOKING REF         | SENT BY           | DUE                  | ENTERED                 | <u>myTourplan</u>     |    |
|                                                | Naomi, Can you reply to thi |                     | PA-GEOFFBEAVER    | 05-Nov-2024<br>14:45 | 05-Nov-2024<br>14:36:44 |                       |    |
|                                                | Message received and retur. |                     | PA-GEOFFBEAVER    | 23-Jan-2025          | 23-Jan-2025<br>14:31:40 |                       |    |
|                                                | Another test queue messag   | . <u>NZFI104640</u> | PA-GEOFFBEAVER    | 23-Jan-2025<br>15:00 | 23-Jan-2025<br>14:50:52 |                       |    |
|                                                |                             |                     |                   |                      |                         |                       |    |
|                                                |                             |                     |                   |                      |                         |                       |    |
|                                                |                             |                     |                   |                      |                         |                       |    |
|                                                |                             |                     |                   |                      |                         |                       |    |
|                                                |                             |                     |                   |                      |                         | © TOURPLAN 2021       |    |

## About the Landing Page Sections

#### **Recently Worked On**

Provides consultants with a list of the last 15 bookings or PCMs that they have recently been working on. A scroll bar allows users to see extra data when hidden.

#### **Travelling Soon**

A list of bookings travelling soon for the consultant logged in. Two weeks is the default travel period the system will return bookings for. However user companies may have altered system settings to display an alternative travel period.

## **My Messages**

If internal messages have been sent to users, a list of those messages displays on their dashboard when they first log in.

Messages can be sent to colleagues from the dashboard or from within the applications.

NOTE: Queued Message functions are covered in more detail within the applicable user manuals.

#### Respond to a Message in My Messages

Messages can be responded to and the message status updated.

1. Click on a message under **My Messages** to open the **Queue Message** screen to read a message in full.

| Queue Message                                                                                    |                                                             |                             | EXIT SAVE |
|--------------------------------------------------------------------------------------------------|-------------------------------------------------------------|-----------------------------|-----------|
| SENT BY<br>QUEUE DEFAULTS<br>QUEUE TO<br>ASSIGNED TO<br>BOOKING NAME<br>SERVICE LINE<br>PCM NAME | PA-GEOFFBEAVER<br>Naomi Johns<br>Halstead Mr & Mrs/Armstron | ig Mr & Mr: Q               |           |
| PCM SERVICE LINE<br>AGENT<br>SUPPLIER<br>DUE DATE TIME                                           | 23-Jan-2025 🗎 (15:00                                        |                             |           |
| MESSAGE                                                                                          | Another test queue message                                  | - this time from a booking! |           |
| QUEUED                                                                                           | PENDING                                                     |                             | ARCHIVED  |
| <u> </u>                                                                                         | <u> </u>                                                    | <u> </u>                    | <u> </u>  |

- 2. Modify any fields that might need updating and click Save.
- 3. To send a new message, click the blue **Drop-Down Icon** at the top right of the My Messages section and then click **Send**.

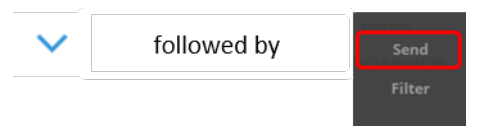

4. On the new **Queue Message** screen, assign an internal queue message to one or more colleagues. The message can identify a specific booking/PCM, Agent or Supplier for reference.

| ENT BY          | Naomi Johns         |  |
|-----------------|---------------------|--|
| UEUE DEFAULTS   | ✓                   |  |
| UEUE TO         | ✓                   |  |
| SSIGNED TO      |                     |  |
| OOKING NAME     | Q                   |  |
| RVICE LINE      | ✓                   |  |
| CM NAME         | Q                   |  |
| CM SERVICE LINE | ✓                   |  |
| SENT            | ✓                   |  |
| JPPLIER         | ✓                   |  |
| UE DATE TIME    | 01-Jul-2024 🛗 00:00 |  |
| ESSAGE          |                     |  |

5. Click **Save** to send the message.

SAVE

6. To filter messages, click the blue **Drop-Down Icon** at the top right of the My Messages section and then click **Filter**.

| $\checkmark$ | followed by | Send   |
|--------------|-------------|--------|
|              |             | Filter |

7. On the Filter Queue Items screen, enter filter criteria and click OK.

| Filter Queue It    | tems        |       |       |      | RESET EXIT OK |
|--------------------|-------------|-------|-------|------|---------------|
| SHOW MESSAGES THAT | HAVE BEEN:  |       |       |      |               |
| SENT TO            | SENT FROM   | 1     |       |      |               |
|                    | Naomi Johns |       |       |      |               |
| SENT BY            |             |       | •     |      |               |
| QUEUE DEFAULTS     |             |       | ~     |      |               |
| DUE FROM           | 17-Jun-2024 | 00:00 |       |      |               |
| DUE TO             | 31-Dec-2049 | 00:00 |       |      |               |
| AGENT              |             |       | ~     |      |               |
| SUPPLIER           |             |       | ~     |      |               |
| NAME               |             |       |       | Q    |               |
| PCM NAME           |             |       |       | Q    |               |
|                    |             |       |       |      |               |
| MESSAGE STATUS     |             |       |       |      |               |
| VUEUED             | ✓ PENDING   |       | ACTIO | ONED | ARCHIVED      |

8. From the filtered list of messages returned, choose a message to view and/or respond to.

#### **Useful Links**

Useful links allows the insertion or amendment of useful URL links.

These are URLs that might be used on a regular basis and provide quick access from the dashboard. Tourplan allows company wide Useful Links to be created in Code Setup. Individual users can also nominate 'private' links, in other words URLs which might be unique to their requirement. This is done by either adding a link to their dashboard using the procedure below, or through Code Setup selecting a Private User type.

A number sequence provides the order the URL Name will display on the Dashboard.

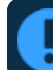

The URLs on a user's desktop may differ from those of another user.

If the user no longer wants the URL to display a Useful Link can be removed from the Code Setup application. A System Administrator with access to Code Setup can change or remove a URL.

### Add a Useful Link from the Dashboard

1. Click the blue + symbol to add useful URLs to this section:

| % Useful Links | + |
|----------------|---|
| MyTourplan     |   |
|                |   |

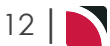

2. Insert the Name of the URL, the full URL link, and insert a Sequence number.

| Useful Links            | DELETE EXT SAVE |
|-------------------------|-----------------|
| NAME<br>URL<br>SEQUENCE |                 |

## About the Tourplan-NX Menu

## The Hamburger Menu

The Tourplan NX menu is the hamburger icon at the top, left of the browser window:

≡

Selections available from the hamburger menu can change, depending on context within the system; i.e. which application is currently running (examples of applications are Financials, FITs, Code Setup etc.).

When first logging-in to Tourplan NX, the **Home** menu displays, identified by the word "Home" up by the hamburger icon. Making a selection from any menu might go to another menu, or it might go into an application screen. For example, the task **Create a Default Currency**, requires two menu selections to arrive at the Currency screen:

- 1. a selection from the Home menu (Home > System > Code Setup), followed by
- 2. a selection from the Code Setup menu (Code Setup > System > Currency).

**NOTE:** In the user manuals, a series of menu selections such as the above is frequently referred to as **Home > System > Code Setup > System > Currency**.

In Tourplan-NX the full list of selections available from the Home menu is:

- >> Bookings and Quotes.
- >> Operations.
- >>> Financials.
- >> Products.
- » Reports.
- » System.

## Menu Changes with Selections

The menu can change when an item, such as a supplier or a product, is chosen in the screen. The following examples illustrate the differences.

## Menu Breadcrumb Trails

**NOTE:** Menu breadcrumb trails are used throughout our user manuals when referring to selections made from the left-hand menu. In printable versions (e.g. PDF), only the breadcrumb trails are included - small screenshots are not shown. However, in online versions, the menu breadcrumb trails are expandable, showing both the screenshot and text for each step.

## About Quick Links

Quick links are places recently visited. The more frequently a place is visited (i.e. an application), the more often a link appears to that place in the **Quick Links** list.

## **Bulk Documentation**

This chapter describes the Bulk Documentation application where you can generate and send messages for a range of bookings based on a variety of selection criteria.

The first section will show users how to send Supplier and Agent messages in bulk. Instruction on each procedure will be provided however users will determine their own company parameters within the filter tabs to select the required bookings or services to send messages from.

The final section in this chapter will show users how to produce a bulk Voucher run for multiple bookings.

In this chapter ...

| Bulk Messaging Solutions           | . 16 |
|------------------------------------|------|
| Supplier Messaging                 | . 17 |
| Save Filters for Supplier Messages | 26   |
| Agent Messaging                    | . 28 |
| Save Filters for Agent Messages    | . 33 |
| Vouchers                           | . 35 |
| Save Filters for Vouchers          | . 42 |
|                                    |      |

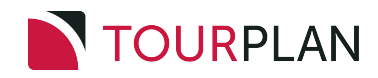

## **Bulk Messaging Solutions**

Bulk messaging is a general term where messages such as supplier and/or agent messages can be configured to send in a batch instead of sending messages one at a time from a booking.

There are a number operational solutions you can use 'Bulk Messaging' for we have listed some alternative uses:

- Some organisations choose to use bulk messaging to generate internal documentation such as Tour Booking Cost Sheets for their Tour Guides.
- >> Other organisations use the bulk messaging function to preform service status updates, generating a consolidated message to an email.

Bulk messaging solutions can generate messages using the filters provided and configured to save as repeat messages.

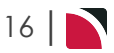

## Supplier Messaging

Bulk Messaging allows messages to be sent in bulk to suppliers, and messages selected can be sent from multiple bookings. Concurrently, the status of the services where messages have been sent can be updated.

**NOTE:** Bulk Messaging will not suit all companies. This function is typically used where supplier messaging is consolidated (either by user or company) to output at specific times or at the end of day.

The selection criteria of frequently sent messages can be saved and recalled. If saved, a list will display when the Supplier Messaging menu is selected. Frequently used filters can be copied and saved from within the Bulk Supplier Messaging screen.

For example, with this supplier message we wanted to send bulk messages for a selection of bookings that have a service status of 'NB' New Booking, and a Booking Status of 'KK' Confirmed Travelling. The system has filtered the bookings that meet the requirements of service status and booking status. Now individual selection or select all can be chosen. You will see in the screen capture that the Bulk Supplier Messaging Title is called Accommodation NB Service Status for KK Bookings. In this example we have selected an *existing* filter selection called Bulk Supplier Messaging.

**NOTE:** The service status and booking status used in this example may differ from your company's service status and booking status codes.

| Bulk S   | upplier Mess | aging - Accommodatio | n NB Serv | rice Status for KK Book | ing Statu COPY FILTE | SAVE FILTER DELET | E EXIT SEND  |
|----------|--------------|----------------------|-----------|-------------------------|----------------------|-------------------|--------------|
| BOOKING  | ANALYSIS     | SERVICE ANALYSIS     | RESULTS   |                         |                      |                   |              |
| SELECTED |              | 0                    | FOUND     |                         | 92                   | SELECT ALL        | UNSELECT ALL |
|          | DATE         | VOUCHER SUPPLIER     | CODE      | DESCRIPTION             | BOOKING              | E REF STATUS      | BKG STATUS   |
|          | 10-Apr-2024  | 100,461 HERA01       | ROH       | Superior Room           | NZSE10               | 4528 NB           | КК           |
|          | 10-Apr-2024  | 100,444 HERA01       | ROH       | Superior Room           | NZSE10               | 4527 NB           | КК           |
|          | 11-Apr-2024  | 100,463 MILR01       | ROH       | Superior Room           | NZSE10               | 4528 NB           | КК           |
|          | 11-Apr-2024  | 100,447 MILR01       | ROH       | Superior Room           | NZSE10               | 4527 NB           | КК           |
|          | 13-Apr-2024  | 100,469 QHEC01       | ROH       | Standard Room           | NZSE10               | 4528 NB           | КК           |
|          | 13-Apr-2024  | 100,453 QHEC01       | ROH       | Standard Room           | NZSE10               | 4527 NB           | КК           |
|          | 15-Apr-2024  | 100,471 KGHG01       | ROH       | Run of House Room       | NZSE10               | 4528 NB           | КК           |
|          | 15-Apr-2024  | 102,562 HERA01       | ROH       | Superior Room           | NZSE10               | 4539 NB           | КК           |

After the user has selected the services the supplier requests are to be sent to, a document message format can be selected. Bulk supplier messages are generated and a status can be selected for the services to be updated to.

| Bulk Supplier Messaging |                                                        |  |
|-------------------------|--------------------------------------------------------|--|
| DOCUMENT FORMAT         | SBRQ - Supplier Request                                |  |
| CONSOLIDATE BY          | NONE  SUPPLIER MASTER SUPPLIER BOOKING SINGLE DOCUMENT |  |
| ORDER BY                | SERVICE DATE      PICKUP DATE/TIME      SUPPLIER CODE  |  |
| SERVICE STATUS          | UPDATE STATUS                                          |  |
|                         |                                                        |  |
| DOCUMENT DESTINATION    | Email                                                  |  |

Field selections also allow the message content to be consolidated by Supplier, Master Supplier, Booking, Single Document or no consolidation.

## Create Manual Supplier Messaging Filters and Send Messages

- 1. From the Home menu, select Home > Operations > Bulk Documentation > Supplier Messaging.
- 2. Click Manual.

MANUAL

3. On the blank Bulk Supplier Messaging - Manual Selection screen, the **Bookings Tab** will open, select the required filters from the field selections available within the **Booking Tab**, **Analysis Tab** (Booking and Agent), Service Tab and the Analysis Tab (Supplier and Product).

View <u>Supplier Messaging Filter Selections</u> to learn more about all the field selections available, or view the individual tab filters: <u>Booking Tab</u>, <u>Analysis</u> (Booking and Agent), <u>Service</u>, <u>Analysis</u> (Supplier and Product), <u>Results</u>.

**NOTE:** There are two tabs with the heading Analysis, the Analysis Tab on the left refers to the Booking or Agent Analysis field selections, whereas the Analysis Tab on the right refers to Supplier and Service Analysis field selections.

4. Check the completed screens.

| Booking Tab           |                 |               |            |                   |                              |              |
|-----------------------|-----------------|---------------|------------|-------------------|------------------------------|--------------|
| Bulk Supplier Messag  | ging - Manual S | Selection     |            |                   | COPY FILTER SAVE FILTER DELE | TE EXIT SEND |
| BOOKING ANALYSIS      | SERVICE ANA     | LYSIS RESULTS |            |                   |                              |              |
| LAST WORKED DATE FROM |                 |               |            | DATE ENTERED FROM |                              |              |
| LAST WORKED DATE TO   |                 | 1             |            | DATE ENTERED TO   |                              |              |
| TRAVEL DATE FROM      | 6               |               |            | CONSULTANT        |                              | •            |
| TRAVEL DATE TO        | 1               |               |            | BOOKING TYPES     | All booking types            | •            |
| AGENT FROM            |                 | -<br>•        | Q          | REFERENCE         |                              |              |
| AGENT TO              |                 | ~             | Q          |                   |                              |              |
| MASTER AGENT FROM     |                 |               |            |                   |                              |              |
| MASTER AGENT TO       |                 | ~             |            |                   |                              |              |
|                       |                 |               |            |                   |                              |              |
| BOOKING STATUS        |                 | BRANCH        |            |                   | DEPARTMENT                   |              |
| 💙 ALL                 |                 | 🖌 ALL         |            |                   | < ALL                        |              |
| CANCELLED             |                 | ✓ ADMINIS     | STRATION   |                   | ADMINISTRATION               |              |
| CANCELLED WITH COST   |                 | ✓ AUSTRAL     | IAN OFFICE |                   | COASTAL EXCURSIONS           |              |
| ✓ CONFIRMED           |                 | ✓ BALANCE     | E SHEET    |                   | ✓ FIT                        |              |
| ✓ DEPOSIT INVOICE     |                 | NZ OFFIC      | CE         |                   | GROUPS                       |              |
| ✓ FINALISED           |                 | ONLINE :      | SALES      |                   | ✓ INCENTIVES                 |              |
| VINVOICED             |                 | VNASSIG       | INED       |                   | ✓ INTERNET FIT               |              |
| VUOTATION             |                 | 💙 USA OFFI    | ICE        |                   | SERIES TOURS                 |              |
|                       |                 |               |            |                   | SHORE EXCURSIONS             |              |
|                       |                 |               |            |                   | SPECIAL GROUPS               |              |
|                       |                 |               |            |                   | VINASSIGNED                  |              |
|                       |                 |               |            |                   |                              | _            |

### Analysis Tab (Booking and Agent Analysis)

In this example the Booking Analysis fields have been expanded using +. Where as the Agent Analysis fields have been left minimised. Your company's Analysis Fields and codes will be different to those shown in this User Manual and will reflect your organisations analysis requirements.

| OOKING CANALYSIS SERVICE | ANALYSIS RESULTS |                    |   |
|--------------------------|------------------|--------------------|---|
| BOOKING TYPE             | PAX NATIONALITY  | SOURCE             |   |
| < ALL                    | ▲ ALL            | ALL                |   |
| CONFERENCE               | ✓ ARGENTINA      | ✓ ADVERTISEMENT    |   |
| FAM TRIP                 | ✓ AUSTRALIA      | ✓ BROCHURE         |   |
| ✓ INCENTIVE              | CANADA           | ✓ DIRECT           |   |
| ✓ PACKAGE                | ✓ CHINA          | ✓ INTERNET         |   |
| ✓ SERIES                 | < COSTA RICA     | ✓ TRAVEL AGENT     |   |
| SPECIAL INTEREST         | CZECHIA          | ✓ TRAVELLED BEFORE |   |
| ✓ TAILOR MADE/BESPOKE    | ✓ FRANCE         | ✓ UNASSIGNED       |   |
| MARKUP M/A               | DOC'S STATUS     | REASON REFUSED     |   |
| 📌 ALL                    | 🖌 ALL            | ✓ ALL              |   |
| ✓ MANUAL                 | ✓ FINALISED      | BOOKED ELSEWHERE   |   |
| VINASSIGNED              | IN PRODUCTION    | ✓ ILLNESS          |   |
|                          | REQUESTED        | ✓ PRICE            |   |
|                          | ✓ UNASSIGNED     | SERVICE            |   |
|                          |                  | ✓ UNABLE TO TRAVEL |   |
|                          |                  |                    |   |
| AGENT TYPE               | V REGION         | V PAYMENT TERMS    | ~ |
| CONCORTUNA               |                  |                    |   |
| CONSORTIUM               | V RATE GROUP     | SALES REP          | ~ |

| Bulk Supplier Messaging - Manual Selection  COPY FILTE ENT ENT ENT ENT ENT ENT ENT ENT ENT E                                                                                                    | Service Tab                                                                                                    |                        |                                                                                                    |                         |                  |   |  |  |  |
|----------------------------------------------------------------------------------------------------|----------------------------------------------------------------------------------------------------|------------------------|----------------------------------------------------------------------------------------------------|-------------------------|------------------|---|--|--|--|
| BOOKING       ANALYSIS       RESULTS         SERVICE DATE FROM       Image: Constraint of the constraint of the constraint of                                                                                      | Bulk Supplier Messa                                                                                                    | ging - Manual Selectio |                                                                                                    | COPY FILTER SAVE FILTER | DELETE EXIT SEND |   |  |  |  |
| SERVICE DATE FROM SERVICE DATE FROM SERVICE DATE TO LOCATION LOCATION LOCAT | BOOKING ANALYSIS                                                                                                    | SERVICE ANALYSIS       | RESULTS                                                                                                    |                         |                  |   |  |  |  |
| SKIPUCLE DATE TO                                                                                                    | SERVICE DATE FROM                                                                                                    |                        |                                                                                                    | LOCATION                |                  | • |  |  |  |
| SUPPLIER FROM SUPPLIER FROM SUPPLIER FROM MASTER SUPPLIER FROM MASTER SUPPLIER FROM SERVICE STATUS SERVICE ALL ALL ALL ALL ALL ALL ALL ALL ALL AL                                                                                                    | SERVICE DATE TO                                                                                                    |                        |                                                                                                    |                         |                  |   |  |  |  |
| SUPPLIER TO  MASTER SUPPLIER FROM  MASTER SUPPLIER TO  SERVICE STATUS  SERVICE STATUS  SERVICE  ALL ALL ALL ALL ALL ALL ALL ALL ALL A                                                                                                    | SUPPLIER FROM                                                                                                    |                        | v Q                                                                                                    |                         |                  |   |  |  |  |
| MASTER SUPPLIER TO<br>SERVICE STATUS<br>SERVICE STATUS<br>ALL<br>ALL<br>ALL<br>ALL<br>ALL<br>ALL<br>ALL<br>AL                                                                                                    | SUPPLIER TO                                                                                                    |                        | ✓ Q                                                                                                    |                         |                  |   |  |  |  |
| SERVICE STATUS       SERVICE         ✓ ALL       ✓ ALL         ✓ ALL       ✓ ALL         ✓ AMINDED FROM KK       ✓ ACCOMMODATION         ✓ AMINDED FROM RQ       ✓ ACTIVITY         ✓ AMINDED FROM VL       ✓ CANCELLATION FEE         ✓ CANCELLED       ✓ CANCELLATION FEE         ✓ CANCELLED       ✓ CRUISE         ✓ CONFERMED       ✓ CRUISE         ✓ CONFERMED       ✓ CUTINERARY TEXT         ✓ INITIAL STATUS       ✓ MEAL         ✓ INITIAL STATUS       ✓ MEAL         ✓ INITIAL STATUS       ✓ MEAL         ✓ INTINERARY TONIY       ✓ PACKAGE         ✓ NOT BOOKED       ✓ SIGHTSEENA(DAY TOUR         ✓ OPTIONAL SERVICE       ✓ SUNDRY         ✓ OPTIONAL SERVICE       ✓ SUNDRY                                                                                                    | MASTER SUPPLIER FROM                                                                                                    |                        | <b>~</b>                                                                                                    |                         |                  |   |  |  |  |
| SERVICE STATUS     SERVICE          ✓ ALL                                                                                                    | MASTER SUPPLIER TO                                                                                                    |                        | ♥                                                                                                    |                         |                  |   |  |  |  |
| PALAGE SEVILE     SURCHARGE FEE                                                                                                    | ALL     AMENDED FROM KK     AMENDED FROM KK     AMENDED FROM RQ     AMENDED FROM ML     CANCELLED     CANCELLED     CONFIRMED     CONFIRMED     CONFIRMED REESALE     INITIAL STATUS     INITIAL STATUS     INITIAL STATUS     INITIAL STATUS     ON REQUEST     ON REQUEST     ON REQUEST |                        | ALL     ACCOMMODATION     ACTIVITY     CANCELLATION FEE     CRUISE     ENTRANCE FEE     FLIGHT     GUIDE     TITNERARY TEXT     MEAL     PACKAGE     RENTAL VEHICLE     SIGHTSEEING/DAY TOUR     SUMDRY |                         |                  |   |  |  |  |
|                                                                                                    | PACKAGE SERVICE                                                                                                    |                        | SURCHARGE FEE                                                                                                    |                         |                  |   |  |  |  |
| PARTIAL ALLOCATION     TRANSFER                                                                                                    | PARTIAL ALLOCATION                                                                                                    | *                      | ✓ TRANSFER                                                                                                    |                         |                  |   |  |  |  |

## Analysis Tab (Supplier and Service Analysis)

In this example the Supplier Analysis fields have been expanded using +. Where as the Product Analysis fields have been left minimised. Your company's Analysis Fields and codes will be different to those shown in this User Manual and will reflect your organisations analysis requirements.

## CHAPTER 2 | Bulk Documentation

| OOKING ANALYSIS SERVICE     | YSIS   | RESULTS                 |        |                           |
|-----------------------------|--------|-------------------------|--------|---------------------------|
| SUPPLIER TYPE               |        | REGION                  |        | ELECTRONIC PAY FLAG       |
| ✓ ALL                       |        | 🖌 ALL                   |        | 🖌 ALL                     |
| ACCOMMODATION               |        | ✓ AUCKLAND              |        | ELECTRONIC FUNDS TRANSFER |
| SIGHTS/MEALS/ACTIVITY/ENTRY |        | BANKS PENINSULA         |        | ✓ UNASSIGNED              |
| ✓ TRANSPORT                 |        | BAY OF PLENTY           |        |                           |
| ✓ UNASSIGNED                |        | CANTERBURY              |        |                           |
|                             |        | CENTRAL OTAGO           |        |                           |
|                             |        | COROMANDEL              |        |                           |
|                             |        | EAST COAST NORTH ISLAND | -      |                           |
| SUPPLIER CHAIN              |        | BRAND WITHIN CHAIN      |        | INTERNAL RATING           |
| ✓ ALL                       | -      | 🖌 ALL                   |        | 🖌 ALL                     |
| ACCOR HOTELS                |        | CITY LIFE               |        | ✓ 1.5 STAR                |
| AMORA HOTELS                | - 11   | ✓ COPTHORNE             |        | ✓ 1STAR                   |
| SELLA VISTA MOTEL GROUP     |        | CROWNE PLAZA            |        | ✓ 2 STAR                  |
| ✓ BOUTIQUE HOTELS           |        | GRAND MERCURE           |        | ✓ 2.5 STAR                |
| CHOICE HOTELS               |        | ✓ HERITAGE              |        | ✓ 3 STAR                  |
| DISTINCTION HOTELS          |        | HOLIDAY INN             |        | ✓ 3.5 STAR                |
| ✓ HERITAGE HOTELS           | -      | ✓ IBIS                  | -      | 🔮 4 STAR                  |
| SERVICE CATEGORY            | $\sim$ | PASS TYPE               | ~      | ANALYSIS 3                |
|                             |        |                         |        |                           |
| ANALYSIS 4                  | $\sim$ | ANALYSIS 5              | $\sim$ | ANALYSIS 6                |

5. Click on the **Results Tab**. Select the services using the **Selected check boxes** next to each service, or use **Select All**.

| Bulk Su  | oplier Mess | aging - Mar | nual Select    | ion   |        | COPY FILTER                                 | SAVE FILTER DELET | E EXIT SEND  |
|----------|-------------|-------------|----------------|-------|--------|---------------------------------------------|-------------------|--------------|
| BOOKING  | ANALYSIS    | SERVICE     | ANALYSIS       | RESUL |        |                                             |                   |              |
| SELECTED |             |             | 2              | FO    | UND    | 31                                          | SELECT ALL        | UNSELECT ALL |
|          | DATE        | VO          | UCHER SUPPLIEF | 2     | CODE   | DESCRIPTION                                 | BOOKING REF       | STATUS       |
|          | 13-Jan-2026 | 10          | 03,366 OOONZ   | IL.   | DOCS   | Documentation Fee                           | NZFI104640        | NB           |
| •        | 13-Jan-2026 | 10          | 03,365 HMLA0   | 1     | CITAPT | City Hotels to Airport & Airport Hotels     | NZFI104640        | NB           |
| <        | 12-Jan-2026 | 10          | 03,367 SKGA01  |       | ROHBUY | City View Luxury Room (ROH)                 | NZFI104640        | NB           |
|          | 11-Jan-2026 | 10          | 03,363 POSR01  |       | VISIT  | Adult Pools & Priest Spa                    | NZFI104640        | NB           |
|          | 11-Jan-2026 | 10          | 03,362 AGPR01  |       | VISIT  | Sheep Show                                  | NZFI104640        | NB           |
|          | 10-Jan-2026 | 10          | 03,361 MILR01  |       | ROH    | Superior Room                               | NZFI104640        | NB           |
|          | 10-Jan-2026 | 10          | 03,360 HMSM0   | )1    | FITTOU | Movie Set & Farm Tour                       | NZFI104640        | NB           |
|          | 08-Jan-2026 | 10          | 03,359 GRSA01  |       | GS1K   | Auckland Morning City Sights + Kelly Tarl   | NZFI104640        | NB           |
|          | 07-Jan-2026 | 10          | 03,358 BUDN0   | 1     | EDMR   | Group A - Sub Compact Manual                | NZFI104640        | NB           |
|          | 07-Jan-2026 | 10          | 03,357 SKGA01  |       | ROHCTY | City View Luxury Room (ROH)                 | NZFI104640        | NB           |
|          | 07-Jan-2026 | 10          | 03,356 HMLA0   | 1     | INTHOT | International Airport to City Hotel (Privat | NZFI104640        | NB           |
|          | 04-Jan-2026 | 10          | 02,747 RYLC01  |       | RM05   | Superior Room                               | NZGP104549        | NB           |
|          | 03-Jan-2026 | 10          | 02,746 HGHO0   | 1     | ROH    | Standard Room (Group)                       | NZGP104549        | NB           |
|          | 03-Jan-2026 | 10          | 02,745 TGRD01  |       | DUMIOW | Dunedin - Middlemarch (One-way)             | NZGP104549        | NB           |

6. To send the messages, click Send.

SEND

- 7. Click Exit to discard any changes.
- 8. If Send is clicked, the **Bulk Supplier Messaging** screen will display. Select the **Document Format**, the **Consolidate By** option (if any) and how the messages will be ordered.

| Bulk Supplier Messa  | ging                                                   |
|----------------------|--------------------------------------------------------|
| DOCUMENT FORMAT      | SBRQ - Supplier Request                                |
| CONSOLIDATE BY       | NONE  SUPPLIER MASTER SUPPLIER BOOKING SINGLE DOCUMENT |
| ORDER BY             | SERVICE DATE      PICKUP DATE/TIME      SUPPLIER CODE  |
| SERVICE STATUS       | UPDATE STATUS                                          |
|                      |                                                        |
| DOCUMENT DESTINATION | Email                                                  |

9. To updated Service Status, click the **Update Status** check box, and select the required status code from the drop-down.

| Bulk Supplier Messa                           | ging                                                                                                    | EXIT OK |
|-----------------------------------------------|----------------------------------------------------------------------------------------------------|---------|
| DOCUMENT FORMAT<br>CONSOLIDATE BY<br>ORDER BY | SBRQ - Supplier Request         •           NONE         •         SUPPLIER         BOOKING         SINGLE DOCUMENT           •         SUPPLICE CODE         PICKUP DATE/TIME         SUPPLIER CODE |         |
| SERVICE STATUS                                |                                                                                                    |         |

NOTE: This messaging example has been configured to use email as a Document Destination.

- 10. Click **OK** to keep the changes and save or update the entry.
- 11. Click Exit to discard any changes.
- 12. If **OK** is clicked, the **Send & Review Document** screen displays and a full list of the services selected will show on the left of the screen.

| Review & Send Document               | •                   |              | EXIT                             | DOWNLOA | D ALL EMAIL EMAIL ALL       |
|--------------------------------------|---------------------|--------------|----------------------------------|---------|-----------------------------|
| CITY HOTELS TO AIRPORT & AIRPORT HOT | DOCUMENT REFERENCE  | BSP-NZFI1046 | 40-SKGA01-103367-SBRQ-2022-10-12 |         | DOWNLOAD 🚣                  |
| CITY VIEW LUXURY ROOM (ROH)          | DOCUMENT            | ATTACHMENTS  |                                  |         |                             |
|                                      | SUBJECT             |              |                                  |         |                             |
|                                      | - SUPPLIER CONTACTS |              |                                  |         |                             |
|                                      | SUPPLIER            | ТҮРЕ         | CONTACT NAME                     |         | CONTACT DETAIL              |
|                                      | то                  | All          | Reservations                     | • Q     | Email: naomi.johns@pa.tourp |

13. The **Sending Tab** will open if the Email and Sending tabs were activated when the message template was setup to send as an email. The sending tab allows you to view the email text that will be sent and the contact name and address the email is sending to.

|                     |              | EXIT                               | DOWNLOA | AD ALL EMAIL EMAIL ALL      |
|---------------------|--------------|------------------------------------|---------|-----------------------------|
| DOCUMENT REFERENCE  | BSP-NZFI1046 | 540-SKGA01-103367-SBRQ-2022-10-12· |         | DOWNLOAD 📩                  |
| DOCUMENT            | ATTACHMENTS  |                                    |         |                             |
| SUBJECT             |              |                                    |         |                             |
| - SUPPLIER CONTACTS |              |                                    |         |                             |
| SUPPLIER            | TYPE         | CONTACT NAME                       |         | CONTACT DETAIL              |
| то                  | All          | Reservations                       | ♥ Q)    | Email: naomi.johns@pa.tourp |

**NOTE:** A contact will default from the coding in the message template, however an alternative contact name can be selected using the drop down arrow. The options for CC, and BCC are also available. A list of Contact names attached to the Agent will display in a dropdown, or an alternative (or manual contact) email address can be entered using the search button.

14. On the Document Tab, you can examine the generated document or Download it.

## CHAPTER 2 | Bulk Documentation

|                              | EXIT DOWNLOAD ALL EMAIL ALL                                      |
|------------------------------|------------------------------------------------------------------|
| DOCUMENT REFERENCE           | BSP-NZFI104640-SKGA01-103367-SBRQ-2022-10-12-                    |
|                              | ATTACHMENTS                                                      |
| Format 👻                     | ant - Size -                                                     |
| B I <u>U</u> <u>A</u> - ¦≣ : | :   🖻 🖻 🔳 📾 🖬 🔛 👗 🕞 📋 😡 Source                                   |
|                              | S Tours & Travel                                                 |
| To:                          | Skycity Grand Hotel                                              |
| Date:                        | 12 Oct 22                                                        |
| Please reserve the follo     | ing arrangements for our client(s) at our agreed contract rates: |
| Booking Name:                | Halstead Mr & Mrs/Armstrong Mr & Mrs                             |
| Our Reference:               | NZF1104640                                                       |
| Room Basis:                  | City View Luxury Room (ROH)                                      |
| Pax:                         | 4 adults, 1 child(ren), 0 infant(s)                              |

NOTE: A document can be downloaded from any of the tabs within Review & Send Documents.

Download will open the document in Microsoft Word. Any amendments made to the document in Word will not be saved unless the document is uploaded back into Tourplan.

15. On the Attachments Tab, click Add to add additional attachments to send with your email.

|                    | EXIT DOWNLO                                   | DAD ALL EMAIL EMAIL ALL |
|--------------------|-----------------------------------------------|-------------------------|
| DOCUMENT REFERENCE | BSP-NZFI104640-SKGA01-103367-SBRQ-2022-10-12- | DOWNLOAD 📩              |
| DOCUMENT           | ATTACHMENTS                                   |                         |
| ATTACHMENTS        | ADD 1                                         |                         |
| NAME               | SIZE                                          | DELETE                  |

**NOTE:** If the Message Template has been configured to send attachments, a list of attachments will show on screen.

16. Click Email to send the document.

EMAIL

NOTE: 'Email All' will only be available if each listed service has an email address allocated.

17. Click Exit to discard any changes.

## About Bulk Supplier Messaging Filters

Filter selection combinations are dependent on user's company's requirements. Selection of any filter combinations will return results in the Results Tab.

There are 4 Tabs that include field filter selections:

- >> Booking Tab.
- >> Analysis Tab (Booking and Agent).

- >> Service Tab.
- » Analysis Tab (Supplier and Product).

## **Booking Tab**

#### Last Worked Date From/To

The last worked date(s) of the services to be selected.

#### **Travel Date From/To**

Used to select services with a specific, or range of, travel dates of the services to be selected.

#### Agent From/To

Used to select services with a specific, or range of, agent(s) codes in the booking header matching the selection.

#### Master Agent From/To

Used to select services with a specific, or range of, Master Agent code(s) in the booking header matching the selection.

**NOTE:** When a Master Agent (or range of Master Agents) is entered in these fields, Tourplan will find services in those bookings where the Agent(s) have the Master Agents attached to them. When searching on the Master Agent field, the Agent field should be left blank.

#### **Date Entered From/To**

The booking entered date(s) of the services to be selected.

#### Consultant

The consultant code attached to the bookings whose services are to be output.

### **Booking Types**

The type of bookings that services are to be output from.

Booking Type selection includes:

- >> All booking types services from either FIT bookings or Group bookings will be selected.
- >> FIT's those services that are attached to FIT bookings will be selected.
- >> Groups those services that are attached to Group bookings will be selected.

#### Reference

The reference attached to the booking that services are to be output from. This field will only accept the actual reference number if the Branch/Department components of the booking reference are selected from the Booking Branch and Booking Department multi select boxes.

#### **Booking Status**

By default, all booking statuses are checked and services in bookings that have that status will be selected. Un-check statuses that are not required.

#### Branch

By default, all branches are checked and services in bookings that have those branches will be selected.

## Department

By default all departments are checked, services in bookings that have those branches will be selected.

## Analysis Tab (Booking and Agent Analysis)

### **Booking Analysis**

The top two rows of this tab are the 6 Booking Analysis codes. These are booking level selections.

## CHAPTER 2 | Bulk Documentation

#### Agent Analysis

The bottom two rows of this tab are the 6 Agent Analysis codes. These are Agent Analysis codes attached to the booking.

Analysis fields can be expanded or minimised by using the + or - function.

**NOTE:** The label descriptions and analysis selections used within this User Manual will vary and will display what has been setup in each user's company's system.

## Service Tab

#### Service Date From/To

The service date(s) of the services to be selected.

#### Supplier From/To

Used to select services with a specific, or range of, supplier code(s) matching the selection.

#### Master Suppler From/To

Used to select services with a specific, (or range of ) Master Supplier code(s) matching the selection.

**NOTE:** When a Master Supplier (or range of) Master Suppliers is entered in these fields, Tourplan will find those services whose supplier(s) have the Master Suppliers attached to them. When searching on the Master Supplier fields, the Supplier fields should be left blank.

#### Location

Used to select services in a specific location.

#### **Service Status**

By default, all service statuses are checked and services that are this status will be selected. Un-check those statuses that are not required.

#### Service

Used to select services with a specific, (or range of) service code(s) matching the selection.

## Analysis Tab (Supplier and Product Analysis)

#### **Supplier Analysis**

The top two rows of this tab are the 6 Supplier Analysis codes. These are Supplier level selections attached to the service.

#### **Product Analysis**

The bottom two rows of this tab are the 6 Product Analysis codes. These are Product Analysis codes attached to the booking services.

Analysis fields can be expanded or minimised by using the + or - function.

**NOTE:** The label descriptions and analysis selections used within this User Manual will vary and will display what has been setup in each user company's system.

## **Results Tab**

#### Selected

The cell to the right of this heading will provide you with the number of services that have been selected.

#### Found

The system will provide you with the number of services found, matching the filter criteria.

## Select All/Unselect All

Select all services found, or un-select all services selected.

## **Column Headings**

Users can customise their column headings by clicking on the header row, or can amend the order of results by clicking on the field heading, see "About Changing Default Column Headings" on page 142.

To view the available column headings in Supplier Messaging, see "Bulk Documentation" on page 146.

**NOTE:** The data can be sorted by any column by double clicking the column header. The order can then be reversed by double clicking the column header again.

## Selected check boxes

Services can be individually selected.

## Save Filters for Supplier Messages

The save filters feature of Bulk Supplier messaging allows users to save common or frequently used Supplier Message filters. If filters are saved a list of pre-saved messages are given a description which will be used for easy identification for users to know the messages' intended use.

#### Save Filters for Supplier Messages

- 1. From the Home menu, select Home > Operations > Bulk Documentation > Supplier Messaging.
- 2. Click Manual.

MANUAL

3. On the blank Bulk Supplier Messaging - Manual Selection screen, the **Bookings Tab** will open. Select the required filters from the field selections available within the **Booking Tab**, **Analysis Tab** (Booking and Agent), Service Tab and the Analysis Tab (Supplier and Product).

View <u>Supplier Messaging Filter Selections</u> to learn more about all the field selections available, or view the individual tab filters: <u>Booking Tab</u>, <u>Analysis</u> (Booking and Agent), <u>Service</u>, <u>Analysis</u> (Supplier and Product), <u>Results</u>.

**NOTE:** There are two tabs with the heading Analysis: the Analysis Tab on the left refers to the Booking or Agent Analysis field selections, whereas the Analysis Tab on the right refers to Supplier and Service Analysis field selections.

- 4. Check the **completed screens**.
- 5. Click on the **Results Tab**.
- 6. If you want to save this filter, click Save Filter.

SAVE FILTER

7. On the empty New Selection screen, give the Saved Filter Selection a Description.

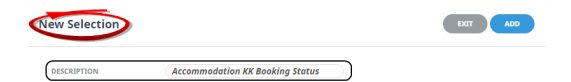

8. Click Add to add this filter description.

ADD

9. Click Exit to discard any changes.

**NOTE:** If **Add** is selected the New Selection Description will appear in the Header of the Results Tab and the description will display each time a user opens Bulk Supplier Messaging. If selected for future Bulk Supplier Message sending, results will be returned based on the saved filters.

 If Add is selected the results screen will re-display, where you can select to Send messages (following from <u>Step 5</u> in the previous procedure), or Exit.

The procedures just described are sufficient to create manual filter criteria to send bulk supplier messages from, and to save filters for future use. There are many unique filter combinations that user companies can make unique to their organisation. Each requires selection from drop-down fields or check boxes. The creation of these drop-down or check box entries is outside the scope of this procedure, however, you might see screenshot examples where such selections have been used.

**NOTE:** The selection options for these fields would have been pre-determined at the time of your System Setup and will fit the purpose of your organisation. For more information on creating drop-down selections for Analysis Fields or Check boxes, see the System Setup User Manual.

## Copy Supplier Messaging Filters

There maybe times where you have complex filters selected and you want to make a subtle amendment. In this case Manual Filters or Saved Filters can be copied and given a new Description from within the Results

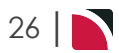

Tab. Users can copy existing filters by using **Copy Filters** - make the necessary changes to filter selection. Re-saving will give the newly copied filters a New Description.

| Bulk Supplier Me | ssaging - Accommodat | tion NB Service St | atus for KK Booking S | Statu COPY FILTER SAVE FILTER DELETE | EXIT SEND |
|------------------|----------------------|--------------------|-----------------------|--------------------------------------|-----------|
| BOOKING          | 5 SERVICE ANALYSIS   | RESULTS            |                       |                                      |           |

## Deletion of Supplier Messaging Filter Descriptions

Deletion of Filter Descriptions is allowed and no warning message will display. The system will allow you to delete if the Filter Description is no longer required.

| Bulk Supplier Messaging - Accommodation NB Service Status for KK Booking Statu COPY FILTER SAVE FILTER DELETE EXT SEND |         |          |         |  |  |  |  |  |
|----------------------------------------------------------------------------------------------------|---------|----------|---------|--|--|--|--|--|
| BOOKING                                                                                                    | SERVICE | ANALYSIS | RESULTS |  |  |  |  |  |

## Agent Messaging

Bulk Messaging allows messages to be sent in bulk to Agents. The messages selected and sent can cover multiple bookings. Concurrently, the status of the services that have had messages sent can be updated.

**NOTE:** Bulk Messaging will not suit all companies. This function is typically used where agent messaging is consolidated (either by user or company) and output at specific times or at end of day.

The selection criteria of frequently sent messages can be saved and recalled. If saved, a list will display when the Agent Messaging menu has been selected. Filters can be copied and saved from within the Bulk Agent Messaging screen.

## **Create Manual Agent Messaging Filters and Send Messages**

- 1. From the Home menu, select Home > Operations > Bulk Documentation > Agent Messaging.
- 2. Click Manual.

MANUAL

3. On the blank **Bulk Agent Messaging - Manual Selection** screen, the **Bookings Tab** will open, select the required filters from the field selections available within the **Booking Tab**, **Analysis Tab** (**Booking and Agent**) and the **Service Tab**.

View <u>Agent Filter Selections</u> to learn more about all field selections available, or view the individual tab filters: <u>Booking</u>, <u>Analysis</u> (Booking and Agent), <u>Service</u> or <u>Results</u>.

| Bulk Agent Messaging - Man              | ual Selection                         | COPY FILTER SAVE FILTER DELETE | EXIT SEND                              |   |
|-----------------------------------------|---------------------------------------|--------------------------------|----------------------------------------|---|
|                                         | RESULTS                               |                                |                                        |   |
| RAVEL DATE FROM                         |                                       | DATE ENTERED FROM              |                                        |   |
| RAVEL DATE TO                           |                                       | DATE ENTERED TO                |                                        |   |
| GENT FROM                               | ✓ Q                                   | CONSULTANT                     |                                        | ~ |
| GENT TO                                 | ✓ Q                                   | BOOKING TYPES                  | All booking types                      | • |
| IASTER AGENT FROM                       | •                                     | REFERENCE                      |                                        |   |
| IASTER AGENT TO                         | ~                                     |                                |                                        |   |
|                                         |                                       |                                |                                        |   |
| BOOKING STATUS                          | BRANCH                                |                                | DEPARTMENT                             |   |
| ✓ ALL                                   | ✓ ALL                                 |                                | 💙 ALL                                  |   |
| ✓ CANCELLED                             |                                       |                                | ✓ ADMINISTRATION                       |   |
| <ul> <li>CANCELLED WITH COST</li> </ul> | <ul> <li>AUSTRALIAN OFFICE</li> </ul> |                                | <ul> <li>COASTAL EXCURSIONS</li> </ul> |   |
| <ul> <li>CONFIRMED</li> </ul>           | BALANCE SHEET                         |                                | 🖌 FIT                                  |   |
| DEPOSIT INVOICE                         | VZ OFFICE                             |                                | ✓ GROUPS                               |   |
| ✓ FINALISED                             | ✓ ONLINE SALES                        |                                | ✓ INCENTIVES                           |   |
| ✓ INVOICED                              | ✓ UNASSIGNED                          |                                | ✓ INTERNET FIT                         |   |
| V QUOTATION                             | ✓ USA OFFICE                          |                                | ✓ SERIES TOURS                         |   |
|                                         |                                       |                                | ✓ SHORE EXCURSIONS                     |   |
|                                         |                                       |                                | SPECIAL GROUPS                         |   |
|                                         |                                       |                                |                                        |   |

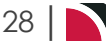

| ulk Agent Messaging - Manual S | Selection       | ( | COPY FILTER SAVE FILTER DELETE | EXIT |
|--------------------------------|-----------------|---|--------------------------------|------|
|                                | RESULTS         |   |                                |      |
| BOOKING TYPE                   | PAX NATIONALI   | γ | SOURCE                         |      |
| ILL ALL                        | ALL             | A | ✓ ALL                          |      |
| ✓ CONFERENCE                   | ✓ ARGENTINA     |   | ✓ ADVERTISEMENT                |      |
| FAM TRIP                       | < AUSTRALIA     |   | ✓ BROCHURE                     |      |
| ✓ INCENTIVE                    | 🖌 CANADA        |   | ✓ DIRECT                       |      |
| ✓ PACKAGE                      | I CHINA         |   | ✓ INTERNET                     |      |
| ✓ SERIES                       | 🗸 COSTA RICA    |   | ✓ TRAVEL AGENT                 |      |
| ✓ SPECIAL INTEREST             | ✓ CZECHIA       |   | ✓ TRAVELLED BEFORE             |      |
| ✓ TAILOR MADE/BESPOKE          | ▼ ▼ FRANCE      | - | ✓ UNASSIGNED                   |      |
| MARKUP M/A                     | DOC'S STATUS    |   | REASON REFUSED                 |      |
| IL ALL                         | 🖌 ALL           |   | ✓ ALL                          |      |
| ✓ MANUAL                       | ✓ FINALISED     |   | BOOKED ELSEWHERE               |      |
| ✓ UNASSIGNED                   | ✓ IN PRODUCTION |   | ✓ ILLNESS                      |      |
|                                | ✓ REQUESTED     |   | ✓ PRICE                        |      |
|                                | ✓ UNASSIGNED    |   | ✓ SERVICE                      |      |
|                                |                 |   | ✓ UNABLE TO TRAVEL             |      |
|                                |                 |   | VNASSIGNED                     |      |
| AGENT TYPE                     | V REGION        | × | PAYMENT TERMS                  | ~    |
| CONSORTIUM                     | V RATE GROUP    | ~ | SALES REP                      | ~    |

| suik Agent Messaging - Manual Sele | ction    | COPY FILTER SAVE FILTER DELETE EXIT SEND |
|------------------------------------|----------|------------------------------------------|
|                                    | LTS      |                                          |
| ERVICE DATE FROM                   |          |                                          |
| ERVICE DATE TO                     |          |                                          |
| UPPLIER FROM                       | ✓ Q      |                                          |
| UPPLIER TO                         | ✓ Q      |                                          |
|                                    | •        |                                          |
| SERVICE                            |          |                                          |
| ✓ ALL                              | <u>_</u> |                                          |
|                                    |          |                                          |
|                                    |          |                                          |
| CANCELLATION FEE                   |          |                                          |
| ✓ CRUISE                           |          |                                          |
| ENTRANCE FEE                       |          |                                          |
| Y FLIGHT                           |          |                                          |
| ✓ GUIDE                            |          |                                          |
| V ITINERARY TEXT                   |          |                                          |
| ✓ MEAL                             |          |                                          |
| PACKAGE                            |          |                                          |
| RENTAL VEHICLE                     |          |                                          |
| SIGHTSEEING/DAY TOUR               |          |                                          |
| SUNDRY                             |          |                                          |
| <ul> <li>SURCHARGE FEE</li> </ul>  |          |                                          |
|                                    |          |                                          |
| ✓ TRANSFER                         |          |                                          |

- 4. Check the **completed screens**.
- 5. Click on the **Results Tab**. Select the services using the **Selected check box** next to each service, or use **Select All**.

## CHAPTER 2 | Bulk Documentation

| Bull    | Bulk Agent Messaging - Manual Selection |               |           |            |             |  |   | COPY FILTER SAVE FILTER DELETE EXIT |            |                   |  |
|---------|-----------------------------------------|---------------|-----------|------------|-------------|--|---|-------------------------------------|------------|-------------------|--|
| воок    |                                         | SERVICE       | RESU      | 15         |             |  |   |                                     |            |                   |  |
| SELECTE | D                                       |               | 0         | FOUN       | ID          |  | 4 | $\square$                           | SELECT ALL | UNSELECT ALL      |  |
|         | BOOKING NAME                            |               |           | CONSULTANT | BOOKING REF |  |   | TRAVEL DATE                         | AGENT      | LAST SERVICE DATE |  |
|         | Henshaw Mr E                            |               |           | GRB        | NZFI104692  |  |   | 08-Dec-2025                         | AV1PAR     | 23-Dec-2025       |  |
|         | Independent Trac                        | lers Group    |           | GVE        | NZGP104549  |  |   | 19-Dec-2025                         | RDHHAG     | 06-Jan-2026       |  |
|         | Rodriguez                               |               |           | GVE        | NZFI104658  |  |   | 31-Dec-2025                         | KOLBAS     | 03-Jan-2026       |  |
|         | Halstead Mr & Mr                        | s/Armstrong N | /Ir & Mrs | GRB        | NZFI104640  |  |   | 07-Jan-2026                         | AGALAX     | 13-Jan-2026       |  |

#### 6. To send the messages, click Send.

SEND

7. Click Exit to discard any changes.

**NOTE:** If **Save** was selected the *Review & Send Document* screen will display and each service can be reviewed before sending. See "Supplier Messaging" on page 17.

## About Bulk Agent Messaging Fields

Filter selection combinations are dependent on user's company's requirements. Selection of any filter combinations will return results in the Results Tab.

There are 4 Tabs that include field filter selections:

- >> Booking Tab.
- Analysis Tab (Booking and Agent).
- >> Service Tab.
- >> Results Tab.

## **Booking Tab**

## **Travel Date From/To**

Used to select services with a specific, or range of, travel dates of the bookings to be selected.

#### Agent From/To

Used to select services with a specific, or range of, agent(s) codes in the booking header matching the selection.

#### Master Agent From/To

Used to select services with a specific, (or range of) Master Agent code(s) in the booking header matching the selection.

## Date Entered From/To

The booking entered date(s) of the bookings to be selected.

#### Consultant

The consultant code attached to the bookings whose messages are to be output.

## **Booking Types**

The type of bookings that messages are to be output from selection includes:

- >> All booking types bookings from either FIT bookings or Group bookings will be selected.
- >> FIT's those bookings that are FIT bookings will be selected.
- >> Groups those bookings that are Group bookings will be selected.

#### Reference

The reference attached to the booking that message is to be output from. This field will only accept the actual reference number if the Branch/Department components of the booking reference are selected from the Booking Branch and Booking Department multi select boxes.

#### **Booking Status**

By default, all booking statuses are checked and bookings that have this status will be selected. Un-check statuses that are not required.

### Branch

By default, all branches are checked and bookings that have those branches will be selected.

#### Department

By default all departments are checked, bookings that have those branches will be selected.

## Analysis Tab (Booking and Agent Analysis)

## **Booking Analysis**

The top two rows of this tab are the 6 Booking Analysis codes. These are booking level selections.

#### **Agent Analysis**

The bottom two rows of this tab are the 6 Agent Analysis codes. These are Agent Analysis codes attached to the booking.

Analysis fields can be expanded or minimised by using the + or - function.

**NOTE:** The label descriptions and analysis selections used within this user manual will vary and will display what has been setup in each user's company's system.

## Service Tab

#### Service Date From/To

The service date(s) of the services to be selected.

#### Supplier From/To

Used to select services with a specific, or range of, supplier code(s) matching the selection.

### Service

Used to select services with a specific, (or range of) service code(s) matching the selection.

## **Results Tab**

#### Selected

The cell to the right of this heading will provide you with the number of bookings that have been selected. (The screen capture above is showing that 0 services have been selected).

#### Found

The system will provide you with the number of bookings found matching the filter criteria.

## Select All/Unselect All

Select all services found, or un-select all bookings selected.

#### **Column Headings**

Users can customise their column headings by clicking on the header row, or can amend the order of results by clicking on the field heading, see "About Changing Default Column Headings" on page 142.

To view the available column headings in Agent Messaging, see "Bulk Documentation" on page 146.

## CHAPTER 2 | Bulk Documentation

**NOTE:** The data can be sorted by any column by double clicking the column header. The order can then be reversed by double clicking the column header again.

## Selected check boxes

Bookings can be individually selected.

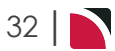

## Save Filters for Agent Messages

The save filters feature of Bulk Agent messaging allows users to save common or frequently used Agent Message filters. If filters are saved a list of pre-saved messages are given a description which will be used for easy identification for users to know the messages' intended use.

#### Save Filters for Agent Messages

- 1. From the Home menu, select Home > Operations > Bulk Documentation > Agent Messaging.
- 2. Click Manual.

MANUAL

3. On the blank Bulk Agent Messaging - Manual Selection screen, the **Bookings Tab** will open. Select the required filters from the field selections available within the **Booking Tab**, **Analysis Tab** (**Booking and Agent**) and the **Service Tab**.

View <u>Agent Filter Selections</u> to learn more about all field selections available, or view the individual tab filters: <u>Booking</u>, <u>Analysis</u> (Booking and Agent), <u>Service</u> or <u>Results</u>.

- 4. Check the completed screens.
- 5. Click on the **Results Tab**.
- 6. If you want to save this filter, click Save Filter.

SAVE FILTER

7. On the empty New Selection screen, give the Saved Filter Selection a Description.

**NOTE:** The description will automatically default to the description name 'Manual Selection': simply over-type with the required text.

| New Selection |                  | EXIT ADD |
|---------------|------------------|----------|
| DESCRIPTION   | Manual Selection |          |

8. Click Add to add this filter description.

| ADD |
|-----|
|-----|

9. Click Exit to discard any changes.

**NOTE:** If **Add** is selected the New Selection Description will appear in the Header of the Results Tab and the Description will display each time users open Bulk Agent Messaging, if selected for future Bulk Agent Message sending results will be returned based on the saved filters.

 If Add is selected you will return to the results screen, where you can select to Send messages (following from Step 5 in the previous procedure), or Exit.

The procedures just described are sufficient to create manual filter criteria to send bulk agent messages from, and to save filters for future use. There are many filter combinations that user companies can make unique to their organisation. Each requires selection from drop-down fields or check boxes. The creation of these drop-down or check box entries is outside the scope of this procedure, however, you might see screenshot examples where such selections have been used.

**NOTE:** The selection options for these fields would have been pre-determined at the time of your System Setup and will fit the purpose of your organisation. For more information on creating drop-down selections for Analysis Fields or Check boxes, see the System Setup User Manual.

## **Copy Agent Messaging Filters**

There maybe times where you have complex filters selected and you want to make a subtle amendment. In this case Manual Filters or Saved Filters can be copied and given a new description from within the Results Tab. Users can copy existing filters by using **Copy Filter**, make the necessary changes to filter selections and re-save giving the newly copied filters a new description.

| Bulk Agent Messaging - Manual Selection | COPY FILTER SAVE FILTER DELETE EXIT SEND |
|-----------------------------------------|------------------------------------------|
| BOOKING ANALYSIS SERVICE RESULTS        |                                          |

## **Deletion of Agent Messaging Filter Descriptions**

Deletion of Filter Descriptions is allowed, and no warning message will display. The system will allow you to Delete if the Filter Description is no longer required.

| Bulk Agent Messaging - Manual Selection | COPY FILTER SAVE FILTER DELETE EXT SEND |
|-----------------------------------------|-----------------------------------------|
| BOOKING ANALYSIS SERVICE RESULTS        |                                         |
|                                         |                                         |

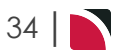

## Vouchers

Bulk Messaging allows voucher messages to be sent in bulk. The messages selected and sent can cover multiple bookings. Concurrently, the status of the services where messages have been sent can be updated.

**NOTE:** Bulk Voucher Messaging will not suit all companies. This function is typically used where voucher messaging is consolidated (either by user or company) and output at specific times or at end of day.

The selection criteria of frequently sent messages can be saved and recalled, if saved a list will display when the Voucher Messaging menu is selected. Frequently used filters can be copied and saved from within the Bulk Voucher Messaging screen.

**Create Manual Voucher Messaging Filters and Send Messages** 

- 1. From the Home menu, select Home > Operations > Bulk Documentation > Voucher Messaging.
- 2. Click Manual.

MANUAL

3. On the blank **Bulk Voucher Messaging - Manual Selection** screen, the **Booking Tab** will open. Select the required filters from the field selections available within the **Booking Tab**, **Analysis Tab (Book-ing)**, **Service Tab** and the **Analysis Tab (Supplier)**.

View <u>Voucher Filter</u> selections to learn more about all the field selections available, or view the individual tab filters: <u>Booking Tab</u>, <u>Analysis</u> (Booking), <u>Service</u>, <u>Analysis</u> (Supplier), <u>Results</u>.

**NOTE:** There are two tabs with the heading Analysis, the Analysis Tab on the left refers to the Booking Analysis field selections, whereas the Analysis Tab on the right refers to the Supplier Analysis field selections.

| Booking Tab         |                       |                   |                   |                                          |   |
|---------------------|-----------------------|-------------------|-------------------|------------------------------------------|---|
| Bulk Voucher Messa  | iging - Manual Select | ion               |                   | COPY FILTER SAVE FILTER DELETE EXIT SEND | ) |
| BOOKING ANALYSIS    | SERVICE ANALYSIS      | RESULTS           |                   |                                          |   |
| TRAVEL DATE FROM    |                       |                   | DATE ENTERED FROM |                                          |   |
| TRAVEL DATE TO      |                       |                   | DATE ENTERED TO   |                                          |   |
| AGENT FROM          |                       | ✓ Q               | CONSULTANT        | ✓                                        |   |
| AGENT TO            |                       | ✓ Q               |                   |                                          |   |
| MASTER AGENT FROM   |                       | •                 |                   |                                          |   |
| MASTER AGENT TO     |                       | •                 |                   |                                          |   |
| BOOKING STATUS      |                       | BRANCH            |                   | DEPARTMENT                               |   |
| 🗸 ALL               |                       | 🗸 ALL             |                   | ILL                                      |   |
| ✓ CANCELLED         |                       | ✓ ADMINISTRATION  |                   | ADMINISTRATION                           |   |
| CANCELLED WITH COST |                       | AUSTRALIAN OFFICE |                   | COASTAL EXCURSIONS                       |   |
|                     |                       | BALANCE SHEET     |                   | ✓ FIT                                    |   |
| ✓ DEPOSIT INVOICE   |                       | VZ OFFICE         |                   | ✓ GROUPS                                 |   |
| ✓ FINALISED         |                       | ONLINE SALES      |                   | ✓ INCENTIVES                             |   |
| ✓ INVOICED          |                       | VINASSIGNED       |                   | ✓ INTERNET FIT                           |   |
| VIOTATION 🗸         |                       | VISA OFFICE       |                   | <ul> <li>SERIES TOURS</li> </ul>         |   |
|                     |                       |                   |                   | SHORE EXCURSIONS                         |   |
|                     |                       |                   |                   | SPECIAL GROUPS                           |   |
|                     |                       |                   |                   | VNASSIGNED                               |   |
| -                   |                       |                   |                   |                                          |   |
|                     |                       |                   |                   |                                          |   |

## CHAPTER 2 | Bulk Documentation

| nalysis Tab (Bookin                                                                                      | g Analysis)                                                                                                 |                                                                                                    |
|----------------------------------------------------------------------------------------------------|----------------------------------------------------------------------------------------------------|----------------------------------------------------------------------------------------------------|
| Bulk Voucher Messaging - Mar                                                                             | nual Selection                                                                                              | COPY FILTER SAVE FILTER DELETE EXIT SEND                                                                                   |
| BOOKING ANALYSIS SERVICE                                                                                 | ANALYSIS RESULTS                                                                                            |                                                                                                    |
| BOOKING TYPE                                                                                             | PAX NATIONALITY                                                                                             | SOURCE                                                                                                    |
| CONFERENCE CONFERENCE FAM TRIP FINCENTIVE PACKAGE SERIES SPECIAL INTEREST TAILOR MADE/BESPOKE MARKUP M/A | ARC     ARGENTINA     AUSTRALIA     CANADA     CHINA     COSTA RICA     CZECHIA     FRANCE     DOC'S STATUS | ADVERTISEMENT     BROCHURE     DIRECT     INTERNET     TRAVELAGENT     TRAVELLED BEFORE     VUNASSIGNED     REASON REFUSED |
| <ul> <li>✓ ALL</li> <li>✓ MANUAL</li> <li>✓ UNASSIGNED</li> </ul>                                        | ALL FINALISED IN PRODUCTION REQUESTED UNASSIGNED                                                            | ALL     BOOKED ELSEWHERE     ILLNESS     PRICE     SERVICE     UNABLE TO TRAVEL                                            |

| Bulk Voucher Messaging - Manual Selection |                         | COPY FILTER SAVE FILTER DELETE EXIT SEND |                   |   |
|-------------------------------------------|-------------------------|------------------------------------------|-------------------|---|
| BOOKING ANALYSIS                          | ANALYSIS                |                                          |                   |   |
| SERVICE DATE FROM                         |                         | LOCATION                                 |                   | ~ |
| SERVICE DATE TO                           | <b>m</b>                |                                          |                   |   |
| SUPPLIER FROM                             | ✓ Q                     |                                          |                   |   |
| SUPPLIER TO                               | <ul> <li>✓ Q</li> </ul> |                                          |                   |   |
| MASTER SUPPLIER FROM                      |                         |                                          |                   |   |
|                                           |                         |                                          |                   |   |
|                                           |                         |                                          |                   |   |
| SERVICE STATUS                            | SERVICE                 |                                          | VOUCHER STATUS    |   |
| ✓ ALL                                     | ALL                     |                                          | ALL               |   |
| AMENDED FROM KK                           | ✓ ACCOMMODATI           | ON                                       | ALREADY PRINTED   |   |
| AMENDED FROM RQ                           |                         |                                          | CLOSED            |   |
| AMENDED FROM WL                           | CANCELLATION            | FEE                                      | ✓ REPRINT CHANGED |   |
| ✓ CANCELLED                               | ✓ CRUISE                |                                          |                   |   |
| CANCELLED - CHARGE                        | ✓ ENTRANCE FEE          |                                          |                   |   |
| CONF FROM ALLOCATION                      | ✓ FLIGHT                |                                          |                   |   |
| CONFIRMED                                 | I GUIDE                 |                                          |                   |   |
| CONFIRMED FREESALE                        | V ITINERARY TEXT        | r                                        |                   |   |
| ✓ INITIAL STATUS                          | ✓ MEAL                  |                                          |                   |   |
| ITNERARY ONLY                             | ✓ PACKAGE               |                                          |                   |   |
| NOT BOOKED                                | ✓ RENTAL VEHICL         | E                                        |                   |   |
| ON REQUEST                                | SIGHTSEEING/D           | AY TOUR                                  |                   |   |
| <ul> <li>OPTIONAL SERVICE</li> </ul>      | SUNDRY                  |                                          |                   |   |
| PACKAGE SERVICE                           | SURCHARGE FEI           |                                          |                   |   |
| PARTIAL ALLOCATION                        | ✓ TRANSFER              |                                          |                   |   |

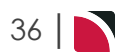
# Operations User Manual

| Bulk Voucher Messaging - Manual S | Selection               | COPY FILTER SAVE FILTER DELETE EXIT SEND |
|-----------------------------------|-------------------------|------------------------------------------|
| BOOKING ANALYSIS SERVICE          | RESULTS                 |                                          |
| SUPPLIER TYPE                     | REGION                  | ELECTRONIC PAY FLAG                      |
| ✓ ALL                             | ILL ALL                 | 📤 🕜 ALL                                  |
| ACCOMMODATION                     | ✓ AUCKLAND              | ✓ ELECTRONIC FUNDS TRANSFER              |
| SIGHTS/MEALS/ACTIVITY/ENTRY       | BANKS PENINSULA         | VNASSIGNED                               |
| ✓ TRANSPORT                       | SAY OF PLENTY           |                                          |
| ✓ UNASSIGNED                      | CANTERBURY              |                                          |
|                                   | CENTRAL OTAGO           |                                          |
|                                   | COROMANDEL              |                                          |
|                                   | EAST COAST NORTH ISLAND | •                                        |
| SUPPLIER CHAIN                    | BRAND WITHIN CHAIN      | INTERNAL RATING                          |
| ✓ ALL                             | ALL                     | ▲ <b>▲</b> ALL                           |
| ACCOR HOTELS                      | CITY LIFE               | ✓ 1.5 STAR                               |
| AMORA HOTELS                      | ✓ COPTHORNE             | ✓ 1STAR                                  |
| BELLA VISTA MOTEL GROUP           | CROWNE PLAZA            | 2 STAR                                   |
| BOUTIQUE HOTELS                   | GRAND MERCURE           | 🔮 2.5 STAR                               |
|                                   | ✓ HERITAGE              | ✓ 3 STAR                                 |
| DISTINCTION HOTELS                | HOLIDAY INN             | ✓ 3.5 STAR                               |
|                                   |                         |                                          |

- 4. Check the completed screens.
- 5. Click on the **Results Tab**. Select the services using the **Selected check box** next to each service, or use **Select All**.

| Bulk Vo                                                                                                    | oucher Mess | aging - Manual Select | ion       | COPY FILTER                              | SAVE FILTER DELETE | EXIT SEND    |
|----------------------------------------------------------------------------------------------------|-------------|-----------------------|-----------|------------------------------------------|--------------------|--------------|
| BOOKING                                                                                                    | ANALYSIS    | SERVICE ANALYSIS      | RESULTS   |                                          |                    |              |
| SELECTED                                                                                                    |             | 18                    | FOUND     | 23                                       | SELECT ALL         | UNSELECT ALL |
|                                                                                                    | DATE        | VOUCHER SUPPLIE       | R CODE    | DESCRIPTION                              | BOOKING REF        | STATUS       |
|                                                                                                    | 08-Dec-2025 | 103,768 SUSA01        | APTHOT    | Airport to Hotel Shuttle Transfer        | NZFI104692         | КК           |
| <b>~</b>                                                                                                    | 08-Dec-2025 | 103,769 SKCA01        | DLHAR     | Deluxe Harbourview Room (Level 4 City    | NZFI104692         | КК           |
| <                                                                                                    | 09-Dec-2025 | 103,770 FULA01        | AMHACR    | Auckland Harbour Cruise                  | NZFI104692         | КК           |
|                                                                                                    | 09-Dec-2025 | 103,771 BUDN0         | 1 IDARI   | Group D - Intermediate Automatic - All I | NZFI104692         | КК           |
| <b>~</b>                                                                                                    | 10-Dec-2025 | 103,772 WGCW          | 01 WAIRUA | Waitomo & Ruakuri Cave Combo             | NZFI104692         | КК           |
|                                                                                                    | 10-Dec-2025 | 103,773 NOVR0         | 1 LAKEVI  | Superior Room Lake View                  | NZFI104692         | КК           |
| <b>~</b>                                                                                                    | 11-Dec-2025 | 103,774 TEPR01        | VISIT     | Guided Tour (90minutes)                  | NZFI104692         | КК           |
| <b>~</b>                                                                                                    | 11-Dec-2025 | 103,777 TAMR0         | 1 HANGI   | Tamaki Maori Village - Hangi & Concert   | NZFI104692         | КК           |
| <ul> <li>Image: A set of the set of the</li></ul> | 12-Dec-2025 | 103,778 CTHW0         | 1 ROHEXE  | Executive Spa Suite                      | NZFI104692         | КК           |
| <b>~</b>                                                                                                    | 13-Dec-2025 | 103,779 AGON0         | 1 1DAYTC  | 1 day Guided Tongariro Crossing          | NZFI104692         | КК           |
| <ul> <li>Image: A set of the set of the</li></ul> | 14-Dec-2025 | 103,780 HOIW0         | 1 SUPRM   | Deluxe Room                              | NZFI104692         | КК           |
| <b>~</b>                                                                                                    | 15-Dec-2025 | 103,781 IILW01        | KAITAK    | Wellington/Picton Ferry - Premium Plus   | NZFI104692         | КК           |
| <ul> <li>Image: A set of the set of the</li></ul> | 15-Dec-2025 | 103,782 GMMN          | 01 DELUXE | Standard Room                            | NZFI104692         | КК           |
| ×                                                                                                    | 16-Dec-2025 | 103,783 KGHG0         | 1 ROH     | Run of House Room                        | NZFI104692         | КК           |
| <ul> <li>Image: A set of the set of the</li></ul> | 17-Dec-2025 | 103,784 APGF01        | HDGLAC    | Fox Trot, Half Day Guided Glacier Walk   | NZFI104692         | КК           |
| ×                                                                                                    | 17-Dec-2025 | 103,785 DFGF01        | ROHRM     | Run of House includes Full Breakfast     | NZFI104692         | КК           |
| <ul> <li>Image: A set of the set of the</li></ul> | 18-Dec-2025 | 103,786 STMZ0         | 1 1BRAPL  | One Bedroom Alpine Lakeview Suite        | NZFI104692         | КК           |
| [ 🖌 ]                                                                                                    | 19-Dec-2025 | 103,787 GR5A01        | GS500L    | GS500L Discover Milford Sound Coach/C    | NZFI104692         | КК           |
|                                                                                                    | 19-Dec-2025 | 102,725 PTLC01        | CHARTR    | Coach Charter                            | NZGP104549         | КК           |

6. To send the messages, click Send.

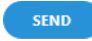

7. Click Exit to discard any changes.

# CHAPTER 2 | Bulk Documentation

8. If **Send** is clicked, the **Bulk Voucher Messaging** screen will display. Select the **Document Format** and **Document Destination** to send to.

| DOCUMENT FORMAT VOU2 - Voucher Msg | Bulk Voucher Messag  | ging               |    | ЕХІТ ОК |
|------------------------------------|----------------------|--------------------|----|---------|
|                                    | DOCUMENT FORMAT      | VOU2 - Voucher Msg | •) |         |
| DOCUMENT DESTINATION Email         | DOCUMENT DESTINATION | Email              | ~  |         |

- 9. Click **OK** to keep the changes and save or update the entry.
- 10. Click Exit to discard any changes.
- 11. If **OK** is clicked, the **Send & Review Document** screen displays and a full list of the services selected will show on the left of the screen.

| Review & Send Document                |                     |             |                                 | EXIT DOWNLOA | D ALL EMAIL EMAIL ALL       |
|---------------------------------------|---------------------|-------------|---------------------------------|--------------|-----------------------------|
| AIRPORT TO HOTEL SHUTTLE TRANSFER     | DOCUMENT REFERENCE  | VCH-NZFI104 | 592-SUSA01-103768-VOU2-2022-10- | 11           | DOWNLOAD 🛓                  |
| DELUXE HARBOURVIEW ROOM (LEVEL 4 CI   |                     | ATTACHMENTS |                                 |              |                             |
| AUCKLAND HARBOUR CRUISE               |                     |             |                                 |              |                             |
| GROUP D - INTERMEDIATE AUTOMATIC - AI | SUBJECT             |             |                                 |              |                             |
| WAITOMO & RUAKURI CAVE COMBO          | - SUPPLIER CONTACTS |             |                                 |              |                             |
| SUPERIOR ROOM LAKE VIEW               | SUPPLIER            | ТҮРЕ        | CONTACT NAME                    |              | CONTACT DETAIL              |
| GUIDED TOUR (90MINUTES)               | то                  | All         | Voucher Contact                 | ✓ Q          | Email: naomi.johns@pa.tourp |
| TAMAKI MAORI VILLAGE - HANGI & CONCE  |                     |             |                                 |              |                             |
| EXECUTIVE SPA SUITE                   |                     |             |                                 |              |                             |
| 1 DAY GUIDED TONGARIRO CROSSING       |                     |             |                                 |              |                             |
| DELUXE ROOM                           |                     |             |                                 |              |                             |
| WELLINGTON/PICTON FERRY - PREMIUM P   |                     |             |                                 |              |                             |
| STANDARD ROOM                         |                     |             |                                 |              |                             |
| RUN OF HOUSE ROOM                     |                     |             |                                 |              |                             |
| FOX TROT, HALF DAY GUIDED GLACIER WA  |                     |             |                                 |              |                             |
| RUN OF HOUSE INCLUDES FULL BREAKFAS   |                     |             |                                 |              |                             |
| ONE BEDROOM ALPINE LAKEVIEW SUITE     |                     |             |                                 |              |                             |
| GS500L DISCOVER MILFORD SOUND COACH   |                     |             |                                 |              |                             |
|                                       |                     |             |                                 |              |                             |
| <b>•</b>                              |                     |             |                                 |              |                             |

12. The **Sending Tab** will open if the Email and Sending tabs were activated when the message template was setup to send as an email. The sending tab allows you to view the email text that will be sent and the contact name and address the email is sending to.

|                     |                   | EXIT                         | DOWNLO | AD ALL EMAIL EMAIL ALL      |
|---------------------|-------------------|------------------------------|--------|-----------------------------|
| DOCUMENT REFERENCE  | VCH-NZFI104692-SU | USA01-103768-VOU2-2022-10-11 |        | DOWNLOAD 📩                  |
| DOCUMENT            | ATTACHMENTS       |                              |        |                             |
| SUBJECT             |                   |                              |        |                             |
| - SUPPLIER CONTACTS |                   |                              |        |                             |
| SUPPLIER            | ТҮРЕ              | CONTACT NAME                 |        | CONTACT DETAIL              |
| то                  | All               | Voucher Contact              | • Q    | Email: naomi.johns@pa.tourp |

**NOTE:** A contact will default from the coding in the message template, however an alternative contact name can be selected using the drop down arrow. The options for CC, and BCC are also available. A list of Contact names attached to the Agent will display in a dropdown, or an alternative (or manual contact) email address can be entered using the search button.

13. On the **Document Tab**, you can examine the generated document or download it (using the **Down-load** button).

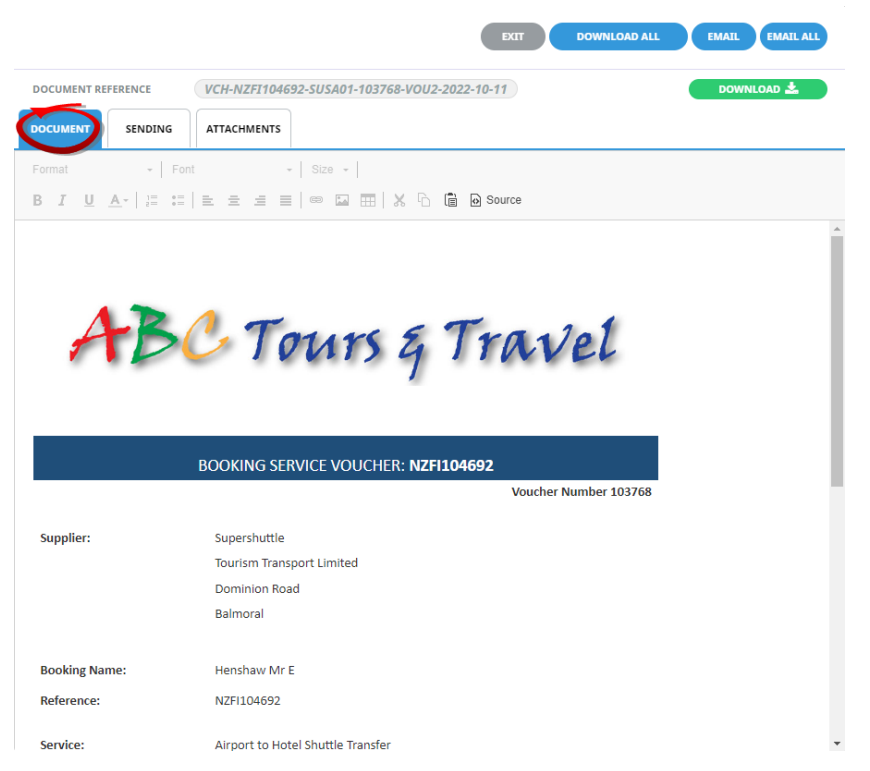

NOTE: A document can be downloaded from any of the tabs within Review & Send Documents.

Download will open the document in Microsoft Word. Any amendments made to the document in Word will not be saved unless the document is uploaded back into Tourplan.

14. On the Attachments Tab, click Add to add additional attachments to send with your email.

|                    | EXIT                                         | WILOAD ALL EMAIL EMAIL ALL |
|--------------------|----------------------------------------------|----------------------------|
| DOCUMENT REFERENCE | VCH-NZFI104692-SUSA01-103768-VOU2-2022-10-11 | DOWNLOAD 📩                 |
| DOCUMENT           | ATTACHMENTS                                  |                            |
| ATTACHMENTS        | ADD 🛓                                        |                            |
| NAME               | SIZE                                         | DELETE                     |

**NOTE:** If the Message Template has been configured to send attachments, a list of attachments will show on screen.

15. Click Email to send the document.

EMAIL

NOTE: 'Email All' will only be available if each listed service has an email address allocated.

16. Click Exit to discard any changes.

# About Bulk Documentation - Voucher Messaging Filter Selections

Filter selection combinations are dependant on user's company's requirements. Selection of any filter combinations will return results in the Results Tab.

There are 4 Tabs that include field filter selections:

- >> Booking Tab.
- >> Analysis Tab (Booking).
- Service Tab.
- >> Analysis Tab (Supplier).

# **Booking Tab**

## **Travel Date From/To**

Used to select services with a specific, (or range of), travel dates of the services to be selected.

## Agent From/To

Used to select services with a specific, (or range of), agent(s) codes in the booking header matching the selection.

## Master Agent From/To

Used to select services with a specific, (or range of), Master Agent code(s) in the booking header matching the selection.

**NOTE:** When a Master Agent (or range of Master Agents) is entered in these fields, Tourplan will find services in those bookings where the Agent(s) have the Master Agents attached to them. When searching on the Master Agent fields the Agent fields should be left blank.

## **Date Entered From/To**

The booking entered date(s) of the services to be selected.

## Consultant

The consultant code attached to the bookings whose services are to be output.

## **Booking Status**

By default, all booking statuses are checked and services in bookings that have those statuses will be selected. Un-check statuses that are not required.

#### Branch

By default, all branches are checked and services in bookings that have those branches will be selected.

## Department

By default all departments are checked, services in bookings that have those branches will be selected.

## Analysis Tab (Booking Analysis)

## **Booking Analysis**

These are booking level selections.

Analysis fields can be expanded or minimised by using the + or - function.

**NOTE:** The label descriptions and analysis selections used within this user manual will vary and will display what has been setup in each user's company's system.

## Service Tab

## Service Date From/To

The service date(s) of the services to be selected.

## Supplier From/To

Used to select services with a specific, or range of, supplier code(s) matching the selection.

#### Master Suppler From/To

Used to select services with a specific, or range of, Master Supplier code(s) matching the selection.

# **Operations User Manual**

**NOTE:** When a Master Supplier (or range of Master Suppliers) is entered in these fields, Tourplan will find those services whose supplier(s) have the Master Suppliers attached to them. When searching on the Master Supplier fields, the Supplier fields should be left blank.

#### Location

Used to select services in a specific location.

## Service Status

By default, all service statuses are checked and services with those statuses will be selected. Un-check those statuses that are not required.

#### Service

Used to select services with a specific, or range of, service code(s) matching the selection.

#### **Voucher Status**

Used to select services with a specific, or range of, voucher statuses matching the selection.

## Analysis Tab (Supplier Analysis)

## **Supplier Analysis**

The rows of this tab are the 6 Supplier Analysis codes. These are Supplier level selections attached to the service.

Analysis fields can be expanded or minimised by using the + or - function.

**NOTE:** The label descriptions and analysis selections used within this procedure will vary and will display what has been setup in each user's company's system.

# **Results Tab**

## Selected

The cell to the right of this heading will provide you with the number of services that have been selected.

#### Found

The system will provide you with the number of services found, matching the filter criteria.

#### Select All/Unselect All

Select all services found, or un-select all services selected.

#### **Column Headings**

Users can customise their column headings by clicking on the header row, or can amend the order of results by clicking on the field heading, see "About Changing Default Column Headings" on page 142.

To view the available column headings in Voucher Messaging, see "Bulk Documentation" on page 146.

**NOTE:** The data can be sorted by any column by double clicking the column header. The order can then be reversed by double clicking the column header again.

#### Selected check boxes

Services can be individually selected.

# Save Filters for Vouchers

There will be common or frequently used Voucher Message Filters that your organisation will use. These can be saved and given a Description for users to select instead of Manual Filter entries.

## Save Filters Procedure for Vouchers

- 1. From the Home menu, select Home > Operations > Bulk Documentation > Voucher.
- 2. Click Manual.

MANUAL

3. On the blank Bulk Voucher Messaging - Manual Selection screen, the **Bookings Tab** will open. Select the required filters from the field selections available within the **Booking Tab**, **(Booking) Analysis Tab**, **Service Tab** and the **(Supplier) Analysis Tab**.

View Voucher Filter Selections to learn more about all the field selections available, or view the individual tab filters: Booking, Analysis (Booking), Service, Analysis (Supplier), Results.

**NOTE:** There are two tabs with the heading Analysis: the Analysis Tab on the left refers to the Booking Analysis field selections, whereas the Analysis Tab on the right refers to Supplier Analysis field selections.

- 4. Check the completed screens.
- 5. Click on the Results Tab.
- 6. If you want to save this filter, click Save Filter.

SAVE FILTER

7. On the empty New Selection screen, give the Saved Filter Selection a Description.

| New Selection |                                      | EXIT ADD |
|---------------|--------------------------------------|----------|
| DESCRIPTION   | Documentation KK'd - Payment Receive |          |

8. Click Add to add this filter description.

ADD

9. Click Exit to discard any changes.

**NOTE:** If **Add** is selected the New Selection Description will appear in the Header of the Results Tab and the Description will display each time users open Bulk Voucher Messaging. If selected for future Bulk Voucher Message sending - results will be returned based on the saved filters.

 If Add is selected you will return to the results screen, where you can select to Send messages (following from <u>Step 5</u> in the previous procedure), or Exit.

The procedures just described are sufficient to create manual filter criteria to send bulk voucher run from to save filters for future use. There are many filter combinations that user companies can make unique to their organisation. Each requires selection from drop-down field or check boxes. The creation of these drop-down or check box entries is outside the scope of this procedure, however, you might see screenshot examples where such selections have been used.

**NOTE:** The selection options for these fields would have been pre-determined at the time of your System Setup and will fit the purpose of your organisation. For more information on creating drop-down selections for Analysis Fields or Check boxes, see the System Setup User Manual.

## **Copy Voucher Filters**

There maybe times where you have complex filters selected and you want to make a subtle amendment. In this case Manual Filters or Saved Filters can be copied and given a new description from within the Results Tab. Users can copy existing filters by using **Copy Filters**, make the necessary changes to filter selections

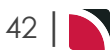

# Operations User Manual

and re-save giving the newly copied filters a new description.

| Bulk Voucher Messaging - Documentation KK'd - Payment Received | COPY FILTER SAVE FILTER DELETE EXT SEND |
|----------------------------------------------------------------|-----------------------------------------|
| BOOKING ANALYSIS SERVICE ANALYSIS RESULTS                      |                                         |
|                                                                |                                         |

# **Deletion of Voucher Filter Descriptions**

Deletion of Filter Descriptions is allowed, and a confirmation message will display to ensure that you want to delete the Filter Description. If you select to delete, the filters will not be able to be retrieved again.

The system will allow you to Delete if the Filter Description if it is no longer required.

| Bulk Voucher Messaging - Documentation KK'd - Payment Received | COPY FILTER SAVE FILTER DELETE EXIT SEND |
|----------------------------------------------------------------|------------------------------------------|
| BOOKING ANALYSIS SERVICE ANALYSIS RESULTS                      |                                          |
|                                                                |                                          |

This page intentionally left blank to ensure new chapters start on right (odd number) pages.

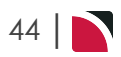

# **Booking Operations**

Booking operations is an application that contains booking operation utilities. Not all companies will use all of these functions: usage will be dependent on which aspects of the Tourplan system a particular company has a need for.

Services can be substituted, and bulk replacement of one service in a range of bookings with different services can be completed. There is also a Book On function where FIT bookings are selected that have a specific book on package for a specific date: the book on application allows the FIT bookings to create one group booking. Recalculation of the Booking, PCM Quotes or Services can be done in bulk from the Booking Operations applications.

Operations also offers a queue management function where filters can be set to view and act on queues from across the system. This allows messages to be actioned and generated for entities that the queued message is associated with.

In this chapter ...

| Substitute Service            | 46 |
|-------------------------------|----|
| Book On                       | 52 |
| Book On Report                | 57 |
| iCom Activity                 | 59 |
| Queue Management              | 65 |
| Save Queue Management Filters | 72 |
| Recalculate Bookings          | 74 |
| Recalculate All PCM Quotes    | 79 |
| Recalculate Services          | 83 |
| Update Pickup & Dropoff       | 88 |
|                               |    |

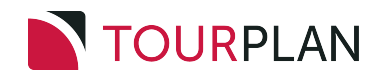

# Substitute Service

The Substitute Service facility allows a service to be replaced in bookings, in bulk, with an alternative service, without having to open each booking individually.

This can be useful when (e.g.) a decision has been made not to use a particular service from a certain date, and an arrangement has been made to use another service from that date. Similarly if a supplier closes down and bookings already exist that have that supplier's service in it, a replacement service can be entered into the bookings in bulk.

NOTE: Services will not be substituted if:

- >> One of the selected services in a booking is closed.
- >> A selected service is in an FIT booking as part of a 'Book On' package.
- A selected service is in an FIT booking as a 'Sell on Request' package, and the replacement service is not set up in the package as a valid substitutable service.

#### **Substitute Service**

- 1. From the Home menu, select Home > Operations > Booking Operations > Substitute Service.
- 2. On the blank **Substitute Service** screen, the **Filter Tab** will open, in the 'Current Service' section, select the *Location*, *Service*, *Supplier*, and enter the *Service Code*. Select the required *Service Date From/To* dates.

**NOTE:** All 'Current Service' fields are to be completed, manual entry of the Service type is required, the Description and Comment fields from the product option will populate if a valid service has been selected.

The Booking Filter **Service Date From/To** fields are mandatory, the results tab will not return results until these two fields have dates applied.

| Substitute Servi | ce                                            |      |                   | EXIT OK |
|------------------|-----------------------------------------------|------|-------------------|---------|
| FILTER ANALYSI   | IS RESULTS                                    |      |                   |         |
| CURRENT SERVICE  |                                               |      | BOOKING FILTER    |         |
| LOCATION         |                                               | •    | SERVICE DATE FROM |         |
| SERVICE          |                                               | •    | SERVICE DATE TO   |         |
| SUPPLIER         |                                               | • Q  | AGENT FROM        | ✓ Q     |
| CODE             | <u> </u>                                      |      | AGENT TO          | ✓ Q     |
|                  | This field will populate if the service is ve | alid |                   |         |
|                  | This field will populate if the service is va | alid |                   |         |

3. Keeping with the **Filter Tab**, services to be substituted can be filtered using *Booking Status*, *Service Status*, *Branch* and or *Department*. If applicable, select the required filters.

|                     | creen capture are exam      | pies used for Training | purposes, Status Branch |
|---------------------|-----------------------------|------------------------|-------------------------|
| epartment selection | on will reflect users own o | organisational fields. |                         |
| BOOKING STATUS      | SERVICE STATUS              | BRANCH                 | DEPARTMENT              |
| ALL                 | 🖌 ALL                       | ^ ALL                  | ✓ ALL                   |
| CANCELLED           | AMENDED FROM KK             | ✓ ADMINISTRATION       | ✓ ADMINISTRATION        |
| CANCELLED WITH COST | AMENDED FROM RQ             | ✓ AUSTRALIAN OFFICE    | COASTAL EXCURSIONS      |
| CONFIRMED           | AMENDED FROM WL             | ✓ BALANCE SHEET        | ✓ FIT                   |
| DEPOSIT INVOICE     | CANCELLED                   | VZ OFFICE              | ✓ GROUPS                |
| <b>FINALISED</b>    | CANCELLED - CHARGE          | ONLINE SALES           | ✓ INCENTIVES            |
| INVOICED            | CONF FROM ALLOCATION        | ✓ UNASSIGNED           | ✓ INTERNET FIT          |
| QUOTATION           | CONFIRMED                   | VSA OFFICE             | ✓ SERIES TOURS          |
|                     | CONFIRMED FREESALE          |                        | ✓ SHORE EXCURSIONS      |
|                     | INITIAL STATUS              |                        | SPECIAL GROUPS          |
|                     | V ITNERARY ONLY             |                        | ✓ UNASSIGNED            |
|                     | NOT BOOKED                  |                        |                         |
|                     | ON REQUEST                  |                        |                         |
|                     |                             |                        |                         |

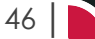

4. Click on the **Analysis Tab** a selection of current services can also be made from 6 of the Booking Header Analysis Codes. If required select the applicable *Analysis Codes*.

| Ana  | alysis Tab                   |                            | l  | for Training Ar    |                      |
|------|------------------------------|----------------------------|----|--------------------|----------------------|
| ings | and codes will reflect users | own organisational fields. | eu | tor training. Ana  | ilysis liela lielaa- |
| Sub  | ostitute Service             |                            |    |                    | EXIT OK              |
| FIL  | TER ANALYSIS RESULTS         |                            |    |                    |                      |
|      | BOOKING TYPE                 | PAX NATIONALITY            |    | SOURCE             |                      |
|      | ✓ ALL                        | ✓ ALL                      | ^  | 🖌 ALL              | A                    |
|      | ✓ CONFERENCE                 | ✓ ARGENTINA                |    | ✓ ADVERTISEMENT    |                      |
| (    | ✓ FAM TRIP                   | ✓ AUSTRALIA                |    | ✓ BROCHURE         |                      |
|      | ✓ INCENTIVE                  | ✓ CANADA                   |    | ✓ DIRECT           |                      |
| (    | ✓ PACKAGE                    | ✓ CHINA                    |    | ✓ INTERNET         |                      |
|      | ✓ SERIES                     | ✓ COSTA RICA               |    | ✓ TRAVEL AGENT     |                      |
|      | SPECIAL INTEREST             | ✓ CZECHIA                  |    | ✓ TRAVELLED BEFORE |                      |
|      | ✓ TAILOR MADE/BESPOKE        | ✓ FRANCE                   | -  | ✓ UNASSIGNED       | -                    |
|      | MARKUP M/A                   | DOC'S STATUS               |    | REASON REFUSED     |                      |
|      | ✓ ALL                        | ✓ ALL                      |    | < ALL              |                      |
| 1    | ✓ MANUAL                     | ✓ FINALISED                |    | BOOKED ELSEWHERE   |                      |
| 1    | ✓ UNASSIGNED                 | ✓ IN PRODUCTION            |    | ✓ ILLNESS          |                      |
|      |                              | ✓ REQUESTED                |    | ✓ PRICE            |                      |
|      |                              | ✓ UNASSIGNED               |    | ✓ SERVICE          |                      |
|      |                              |                            |    | VINABLE TO TRAVEL  |                      |
|      |                              |                            |    | VNASSIGNED         |                      |
| -    |                              |                            |    |                    |                      |

- 5. Check the completed screens.
- 6. Click on the Results Tab. Select the services using the Select check boxes next to each service, or use Select All.

NOTE: The Substitute Service check box will become active when services are selected.

| bstitu | te Service |         |          |      |               |                  | EXIT                   |
|--------|------------|---------|----------|------|---------------|------------------|------------------------|
| LTER   | ANALYSIS   | RESULTS | >        |      |               |                  |                        |
|        | LOCATION   | SERVICE | SUPPLIER | CODE | DESCRIPTION   | BOOKING NAME     | B > SUBSTITUTE SERVICE |
|        | AKL        | AC      | CLAA01   | ROH  | Superior Room | Smith Family     | SERVICE LINES          |
|        | AKL        | AC      | CLAA01   | ROH  | Superior Room | Smith Family     | N (00:00               |
|        | AKL        | AC      | CLAA01   | ROH  | Superior Room | White Mr and Mrs | DROP-OFF DETAILS       |
|        |            |         |          |      |               |                  | PICKUP/DROP-OFF        |
|        |            |         |          |      |               |                  | SELECTED               |

- 7. Click **OK** to keep the changes and save or update the entry.
- 8. On the blank **Replacement Service** screen, select the *Location*, *Service*, *Supplier*, and enter the *Service Code* for the Replacement Service.

**NOTE:** All 'Replacement Service' fields are to be completed, entry of the (product) Code is required. The Description and Comment fields from the product option will populate if a valid product has been selected.

9. If required un-select Retain Sell Price and Retain Voucher Text check boxes.

**NOTE:** By default the **Retain Sell Price and Retain Voucher text** check boxes are selected, users are to un-select if the replacement service is **not** to use the current service sell price or voucher text attached to the service itself or product rate.

| OCATION                                                           | HLZ - Hamilton                                 | •) | 📌 RETAIN SELL PR | ICE     |
|-------------------------------------------------------------------|------------------------------------------------|----|------------------|---------|
| SERVICE                                                           | AC - Accommodation                             | •  | RETAIN VOUCHI    | ER TEXT |
| SUPPLIER                                                          | KGHH01 - Kingsgate Hotel Hamilton              | •  |                  |         |
| CODE                                                              | ROH Q                                          |    |                  |         |
|                                                                   | Run of House Room                              |    |                  |         |
|                                                                   |                                                |    |                  |         |
|                                                                   |                                                |    |                  |         |
| ENTER PICKUP/DE                                                   | (Default)                                      | •  |                  |         |
| ENTER PICKUP/DF                                                   | (Default)<br>ROP-OFF DETAILS                   | ~  |                  |         |
| ENTER PICKUP/DF                                                   | (Default)<br>ROP-OFF DETAILS<br>00:00          | •  |                  |         |
| SERVICE STATUS  ENTER PICKUP/DI PICKUP TIME  DROPOFF TIME         | (Default)<br>ROP-OFF DETAILS<br>00:00<br>00:00 | •  |                  |         |
| ENTER PICKUP/DF<br>ENTER PICKUP/DF<br>PICKUP TIME<br>DROPOFF TIME | (Default)<br>00:00<br>00:00                    | -  |                  |         |

- 11. Keeping with the Replacement Service screen, select Service Status.
- 12. Click **OK** to keep the changes and save or update the entry.
- 13. Click Exit to discard any changes.
- 14. If 'OK' was selected a Summary will appear with the number of successful services to be updated.

| Summary                         |   | ок |
|---------------------------------|---|----|
| NUMBER OF SUCCESSFUL OPERATIONS | 1 |    |

15. Substitute Service screen will re-display select Exit to close.

# About Substitute Service Fields

## Filter Tab

This screen is in two sections. The top section includes 'Current Service' field selections and 'Booking Filter' selections. The bottom section includes options to select Booking Status, Service Status, Branch and or Department.

# **Operations User Manual**

| Substitute Service  |                      |                     | ЕКІТ ОК            |
|---------------------|----------------------|---------------------|--------------------|
| FILTER ANALYSIS     | RESULTS              |                     |                    |
| CURRENT SERVICE     |                      | BOOKING FILTER      |                    |
| LOCATION            | ♥                    | SERVICE DATE FROM   |                    |
| SERVICE             |                      | SERVICE DATE TO     |                    |
| SUPPLIER            | Q (*                 | AGENT FROM          | ▼ Q                |
| CODE                |                      | AGENT TO            | ♥ ♥                |
|                     |                      |                     |                    |
|                     |                      |                     |                    |
|                     |                      |                     |                    |
| BOOKING STATUS      | SERVICE STATUS       | BRANCH              | DEPARTMENT         |
| ✓ ALL               | ALL                  | ▲ ✓ ALL             | ✓ ALL              |
| ✓ CANCELLED         | AMENDED FROM KK      |                     |                    |
| CANCELLED WITH COST | AMENDED FROM RQ      | ✓ AUSTRALIAN OFFICE | COASTAL EXCURSIONS |
| CONFIRMED           | AMENDED FROM WL      | BALANCE SHEET       | ✓ FIT              |
| ✓ DEPOSIT INVOICE   | CANCELLED            | VZ OFFICE           | ✓ GROUPS           |
| ✓ FINALISED         | CANCELLED - CHARGE   | ONLINE SALES        | ✓ INCENTIVES       |
| ✓ INVOICED          | CONF FROM ALLOCATION | VINASSIGNED         | ✓ INTERNET FIT     |
| VUOTATION           | ✓ CONFIRMED          | ✓ USA OFFICE        | ✓ SERIES TOURS     |
|                     | ✓ CONFIRMED FREESALE |                     | ✓ SHORE EXCURSIONS |
|                     | ✓ INITIAL STATUS     |                     | ✓ SPECIAL GROUPS   |
|                     | ✓ ITNERARY ONLY      |                     | VNASSIGNED         |
|                     | ✓ NOT BOOKED         |                     |                    |
|                     | ON REQUEST           |                     |                    |
|                     | ✓ OPTIONAL SERVICE   |                     |                    |
|                     | PACKAGE SERVICE      | -                   |                    |

## **Current Service Fields**

The 'Current Service' selection, uses drop downs to select Location, Service, Supplier code for the service that is to be replaced. The (product) Code is to be inserted manually.

When a valid service has been selected the grayed fields below the Code will populate with the product description, and comments if used for the service.

NOTE: If data does not display in the fields below the Code then incorrect detail has been entered.

## **Booking Filter**

#### Service Date From/To

The selected current service can be filtered based on the date of the service.

## Agent From/To

Services in bookings with a specific agent or range of agents can be selected.

#### **Booking Status Section**

Check the boxes alongside the booking status(es) which are to be included in the filter. e.g., if bookings with a cancelled status are not to be included, uncheck the cancelled status checkbox.

## **Service Status Section**

Check the boxes alongside the service status that are to be included in the filter, e.g., if bookings with a cancelled status are not to be included, uncheck the cancelled status(es) checkbox(es).

#### **Booking Branch Section**

If only bookings for specific Branch(s) need to have the service substituted, check the appropriate box(es).

#### **Booking Department Selection**

If only bookings for specific Department(s) need to have the service substituted, check the appropriate box (es).

# Analysis Tab (Booking Analysis)

| BOOKING TYPE     PAX NATIONALITY     SOURCE       I ALL     I ALL     I ALL     I ALL       CONFERENCE     I ARGENTINA     I ALL     I ARGENTINA       FAM TRIP     I JJSTRALIA     I ADVERTISEMENT       PACKAGE     I ALL     I ARGENTINA     I DIRECT       PACKAGE     CHINA     I DIRECT     I DIRECT       PACKAGE     COSTA RICA     I TRAVEL AGENT     I MERNET       SERIES     COSTA RICA     I TRAVEL AGENT     I TRAVEL AGENT       SPECIAL INTEREST     CECENIA     I TRAVELLED BEFORE       TALLOR MADE/BESPOKE     I FRANCE     U NASSIGNED       MARKUP M/A     OC'S STATUS     REASON REFUSED       ALL     ALL     ALL       MANUAL     I NI PRODUCTION     I LLNESS       U UNASSIGNED     I NI PRODUCTION     I LLNESS       W LANSLED     U NASSIGNED     I NI RESSIGNED                                                                                                    |                       |                 |                    |
|----------------------------------------------------------------------------------------------------|-----------------------|-----------------|--------------------|
| Image: All and all and all and         | BOOKING TYPE          | PAX NATIONALITY | SOURCE             |
| <ul> <li>CONFERENCE</li> <li>FAM TRIP</li> <li>AUSTRALIA</li> <li>BROCHURE</li> <li>BROCHURE</li> </ul> <ul> <li>INCENTIVE</li> <li>CANADA</li> <li>INTERNET</li> </ul> <ul> <li>PACKAGE</li> <li>COSTA RICA</li> <li>TRAVEL AGENT</li> </ul> <ul> <li>SERIES</li> <li>COSTA RICA</li> <li>CECECHIA</li> <li>CECECHIA</li> </ul> <ul> <li>TRAVEL AGENT</li> </ul> <ul> <li>SERIES</li> <li>CECECHIA</li> <li>CECECHIA</li> </ul> <ul> <li>TRAVEL AGENT</li> <li>TRAVEL AGENT</li> <li>TRAVEL AGENT</li> <li>TRAVEL AGENT</li> </ul> <ul> <li>TRAVEL AGENT</li> <li>TRAVEL AGENT</li> <li>TRAVEL AGENT</li> <li>TRAVEL AGENT</li> <li>TRAVEL AGENT</li> <li>TRAVEL AGENT</li> <li>TRAVEL AGENT</li> <li>TRAVEL AGENT</li> <li>TRAVEL AGENT</li> <li>TRAVEL AGENT</li> <li>TRAVEL AGENT</li> <li>TRAVEL AGENT</li> </ul> MANUAL <ul> <li>TIN PRODUCTION</li> <li>TLILNESS</li> <li>TRAVEL AGENT</li> <li>TRAVEL AGENT</li> <li>TRAVEL AGENT</li> <li>TRAVEL AGENT</li> <li>TRAVEL AGENT</li> </ul>                                                                                                    | ✓ ALL                 | 🔺 🕑 ALL         | 🔺 🕜 ALL            |
| <ul> <li>FAM TRIP</li> <li>AUSTRALIA</li> <li>AUSTRALIA</li> </ul> <ul> <li>BROCHURE</li> <li>CANADA</li> <li>DIRECT</li> </ul> PACKAGE <ul> <li>CHINA</li> <li>TRAVEL AGENT</li> </ul> SERIES <ul> <li>COSTA RICA</li> <li>TRAVEL AGENT</li> </ul> SERIES <ul> <li>COSTA RICA</li> <li>TRAVEL AGENT</li> </ul> SERIES <ul> <li>COSTA RICA</li> <li>TRAVEL AGENT</li> <li>TRAVEL AGENT</li> </ul> SERIES <ul> <li>COSTA RICA</li> <li>TRAVEL AGENT</li> <li>TRAVEL AGENT</li> </ul> VIALOR MADE/BESPOKE <ul> <li>FRANCE</li> <li>CZECHIA</li> <li>TRAVEL AGENT</li> <li>TRAVEL AGENT</li> <li>TRAVEL AGENT</li> <li>TRAVEL AGENT</li> </ul> MARKUP M/A <ul> <li>FRANCE</li> <li>TRAVEL AGENT</li> <li>ALL</li> </ul> ALL <ul> <li>ALN</li> <li>TIN PRODUCTION</li> <li>ILLNESS</li> <li>REQUESTED</li> <li>UNASSIGNED</li> <li>UNASSIGNED</li> <li>UNASSIGNED</li> <li>UNASSIGNED</li> <li>UNASSIGNED</li> <li>UNASSIGNED</li> <li>SERVICE</li> </ul> <                                                                                                    | ✓ CONFERENCE          | ✓ ARGENTINA     |                    |
| INCENTIVE       I CANADA       I DIRECT         PACKAGE       I CHINA       I NITERNET         SERIES       I COSTA RICA       I TRAVEL AGENT         SPECIAL INTEREST       I CZECHIA       I TRAVEL AGENT         TAILOR MADE/BESPOKE       I FRANCE       I UNASSIGNED         ALL       I ALL       I ALL         MANUAL       I FINALISED       I NODUCTION         I UNASSIGNED       I UNASSIGNED       I UNASSIGNED         U UNASSIGNED       U UNASSIGNED       I REQUESTED                                                                                                    | FAM TRIP              | ✓ AUSTRALIA     | BROCHURE           |
| PACKAGE       CHINA       INTERNET         SERIES       COSTA RICA       TRAVEL AGENT         SPECIAL INTEREST       CZECHIA       TRAVELED BEFORE         TAILOR MADE/BESPOKE       FRANCE       UNASSIGNED         ALL       ALL       ALL         MANUAL       FINALISED       Ø DOK'S TON         UNASSIGNED       IN PRODUCTION       Ø ILLNESS         REQUESTED       UNASSIGNED       Ø PRICE                                                                                                    |                       | CANADA          | V DIRECT           |
| SERIES     COSTA RICA     TRAVEL AGENT       SPECIAL INTEREST     CZECHIA     TRAVELED BEFORE       TAILOR MADE/BESPOKE     FRANCE     UNASSIGNED       ALL     ALL     ALL       MANUAL     FINALISED     BOOKED ELSEWHERE       UNASSIGNED     IN PRODUCTION     ILLNESS       REQUESTED     UNASSIGNED     PRICE       UNASSIGNED     UNASSIGNED     SERVICE                                                                                                    | ✓ PACKAGE             | CHINA           | ✓ INTERNET         |
| • SPECIAL INTEREST       • CZECHIA       • FRANCE       • FRANCE       • UNASSIGNED       • CZECHIA       • FRANCE       • UNASSIGNED       • CZECHIA       • FRANCE       • UNASSIGNED       • CZECHIA       • CZECHIA       • CZECHI | ✓ SERIES              | 🗸 COSTA RICA    | ✓ TRAVEL AGENT     |
| TAILOR MADE/BESPOKE     IPRANCE     INVASSIGNED       MARKUP M/A     DOC'S STATUS     REASON REFUSED       ALL     ALL     ALL     ALL       MANUAL     FINALISED     BOOKED ELSEWHERE       UNASSIGNED     IN PRODUCTION     ILLNESS       REQUESTED     UNASSIGNED     PRICE       UNASSIGNED     UNASSIGNED     SERVICE                                                                                                    | ✓ SPECIAL INTEREST    | ✓ CZECHIA       | ✓ TRAVELLED BEFORE |
| MARKUP M/A         DOC'S STATUS         REASON REFUSED           ALL         ALL         ALL         ALL           MANUAL         FINALISED         BOOKED ELSEWHERE           UNASSIGNED         IN PRODUCTION         ILLNESS           REQUESTED         UNASSIGNED         PRICE           UNASSIGNED         UNASSIGNED         SERVICE                                                                                                    | ✓ TAILOR MADE/BESPOKE | ✓ FRANCE        | ▼ VNASSIGNED       |
| ALL     Image: All and and all and all and a   | MARKUP M/A            | DOC'S STATUS    | REASON REFUSED     |
| MANUAL     INPRODUCTION     ILLNESS       UNASSIGNED     REQUESTED     PRICE       UNASSIGNED     UNASSIGNED     SERVICE                                                                                                    | 🛃 ALL                 | ✓ ALL           | ILL ALL            |
| UNASSIGNED UNASSIGNED UNASSIGNED UNASSIGNED UNASSIGNED UNASSIGNED UNASSIGNED UNASSIGNED UNASSIGNED UNASSIGNED                                                                                                    | V MANUAL              | ✓ FINALISED     | SOOKED ELSEWHERE   |
| REQUESTED     PRICE     UNASSIGNED     SERVICE                                                                                                    | VNASSIGNED            | V IN PRODUCTION | ✓ ILLNESS          |
| ✓ UNASSIGNED                                                                                                    |                       | ✓ REQUESTED     | V PRICE            |
|                                                                                                    |                       | ✓ UNASSIGNED    | SERVICE            |
|                                                                                                    |                       |                 | VINASSIGNED        |

# **Analysis Codes**

The selection of the current service can also be made based on the six booking header Analysis Codes.

**NOTE:** The selection options for these fields would have been pre-determined at the time of your System Setup and will fit the purpose of your organisation. For more information on creating drop-down selections for Analysis Fields or check boxes, see the <u>System Setup User Manual</u>.

## **Results Tab**

## Selected check boxes

Services can be individually selected.

## Select All/Unselect All

Select all services found, or un-select all services selected.

#### **Service Lines**

Pickup and Drop-Off details will display if the service has this information previously attached to the service. The pick up and drop off information can be updated here by completing the required fields and selecting 'Edit Details'.

## Found

The system will provide you with the number of services found, matching the filter criteria.

#### Selected

A numerical value showing the number of services that have been selected.

#### **Column Headings**

Users can customise their column headings by clicking on the header row, or can amend the order of results by clicking on the field heading, see "About Changing Default Column Headings" on page 142.

To view the available column headings in Substitute Services, see "Booking Operations" on page 142.

**NOTE:** The data can be sorted by any column by double clicking the column header. The order can then be reversed by double clicking the column header again.

## About Replacement Service Selection

These fields are where the detail of the replacement service is entered.

Use the drop-downs or enter the codes to select the Location, Service and Supplier of the replacement service to be used. Enter the (product) Code manually.

**NOTE:** If data does not display in the fields underneath the drop-down or (product) Code field(s), then incorrect detail has been entered—i.e., the (product) Description should display underneath the (product) Code field.

## **Service Status**

This field is defaulted to 'Default', however if a service status is selected here the system will update the service status in the booking(s) at the time of replacing the service.

## **Retain Sell Price**

When checked, the system will adjust the cost price of the service in the booking to reflect the cost price of the replacement service. However, the sell price from the current service will be held against the replacement service. This feature is useful when an original selling price of bookings needs to be maintained.

## **Retain Voucher Text**

When checked, any voucher text (entered at either service or rate level) will be written into the replacement service line. This feature is useful if booking specific voucher text has been entered against the current service and these details are the same for the replacement service.

## Enter Pickup/Drop-off Details

Existing pick up and drop off details will store within the replaced service if the pick up and drop of fields were used in the initial booking.

**NOTE:** To amend pick up and drop off details for the substituted service select the 'Enter Pickup/Drop-off Details' check box and insert information into the; Pick up Time, pick up text, Drop off Time, drop off text, and Remarks text. This information will then be updated alongside substituted service pick up/drop off fields within the booking.

# Book On

Some package tours are sold to more than one agent/client. For these types of tours you need the facility to treat the tour as an individual booking towards the agent/client or as a group towards the supplier.

The book-on/roll-up functionality will allow you to handle these types of tours. The client will be booked-on to a Master Groups booking via an FIT or Group booking.

There are two distinct types of packages that Tourplan can handle:

## >> Copy In Package

A collection of services which have been created in a Tourplan Pre-Costed Module (PCM) and which have a specific package price service option record attached to control the package selling price. In the processing of these Bookings, the client (traveller) will receive one voucher for each service in the booking. In its method of operation, the contents of the PCM are 'copied' into the booking, and the selling or retail price of the package is maintained.

The operation of FIT Packages is detailed in the <u>FITs User Manual</u> within the chapter Create New FIT Bookings > Package Insert.

## >> Book On Package

A Group SIC tour (e.g. 'Best of NZ 12 Day') that is being operated by (not just sold by) the Tourplan user company. The tour is created as a Pre-Costed Module (PCM) and has a specific service option attached which contains the package price and links to the allocation module to control the number of seats available on each departure date. The tour is sold only as a 12 day tour and passengers book on to it. Each actual booking made in Tourplan for the package is an FIT booking. The package is entered into the FIT booking as one service line (although the component services of the package are in the background of the FIT Booking so that Itineraries etc. can be produced), and the client (traveller) receives one voucher covering the entire package—in other words, the client gets the voucher as a 'ticket' entitling them to board the tour.

The package operates as a Groups booking and this Group booking becomes the operational tour—service vouchers are produced for all pax travelling on the package, and rooming lists can be created from one combined Group Booking.

The Book On function in this section details and assembles the FIT bookings that are traveling on Group packages for a specific date and creates an operational Group Booking.

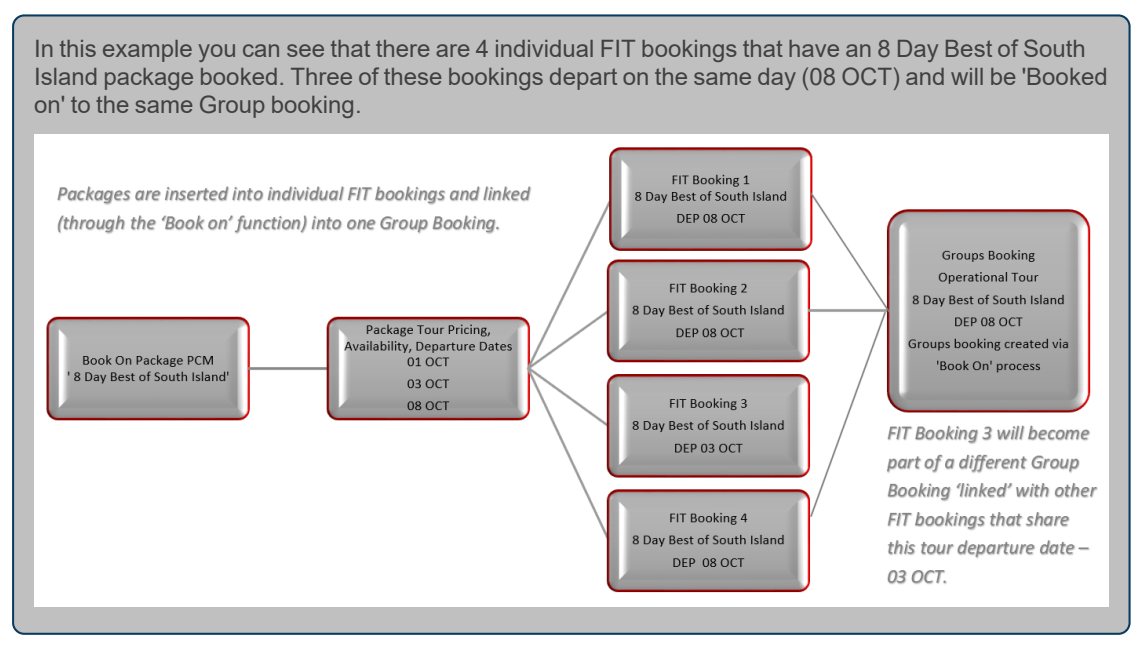

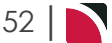

If additional FIT bookings are created for Group Packages that have already been linked, the Status field in the Book On screen will display 'Re-Link Required'. Accessing the Group Booking when the FIT bookings are in this condition will display a warning that re-linking is required.

Re-linking can be done by consultants within the **Group booking > Operations and Accounts > Re-Link Package**.

## Book On

- 1. From the Home menu, select Home > Operations > Booking Operations > Book On.
- On the blank Book On screen, the Filter Tab will open. Select either the (PCM) Package Name or the (Product Package) Service Location, Service, Supplier, and enter the Service Code. Under the Booking Filter heading, select the required Departures From/To dates.

The Booking Filter **Departures From/To** (date) fields are mandatory. Selection of specific tour dates or a range of tour dates can be entered.

Either the **Package Name** (from the PCM), or the **Product 'Service'** fields are to be completed. Manual entry of the (service) code is required and the Description and Comment fields from the product option will populate if a valid service has been selected.

**NOTE:** The results tab will not return bookings until either the (PCM) Package Name or the (Product) Service fields are valid, and the Departure From/To fields have dates applied.

| Book On        |                                           |                                                                                                    |                     | PRIN        | T EXIT LINK SEARCH |
|----------------|-------------------------------------------|----------------------------------------------------------------------------------------------------|---------------------|-------------|--------------------|
| FILTER RESULTS |                                           |                                                                                                    |                     |             |                    |
| PACKAGE NAME   |                                           | L Contraction of the second second seco |                     |             |                    |
| SERVICE        |                                           |                                                                                                    | BOOKING FILTER      |             |                    |
| LOCATION       | CHC - Christchurch                        |                                                                                                    | DEPARTURES FROM     | 08-Oct-2025 |                    |
| SERVICE        | PK - Package                              |                                                                                                    | DEPARTURES TO       | 16-Oct-2025 |                    |
| SUPPLIER       | 000C01 - Our Own Office - Christchurc 🗸 🔾 | 2                                                                                                    | LINK STATUS         | All         | ▼                  |
| CODE           | 8DYSIG Q                                  |                                                                                                    | UTILISATION LEVEL   | 0           | 96                 |
|                | 8 Day Best of South Island (Group)        |                                                                                                    | HIDE UNUSED ENTRIES |             |                    |
|                |                                           |                                                                                                    |                     |             |                    |
|                |                                           |                                                                                                    |                     |             |                    |

- 3. Check the completed screens.
- 4. Click on the **Results Tab**. Select services using the *Select* check boxes next to each service, or use *Select All*.

NOTE: The 'Process Package' check box will become active when packages are selected.

| Book On                       |                              |     |      |        |                    | PRINT               | T LINK SEARCH |
|-------------------------------|------------------------------|-----|------|--------|--------------------|---------------------|---------------|
| FILTER                        |                              |     |      |        |                    |                     |               |
| PACKAGE NAME                  | MASTER GROUP ALLOCATION DATE | MAX | USED | UNUSED | UTILISATION STATUS | SELECT ALL          | UNSELECT ALL  |
| B Day S.I. Highlights (Coach) | 08-Oct-2025                  | 36  | 0    | 36     | 0.00% Link R       | PROCESS PACKAGE     |               |
| 8 Day S.I. Highlights (Coach) | 10-Oct-2025                  | 36  | 0    | 36     | 0.00% Link R       |                     |               |
| 8 Day S.I. Highlights (Coach) | 12-Oct-2025                  | 36  | 0    | 36     | 0.00% Link R       |                     |               |
| 8 Day S.I. Highlights (Coach) | 13-Oct-2025                  | 36  | 0    | 36     | 0.00% Link R       | UTILISATION LEVEL   | 0 %           |
| 8 Day S.I. Highlights (Coach) | 15-Oct-2025                  | 36  | 0    | 36     | 0.00% Link R       | HIDE UNUSED ENTRIES |               |
|                               |                              |     |      |        |                    |                     |               |
|                               |                              |     |      |        |                    | DEPARTURES          |               |
|                               |                              |     |      |        |                    | FOUND               | 5             |
|                               |                              |     |      |        |                    | SELECTED            | 1             |
|                               |                              |     |      |        |                    |                     |               |

5. Click Link to roll up FIT bookings into a linked Group booking.

LINK

6. On the blank **Book On Detail** screen, select the (FIT) *Source Booking Statuses*, and the (New Group Booking) *Booking Status, Consultant, Branch* and *Department*.

**NOTE:** Branch and Department fields are to be completed. Consultant and Booking Status are defaulted and can be selected to suit user requirements. The Re-calculate Service Line Price check boxes will default to selection of Replace All But Overrides.

| OURCE BOOKING STATU                                     | IS                                      |                     |                                                                                          |
|---------------------------------------------------------|-----------------------------------------|---------------------|------------------------------------------------------------------------------------------|
| / ALL                                                   | CANCELLED                               | CANCELLED WITH COST |                                                                                          |
| CONFIRMED                                               | DEPOSIT INVOICE                         | FINALISED           |                                                                                          |
|                                                         |                                         |                     |                                                                                          |
| ARGET BOOKING                                           | ✓ QUOTATION                             |                     | RECALCULATE SERVICE LINE PRICES                                                          |
| INVOICED  ARGET BOOKING OOKING STATUS                   | QUOTATION                               | V                   | RECALCULATE SERVICE LINE PRICES                                                          |
| INVOICED<br>ARGET BOOKING<br>DOKING STATUS<br>DNSULTANT | ♥ QUOTATION QU - Quotation DM - Dan     | <b>v</b>            | RECALCULATE SERVICE LINE PRICES<br>REPLACE ALL<br>REPLACE ALL BUT OVERRIDES              |
| NVOICED ARGET BOOKING DOKING STATUS DNSULTANT RANCH     | QUOTATION<br>QU - Quotation<br>DM - Dan | *<br>*<br>*         | RECALCULATE SERVICE LINE PRICES<br>REPLACE ALL<br>REPLACE ALL BUT OVERRIDES<br>NO PRICES |

- 7. Click **OK** to keep the changes and save or update the entry.
- 8. Click Exit to discard any changes.
- 9. If 'OK' was selected a Summary will appear with the number of successful packages to be updated.

Click **OK** to keep the changes and save or update the entry.

10. The **Book On** Results screen will re-display, the package will have updated the status to 'Linked' select '**Exit'** to close.

| Book On        | )                |              |                 |     |      |        |                    | PRINT               | IT LINK SEAT | RCH     |
|----------------|------------------|--------------|-----------------|-----|------|--------|--------------------|---------------------|--------------|---------|
| FILTER         | RESULTS          |              |                 |     |      |        |                    |                     |              |         |
| PACKAGE NAM    | E                | MASTER GROUP | ALLOCATION DATE | MAX | USED | UNUSED | UTILISATION STATUS | > SELECT ALL        | UNSELECT ALL |         |
| 8 Day S.I. Hig | ghlights (Coach) | NZSG104645   | 08-Oct-2025     | 36  | 8    | 28     | 22.22% Linked      | PROCESS PACKAGE     |              |         |
| 8 Day S.I. Hig | ghlights (Coach) |              | 10-Oct-2025     | 36  | 0    | 36     | 0.00% Link Req     | _                   |              |         |
| 8 Day S.I. Hig | ghlights (Coach) |              | 12-Oct-2025     | 36  | 0    | 36     | 0.00% Link Req     | BOOKING FILTER      | All          |         |
| 8 Day S.I. Hig | ghlights (Coach) |              | 13-Oct-2025     | 36  | 0    | 36     | 0.00% Link Req     | UTILISATION LEVEL   | AII 0        | <br>) % |
| 8 Day S.I. Hig | ghlights (Coach) |              | 15-Oct-2025     | 36  | 0    | 36     | 0.00% Link Req     | HIDE UNUSED ENTRIES |              |         |
|                |                  |              |                 |     |      |        |                    | DEPARTURES          |              |         |
|                |                  |              |                 |     |      |        |                    | FOUND               |              | 5       |
|                |                  |              |                 |     |      |        |                    | SELECTED            |              | 0       |
|                |                  |              |                 |     |      |        |                    | SELECTED            |              |         |

## About Book On Fields

## Filter Tab

This screen is in two sections. The top section includes 'Current Service' field selections and 'Booking Filter' selections. The bottom section includes selection for Booking Status, Service Status, Branch and or Department.

## Package Name

The name of the PCM that constitutes the package.

**NOTE:** Users can use the search function to search for the package name or the PCM name can be copied and pasted from the PCM application using the CTRL+C, CTRL+V keys.

## Service

In the 'Service' selection, use the drop downs to select the Location, Service, Supplier code of the service to be used.

The (product) **Code** is to be inserted manually. When a valid service has been selected the grayed fields below the Code will populate with the product Description and Comments (if any) for the service.

NOTE: If data does not display in the fields below the Code then incorrect detail has been entered.

# Booking Filter

## **Departures From/To**

A specific or range of departure dates can be entered in these fields. Date selection can be by using the calendar or by entering the date in the following format dd/mm/yy. This date refers to the 'Allocation' Date of the package.

## Link Status

The status of the package in relation to the Group booking that will operate the package.

## Utilisation Level

When a value is entered into this field, it is a percentage. Packages which have an utilisation of this percentage (or higher) and match any other selection criteria will be displayed.

## **Hide Unused Entries**

When checked, any packages that meet the selection criteria, but have 0% utilisation will not be displayed.

## **Results Tab**

#### Selected check boxes

Packages can be individually selected.

## Select All/Unselect All

Select all packages found, or un-select all packages selected.

#### **Process Package**

When a package or all packages are selected this field will auto check.

## **Booking Filter**

Filters such as 'Link Status', 'Utilisation' and 'Hide Unused Entries' can be used to filter bookings within the results screen.

#### Link Status

The status of the package in relation to the Group booking that will operate the package

#### **Utilisation Level**

When a value is entered into this field, it is a percentage. Packages which have an utilisation of this percentage (or higher) and match any other selection criteria will be displayed.

#### **Hide Unused Entries**

When checked, any packages that meet the selection criteria, but have 0% utilisation will not be displayed.

## Found

The system will provide you with the number of packages found, matching the filter criteria.

#### Selected

The cell to the right of this heading will provide you with the number of packages that have been selected.

## **Column Headings**

Users can customise their column headings by clicking on the header row, or can amend the order of results by clicking on the field heading, see "About Changing Default Column Headings" on page 142.

To view the available column headings in Book On, see "Booking Operations" on page 142.

**NOTE:** The data can be sorted by any column by double clicking the column header. The order can then be reversed by double clicking the column header again.

# About Book On Detail

## **Source Bookings Status Section**

## Statuses

These statuses apply to the source (FIT - bookings). Check the booking statuses that are to be selected.

## **Target Booking Section**

## **Booking Status**

The booking header status that is to be applied to the Groups booking.

## Consultant

The Consultant detail to be attached to the Groups booking.

## Branch

The Booking Reference Branch to be applied to the Groups booking.

## Department

The Booking Reference Department to be applied to the Groups booking.

## **Generate Rooming List**

This checkbox is only available if:

- >> The INI setting BOOKON\_ROOMLIST is set to NOTES, and
- >> The INI setting BOOKON\_ROOMLIST\_CAT has a note category set in it.

## **Generate Report**

If checked, this checkbox produces a 'Print - Book On Packages' screen which allows for downloading of the package details as a CSV or PDF.

## **Recalculate Service Line Prices**

Click the recalculation option required.

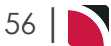

# **Operations User Manual**

# **Book On Report**

Book On Package Reporting can be printed from the Book On Operations screen as part, or independently, of the roll up process. Users have the ability to filter packages based on the package link status (e.g. All, Linked, Linked Required or Re-link Required). Results retuned on-screen can then be downloaded to CSV or PDF file output.

The report provides a list of packages (which depart between the previously filtered dates) and users can see the maximum number of pax allowed per Package and the number of Pax who have booked this package in the 'Used' column.

## Searching Book On Packages by Link Status

- 1. From the Home menu, select Home > Operations > Booking Operations > Book On.
- On the blank Book On screen, the Filter Tab will open, select either the (PCM) Package Name or the (Product Package) Service Location, Service, Supplier, and enter the Service Code. Under the Booking Filter heading, select the required Departures From and To dates.

The Booking Filters **Departures From/To** (date) fields are mandatory. Selection of specific tour dates or a range of tour dates can be entered.

Either the **Package Name** (from the PCM), or the **Product 'Service'** fields are to be completed. Manual entry of the (service) code is required and the Description and Comment fields from the product option will populate if a valid service has been selected.

**NOTE:** The results tab will not return bookings until either the (PCM) Package Name or the (Product) Service fields are valid, and the Departure From and To fields have dates applied.

| Book On        |                                       |          |   |                     | PRIM        | NT EXIT L             | INK SEARCH |
|----------------|---------------------------------------|----------|---|---------------------|-------------|-----------------------|------------|
| FILTER RESULTS |                                       |          |   |                     |             |                       |            |
| PACKAGE NAME   |                                       | <b>Q</b> |   |                     |             |                       |            |
| SERVICE        |                                       |          |   | BOOKING FILTER      |             |                       |            |
| LOCATION       | CHC - Christchurch                    | )        | ) | DEPARTURES FROM     | 01-Oct-2025 |                       |            |
| SERVICE        | PK - Package                          | •        |   | DEPARTURES TO       | 31-Oct-2025 | <b> </b>              |            |
| SUPPLIER       | 000C01 - Our Own Office - Christchurc | Q        |   | LINK STATUS         | All         | <ul> <li>✓</li> </ul> |            |
| CODE           | 8DYSIG Q                              |          |   | UTILISATION LEVEL   | 0           | %                     |            |
|                | 8 Day Best of South Island (Group)    |          |   | HIDE UNUSED ENTRIES |             |                       |            |
|                |                                       |          |   |                     |             |                       |            |
|                |                                       |          | , |                     |             |                       |            |

#### 3. Select the Link Status.

| Book On        |                                       |   |                     | PRIN        | T EXIT LINK SEARCH |
|----------------|---------------------------------------|---|---------------------|-------------|--------------------|
| FILTER RESULTS |                                       |   |                     |             |                    |
| PACKAGE NAME   |                                       | Q |                     |             |                    |
| SERVICE        |                                       |   | BOOKING FILTER      |             |                    |
| LOCATION       | CHC - Christchurch                    |   | DEPARTURES FROM     | 01-Oct-2025 | <b>m</b>           |
| SERVICE        | PK - Package                          |   | DEPARTURES TO       | 31-Oct-2025 | <b>m</b>           |
| SUPPLIER       | 000C01 - Our Own Office - Christchurc | Q | LINK STATUS         | All         | $\sim$             |
| CODE           | 8DYSIG Q                              |   | UTILISATION LEVEL   | 0           | 96                 |
|                | 8 Day Best of South Island (Group)    |   | HIDE UNUSED ENTRIES |             |                    |

- 4. Check the completed screens.
- 5. To print from NX, click Print.

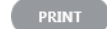

6. To Output the report to a CSV file, click **Download CSV**.

DOWNLOAD CSV

7. To generate the report as a PDF file, click **Download PDF**.

DOWNLOAD PDF

8. To view the report on screen, click View.

VIEW

This example shows a report generated as a PDF file. You can see that the report provides a list of packages, the package name, the number of seats available per tour is 72 seats, and currently there are 0 used. Once the bookings have been linked an accurate picture of used seats will be seen.

| Date              | Package Name                  | Master Group | Max | Used | Utilisation Status  |
|-------------------|-------------------------------|--------------|-----|------|---------------------|
| 01-Oct-2025       | 8 Day S.I. Highlights (Coach) |              | 72  | 0    | 0.00% Link Required |
| 03-Oct-2025       | 8 Day S.I. Highlights (Coach) |              | 72  | 0    | 0.00% Link Required |
| 05-Oct-2025       | 8 Day S.I. Highlights (Coach) |              | 72  | 0    | 0.00% Link Required |
| 06-Oct-2025       | 8 Day S.I. Highlights (Coach) |              | 72  | 0    | 0.00% Link Required |
| Report Para       | meters                        |              |     |      |                     |
| Order By          | Departure Date, Package N     | lame         |     |      |                     |
| Report Bookings   | No                            |              |     |      |                     |
| Package Name      |                               |              |     |      |                     |
| Option Code       | CHCPKOOOC018DYSIG             |              |     |      |                     |
| Departure Date F  | rom 01-Oct-2025               |              |     |      |                     |
| Departure Date T  | o 08-Oct-2025                 |              |     |      |                     |
| Status            | LinkRequired                  |              |     |      |                     |
| Utilisation Level | 0                             |              |     |      |                     |
| Hide Unused Ent   | ries No                       |              |     |      |                     |

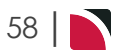

# iCom Activity

If user organisations are using iCom, booking activity can be monitored and bookings can be actioned. Filters are selected and a list of bookings will show the action of the booking or modified via any of the Internet Add-Ons over a selected date/time range. Bookings can be searched for using filters such as travel date, iCom activity date and time, and other selections such as booking status or by branch/department.

This report would be used for operational monitoring of iCom bookings, and to provide users with up to date information for operational updates to the booking. For example Users are able to update the booking status of bookings in bulk or individually, and are able to send a queued message to a consultant to monitor the booking in Tourplan.

Booking status and assigning of consultants can be done from the activity report, and diary messages can be attached to bookings as a reminder.

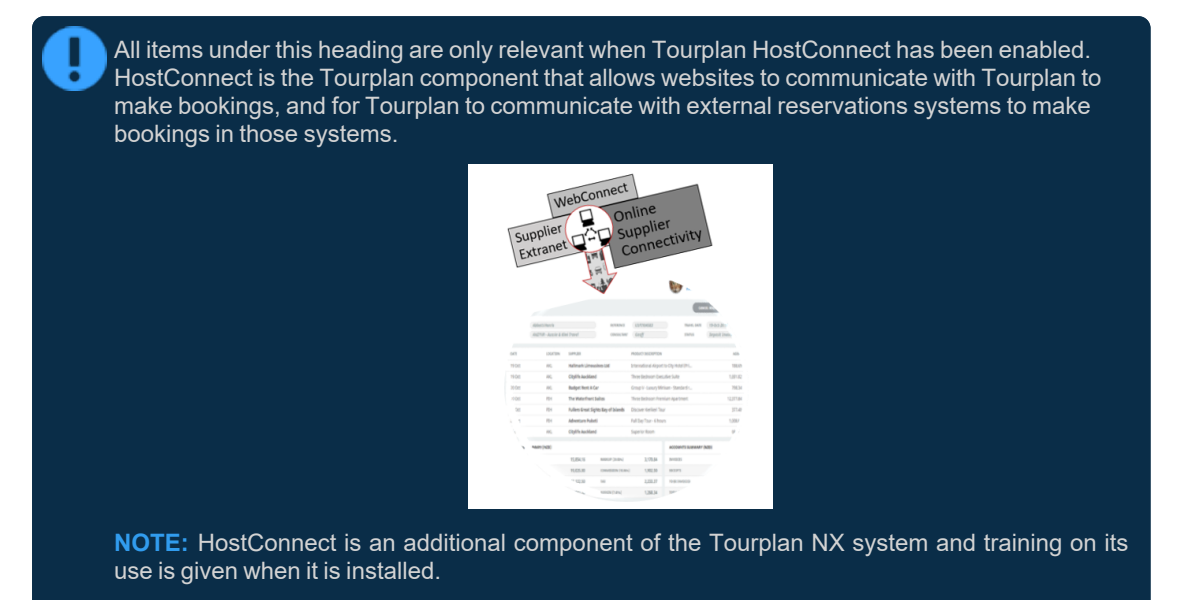

## iCom Activity Report

- 1. From the Home menu, select Home > Operations > Booking Operations > iCom Activity.
- 2. On the blank **iCom Activity** screen, the **Bookings Tab** will open, select the required filters from the field selections available within the **Booking Tab**, and the **Analysis Tab**.

View <u>About iCom Activity Booking Fields</u> to learn more about all the field selections available, or view the individual tab filters: <u>Booking Tab</u>, Analysis Tab, or <u>Results Tab</u>.

**NOTE:** iCom Activity From/To Dates and times, and Action Status are defaulted to system settings, (Today's date and time, and a service status similar to Not Actioned), these fields can be amended to suit iCom Activity report requirements.

## **Booking Tab**

Filters used in this screen capture are examples used for Training purposes, Status Branch and Department selection will reflect users own organisational fields.

# CHAPTER 3 | Booking Operations

| BOOKING ANALYSIS      | RESULTS                               |                   |                    |     |  |
|-----------------------|---------------------------------------|-------------------|--------------------|-----|--|
| COM ACTIVITY FROM     | 14-0ct-2024 🗎 00:00                   | BOOKING NAME      |                    |     |  |
| COM ACTIVITY TO       | 14-Oct-2024 🛗 23:59                   | BOOKING REF FROM  |                    |     |  |
| ACTION STATUS         | Not Actioned                          | BOOKING REF TO    |                    |     |  |
| ERROR STATUS          | (                                     | CURRENCY          |                    | •   |  |
| ACTIVITY TYPE         | · · · · · · · · · · · · · · · · · · · | CONSULTANT        |                    | •   |  |
| FRAVEL DATE FROM      |                                       | AGENT FROM        |                    | • Q |  |
| TRAVEL DATE TO        |                                       | AGENT TO          |                    | v Q |  |
| AST SERVICE DATE FROM |                                       | MASTER AGENT FROM |                    | ~   |  |
| LAST SERVICE DATE TO  |                                       | MASTER AGENT TO   |                    | ~   |  |
| BOOKING STATUS        | BRANCH                                |                   | DEPARTMENT         |     |  |
| ✓ ALL                 | ✓ ALL                                 |                   | ✓ ALL              |     |  |
| CANCELLED             |                                       |                   | ADMINISTRATION     |     |  |
| CANCELLED WITH COST   | ✓ AUSTRALIAN OFFICE                   | E                 | COASTAL EXCURSIONS |     |  |
| ✓ CONFIRMED           | ✓ BALANCE SHEET                       |                   | ✓ FIT              |     |  |
| DEPOSIT INVOICE       | VZ OFFICE                             |                   | ✓ GROUPS           |     |  |
| ✓ FINALISED           | ONLINE SALES                          |                   | ✓ INCENTIVES       |     |  |
| INVOICED              | UNASSIGNED                            |                   | INTERNET FIT       |     |  |
| V QUOTATION           | USA OFFICE                            |                   | ✓ SERIES TOURS     |     |  |
|                       |                                       |                   | SHORE EXCURSIONS   |     |  |
|                       |                                       |                   | SPECIAL GROUPS     |     |  |

# Analysis Tab

Analysis Codes used in this screen capture are examples used for Training. Analysis field headings and codes will reflect users own organisational fields.

| iCo | iCom Activity EXT ACTION BOOKINGS SEARCH |   |                 |   |                |   |  |  |
|-----|------------------------------------------|---|-----------------|---|----------------|---|--|--|
| вос |                                          |   |                 |   |                |   |  |  |
| + . | BOOKING TYPE                             | ~ | PAX NATIONALITY | ~ | SOURCE         | ~ |  |  |
| + . | MARKUP M/A                               | ~ | DOC'S STATUS    | ~ | REASON REFUSED | ~ |  |  |
| + . | AGENT TYPE                               | ~ | REGION          | ~ | PAYMENT TERMS  | ~ |  |  |
| + . | CONSORTIUM                               | ~ | RATE GROUP      | ~ | SALES REP      | ~ |  |  |
|     |                                          |   |                 |   |                |   |  |  |

- 3. Check the completed screens.
- 4. Click on the **Results Tab**. Select the bookings using the *Check-boxes* next to each booking, or use *Select All*. Click on the link provided to learn more about the <u>Results Tab</u>.

| iCom Activity                   |             |        |            |        |               | EXIT ACTION BOOM                | KINGS SEARCH   |
|---------------------------------|-------------|--------|------------|--------|---------------|---------------------------------|----------------|
| BOOKING ANALYSIS                |             |        |            |        |               |                                 |                |
| TRAVEL DATE BOOKING NAME        | BOOKING REF | AGENT  | ACTIVITIES | ERRORS | LAST ACTIV    | SELECT ALL                      | NSELECT ALL    |
| 01-Jul-2025 McCall Mr P & Mrs K | OLFI104696  | ATCJAI |            |        | 14-Oct-2024 ( | ACTIVITY DETAILS (NOT ACTIONED) | )              |
| 01-Oct-2025 Walsh Mr L & Mrs A  | OLFI104697  | BBTTRT | 6          | 0      | 14-Oct-2024 ( | SELECT BOOKING                  | N THIS BOOKING |
| 07-Oct-2025 Green Mr B & Mrs P  | OLFI104698  | CWTGRE | 6          | 0      | 14-Oct-2024 0 |                                 |                |
|                                 |             |        |            |        |               | ACTION DETAIL                   |                |
|                                 |             |        |            |        |               | NewBooking New Booking          | QU             |
|                                 |             |        |            |        |               | AddService Add Service 1        | /5             |
|                                 |             |        |            |        |               | AddService Add Service 1        | /10            |
|                                 |             |        |            |        |               | AddService Add Service 2        | /10            |

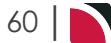

5. If selected bookings are to be actioned, click **Action Bookings**. Click on the link to view <u>Action Book-ings</u> Settings.

ACTION BOOKINGS

If one booking is selected, information specific to the booking can be actioned.

| J                       |                                                                           | EXIT SAVE |
|-------------------------|---------------------------------------------------------------------------|-----------|
| MARK AS ACTIONE         | D                                                                         |           |
| VPDATE BOOKING          |                                                                           |           |
| ONSULTANT               | · · · · · · · · · · · · · · · · · · ·                                     |           |
| BOOKING STATUS          | •                                                                         |           |
|                         |                                                                           |           |
| QUEUE MESSAGE           |                                                                           |           |
| QUEUE DEFAULTS          |                                                                           |           |
| QUEUE TO                |                                                                           |           |
| ASSIGNED TO             |                                                                           |           |
| DUE DATE TIME           | 17-Oct-2022 🛗 00:00                                                       |           |
|                         | McCall Mr P & Mrs K                                                       |           |
| BOOKING NAME            | meedin mit i dimit k                                                      |           |
| BOOKING NAME            | New Rooking OII                                                           |           |
| BOOKING NAME            | New Booking QU<br>Add Service 1/5                                         |           |
| SOOKING NAME<br>MESSAGE | New Booking QU<br>Add Service 1/5<br>Add Service 1/10                     |           |
| SOOKING NAME            | New Booking QU<br>Add Service 1/5<br>Add Service 1/10<br>Add Service 2/10 |           |
| SOOKING NAME<br>MESSAGE | New Booking QU<br>Add Service 1/5<br>Add Service 1/10<br>Add Service 2/10 |           |
| 300KING NAME<br>MESSAGE | New Booking QU<br>Add Service 1/5<br>Add Service 1/10<br>Add Service 2/10 |           |
| 300KING NAME<br>MESSAGE | New Booking QU<br>Add Service 1/5<br>Add Service 1/10<br>Add Service 2/10 |           |

| ✓       |  |
|---------|--|
| <b></b> |  |
|         |  |
|         |  |
|         |  |
|         |  |
|         |  |

6. Click Save to keep the changes.

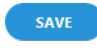

7. Click Exit to discard any changes.

# About iCom Activity Booking Fields

# **Booking Tab**

This screen is in two sections. The top section includes 'Current Service' field selections and 'Booking Filter' selections. The bottom section includes selection for Booking Status, Service Status, Branch and or Department.

## iCom Activity (Date) From/To

Used to select services with a specific, or range of, travel dates of the iCom bookings to be selected. Bookings that were created or altered within this date range will be selected.

## iCom Activity (Time) From/To

Used in conjunction with the Date From/To, giving a specific time range of the iCom bookings to be selected. Bookings that were created or altered within this time will be selected.

## **Action Status**

System setup setting with iCom, this will default to Not Actioned however selection of another action status can occur. Action Statuses available are:

- >> Actioned
- » All
- >> Not Actioned (defaulted)

## Error Status

Error statuses are recorded when the request has errored . Statuses available are:

- » All
- >> Error
- » No Error

## Activity Type

Activity types are recorded when a booking is created or updated . Activity types are:

- >> Add Service
- >> Agent Advice
- >> Cancel Service
- >> New Booking
- >> Quote To Book
- >> Transaction Create
- >> Update Booking
- >>> Update Service

## **Travel Date From/To**

Travel date for bookings is the date that appears in the header of a booking this is generally the date of the first service. This date range field is used to select bookings with a specific date, or iCom bookings that fall within a range of travel dates.

#### Last Service Date From/To

This is the last service date for a service in the iCom bookings. If selection for a range of dates is entered here bookings that have services within the date range provided will be display in the results screen.

## **Booking Name**

Results for a specific booking name can be returned if a booking name is specified. The search function in Tourplan can be used if the booking name is unknown, by selecting the search button (magnifying icon). Additional filters to search for specific bookings can be used.

## **Booking Reference From/To**

Specific reference numbers or range of, can be selected to return results.

#### Currency

Dropdown selection of pre-defined currencies can be selected, this will return results for bookings with the specified currency.

#### Consultant

The consultant code attached to the bookings whose messages are to be output.

#### Agent From/To

Used to select services with a specific, or range of, agent(s) codes in the booking header matching the selection.

## Master Agent From/To

Used to select services with a specific, or range of, Master Agent code(s) in the booking header matching the selection.

#### **Booking Status**

By default, all booking statuses are checked and bookings that have those status will be selected. Uncheck statuses that are not required.

## Branch

By default, all branches are checked and bookings that have those branches will be selected.

## Department

By default all departments are checked, bookings that have those branches will be selected.

## Analysis Tab (Booking and Agent Analysis)

## **Booking Analysis**

The top two rows of this tab are the 6 Booking Analysis codes. These are booking level selections.

## Agent Analysis

The bottom two rows of this tab are the 6 Agent Analysis codes. These are Agent Analysis codes attached to the booking.

Analysis fields can be expanded or minimised by using the + or - function.

**NOTE:** The label descriptions and analysis selections used within this User Manual will vary and will display what has been setup in each users companys system.

# **Results Tab**

## Selected check boxes

Bookings can be individually selected.

## Select All/Unselect All

Select all bookings found, or un-select all bookings selected.

#### Select Bookings

This check box will allow you to un-select a booking. The booking needs to be highlighted first before you can select or un-select.

#### **Open this Booking**

Selecting this will open the booking in another tab (organisations that have professional or enterprise editions - can have multiple tabs can be open).

#### **Action and Detail**

The list provided will show the action that has occurred in iCom and detail the action.

## **Column Headings**

Users can customise their column headings by clicking on the header row, or can amend the order of results by clicking on the field heading, see "About Changing Default Column Headings" on page 142.

To view the available column headings in iCOM Activity, see "Booking Operations" on page 142.

**NOTE:** The data can be sorted by any column by double clicking the column header. The order can then be reversed by double clicking the column header again.

# About Action Bookings Settings

## Mark as Actioned

Selection.

## **Update Bookings**

Booking information can be updated:

- >> A Consultant can be assigned to the booking.
- >>> The **Booking Status** can be updated.

#### **Queue Messages**

When this check box is selected the Queue/Messaging fields will activate.

If multiple booking are selected you will have the option to select:

- >> Queue Defaults A selection of Queue Defaulted messages (Mandatory).
- >> Queue To Who the message is queued to (if Queue Groups have been setup).
- Assigned To Who the message is assigned to.

If one booking is selected additional messaging fields will also activate, including:

- >> Booking Name The name of the booking, this is a read only field.
- Message Information will display from the Action Description, additional information can be typed in the Message field.

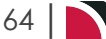

# **Queue Management**

If user organisations are using internal messaging queues they can be monitored, actioned and printed using Queue Management functions. Filters are selected and a list of queues results will show for processing of tagged queues.

This function allows users to update the queue statuses and send the messages to the entity that owns the queued message. Queue management filters can also be saved so that repeatable tasks can be easily used.

#### Queue Management

- 1. From the Home menu, select Home > Operations > Booking Operations > Queue Management.
- 2. Click Manual.

MANUAL

On the blank Queue Management - Manual Selection screen, the Queue Tab will open, select the required filters from the field selections available within the Queue Tab. View Queue Management Fields to learn more about all the field selections available, or view the individual tab filters; Queue Tab, PCM Tab, Analysis Tab (PCM), Booking Tab, Analysis Tab (Booking and Agent), Service Tab, Analysis Tab (Supplier and Product) or Results Tab.

NOTE: The Queue Scope field triggers the Tab selections available.

For example: Selecting a Queue Scope of Booking, will allow selections within the Booking and the (Booking) Analysis Tab.

| OULUD     PCM     ANALYSIS     BOOKING     ANALYSIS     SERVICE     ANALYSIS     RESULTS       QUEUE SCOPE     Booking     SERVICE     ANALYSIS     RESULTS       QUEUE SCOPE     Booking     SERVICE     ANALYSIS     RESULTS       QUEUE DEFAULTS     OESTINATION     Image: Comparison of the service of the service of the servic                                                                                                    | Queue Manageme | nt - Manual Selection     | PRINT COPY FILTE         | R SAVE FILTER DELETE EXT PROCESS |
|----------------------------------------------------------------------------------------------------|----------------|---------------------------|--------------------------|----------------------------------|
| QUEUE SCOPE     Booking     SENT BY       QUEUE DEFAULTS     OESTINATION       DUE DATE FROM     Image: Comparison of the sent sent sent sent sent sent sent sen                                                                                                    | QUEUE PCM      | ANALYSIS BOOKING ANALYSIS | SERVICE ANALYSIS RESULTS |                                  |
| QUEUE DEFAULTS <ul> <li>Destination</li> <li>Assigned to</li> <li>QUEUE STATUS</li> <li>ALL</li> <li>ACTIONED</li> <li>ACTIONED</li></ul>                                                                                                    | QUEUE SCOPE    | Booking 👻                 | SENT BY                  | •                                |
| DUE DATE FROM                                                                                                    | QUEUE DEFAULTS | •                         | DESTINATION              | •                                |
| DUE DATE TO  QUEUE STATUS  ALL  ACTIONED  ACTIONED  ACTI | DUE DATE FROM  |                           | ASSIGNED TO              | •                                |
| ALL ACTIONED                                                                                                    | DUE DATE TO    |                           | QUEUE STATUS             |                                  |
| ARCHIVED PENDING                                                                                                    |                |                           | ALL                      | ACTIONED                         |
|                                                                                                    |                |                           | ARCHIVED                 | PENDING                          |
| ▲ dnane                                                                                                    |                |                           | VUEUED                   | •                                |

Where as selecting a Queue Scope of Supplier, will allow selections within the Supplier and the (Supplier) Analysis Tab.

| QUEUE PCM     | ANALTSIS | ANALTSIS | LIER ANALTSIS RESULTS | J        |          |
|---------------|----------|----------|-----------------------|----------|----------|
| UEUE SCOPE    | Supplier | ~        | SENT BY               |          | •        |
| UEUE DEFAULTS |          | ♥        | DESTINATION           |          | •        |
| UE DATE FROM  |          |          | ASSIGNED TO           |          | •        |
| UE DATE TO    |          |          | QUEUE STATUS          |          |          |
|               |          |          | ALL                   | ACTIONED | <u>^</u> |
|               |          |          | ARCHIVED              | PENDING  |          |

- 4. Check the completed screens.
- 5. Click on the **Results Tab**, Select the Queue Messages using the *Selected* check box next to each Queue Message, or use *Select All*.

# CHAPTER 3 | Booking Operations

| Queue M       | anagemen     | t - Booking   | g Queues | 5                |               |               | PRINT   | COPY FILTER SAVE FILTER DELETE EXIT PROCESS         |
|---------------|--------------|---------------|----------|------------------|---------------|---------------|---------|-----------------------------------------------------|
| QUEUE         | РСМ          | ANALYSIS      | BOOKING  | ANALYSIS         | SERVICE       | ANALYSIS      | RESULTS |                                                     |
| QUEUE TO      | ASSIGN       | ED TO SENT    | ВҮ       | ENTERED          | DUE           | STATUS        | MESSAG  | > SELECT ALL UNSELECT ALL                           |
| Domest        | ic Tic Domes | stic Tic PA-S | TEVEDO   | 02-Jul-2025 15:0 | 02-Jul-2025 ( | 00:00 Queued  | Possibl | MESSAGE DETAILS                                     |
| <b>Domest</b> | ic Tic Geoff | PA-C          | GEOFFBE  | 16-Feb-2023 23:  | 16-Feb-2029   | 10:56 Pending | Check   | STATUS Pending                                      |
| Domest        | ic Tic Geoff | PA-0          | GEOFFBE  | 13-Jan-2023 04:2 | 13-Mar-2029   | 15: Queued    | Check   | Check vehicle size with Budget before issuing ferry |
| $\bigcirc$    |              |               |          |                  |               |               |         | tickets                                             |
|               |              |               |          |                  |               |               |         |                                                     |
|               |              |               |          |                  |               |               |         |                                                     |

## 6. Click Process.

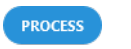

7. On the Queue Management screen, click **Update Queue Entries**. The status of the queues can be marked as; actioned, archived, pending or queued.

**NOTE:** A Queued Destination can be assigned to the queue to field or the queue can be assigned to a colleague.

| Queue Managen | nent                 |   | EXIT OK |
|---------------|----------------------|---|---------|
|               | UPDATE QUEUE ENTRIES |   |         |
| STATUS        | Actioned             | • |         |
| QUEUE TO      | Domestic Ticketing   | • |         |
| ASSIGN TO     |                      | • |         |

- 8. Click **OK** to keep the changes and save or update the entry.
- 9. Click Exit to discard any changes.

# About Queue Management Booking Fields

## Queue Tab

This is the default tab that will open when selecting to insert a Manual Queue Management.

## **Queue Scope**

This selection will trigger the availability of the filter tabs. Selection for one of the following can occur; either leave unassigned or select Booking, Booking Service Line, PCM, PCM Service Line, Agent, Supplier, User or General.

## **Queue Defaults**

A pre-set queue destination may be available based on the Queue Scope selection. Selecting a queue default here will select all message queues using this default.

## **Due Date From/To**

This is the date the Queue was due on. If selection for a range of dates is entered here Queues that fall within the date range provided will be display in the results screen.

## Sent By

A specific colleague or user can be selected to return queues for this user.

#### Destination

A specific destination or group of user can be selected to return queues for this destination.

#### **Assigned To**

A specific colleague or user can be selected to return queues that are assigned to this user.

#### **Queue Status**

66

By default, Queued and Pending are selected however these can be changed by clicking on the required check boxes.

# **Booking Tab**

The booking tab is triggered when Queue Scope selection is one of the following:

- >>> (Unassigned)
- >> Booking
- >> Booking Service Line
- >> General

The top section includes 'Current Service' field selections and 'Booking Filter' selections. The bottom section includes selection for Booking Status, Branch and or Department.

## Last Worked Date From/To

This is the date the booking was worked on. If selection for a range of dates is entered here Queue Messages for bookings that have a last worked date within the date range provided will be display in the results screen.

## **Travel Date From/To**

Travel date for bookings is the date that appears in the header of a booking this is generally the date of the first service. This date range field is used to select bookings with a specific date, or Queue Entries for bookings that fall within a range of travel dates.

## Agent From/To

Used to select Queue Messages with a specific, or range of, agent(s) codes in the booking header matching the selection.

## Master Agent From/To

Used to select Queue Messages with a specific, or range of, Master Agent code(s) in the booking header matching the selection.

## Date Entered From/To

This is the date the booking was entered. If selection for a range of dates is entered here Queue Messages for bookings that were created within the date range provided will be display in the results screen.

## Consultant

The consultant code attached to the bookings whose messages are to be output.

## **Booking Status**

By default, all booking statuses are checked and bookings that have those status will be selected. Uncheck statuses that are not required.

## Branch

By default, all branches are checked and bookings that have those branches will be selected.

## Department

By default all departments are checked, bookings that have those branches will be selected.

# Analysis Tab (Booking and Agent Analysis)

## **Booking Analysis**

The top two rows of this tab are the 6 Booking Analysis codes. These are booking level selections.

## **Agent Analysis**

The bottom two rows of this tab are the 6 Agent Analysis codes. These are Agent Analysis codes attached to the booking.

Analysis fields can be expanded or minimised by using the + or - function.

## Service Tab

The service tab is triggered when Queue Scope selection is one of the following:

- >>> (Unassigned)
- >> Booking Service Line
- PCM Service Line
- >> General

The top section includes 'Current Service' field selections and 'Booking Filter' selections. The bottom section includes check box selection for Service Status, Service (Type) and or Voucher Status.

#### Service Date From/To

This is the date of the service within a booking. If selection for a range of dates is entered here Queue Messages for services that fall within the date range provided will be display in the results screen.

#### Supplier From/To

Used to select Queue Messages with a specific, or range of, supplier(s) codes matching the selection.

#### Master Supplier From/To

Used to select Queue Messages with a specific, or range of, Master Supplier code(s) matching the selection.

#### Location

The Queue Message for a location code attached to the service.

#### **Service Status**

By default, all service statuses are checked and services that have those status will be selected. Un-check statuses that are not required.

#### Service Type

By default, all Service (Types) are checked and Queue Messages for those service types that have been selected will return results.

## Analysis Tab (Supplier and Product Analysis)

## **Supplier Analysis**

The top two rows of this tab are the 6 Supplier Analysis codes. These are Supplier Analysis codes that can be attached to the Supplier.

## **Product Analysis**

The bottom two rows of this tab are the 6 Product Analysis codes. These are service level selections.

Analysis fields can be expanded or minimised by using the + or - function.

## Agent Tab

The agent tab is triggered when Queue Scope selection is:

>> Agent

## Agent From/To

Used to select Queue Messages with a specific, or range of, agent(s) codes in the booking header matching the selection.

## Master Agent From/To

Used to select Queue Messages with a specific, or range of, Master Agent code(s) in the booking header matching the selection.

## Analysis Tab (Agent Analysis)

## **Agent Analysis**

The rows of this tab are the 6 Agent Analysis codes.

Analysis fields can be expanded or minimised by using the + or - function.

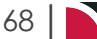

# **Operations User Manual**

# PCM Tab

The PCM tab is triggered when Queue Scope selection is one of the following:

- >>> (Unassigned)
- » PCM
- >> PCM Service Line
- >> General

The top section includes 'PCM Header' field selections. The bottom section includes selection for PCM Statuses.

## Name From

This field will be empty. If you know the name of the PCM you can search for the start of the PCM name.

#### Name Contains

As with Name From, this field will be empty. This is a string search facility; i.e. it will find PCMs matching any combination of consecutive characters entered in the field, regardless of where in the PCM name the string occurs.

#### Agent

Used to select Queue Messages with a specific, agent code in the PCM header matching the selection.

#### **Based Date From/To**

This is the base date selected when the PCM was entered. If selection for a range of dates is entered here Queue Messages for PCM that fall within the date range provided will be display in the results screen.

#### **Date Entered From/To**

This is the date the PCM was entered. If selection for a range of dates is entered here Queue Messages for PCM that were created (or entered) within the date range provided will be display in the results screen.

## **PCM Status**

By default, all PCM statuses are checked and PCMs that have those status will be selected. Un-check any statuses that are not required.

## Analysis Tab (PCM Analysis)

## **PCM Analysis**

The rows of this tab are the 6 PCM Analysis codes. These are PCM level selections.

Analysis fields can be expanded or minimised by using the + or - function.

## **Results Tab**

## Selected check boxes

Queues can be individually selected.

## Select All/Unselect All

Select all queues found, or un-select all queues selected.

## Additional Message/Booking/PCM/Service Details

When a queue message is highlighted, additional details relating to that message will display on the right of the screen. Depending on the queue type the details sections may include:

- >> Message Details
- >> Booking Details
- >> PCM Details
- >> Service Details

## **Column Headings**

Users can customise their column headings by clicking on the header row, or can amend the order of results by clicking on the field heading, see "About Changing Default Column Headings" on page 142.

To view the available column headings in Queue Management, see "Booking Operations" on page 142.

**NOTE:** The data can be sorted by any column by double clicking the column header. The order can then be reversed by double clicking the column header again.

## About Queue Management Settings

## **Update Queue Entries**

Queue Management information can be updated.

## Status

Selection from Actioned, Archived, Pending or Queued.

#### **Queue To**

Selection from all available queues (if Queue Groups have been setup).

## **Assign To**

Selection from all available Tourplan users, filtered by the 'Queue To' selection (if used).

# Open an Existing Queue

A list of Queue results can be obtained when searching for the Queue Default. Users can view results as to when the Queue was sent, to whom and the status of the queue from within the results screen. Queues can be printed or downloaded to a CSV or PDF file.

#### **Find Queue Results**

- 1. From the Home menu, select Home > Operations > Booking Operations > Queue Management.
- 2. A list of previously created Queue Descriptions will display, click on the Queue Description line.
- 3. Select the Results Tab to display a list of Queue Messages using the Queue Description.

| QUEUE PCM ANALY           | SIS BOOKING | ANALYSIS         | SERVICE        | ANALYSIS     | RESULTS                     |                           |
|---------------------------|-------------|------------------|----------------|--------------|-----------------------------|---------------------------|
| QUEUE TO ASSIGNED TO      | SENT BY     | ENTERED          | DUE            | STATUS       | MESSAGE                     | > SELECT ALL UNSELECT ALL |
| Domestic Tic Domestic Tic | PA-STEVEDO  | 02-Jul-2025 15:0 | 02-Jul-2025 00 | :00 Queued   | Possible roof maintenanc    | MESSAGE DETAILS           |
| Domestic Tic Dan Martin   | PA-GEOFFBE  | 16-Feb-2023 23:  | 16-Feb-2029 10 | ):56 Pending | Check vehicle size with Bu  | STATUS                    |
| Domestic Tic Geoff        | PA-GEOFFBE  | 13-Jan-2023 04:2 | 13-Mar-2029 1  | 5: Queued    | Check vehicle size allocate |                           |
|                           |             |                  |                |              |                             |                           |
|                           |             |                  |                |              |                             |                           |

## **Printing Queues**

- 1. Open the Queue Description on Screen. (Follow Procedure 1 and 2 from Find Queue Results Procedure above)
- 2. Users can print the list of queues on screen by selecting Print.

PRINT

3. Further options are made available to:

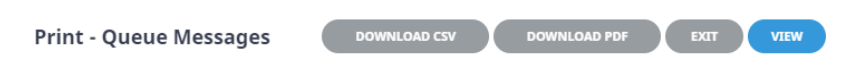

# Operations User Manual

- a. 'View' results from a report on screen.
- b. 'Download CSV' file.
- c. 'Download PDF' file.
- 4. Click Exit to discard any changes.

# Save Queue Management Filters

Common or frequently used Queue Management Filters can be saved and given a Description so that repeatable tasks can be easily accomplished.

#### **Queue Management**

- 1. From the Home menu, select Home > Operations > Booking Operations > Queue Management.
- 2. Click Manual.

MANUAL

3. On the blank Queue Management - Manual Selection screen, the **Queue Tab** will open, select the required filters from the field selections available within the **Queue Tab**.

View <u>Queue Management Fields</u> to learn more about all the field selections available, or view the individual tab filters; <u>Queue Tab</u>, <u>PCM Tab</u>, <u>Analysis Tab</u> (PCM), <u>Booking Tab</u>, <u>Analysis Tab</u> (Booking and Agent), <u>Service Tab</u>, <u>Analysis Tab</u> (Supplier and Product) or <u>Results Tab</u>

NOTE: The Queue Scope field triggers the Tab selections available.

- 4. Check the completed screens.
- 5. Click on the **Results Tab**.
- 6. If you want to save this filter, click Save Filter.

SAVE FILTER

7. On the empty New Selection screen, give the Saved Filter Selections a 'Description'.

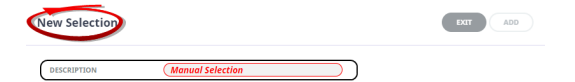

8. Click Add to add this filter description.

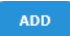

- 9. Click Exit to discard any changes.
- NOTE: If Add is selected the New Selection Description will appear in the Header of the Results Tab and the Description will display each time users open Queue Management. If selected for future Queue Management processing - results will be returned based on the saved filters.
- 11. If **Add** is selected you will return to the results screen, where you can select to **Process** Queues (following from Step 5 in the previous procedure), or **Exit**.

The procedures just described are sufficient to create manual filter criteria to monitor messaging queues from and to save filters for future use. There are many filter combinations that user companies can make unique to their organisation. Each requires selection from drop-down field or check boxes. The creation of these drop-down or check box entries is outside the scope of this procedure, however, you might see screenshot examples where such selections have been used.

**NOTE:** The selection options for these fields would have been pre-determined at the time of your System Setup and will fit the purpose of your organisation. For more information on creating drop-down selections for Analysis Fields or Check boxes, see the <u>System Setup User Manual</u>.

## **Copy Queue Management Filters**

There maybe times where you have complex filters selected and you want to make a subtle amendment. In this case Manual Filters or Saved Filters can be copied and given a new description from within the Results Tab. Users can copy existing filters by using **Copy Filters**, make the necessary changes to filter selections and re-save giving the newly copied filters a new description.

72 |
| QUEUE         PCM         ANALYSIS         BOOKING         ANALYSIS         SERVICE         ANALYSIS         RESULTS | Queue Management - Booking Queues |                           | PRINT COPY FILTER SAVE FILTER DELETE EXT PROCESS |
|----------------------------------------------------------------------------------------------------|-----------------------------------|---------------------------|--------------------------------------------------|
|                                                                                                    | QUEUE PCM ANALYSIS BOOKING        | ANALYSIS SERVICE ANALYSIS | RESULTS                                          |

## **Deletion of Queue Management Filters**

Deletion of Filter Descriptions is allowed, and a confirmation message will display to ensure that you want to delete the Filter Description. If you select to delete, the filters will not be able to be retrieved again.

| QUEUE PCM ANALYSIS BOOKING ANALYSIS SERVICE ANALYSIS RESULTS | Queue Ma | anagement - Booking Que | s                           | PRINT COPY FILTER SAVE FILTER DELETE EXIT PROCESS |
|--------------------------------------------------------------|----------|-------------------------|-----------------------------|---------------------------------------------------|
|                                                              | QUEUE    | PCM ANALYSIS BOO        | G ANALYSIS SERVICE ANALYSIS | RESULTS                                           |

## **Recalculate Bookings**

Recalculation of bookings can occur in bulk instead of booking by booking, selection of different fields will determine the bookings to be recalculated.

Selection can occur for

- All bookings
- >> FIT bookings
- >> Group bookings

Closed bookings can be included or excluded.

This can be useful when (e.g.) a decision has been made to update booking level information such as commissions, mark-up or exchange rates. When the recalculate booking function is used the system will apply any amendments made within the system that may be relevant to the booking.

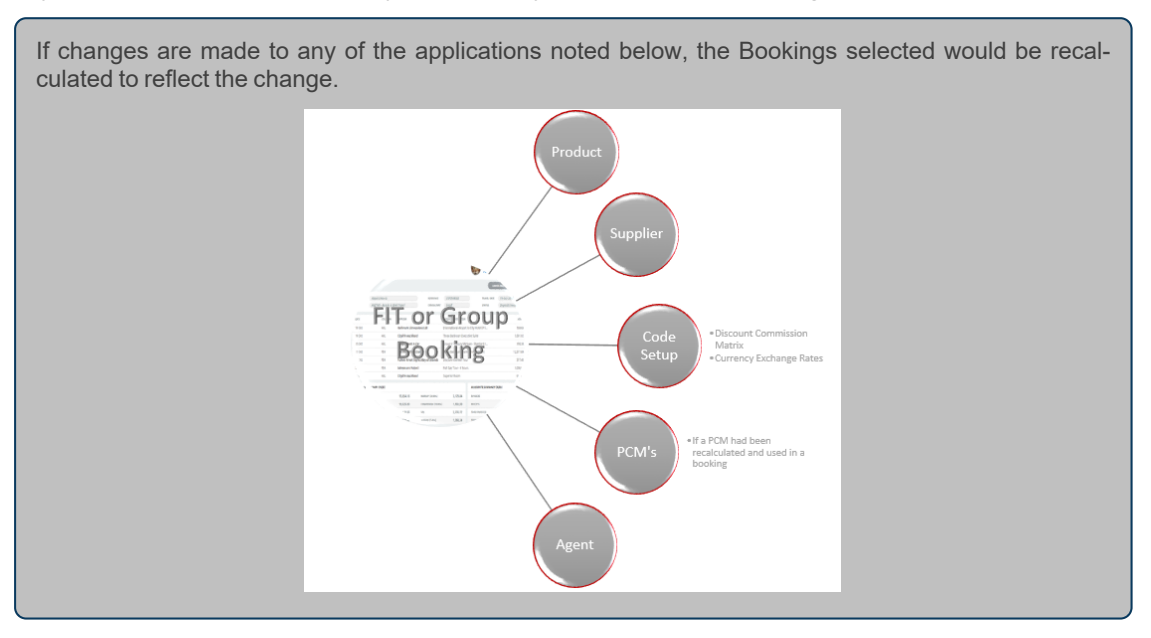

#### **Recalculate Bookings**

- 1. From the Home menu, select Home > Operations > Booking Operations > Recalculate Bookings.
- 2. On the blank **Recalculate All Bookings** screen, the **Booking Tab** will open, select the required filters from the field selections available within the **Booking Tab**, and the **Analysis Tab**. Click on the links to find out more about the fields Booking Tab, Analysis Tab.

**NOTE:** Travel Date From/To, and Date Entered From/To fields are defaulted to system settings, these fields can be amended to suit recalculation requirements.

Filters used in this screen capture are examples used for Training purposes, Statuses, Branch and Department selection will reflect users own organisational fields.

| ecalculate All Bool       | kings       |                   |                   | EXIT RECALCULATE SEAR                 |
|---------------------------|-------------|-------------------|-------------------|---------------------------------------|
| BOOKING                   | RESULTS     |                   |                   |                                       |
| TRAVEL DATE FROM          | 01-Jan-2022 |                   | DATE ENTERED FROM | 16-Jan-2022 📾<br>17-Oct-2024 📾        |
| AGENT FROM                | (           | <b>~</b> Q        | CONSULTANT        | • • • • • • • • • • • • • • • • • • • |
| AGENT TO                  |             | ✓ Q               | BOOKING TYPE      | All booking types                     |
| MASTER AGENT FROM         |             | •                 |                   | EXCLUDE CLOSED BOOKINGS               |
| MASTER AGENT TO           |             | ~                 | BOOKING REF       |                                       |
| BOOKING STATUS            |             | BRANCH            |                   | DEPARTMENT                            |
| ✓ ALL                     |             | ✓ ALL             |                   | ✓ ALL                                 |
| CANCELLED                 |             | ADMINISTRATION    |                   | ADMINISTRATION                        |
| CANCELLED WITH COST       |             | AUSTRALIAN OFFICE |                   | COASTAL EXCURSIONS                    |
| CONFIRMED                 |             | BALANCE SHEET     |                   | V FIT                                 |
| DEPOSIT INVOICE           |             | VZ OFFICE         |                   | ✓ GROUPS                              |
| FINALISED                 |             | ONLINE SALES      |                   | ✓ INCENTIVES                          |
| · Intranseo               |             | ✓ UNASSIGNED      |                   | ✓ INTERNET FIT                        |
| V INVOICED                |             | VISA OFFICE       |                   | ✓ SERIES TOURS                        |
| VINCED<br>VINCOLED        |             |                   |                   |                                       |
| V INVOICED<br>V QUOTATION |             |                   |                   | SHORE EACORSIONS                      |
| INVOICED     QUOTATION    |             |                   |                   | SPOCE EXCURSIONS     SPECIAL GROUPS   |

Analysis Codes used in this screen capture are examples used for Training. Analysis field headings and codes will reflect users own organisational fields.

| Recalculate All Bookings |                 | EXIT               | E SEARCH |
|--------------------------|-----------------|--------------------|----------|
|                          |                 |                    |          |
| - BOOKING TYPE           | PAX NATIONALITY | SOURCE             |          |
| 🛃 ALL                    | 📤 🕜 ALL         | ALL                | *        |
|                          | ✓ ARGENTINA     | ✓ ADVERTISEMENT    |          |
| FAM TRIP                 | ✓ AUSTRALIA     | BROCHURE           |          |
|                          | CANADA          | ✓ DIRECT           |          |
| PACKAGE                  | CHINA           | ✓ INTERNET         |          |
| SERIES                   | < COSTA RICA    | ✓ TRAVEL AGENT     |          |
| SPECIAL INTEREST         | ✓ CZECHIA       | ✓ TRAVELLED BEFORE |          |
| ✓ TAILOR MADE/BESPOKE    | ✓ FRANCE        | ✓ UNASSIGNED       | -        |
| - MARKUP M/A             | DOC'S STATUS    | REASON REFUSED     |          |
| ✓ ALL                    | 🖌 ALL           | ILL 🗸              |          |
| ✓ MANUAL                 | ✓ FINALISED     | BOOKED ELSEWHERE   |          |
| VNASSIGNED               | ✓ IN PRODUCTION | ✓ ILLNESS          |          |
|                          | ✓ REQUESTED     | ✓ PRICE            |          |
|                          | ✓ UNASSIGNED    | SERVICE            |          |
|                          |                 | ✓ UNABLE TO TRAVEL |          |
|                          |                 | ✓ UNASSIGNED       |          |
| + AGENT TYPE             | V REGION        | V PAYMENT TERMS    | ~        |
| + CONSORTIUM             | V RATE GROUP    | SALES REP          | ~        |
|                          |                 |                    |          |

- 3. Check the completed screens.
- 4. Click on the Results Tab. Select the services using the Select check-boxes next to each service, or

## CHAPTER 3 | Booking Operations

#### use Select All. Click on the link to find out more about the Results fields.

| Recalculate All Bool | kings                 |          |             |           | EXIT      | RECALCULATE       |
|----------------------|-----------------------|----------|-------------|-----------|-----------|-------------------|
| BOOKING ANALYSIS     | RESULTS               |          |             |           |           |                   |
| LECTED               | 0                     | FOUND    |             | 24        | SELECT    | TALL UNSELECT ALL |
| BOOKING NAME         | co                    | NSULTANT | BOOKING REF | TRAVEL D  | ATE AGENT | LAST SERVICE DATE |
| USA Rail 2017 New    | Zealand Tour GF       | RB       | USGP104505  | 20-Jan-20 | 024 OVSCI | HI 23-Jan-2024    |
| Hornblower; Capta    | in & Mrs H GF         | RB       | USSE104517  | 18-Feb-2  | 024 OVSH  | OU 19-Feb-2024    |
| Moore Mr/Mrs G       | GF                    | RB       | NZSE104528  | 10-Apr-2  | 024 ANZY  | /R 19-Apr-2024    |
| Wells Mr & Mrs G     | GF                    | RB       | USSE104525  | 10-Apr-2  | 024 OVSCH | HI 23-Apr-2024    |
| P:Best of New Zeala  | and - 10 Day Coach GP | RB       | NZSE104527  | 10-Apr-2  | 024 SUNB  | KG 19-Apr-2024    |
| Hemsley Mr/Mrs A     | GF                    | RB       | USSE104531  | 14-Apr-2  | 024 OVSCI | HI 23-Apr-2024    |
| AKLPKOOOC01ANZ       | :10F GF               | RB       | NZSE104526  | 14-Apr-2  | 024 SUNB  | KG 24-Apr-2024    |
| Cameron Mr L & M     | rs K GF               | RB       | NZSE104524  | 21-Apr-2  | 024 ANZY  | /R 30-Apr-2024    |
| Smith Mr/Mrs P.      | GF                    | RB       | USSE104530  | 21-Apr-2  | 024 ANZY  | /R 30-Apr-2024    |
| P:Best of New Zeala  | and - 10 Day Coach GP | RB       | NZSE104529  | 21-Apr-2  | 024 SUNB  | KG 30-Apr-2024    |
| Brown Mr/Mrs G       | GF                    | RB       | NZFI104516  | 27-Apr-2  | 024 OVSTH | HO 30-Apr-2024    |
| Andrews Ms J         | GF                    | RB       | USSE104536  | 28-Apr-2  | 024 AGALA | AX 07-May-2024    |
| Howard Mr J.         | GF                    | RB       | NZSE104535  | 28-Apr-2  | 024 AGALA | AX 07-May-2024    |
| Barclay Mr/Mrs R     | GF                    | RB       | NZSE104532  | 28-Apr-2  | 024 ANZY  | /R 07-May-2024    |
| Foley Mr/Mrs J       | GF                    | RB       | USSE104533  | 28-Apr-2  | 024 OVSCI | HI 07-May-2024    |

5. If you want to recalculate, click Recalculate.

RECALCULATE

6. On the **Recalculate Booking Settings** screen, check the required setting, and select if you want the system to update the exchange rates.

**NOTE:** The system will default to '*Replace All But Overrides*', Click on the link to find out more about the <u>Recalculate Booking Settings</u>.

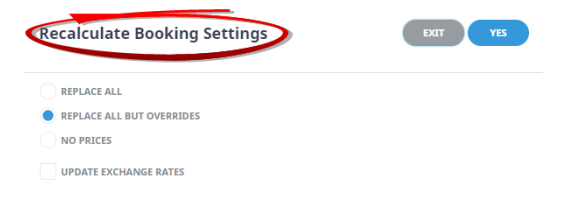

7. To keep the changes, click Yes.

YES

- 8. Click Exit to discard any changes.
- 9. If 'OK' was selected a **Recalculation Summary** will appear with the number of successful bookings to be recalculated.

| Recalculation S | Summary | ок |
|-----------------|---------|----|
| TOTAL PROCESSED | 24      |    |

10. Click **OK** to keep the changes and save or update the entry.

## **Booking Tab**

This screen is in two sections. The top section includes 'Current Service' field selections and 'Booking Filter' selections. The bottom section includes selection for Booking Status, Service Status, Branch and or Department.

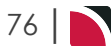

#### Travel Date From/To

Used to select services with a specific, or range of, travel dates of the bookings to be selected.

#### Agent From/To

Used to select services with a specific, or range of, agent(s) codes in the booking header matching the selection.

#### Master Agent From/To

Used to select services with a specific, or range of, Master Agent code(s) in the booking header matching the selection.

#### Date Entered From/To

The booking entered date(s) of the bookings to be selected.

#### Consultant

The consultant code attached to the bookings whose messages are to be output.

#### **Booking Types**

Drop down selection for the type of bookings to be included, selection includes:

- >> All booking types bookings from either FIT bookings or Group bookings will be selected.
- >> FIT's those bookings that are FIT bookings will be selected.
- >> Groups those bookings that are Group bookings will be selected.

#### **Exclude Closed Bookings**

Use this check box if closed bookings are to be excluded from search results.

#### **Booking Ref**

Used to select a specific booking reference.

#### **Booking Status**

By default, all booking statuses are checked and bookings that have those status will be selected. Uncheck statuses that are not required.

#### Branch

By default, all branches are checked and bookings that have those branches will be selected.

#### Department

By default all departments are checked, bookings that have those branches will be selected.

## Analysis Tab (Booking and Agent Analysis)

#### **Booking Analysis**

The top two rows of this tab are the 6 Booking Analysis codes. These are booking level selections.

#### **Agent Analysis**

The bottom two rows of this tab are the 6 Agent Analysis codes. These are Agent Analysis codes attached to the booking.

Analysis fields can be expanded or minimised by using the + or - function.

**NOTE:** The label descriptions and analysis selections used within this User Manual will vary and will display what has been setup in each user companys system.

## **Results Tab**

#### Selected check-boxes

Bookings can be individually selected.

#### Select All/Unselect All

Select all bookings found, or un-select all bookings selected.

#### Selected

The cell to the right of this heading will provide you with the number of bookings that have been selected.

#### Found

The system will provide you with the number of bookings found, matching the filter criteria.

#### **Column Headings**

Users can customise their column headings by clicking on the header row, or can amend the order of results by clicking on the field heading, see "About Changing Default Column Headings" on page 142.

To view the available column headings in Recalculate Bookings, see "Booking Operations" on page 142.

**NOTE:** The data can be sorted by any column by double clicking the column header. The order can then be reversed by double clicking the column header again.

### About Recalculation Settings

#### **Replace All**

Revisits the Tourplan Database and re-costs all services.

#### All Except Overrides

Revisits the Tourplan Database however does not re-cost services where the original product rates were manually overridden. Manually overridden values need to be confirmed with 'OK'.

#### **No Prices**

Recalculates the totals based on the existing service line values.

#### Update Exchange Rates

When the booking services are re-costed should Tourplan Continue to use the previous Exchange Rates (unchecked) or use the Exchange Rates from the Tourplan Code Setup Module.

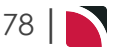

## Recalculate All PCM Quotes

Recalculation of PCM Quotes can occur in bulk instead of quotation by quotation, selection of different fields will determine the quotations to be recalculated.

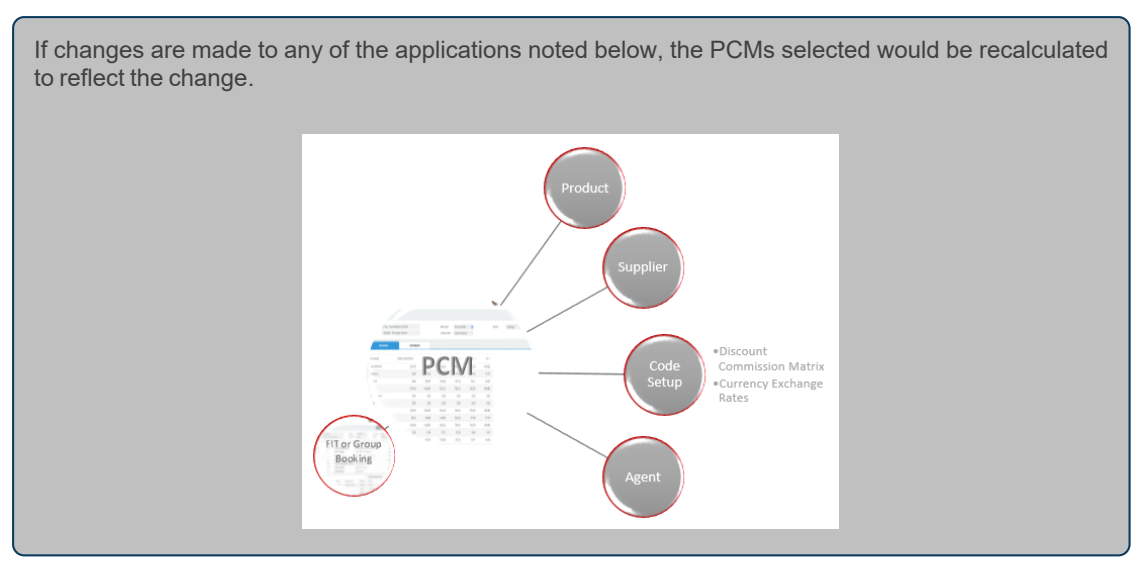

Once a recalculation has occurred to a PCM, users can choose to recalculate their bookings where the PCM has been used. Although this would need to be done in the <u>Recalculate All Bookings</u> function or within the individual FIT or Group Booking.

#### **Recalculate All PCM Quotes**

- 1. From the Home menu, select Home > Operations > Booking Operations > Recalculate PCM Quotes.
- 2. On the blank **Recalculate All PCM Quotes** screen, the **PCM Tab** will open, select the required filters from the field selections available within the **PCM Tab**,and the **Analysis Tab**. Click on the links to find out more about the fields PCM Tab, Analysis Tab.

**NOTE:** Base Date From/To, and Date Entered From/To fields are defaulted to system settings, these fields can be amended to suit recalculation requirements.

| ecalculate All P | cm Quotes  |     |                   |             | EXIT | LATE SEARC |
|------------------|------------|-----|-------------------|-------------|------|------------|
| PCM ANALYSI      | IS RESULTS |     |                   |             |      |            |
| CM FILTERS       |            |     |                   |             |      |            |
| AME STARTS WITH  |            |     | BASE DATE FROM    | 01-Jan-2022 |      |            |
| AME CONTAINS     |            |     | BASE DATE TO      | 17-Oct-2024 |      |            |
| IENT             |            | ✓ Q | DATE ENTERED FROM | 16-Jan-2022 |      |            |
| INSULTANT        |            | •   | DATE ENTERED TO   | 17-0ct-2024 |      |            |
| PCM STATUS       |            |     |                   |             |      |            |
| ALL              |            |     |                   |             |      |            |
| CANCELLED        |            |     |                   |             |      |            |
| MASTER           |            |     |                   |             |      |            |
| PACKAGE          |            |     |                   |             |      |            |
| V QUOTE          |            |     |                   |             |      |            |

Analysis Codes used in this screen capture are examples used for Training. Analysis field head-

## CHAPTER 3 | Booking Operations

| ecalculate All Pcm Quotes |             | EXIT RECALCULATE SEAR |
|---------------------------|-------------|-----------------------|
| PCM ANALYSIS RESULTS      |             |                       |
| РСМ ТҮРЕ                  | MARKUP TYPE |                       |
| IL ALL                    | ALL         |                       |
| ✓ CONFERENCE              | ✓ MANUAL    |                       |
| SAM TRIP                  | STANDARD    |                       |
|                           | VNASSIGNED  |                       |
| ✓ PACKAGE                 |             |                       |
| ✓ SERIES                  |             |                       |
| SPECIAL INTEREST          |             |                       |
|                           |             |                       |

- 3. Check the completed screens.
- 4. Click on the **Results Tab**. Select the PCM Quotes using *Select* check-boxes next to each service, or use *Select All*. Click on the link to find out more about the fields **Results** fields.

| Recalc   | ulate All Pcm Quotes                 |            |             | EXIT     | RECALCULATE      |
|----------|--------------------------------------|------------|-------------|----------|------------------|
| РСМ      | ANALYSIS                             |            |             |          |                  |
| SELECTED | 0                                    | FOUND      | 12          | SELECT A | LL UNSELECT ALL  |
|          | PCM NAME                             | CONSULTANT | TRAVEL DATE | AGENT    | LAST WORKED DATE |
|          | Best of New Zealand - 10 Day Coach 2 | GRB        | 01-Mar-2022 | SUNBKG   | 15-Aug-2023      |
|          | 2-Day Town Wander (Coach)            | SD         | 01-Nov-2023 | PKGBKG   | 08-Jun-2023      |
|          | 4-Day Extended Wander                | SD         | 01-Nov-2023 | PKGBKG   | 02-May-2023      |

5. If you want to recalculate, click Recalculate.

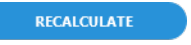

On the Recalculate PCMs Settings screen, check the required setting, and select if you want the system to update the exchange rates. Click on the link to find out more about the <u>Recalculate</u> settings.

NOTE: The system will default to Replace All But Overrides.

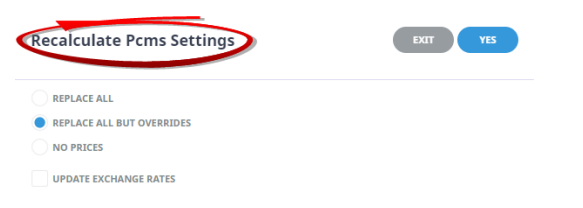

7. To keep the changes, click Yes.

YES

- 8. Click Exit to discard any changes.
- 9. If 'OK' was selected a **Recalculate Summary** will appear with the number of successful bookings to be recalculated.

| Recalculation Su | Immary | ок |
|------------------|--------|----|
| TOTAL PROCESSED  | 1      |    |

10. Click **OK** to keep the changes and save or update the entry.

## About Recalculate PCM Quotes Fields

## PCM Tab

This screen is in two sections. The top section includes 'PCM' filter selection. The bottom section includes selection for PCM Status.

#### Name Starts With

This field will be empty. If the PCM name is known, enter the name here.

#### **Name Contains**

As with Name Starts With, this field will be empty. This is a string search facility, i.e. it will find PCMs matching any combination of consecutive characters entered in the field, regardless of where in the PCM name the string occurs.

#### Agent

Selecting an agent will limit the filter results to only PCMs for that agent.

#### Consultant

Entering a consultant code will limit the results to PCM's for that consultant.

#### **Base Date From/To**

Used to select services with a specific, or range of, travel dates of the bookings to be selected.

#### **Date Entered From/To**

Used to select PCMs with a specific, or range of entered dates, and will return results for PCMs entered between the specified dates.

#### **PCM Status**

PCMs can be filter by selecting/deselecting the required PCM status code in the Multi Select List box.

## Analysis Tab (PCM Analysis)

#### **PCM Analysis**

The rows on this tab are the 6 PCM Analysis codes.

**NOTE:** The label descriptions and analysis selections used within this User Manual will vary and will display what has been setup in each user company's system.

## **Results Tab**

#### Selected check boxes

PCMs can be individually selected.

#### Select All/Unselect All

Select all PCM's found, or un-select all PCM's selected.

#### Selected

The cell to the right of this heading will provide you with the number of bookings that have been selected.

#### Found

The system will provide you with the number of bookings found, matching the filter criteria.

#### **Column Headings**

Users can customise their column headings by clicking on the header row, or can amend the order of results by clicking on the field heading, see "About Changing Default Column Headings" on page 142.

To view the available column headings in Recalculate All PCM Quotes, see "Booking Operations" on page 142.

**NOTE:** The data can be sorted by any column by double clicking the column header. The order can then be reversed by double clicking the column header again.

## About Recalculate PCM Settings

#### **Replace All**

Revisits the Tourplan Database and re-costs all services within the PCM.

#### **All Except Overrides**

Revisits the Tourplan Database however does not re-cost services where the original product rates were manually overridden. Manually overridden values need to be confirmed with 'OK'.

#### **No Prices**

Recalculates the totals based on the existing service line values within the PCM.

#### Update Exchange Rates

When the booking services are re-costed should Tourplan continue to use the previous exchange rates (unchecked) or use the exchange rates from the Tourplan Code Setup Module.

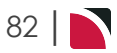

## **Operations User Manual**

## **Recalculate Services**

Recalculation of Services can occur in bulk instead of booking by booking, selection of different fields will determine the Services to be recalculated.

Selection can occur for services included in:

- >> FIT bookings.
- >> Group bookings.
- >> PCM Quotes.

If changes are made to any of the applications noted below, the services would be recalculated to reflect the change. Booking totals would be recalculated to reflect changes made to services within the booking.

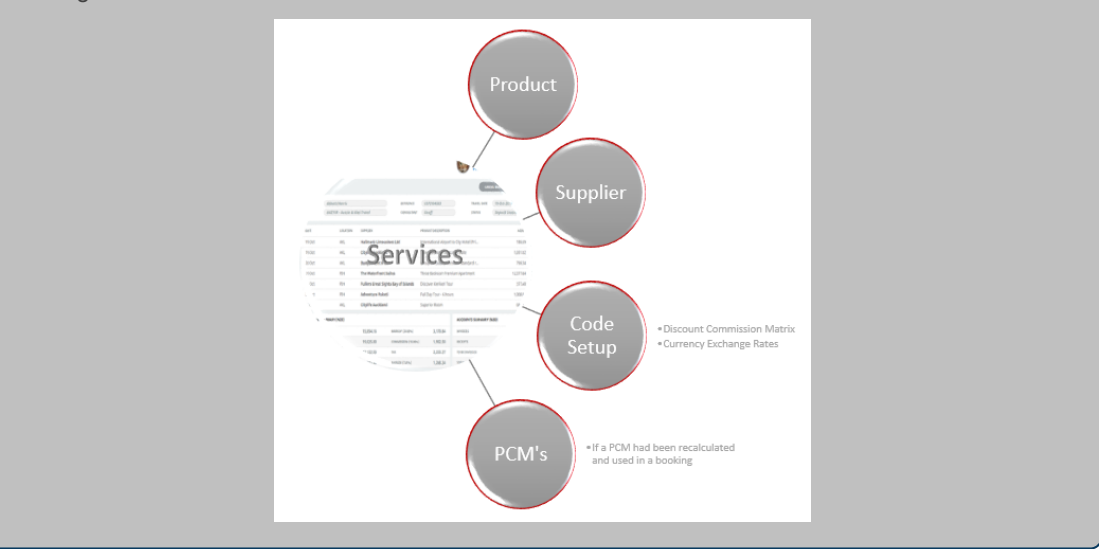

#### **Recalculate All Services**

- 1. From the Home menu, select Home > Operations > Booking Operations > Recalculate Services.
- On the blank Recalculate All Services screen, the Services Tab will open, select the required filters from the field selections available within the Services Tab, and the Analysis Tab. Additional booking filters are available within the Booking and (Booking) Analysis tabs. Click on the links to find out more about the fields Booking Tab, Analysis Tab (Booking and Agent), Service Tab, and Analysis Tab (Supplier and Product).

**NOTE:** Service Date From/To are defaulted to today's date, these fields can be amended to suit recalculation requirements.

Filters used in this screen capture are examples used for Training purposes. Statuses, Branch and Department selection will reflect users own organisational fields.

## CHAPTER 3 | Booking Operations

| calculate All Services |                      | EXIT RECALCULATE SEA |
|------------------------|----------------------|----------------------|
|                        | ANALYSIS RESULTS     |                      |
| RVICE DATE FROM        | 16-5ep-2024          |                      |
| RVICE DATE TO          | 16-Sep-2024          |                      |
| PLIER FROM             | ✓ Q                  |                      |
| IPPLIER TO             |                      |                      |
| ASTER SUPPLIER FROM    |                      |                      |
|                        |                      |                      |
|                        |                      |                      |
| JUATION                |                      |                      |
| DDE FROM               |                      |                      |
| JDE 10                 |                      |                      |
| SERVICE STATUS         | SERVICE              |                      |
| ILL                    | ≜ ALL                | <u>^</u>             |
| AMENDED FROM KK        | ✓ ACCOMMODATION      |                      |
| AMENDED FROM RQ        | ✓ ACTIVITY           |                      |
| AMENDED FROM WL        | CANCELLATION FEE     |                      |
| CANCELLED              | ✓ CRUISE             |                      |
| CANCELLED - CHARGE     | ✓ ENTRANCE FEE       |                      |
| CONF FROM ALLOCATION   | ✓ FLIGHT             |                      |
| CONFIRMED              | ✓ GUIDE              |                      |
| CONFIRMED FREESALE     | ✓ ITINERARY TEXT     |                      |
| ✓ INITIAL STATUS       | ✓ MEAL               |                      |
| V ITNERARY ONLY        | PACKAGE              |                      |
| VOT BOOKED             | RENTAL VEHICLE       |                      |
| ON REQUEST             | SIGHTSEEING/DAY TOUR |                      |
| OPTIONAL SERVICE       | SUNDRY               |                      |
|                        | •                    | *                    |

Analysis Codes used in this screen capture are examples used for Training. Analysis field headings and codes will reflect users own organisational fields.

| DOKING ANALYSIS SERVICE AN  | ALYSIS RESULTS          |                             |   |
|-----------------------------|-------------------------|-----------------------------|---|
| SUPPLIER TYPE               | REGION                  | ELECTRONIC PAY FLAG         |   |
| ILL ALL                     | ILL                     | ALL                         |   |
|                             | AUCKLAND                | ✓ ELECTRONIC FUNDS TRANSFER |   |
| SIGHTS/MEALS/ACTIVITY/ENTRY | BANKS PENINSULA         |                             |   |
| ✓ TRANSPORT                 | BAY OF PLENTY           |                             |   |
| ✓ UNASSIGNED                | CANTERBURY              |                             |   |
|                             | CENTRAL OTAGO           |                             |   |
|                             | COROMANDEL              |                             |   |
|                             | EAST COAST NORTH ISLAND | •                           |   |
| SUPPLIER CHAIN              | BRAND WITHIN CHAIN      | INTERNAL RATING             |   |
| 🛃 ALL                       | ▲ ALL                   | 🔺 🕜 ALL                     |   |
| ACCOR HOTELS                | CITY LIFE               | 🖌 1.5 STAR                  |   |
| AMORA HOTELS                | COPTHORNE               | ✓ 1STAR                     |   |
| SELLA VISTA MOTEL GROUP     | CROWNE PLAZA            | 🖌 2 STAR                    |   |
| ✓ BOUTIQUE HOTELS           | GRAND MERCURE           | \star 2.5 STAR              |   |
| ✓ CHOICE HOTELS             | ✓ HERITAGE              | ✓ 3 STAR                    |   |
| DISTINCTION HOTELS          | ✓ HOLIDAY INN           | 🖌 3.5 STAR                  |   |
| ✓ HERITAGE HOTELS           | ▼ VIBIS                 | ▼ 🔮 4 STAR                  |   |
| SERVICE CATEGORY            | V PASS TYPE             | V ANALYSIS 3                | ~ |
|                             |                         |                             |   |

- 3. Check the completed screens.
- 4. Click on the Results Tab. Select the services using the Select check boxes next to each service, or

## Operations User Manual

use Select All. Click on the link to find out more about the Results fields.

| Recalcu   | ulate All Service | s                |         |               | EXIT        | JLATE SEARCH |
|-----------|-------------------|------------------|---------|---------------|-------------|--------------|
| BOOKING   | ANALYSIS          |                  | RESULTS |               |             |              |
| SELECTED  |                   | 0                | FOUND   | 1             | SELECT ALL  | UNSELECT ALL |
| $\square$ | DATE              | VOUCHER SUPPLIER | CODE    | DESCRIPTION   | BOOKING REF | STATUS       |
|           | 16-Sep-2024       | 103,754 CAHC01   | ROH     | Superior Room | NZFI104690  | NB           |

5. If you want to recalculate, click Recalculate.

| RECALCULATE |  |
|-------------|--|
|             |  |

 On the Recalculate Service Settings screen, check the required setting, and select if you want the system to update the exchange rates. Click on the link to find out more about the <u>Recalculate</u> settings.

NOTE: The system will default to Replace All But Overrides.

| Recalculate Service Settings | EXIT |
|------------------------------|------|
| REPLACE ALL                  |      |
| REPLACE ALL BUT OVERRIDES    |      |
| NO PRICES                    |      |
| UPDATE EXCHANGE RATES        |      |

7. To keep the changes, click Yes.

YES

- 8. Click Exit to discard any changes.
- 9. If 'OK' was selected a **Recalculation Summary** will appear with the number of successful bookings to be recalculated.

| Recalculation Summ | hary | ОК |
|--------------------|------|----|
| TOTAL PROCESSED    | 1    |    |

10. Click **OK** to keep the changes and save or update the entry.

## About Recalculate All Services Fields

## **Booking Tab**

This screen is in two sections. The top section includes 'Current Service' field selections and 'Booking Filter' selections. The bottom section includes selection for Booking Status, Service Status, Branch and or Department.

#### **Travel Date From/To**

Used to select services with a specific, or range of, travel dates of the bookings to be selected.

#### Agent From/To

Used to select services with a specific, or range of, agent(s) codes in the booking header matching the selection.

#### Master Agent From/To

Used to select services with a specific, or range of, Master Agent code(s) in the booking header matching the selection.

#### **Date Entered From/To**

The booking entered date(s) of the bookings to be selected.

#### Consultant

The consultant code attached to the bookings whose messages are to be output.

#### **Booking Types**

Drop down selection for the type of bookings that messages are to be output from selection includes:

- >> All booking types bookings from either FIT bookings or Group bookings will be selected.
- >> FIT's those bookings that are FIT bookings will be selected.
- >> Groups those bookings that are Group bookings will be selected.

#### **Booking Ref**

Used to select a specific booking reference.

#### **Booking Status**

By default, all booking statuses are checked and bookings that have those status will be selected. Uncheck statuses that are not required.

#### Branch

By default, all branches are checked and bookings that have those branches will be selected.

#### Department

By default all departments are checked, bookings that have those branches will be selected.

### Analysis Tab (Booking and Agent Analysis)

#### **Booking Analysis**

The top two rows of this tab are the 6 Booking Analysis codes. These are booking level selections.

#### Agent Analysis

The bottom two rows of this tab are the 6 Agent Analysis codes. These are Agent Analysis codes attached to the booking.

Analysis fields can be expanded or minimised by using the + or - function.

**NOTE:** The label descriptions and analysis selections used within this User Manual will vary and will display what has been setup in each user companys system.

## Service Tab

The services tab will open by default.

#### Services Date From/To

Used to select services with a specific, or range of, service dates of the bookings to be selected.

#### Supplier From/To

Used to select services with a specific, or range of, supplier(s) codes that services are attached to.

#### Master Supplier From/To

Used to select services with a specific, or range of, Master Supplier code(s) in the booking header matching the selection.

#### Location

Used to select services with a specific location attached.

#### Code From/To

Used to select services with a specific, or range of, Product code(s) in the booking header matching the selection.

86

#### Service Status

By default, all service statuses are checked and services that have those status will be selected. Un-check statuses that are not required.

#### Service

By default, all service (types) are checked and bookings that have those services will be selected.

## Analysis Tab (Supplier and Product Analysis)

#### **Supplier Analysis**

The top two rows of this tab are the 6 Supplier Analysis codes. These are Supplier level selections attached to the service.

#### **Product Analysis**

The bottom two rows of this tab are the 6 Product Analysis codes. These are Product Analysis codes attached to the booking services.

Analysis fields can be expanded or minimised by using the + or - function.

**NOTE:** The label descriptions and analysis selections used within this user manual will vary and will display what has been setup in each users companies system.

## **Results Tab**

#### Selected check boxes

Bookings can be individually selected.

#### Select All/Unselect All

Select all bookings found, or un-select all bookings selected.

#### Selected

The cell to the right of this heading will provide you with the number of bookings that have been selected.

#### Found

The system will provide you with the number of bookings found, matching the filter criteria.

#### **Column Headings**

Users can customise their column headings by clicking on the header row, or can amend the order of results by clicking on the field heading, see "About Changing Default Column Headings" on page 142.

To view the available column headings in Recalculate All Services, see "Booking Operations" on page 142.

**NOTE:** The data can be sorted by any column by double clicking the column header. The order can then be reversed by double clicking the column header again.

## About Recalculate All Services Settings

#### **Replace All**

Revisits the Tourplan Database and re-costs all services.

#### **All Except Overrides**

Revisits the Tourplan Database however does not re-cost services where the original product rates were manually overridden. Manually overridden values need to be confirmed with the OK Button.

#### **No Prices**

Recalculates the totals based on the existing service line values.

#### Update Exchange Rates

When the booking services are re-costed should Tourplan continue to use the previous exchange rates (unchecked) or use the exchange rates from the Tourplan Code Setup Module.

## Update Pickup & Dropoff

Bulk updates to pick up and drop off times for services can be achieved when using the Booking Operations function Update Pickup and Drop off. Some organisations may need the facility to locate or update a number of services at once.

The Update Pick up/Drop off menu option allows users to set filter options to return required results, and amendment to pick up/drop off points or times can be performed to multiple services across multiple bookings.

#### Updating Pick Up & Drop Off details

- 1. From the Home menu, select Home > Operations > Booking Operations > Update Pickup and Dropoff.
- 2. On the blank Update Pickup/Dropoff screen, the Service Tab will open, select fields to narrow the search filter results.

**NOTE:** 'Save' will not enable until at least one filter field from any tab is entered. Tabs available are the *Booking Tab*, *Analysis Tab* (Booking), *Service Tab* and *Analysis Tab* (Service).

| Update Pickup/Dropoff |                  |     | EXIT DISCARD SAVE SEARCH |             |
|-----------------------|------------------|-----|--------------------------|-------------|
|                       | ANALYSIS RESULTS |     |                          |             |
| SERVICE DATE FROM     |                  |     | DATE ENTERED FROM        |             |
| SERVICE DATE TO       |                  |     | DATE ENTERED TO          |             |
| SUPPLIER FROM         |                  | ✓ Q | MASTER SUPPLIER FROM     | •           |
| SUPPLIER TO           |                  | ✓ Q | MASTER SUPPLIER TO       | •           |
| CODE FROM             |                  |     | LOCATION                 | •           |
| CODE TO               |                  |     |                          |             |
| PICKUP TIME RANGE     | 00:00 23:59      |     | DROPOFF TIME RANGE       | 00:00 23:59 |
| PICKUP REMARKS        |                  |     | DROPOFF REMARKS          |             |
| SERVICE REMARKS       |                  |     |                          |             |
|                       |                  |     |                          |             |
| SERVICE STATUS        |                  |     | SERVICE                  |             |
| < ALL                 |                  |     | 💙 ALL                    | ×           |
| AMENDED FROM KK       |                  |     | ACCOMMODATION            |             |
| AMENDED FROM RQ       |                  |     | ACTIVITY                 |             |
| AMENDED FROM WL       |                  |     | CANCELLATION FEE         |             |
| CANCELLED             |                  |     | CRUISE                   |             |
| CANCELLED - CHARGE    |                  |     | ENTRANCE FEE             |             |
| CONF FROM ALLOCATION  |                  |     | ✓ FLIGHT                 |             |
| CONFIRMED             |                  |     | ✓ GUIDE                  |             |
| CONFIRMED FREESALE    |                  |     | V ITINERARY TEXT         |             |
| ✓ INITIAL STATUS      |                  |     | ✓ MEAL                   |             |
| V ITNERARY ONLY       |                  |     | PACKAGE                  |             |
| VOT BOOKED            |                  |     | RENTAL VEHICLE           |             |
| ✓ ON REQUEST          |                  |     | SIGHTSEEING/DAY TOUR     |             |
|                       |                  | •   |                          | Ť           |

- 3. Check the completed screens.
- 4. Click on the Results Tab. Select the services to update. There are three ways to select:
  - a. Using the check-box.
  - b. Or clicking on the **Booking Service**.
  - c. If all services are to be updated, use Select All for bulk selection.

## **Operations User Manual**

| OOKING ANALYSIS SER                            | ANALYSIS RESULTS                  |                   |                          |
|------------------------------------------------|-----------------------------------|-------------------|--------------------------|
| BOOKING                                        | PRODUCT                           | PAX PU/DO DETAILS | > SELECT ALL UNSELECT AL |
| Bolton Mr P & Mrs K                            | CHC/TF/SUSA01/HOTAPT              | 2 06-May-2025     | SELECT SERVICE           |
| USFI104705                                     | Hotel to Airport Shuttle Transfer | 06-May-2025       |                          |
| <ul> <li>Brammeld Mr L &amp; Ms L</li></ul>    | CHC/TF/SUSA01/HOTAPT              | 2 06-May-2025     | 06-May-2025 (00:00)      |
| USFI104703                                     | Hotel to Airport Shuttle Transfer | 06-May-2025       |                          |
| <ul> <li>Douglas Mr K &amp; Mrs L</li></ul>    | CHC/TF/SUSA01/HOTAPT              | 2 06-May-2025     | DROP-OFF DETAILS         |
| USFI104701                                     | Hotel to Airport Shuttle Transfer | 06-May-2025       |                          |
| <ul> <li>Motrum Mr B &amp; Mrs F</li></ul>     | CHC/TF/SUSA01/HOTAPT              | 2 06-May-2025     | 06-May-2025 🗰 00:00      |
| USFI104702                                     | Hotel to Airport Shuttle Transfer | 06-May-2025       |                          |
| <ul> <li>Williamson Mr K &amp; Mrs R</li></ul> | CHC/TF/SUSA01/HOTAPT              | 2 06-May-2025     | REMARKS                  |
| USFI104704                                     | Hotel to Airport Shuttle Transfer | 06-May-2025       |                          |

5. Update the Pick Up/Drop Off details on the right of the screen, and select Save.

|       | ALL      |
|-------|----------|
|       |          |
| 00:00 |          |
|       |          |
| 00:00 |          |
|       |          |
|       |          |
|       | UNSELECT |

6. Or click Edit Service Details, to enter the Pickup and drop off details.

| EDIT SERVICE DETAILS |
|----------------------|
|                      |

- a. Click  $\mathbf{OK}$  to keep the changes and save or update the entry.
- 7. Click Exit to discard any changes.
- 8. If OK was selected a Summary will appear with the number of successful packages to be updated.
- 9. Click **OK** to keep the changes and save or update the entry.
- 10. The **Update Pick Up and Drop Off** Results tab will re-display, the service details will have updated and can be viewed from here.

| BOOKING ANALYSIS SER                                             | ЛСЕ ANALYSIS RESULTS                                      |                              |                 |
|------------------------------------------------------------------|-----------------------------------------------------------|------------------------------|-----------------|
| e BOOKING                                                        | PRODUCT                                                   | PAX PU/DO DETAILS            |                 |
| Bolton Mr P & Mrs K<br>USFI104705                                | CHC/TF/SUSA01/HOTAPT<br>Hotel to Airport Shuttle Transfer | 2 06-May-2025<br>06-May-2025 | Pick up 10:00am |
| <ul> <li>Brammeld Mr L &amp; Ms L</li> <li>USFI104703</li> </ul> | CHC/TF/SUSA01/HOTAPT<br>Hotel to Airport Shuttle Transfer | 2 06-May-2025<br>06-May-2025 | Pick up 10:00am |
| <ul> <li>Douglas Mr K &amp; Mrs L</li> <li>USFI104701</li> </ul> | CHC/TF/SUSA01/HOTAPT<br>Hotel to Airport Shuttle Transfer | 2 06-May-2025<br>06-May-2025 | Pick up 10:00am |
| <ul> <li>Motrum Mr B &amp; Mrs F<br/>USFI104702</li> </ul>       | CHC/TF/SUSA01/HOTAPT<br>Hotel to Airport Shuttle Transfer | 2 06-May-2025<br>06-May-2025 | Pick up 10:00am |
| ✔ Williamson Mr K & Mrs R<br>USFI104704                          | CHC/TF/SUSA01/HOTAPT<br>Hotel to Airport Shuttle Transfer | 2 06-May-2025<br>06-May-2025 | Pick up 10:00am |

## About the Service Tab

#### Service Date From/To

This is the date of the service within a booking. If selection for a range of dates is entered here Pick Up and Drop off details for services that fall within the date range provided will be display in the results screen.

#### Supplier From/To

Used to select Pick up and Drop off details with a specific, or range of, supplier(s) codes matching the selection.

#### Code From/To

This is the service code or range of service codes.

#### Pick up Time Range

Used to select a range of pick up times for services that fall within the time range provided.

#### **Pick up Remarks**

Used to select specific pick up points selected in the booking.

#### **Service Remarks**

This selection can be used to filter by specific remarks stored within the service.

#### **Date Entered From/To**

This is the date the booking was entered. If selection for a range of dates is entered here Pick up and Drop off details for bookings that were created within the date range provided will be display in the results screen.

#### Master Supplier From/To

Used to select Queue Messages with a specific, or range of, Master Supplier code(s) matching the selection.

#### Location

The Queue Message for a location code attached to the service.

#### **Drop off Time Range**

Used to select a range of drop off times for services that fall within the time range provided.

#### **Drop off Remarks**

Used to select specific drop off points selected within the booking.

#### **Service Status**

By default, all service statuses are checked and services that have those status will be selected. Un-check statuses that are not required.

#### Service Type

By default, all Service (Types) are checked and Queue Messages for those service types that have been selected will return results.

## Analysis Tab (Booking and Agent Analysis)

#### **Booking Analysis**

The top two rows of this tab are the 6 Booking Analysis codes. These are booking level selections.

#### **Agent Analysis**

The bottom two rows of this tab are the 6 Agent Analysis codes. These are Agent Analysis codes attached to the booking.

Analysis fields can be expanded or minimised by using the + or - function.

## Booking Tab

#### **Travel Date From/To**

Travel date for bookings is the date that appears in the header of a booking this is generally the date of the first service. This date range field is used to select bookings with a specific date, or Pick up and Drop off details for bookings that fall within a range of travel dates.

#### **Booking Name**

This is the name of the booking that appears in the header of a booking.

#### Booking Ref From/To

Used to select a specific booking reference or range of references.

#### Agent From/To

Used to select Pick up and Drop off Details with a specific, or range of, agent(s) codes in the booking header matching the selection.

#### Consultant

Selecting this field will filter bookings by the consultant code attached to the booking.

#### Last Service Date From/To

Used to filter by the date of the last service or range of dates.

#### **Date Entered From/To**

This is the date the booking was entered. If selection for a range of dates is entered here Pick up and Drop off details for bookings that were created within the date range provided will be display in the results screen.

#### **Booking Type**

Used to filter by booking type, FITs, Groups or All booking types.

#### Master Agent From/To

Used to select Pick up and Drop off details with a specific, or range of, Master Agent code(s) in the booking header matching the selection.

#### Currency

Used to select bookings with a particular booking currency.

#### **Booking Status**

By default, all booking statuses are checked and services in bookings that have those status will be selected. Un-check statuses that are not required.

#### Branch

By default, all branches are checked and services in bookings that have those branches will be selected.

#### Department

By default all departments are checked, services in bookings that have those branches will be selected.

## Analysis Tab (Supplier and Product Analysis)

#### **Supplier Analysis**

The top two rows of this tab are the 6 Supplier Analysis codes.

#### **Service Analysis**

The bottom two rows of this tab are the 6 Product (Service) Analysis codes. These are Product Analysis codes attached to the Service.

Analysis fields can be expanded or minimised by using the + or - function.

This page intentionally left blank to ensure new chapters start on right (odd number) pages.

# Resource Assignment

The Resource Assignment application enables resources that have been created in Code Setup to be assigned to booked services.

NOTE: The setting up of these resource codes is covered in the System Setup User Manual.

Assignments can be edited and re-assigned where necessary, providing users with the ability to shift services between assignments.

Assignment can be reserved 'out of service' if for example a vehicle requires maintenance and cannot be used for a period of time using a reserve resources function. Manifests can be printed from within resource assignments for drivers and/or guides to receive an accurate passenger manifest.

This chapter will take you through setting up new assignments, editing existing assignments including bulk updating or substituting services. How to print manifests, join services or share costs across multiple bookings.

In this chapter ...

| Understanding Resource Assignment  |     |
|------------------------------------|-----|
| Reserve Resources                  | 97  |
| New Assignment                     |     |
| Editing an Assignment              | 108 |
| Deleting an Assignment             | 113 |
| Print Manifest                     | 115 |
| Bulk Update                        | 118 |
| Joining Services and Sharing Costs | 121 |
| Substituting Services              | 125 |
|                                    |     |

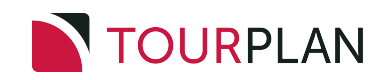

## **Understanding Resource Assignment**

There are three resource "types" available and the most common resource descriptions are Vehicles, Drivers and Guides.

Assignments can be:

- Edited and re-assigned where necessary, providing users with the ability to shift services between assignments.
- Reserved 'out of service' if for example a vehicle requires maintenance and cannot be used for a period of time using a reserve resources function.
- Manifests can be printed from within resource assignments, for drivers and/or guides to receive an accurate passenger manifest.

The Resource Assignment application allows organisations to configure the individual set up of assignments to suit specific business operations. The setup requirements are dependent on the organisations resources and services offered.

It's because of the flexibility with assignments that Tourplan provides unique setup options. We define the use of Resource Assignment types as; Single Task, Independent Services, or Hop on Hop off.

An explanation on the different Tourplan definitions of these types of services are provided on the following pages.

If you are unsure on the setup type suited for your organisations operational requirements we suggest contacting your local Tourplan Support Team, or speaking with a member of the Tourplan Training Team who will be able to guide you on the appropriate settings.

## Single Task

All services within the assignment are treated as a single task for the resource assigned to them. Any minimum or maximum passenger restrictions will be based on the total number of passengers on the service assigned.

A typical use for this type of assignment would be the consolidation of transfers or sight-seeing services. For example you may have 7 passengers booked across many bookings that require an airport to city transfer. You are providing a single assignment to transfer all passengers. The total sum of all passengers using this assignment will need to fit within the assigned vehicle.

| Transfer                                                        | Рах | Total Number of Passengers Assigned to the Vehicle |
|-----------------------------------------------------------------|-----|----------------------------------------------------|
| Collect Guest A + B from Airport and drop off at Hotel A        |     |                                                    |
| Collect Guest C + D from Airport and drop off at Hotel A        | Ŵ Ŵ | <u> </u>                                           |
| Collect Guest E + F + G from Airport<br>and drop off at Hotel B |     |                                                    |

## Independent Service

Each service on the assignment is to be operated independently. This type of assignment would be used when you are assigning resources on a daily/weekly basis and each service has a task.

A typical use for this assignment would be groups of passengers where the service of the assignment is to be completed before the next service is started.

For example this assignment is required to complete three tasks:

- >> Transfer 1: collect 2 passengers from the airport and transfers at Hotel A
- >> Transfer 2: collect 2 guests from Hotel B and transfer at Airport
- >> Transfer 3: collect 6 passengers from Hotel C and transfers at Activity A

Each transfer would be completed before collecting the next transfer. Pick-up and drop off times are used for this type of assignment, so that the resource is not double booked.

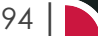

## **Operations User Manual**

| Transfer                                                                       | Pax            | Total Number of Passengers Assigned to the Vehicle |
|--------------------------------------------------------------------------------|----------------|----------------------------------------------------|
| Collect Guest A + B from Airport and drop off at Hotel A                       | Ŵ Ŵ            |                                                    |
| Collect Guest C + D from Hotel B and drop off at Airport                       | ţ, ų           |                                                    |
| Collect Guest E + F + G + H + I + J from<br>Hotel C and drop off at Activity A | Ů Ŭ Ŭ<br>Î Î Î | <b>^ ^ ^ ^ ^ ^ ^ ^ ^ </b>                          |

## Hop on Hop off

Multiple services are assigned that may or may not occur simultaneously so you have the situation where Vehicle 1 is assigned to multiple transfers that overlap.

In this example the total passenger count does not exceed 7 as this 'vehicle' assignment has a maximum seat capacity of 7. The assignment collects and drops guests to and from different locations where guests 'hop on and hop off' the same service. Pick up and drop off locations and times are used to effectively manage the resource.

| Transfor                               | Pa         | ах              | Total Number of Passengers Assigned to |        |  |
|----------------------------------------|------------|-----------------|----------------------------------------|--------|--|
| Iransier                               | Pick Up    | Drop Off        | the V                                  | ehicle |  |
| Collect Guest A + B from Airport       | <b>n</b> n |                 | Ŵ Ŵ                                    |        |  |
| Collect Guest C from Hotel A           | İ          |                 | ŴŴ                                     |        |  |
| Drop off Guest A + B at Hotel A        |            | Ŵ Ŵ             | Ŵ                                      |        |  |
| Collect Guest D + E + F from Hotel B   | ŴŴ         |                 | ŴŴŴ                                    |        |  |
| Drop off Guest C at Airport            |            | Ŵ               | ŴŴ                                     |        |  |
| Drop off Guest D + E + F at Activity A |            | <b>'n 'n 'n</b> |                                        |        |  |

Assignment Maximum Vehicle Capacity is 7

## Using Resource Assignment Categories

There is an alternative feature available to organisations who may require a resource assignment to involve more than one category. This is designed for organisations who may have another layer of resources to assign to a group or individual services.

For example; a common scenario is for passengers to be assigned to a particular vehicle, driver and guide for their service. Some organisations may wish to offer another meet and greet service provided by the tour operator, or perhaps a hotel representative is to be assigned on arrival. The traditional method of Resource Assignment setup would not allow two records to be held for one service as required in this situation.

## CHAPTER 4 | Resource Assignment

| Туре                              |                                                                                                    |                     | De                               | finition                                                     |                       |                  |  |
|-----------------------------------|----------------------------------------------------------------------------------------------------|---------------------|----------------------------------|--------------------------------------------------------------|-----------------------|------------------|--|
| Using two (or<br>more) categories | In this example all services within the assignment are treated as a single task. There are two traditional Vehicle + Driver/Guide assignments; two transfer services pick up guest from 5 different bookings and deliver them to their respective hotels. The passengers are assigned to vehicles with a capacity of 7 seats and a passenger manifest would be available for the driver/guide to operate these transfer services. |                     |                                  |                                                              |                       |                  |  |
|                                   | There is also a hotel representative for each hotel who needs to meet with their respective passengers on arrival. Representative A has 10 passengers to meet and requires their own manifest from multiple transfer arrivals. Given that there is a requirement for two resource assignments to be allocated simultaneously, an additional category is created in system setup to cater for this occurrence.                     |                     |                                  |                                                              |                       |                  |  |
|                                   |                                                                                                    |                     | Total Number of                  | Total Number of Pa<br>(Hot                                   | assengers Assigned to | (Category)       |  |
|                                   | Transfer                                                                                                    | Pax                 | to the Vehicle +<br>Driver/Guide | Representative A                                             | Representative B      | Representative C |  |
|                                   | Collect Guest A + B<br>from Airport and drop<br>off at Hotel A<br>Collect Guest C + D<br>from Airport and drop<br>off at Hotel A<br>Collect Guest E + F + G<br>from Airport and drop<br>off at Hotel B                                                                                                    | ##<br>##<br>##      | Vehicle 1                        | Meet Guest A + B                                             | Meet Guest E + F + G  |                  |  |
|                                   | Collect Guest H + I + J +<br>K + L + M from Airport<br>and drop off at Hotel A<br>Collect Guest N from<br>Airport and drop off at<br>Hotel C                                                                                                    | Ů Ů Ů<br>Ů Ů Ů<br>Ů | Vehicle 2                        | Meet Guest H + I + J + K + L<br>+ M<br>• • • • • • • • • • • |                       | Meet Guest N     |  |

## **Reserve Resources**

The Resource Assignment application enables resources to be reserved, and it is possible to create an assignment that has no services attached to it. This is particularly useful where organisations may need to remove a vehicle from service for maintenance. The vehicle would then not be able to be assigned.

Users can also choose to allocate a resource for specific dates (start and end dates) where the resource can be reserved, these assignments can then be edited at a later date and have services attached to them if required.

**Reserve Resources** 

- 1. From the Home menu, select **Home > Operations > Resource Assignment**.
- 2. If you want to reserve a resource, click **Reserve Resources**.

RESERVE RESOURCES

3. On the **Reserve Resources** screen, enter a *Name*, and select an *Assignment Status*. Select a *Start Date* and *End Date* and if you know the *Start* and *EndTimes* enter these too.

| Reserve Resources                                | EXIT SAVE          |
|--------------------------------------------------|--------------------|
| ASSIGNMENT DETAILS                               |                    |
| NAME                                             |                    |
| ASSIGNMENT STATUS                                |                    |
| START DATE 01-Sep-2020 📸 00:00                   |                    |
| END DATE 30-Sep-2025 📸 23:59                     |                    |
| ASSIGNMENT TYPE                                  |                    |
| SINGLE TASK INDEPENDENT SERVICES HOP-ON, HOP-OFF |                    |
| ASSIGNMENT NOTES                                 |                    |
|                                                  |                    |
|                                                  |                    |
|                                                  |                    |
|                                                  |                    |
|                                                  |                    |
|                                                  |                    |
| ALLOCATED VEHICLES Q ALLOCATED DRIVERS           | ALLOCATED GUIDES Q |

- 4. Select a resource, vehicle, driver or guide.
- 5. Check the completed screen.
- 6. Click Save to keep the changes.

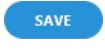

7. Click Exit to discard any changes.

Continue adding resources until you have completed the fleet of vehicles, number of drivers or guides necessary for your organisation.

The following procedures will include assigning the resources (once reservations have been put in place - either through the FITs or Groups booking applications).

## **New Assignment**

Once services have been sold from within FIT or Group bookings passengers can be 'grouped' through the Resource Assignment application. Users search for services using the required filters and passengers are allocated a vehicle and driver, and if applicable a guide can also be assigned.

Multiple assignments can be generated collectively. The procedure below details how to create a new assignment for a single service. The actual procedure is the same for an independent service or a hop on hop off assignment, however multiple services need to be selected for the assignment type (Independent Services or Hop on Hop off) for check boxes to be available for selection.

If layers of resources are required for passengers to be assigned to more than one resource category. An additional field called <u>Assignment Category</u> can be enabled which provides the alternative solution. To enable this function multiple categories are configured in the System Setup application - see <u>System Setup</u> User Manual.

## Create a New Assignment

- 1. From the Home menu, select Home > Operations > Resource Assignment.
- 2. Click New Assignment to insert a new assignment.

NEW ASSIGNMENT

3. On the **New Assignment** screen, select *Service Date From/To*, and select required filters to return results based on the filters entered.

**NOTE:** The <u>Service Tab</u> will open, required filters can be selected from within the <u>Booking Tab</u>, <u>Analysis Tab</u> (Booking and Agent), Service, or <u>Analysis Tab</u> (Supplier and Product). Click on the links to find out more about the fields.

The Service From/To dates will default to today's date, these can be changed depending on the required dates.

In this example, the service dates from and to have been selected as 22 April 2025 and results are required for Transfer Services only.

| ERVICE DATE FROM                   | 22-Apr-2025 |      | DATE ENTERED FROM        |   |
|------------------------------------|-------------|------|--------------------------|---|
| ERVICE DATE TO                     | 22-Apr-2025 |      | DATE ENTERED TO          |   |
| UPPLIER FROM                       |             | • Q  | MASTER SUPPLIER FROM     | ♥ |
| UPPLIER TO                         |             | • Q  | MASTER SUPPLIER TO       | ♥ |
| ODE FROM                           |             |      | LOCATION                 | • |
| ODE TO                             |             |      | INCLUDE ASSIGNED DRIVER  |   |
|                                    |             |      | INCLUDE ASSIGNED VEHICLE |   |
|                                    |             |      | INCLUDE ASSIGNED GUIDE   |   |
| SERVICE STATUS                     |             |      | SERVICE                  |   |
| 🖌 ALL                              |             |      | ACTIVITY                 |   |
| AMENDED FROM KK                    |             |      | CANCELLATION FEE         |   |
| AMENDED FROM RQ                    |             |      | CRUISE                   |   |
| AMENDED FROM WL                    |             |      | ENTRANCE FEE             |   |
| CANCELLED                          |             |      | FLIGHT                   |   |
| CANCELLED - CHARGE                 |             |      | GUIDE                    |   |
| CONF FROM ALLOCATION               |             | - H. | ITINERARY TEXT           |   |
| CONFIRMED                          |             |      | DACKAGE                  |   |
| CONFIRMED FREESALE                 |             |      | PENTAL VEHICLE           |   |
| <ul> <li>INITIAL STATUS</li> </ul> |             |      | SIGHTSEFING/DAY TOUR     |   |
| ITNERARY ONLY                      |             | - 1  | SUNDRY                   |   |
| VOT BOOKED                         |             |      | SURCHARGE FEE            |   |
| ON REQUEST                         |             |      |                          |   |

4. Check the completed screens.

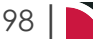

 Click on the Results Tab or click Search. Select the bookings using the Select check boxes next to each booking or use Select All. Click on the link to find out more about the Operations > Resource Assignment > New Assignment > Results Tab fields.

In this example there are two bookings that have been selected, and the pick up and drop off details are available if they have been inserted into the booking. A Vehicle and Driver/Guide can be assigned for this group. Selection of group numbers is possible under the Pick up Tab group dropdown, in this case there is one group created in this assignment.

| BOOKING | ANALYSIS                       | SERVICE      | ANALYSIS RESULTS                                       |                                                                        |                         |
|---------|--------------------------------|--------------|--------------------------------------------------------|------------------------------------------------------------------------|-------------------------|
| GROUP   | BOOKING                        | Р            | RODUCT                                                 | PAX PU/DO DETAILS                                                      | SELECT ALL UNSELECT ALL |
| ✓       | Douglas Mr K & M<br>USFI104701 | Irs L A<br>I | KL/TF/HMLA01/INTHOT<br>nternational Airport to City Hc | 2 22-Apr-2025 10:50 Arrive: NZ123<br>22-Apr-2025 11:30 Crowne Plaza Au | SELECT SERVICE          |
| •       | Motrum Mr B & M<br>USFI104702  | Irs F A      | KL/TF/HMLA01/INTHOT<br>nternational Airport to City Hc | 2 22-Apr-2025 10:50 Arrive: NZ123<br>22-Apr-2025 11:30 Crowne Plaza Au | ASSIGN PICKUP           |
|         |                                |              |                                                        |                                                                        | GROUP 1 V               |
|         |                                |              |                                                        |                                                                        | NAME                    |
|         |                                |              |                                                        |                                                                        | VEHICLE                 |
|         |                                |              |                                                        |                                                                        | DRIVER                  |
|         |                                |              |                                                        |                                                                        | GUIDE                   |
|         |                                |              |                                                        |                                                                        | CURRENT ASSIGNMENT      |
|         |                                |              |                                                        |                                                                        | ADULTS                  |
|         |                                |              |                                                        |                                                                        | CHILDREN                |
|         |                                |              |                                                        |                                                                        | INFANTS                 |
|         |                                |              |                                                        |                                                                        | TOTAL PAX               |
|         |                                |              |                                                        |                                                                        | SERVICES                |
|         |                                |              |                                                        |                                                                        | TOTALS                  |
|         |                                |              |                                                        |                                                                        | ADULTS                  |
|         |                                |              |                                                        |                                                                        | CHILDREN                |
|         |                                |              |                                                        |                                                                        | INFANTS                 |
|         |                                |              |                                                        |                                                                        |                         |
|         |                                |              |                                                        |                                                                        | I M I M L M A           |
|         |                                |              |                                                        |                                                                        | SEDVICES                |

6. On the Assign Tab, enter an (Assignment) *Name*, and select a *Vehicle* and *Driver*.

## CHAPTER 4 | Resource Assignment

**NOTE:** Bookings need to be selected before the assignment of Vehicle Drivers or Guides can occur. Click on the link to find out more about the <u>Assign Tab</u> fields.

| New Ass | signment                     |         |                              |                                    |                                                                           | ЕХАТ                                        | REATE ASSIGNMENT SEARCH                                                     |
|---------|------------------------------|---------|------------------------------|------------------------------------|---------------------------------------------------------------------------|---------------------------------------------|-----------------------------------------------------------------------------|
| BOOKING | ANALYSIS                     | SERVICE | ANALYSIS                     | RESULTS                            |                                                                           |                                             |                                                                             |
| GROUP   | BOOKING                      |         | PRODUCT                      |                                    | PAX PU/DO DETAILS                                                         | >SEL                                        | ECT ALL UNSELECT ALL                                                        |
| <       | Douglas Mr K &<br>USFI104701 | & Mrs L | AKL/TF/HML/<br>International | A01/INTHOT<br>l Airport to City Hc | 2 22-Apr-2025 10:50 Arrive: NZ123<br>22-Apr-2025 11:30 Crowne Plaza Auckl | SELE                                        | CT SERVICE                                                                  |
|         | Motrum Mr B 8<br>USFI104702  | & Mrs F | AKL/TF/HML<br>International  | A01/INTHOT<br>I Airport to City Hc | 2 22-Apr-2025 10:50 Arrive: NZ123<br>22-Apr-2025 11:30 Crowne Plaza Auckl | ASSIGN                                      | РІСКИР                                                                      |
|         |                              |         |                              |                                    |                                                                           | GROUP<br>NAME<br>VEHICLE<br>DRIVER<br>GUIDE | 1 V<br>AKL Airport to Hotel<br>MB1 - Mercedes Benz Minilv<br>BB - Bob Brown |
|         |                              |         |                              |                                    |                                                                           | CURRENT                                     | ASSIGNMENT                                                                  |
|         |                              |         |                              |                                    |                                                                           | ADULTS                                      | 0                                                                           |
|         |                              |         |                              |                                    |                                                                           | CHILDREN                                    | 0                                                                           |
|         |                              |         |                              |                                    |                                                                           | INFANTS                                     | 0                                                                           |
|         |                              |         |                              |                                    |                                                                           | TOTAL PAX                                   | 0                                                                           |
|         |                              |         |                              |                                    |                                                                           | SERVICES                                    | 0                                                                           |
|         |                              |         |                              |                                    |                                                                           | TOTALS                                      |                                                                             |
|         |                              |         |                              |                                    |                                                                           | ADULTS                                      | 4                                                                           |
|         |                              |         |                              |                                    |                                                                           | CHILDREN                                    | 0                                                                           |
|         |                              |         |                              |                                    |                                                                           | INFANTS                                     | 0                                                                           |
|         |                              |         |                              |                                    |                                                                           | TOTAL PAX                                   | 4                                                                           |
|         |                              |         |                              |                                    |                                                                           | SERVICES                                    | 2                                                                           |
| 4       |                              |         |                              |                                    |                                                                           | ASSIGNMENT                                  | rs 1                                                                        |

In this example three bookings have been selected and two (group) assignments have been defined. A different vehicle, driver and or guide can be selected per group. The group number can be assigned by highlighting the booking and selecting the group number.

| New As  | ssignment                           |                                                          |                                                                           | EXIT CREATE ASSIGNMENT SEARCH                   |
|---------|-------------------------------------|----------------------------------------------------------|---------------------------------------------------------------------------|-------------------------------------------------|
| BOOKING | ANALYSIS SERVICE                    | ANALYSIS                                                 |                                                                           |                                                 |
| GROU    | P BOOKING                           | PRODUCT                                                  | PAX PU/DO DETAILS                                                         | SELECT ALL UNSELECT ALL                         |
|         | Whyte Mr & Mrs B<br>USFI104684      | AKL/TF/HMLA01/INTHOT<br>International Airport to City Hc | 2 22-Apr-2025<br>22-Apr-2025                                              | SELECT SERVICE                                  |
| ✓ 2     | Rovson Mr and Mrs V<br>USFI104570   | AKL/TF/HMLA01/INTHOT<br>International Airport to City Hc | 2 22-Apr-2025 11:00 Arrive: NZ564<br>22-Apr-2025 11:30                    | ASSIGN PICKUP                                   |
| ✔ 1     | Robson Mr & Mrs K<br>USFI104678     | AKL/TF/HMLA01/INTHOT<br>International Airport to City Hc | 2 22-Apr-2025<br>22-Apr-2025                                              | GROUP         2 ∨           NAME         SUSA01 |
| ✓ 1     | Robson Mr & Mrs K<br>USFI104568     | AKL/TF/HMLA01/INTHOT<br>International Airport to City Hc | 2 22-Apr-2025 10:50 Arrive: NZ123<br>22-Apr-2025 11:30 Crowne Plaza Auckl | VEHICLE                                         |
|         | Robson Mr & Mrs K-jms<br>USFI104687 | AKL/TF/HMLA01/INTHOT<br>International Airport to City Hc | 2 22-Apr-2025 10:50 Arrive: NZ123 22-Apr-2025 11:30                       | GUIDE                                           |

7. If the pick up details are known but not included in the booking, updates to the pick up/drop off fields can occur. Highlight the booking and select the **Pick Up Tab**. If known enter a *Pick up Time*, *Location* and a *Drop off Time and Location* enter any remarks and select **Edit Details**. Click on the link to find out more about the Pick up Tab fields.

In this example the pick up and drop off times and locations are known and have been updated.

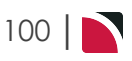

| ASSIGN           | PICKUP         |           |
|------------------|----------------|-----------|
| PICKUP DETAILS   |                |           |
| 22-Apr-2025      | 10:50          |           |
| Arrive: NZ123    |                | $\supset$ |
| DROP-OFF DETAILS |                |           |
| 22-Apr-2025      | 11:30          |           |
| Crowne Plaza A   | uckland        | $\supset$ |
| REMARKS          |                |           |
|                  |                | $\supset$ |
| EDIT S           | ERVICE DETAILS |           |
|                  |                |           |

8. Click Create Assignment to create an assignment.

CREATE ASSIGNMENT

9. On the **Assignment Details** screen, the **Assignment Tab** will open. The *Name, Assignment Status, Start/ End Dates* will default from the previous screen. These fields can be altered if necessary, but generally these would not require amendment. Select the *Assignment Type* required and enter any *Assignment Notes* that maybe applicable to your employees.

| Assignment Det      | ails                    |                 |             |                    | EXIT SAVE |
|---------------------|-------------------------|-----------------|-------------|--------------------|-----------|
| ASSIGNMENT          | ES                      |                 |             |                    |           |
| NAME                | AKL Airport to Hotel    |                 | ADULTS      | 4                  |           |
| ASSIGNMENT STATUS   | IA - Initial Assignment | · · · · )       | CHILDREN    | 0                  |           |
| START DATE          | 22-Apr-2025 🛗           | 10:50           | INFANTS     | 0                  |           |
| END DATE            | 22-Apr-2025             | 11:30           | TOTAL PAX   | 4                  |           |
|                     |                         |                 | PAX ALLOWED | 4                  |           |
| ASSIGNMENT TYPE     |                         |                 |             |                    |           |
| SINGLE TASK         | INDEPENDENT SERVICES    | HOP-ON, HOP-OFF |             |                    |           |
| SUBSTITUTE SERVICES | JOIN SERVICES           |                 |             |                    |           |
| ASSIGNMENT NOTES    |                         |                 |             |                    |           |
|                     |                         |                 |             |                    |           |
|                     |                         |                 |             |                    |           |
|                     |                         |                 |             |                    |           |
|                     |                         |                 |             |                    |           |
|                     |                         |                 |             |                    |           |
|                     |                         |                 |             |                    |           |
| ALLOCATED VEHICLES  | Q                       | ALLOCATED DRIVE | ers Q       | ALLOCATED GUIDES Q |           |
|                     | •                       |                 | •           |                    | •         |
| MERCEDES RENZ MINIE | BUS JHT970              | V BOB BROWN     |             |                    |           |

- 10. Check the completed screens.
- 11. Click Save to keep the changes.

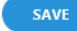

Or Save All if creating more than one Resource Assignment.

12. Click Exit to discard any changes.

## About New Assignment Fields

**NOTE:** The fields discussed below assume that the assignment uses one category. Organisations that use resources allowing services to be assigned more than once will see subtle screen differences. Namely an assignment dropdown category field will be enabled and visible for selection throughout the procedure.

## CHAPTER 4 | Resource Assignment

## Service Tab

**NOTE:** Assignment Category - This field is enabled if organisations are using multiple assignment categories to assign their services to more than one assignment.

#### Service Date From/To

These dates will default to todays date, specific date or date ranges are available for selection of services for the assignment.

#### Supplier From/To

Specific supplier or range of suppliers for selection of services for the assignment.

#### Code From/To

Specific (Product) Code from and to for selection of services for the assignment.

#### Date Entered From/To

Specific date range of when the booking was entered.

#### Master Supplier From/To

Specific master supplier or range of master suppliers for selection of services for the assignment.

#### Location

Specific location of a service for the assignment.

#### **Service Status**

By default, all service statuses are checked and services that have those status will be selected. Un-check statuses that are not required.

#### Service

By default, all service (types) are checked and bookings that have those services will be selected.

NOTE: Additional filters can be used to filter the returned results.

## **Booking Tab**

| New Assignment      |                  |               |       |                        | EXIT CREATE ASSIGN | MENT SEARCH |
|---------------------|------------------|---------------|-------|------------------------|--------------------|-------------|
| BOOKING ANALYSIS    | SERVICE ANALYSIS | RESULTS       |       |                        |                    |             |
| TRAVEL DATE FROM    |                  |               |       | LAST SERVICE DATE FROM |                    |             |
| TRAVEL DATE TO      |                  | •             |       | LAST SERVICE DATE TO   |                    |             |
| BOOKING NAME        |                  |               | Q     | DATE ENTERED FROM      |                    |             |
| BOOKING REF FROM    |                  |               |       | DATE ENTERED TO        |                    |             |
| BOOKING REF TO      |                  |               |       | BOOKING TYPE           | All booking types  | ~           |
| AGENT FROM          |                  |               | Q     | MASTER AGENT FROM      |                    | ~           |
| AGENT TO            |                  |               | Q     | MASTER AGENT TO        |                    | ~           |
| CONSULTANT          |                  |               | •     | CURRENCY               |                    | ~           |
| BOOKING STATUS      |                  | BRANCH        |       |                        | DEPARTMENT         |             |
|                     |                  | Ditaiten      |       |                        |                    |             |
| ALL                 |                  | ALL           | 2.01  |                        |                    |             |
| CANCELLED WITH COST |                  |               | FEICE |                        |                    |             |
|                     |                  | BALANCE SHEET |       |                        |                    |             |
| DEPOSIT INVOICE     |                  | V NZ OFFICE   |       |                        | ✓ GROUPS           |             |
| ✓ FINALISED         |                  | ONLINE SALES  |       |                        | ✓ INCENTIVES       |             |
|                     |                  | ✓ UNASSIGNED  |       |                        | ✓ INTERNET FIT     |             |
| VUOTATION           |                  | VISA OFFICE   |       |                        | SERIES TOURS       |             |
|                     |                  |               |       |                        | ✓ SHORE EXCURSIONS |             |
|                     |                  |               |       |                        | ✓ SPECIAL GROUPS   |             |
|                     |                  |               |       |                        | VINASSIGNED        |             |

## **Travel Date From/To**

Used to select services with a specific, or range of, travel dates of the bookings to be selected.

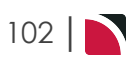

#### **Booking Name**

Selection for services for a specific booking name.

#### **Booking Ref From/To**

Used to select bookings with a specific, or range of, reference numbers that services are to be output from.

#### Agent From/To

Used to select services with a specific, or range of, agent(s) codes in the booking header matching the selection.

#### Consultant

This field filters by the consultant code attached to the bookings for the services to be selected.

Last Service Date From/To

Used to select services with a specific last service date.

#### Date Entered From/To

The booking entered date(s) of the services to be selected.

#### **Booking Types**

Drop-down selection for the type of bookings that services are to be output from selection includes:

- >> All booking types services from either FIT bookings or Group bookings will be selected.
- >> FIT's those services that are attached to FIT bookings will be selected.
- >> Groups those services that are attached to Group bookings will be selected.

#### Master Agent From/To

Used to select services with a specific, or range of, Master Agent code(s) in the booking header matching the selection.

**NOTE:** When a Master Agent (or range of Master Agents) is entered, Tourplan will find services in those bookings where the Agent(s) have the Master Agents attached to them. When searching on the Master Agent field, the Agent field should be left blank.

#### Currency

The booking currency of the services selected.

#### **Booking Status**

By default, all booking statuses are checked and services in bookings that have those status will be selected. Un-check statuses that are not required.

#### Branch

By default, all branches are checked and services in bookings that have those branches will be selected.

#### Department

By default all departments are checked, services in bookings that have those branches will be selected.

## Analysis Tab (Booking and Agent Analysis)

| Ne  | w Assignment |                  |                 |   | EXIT           | E ASSIGNMENT SEARCH |
|-----|--------------|------------------|-----------------|---|----------------|---------------------|
| вос |              | SERVICE ANALYSIS | RESULTS         |   |                |                     |
| +   | BOOKING TYPE | ~                | PAX NATIONALITY | ~ | SOURCE         | ×                   |
| + . | MARKUP M/A   | ~                | DOC'S STATUS    | ~ | REASON REFUSED | ~                   |
| + . | AGENT TYPE   | ~                | REGION          | ~ | PAYMENT TERMS  | ~                   |
| + . | CONSORTIUM   | ~                | RATE GROUP      | ~ | SALES REP      | <b>v</b>            |

#### **Booking Analysis**

The top two rows of this tab are the 6 Booking Analysis codes. These are booking level selections.

#### **Agent Analysis**

The bottom two rows of this tab are the 6 Agent Analysis codes. These are Agent Analysis codes attached to the booking.

Analysis fields can be expanded or minimised by using the + or - function.

**NOTE:** The label descriptions and analysis selections used within this user manual will vary and will display the headings that have been setup in each users companies system.

## Analysis Tab (Supplier and Product Analysis)

| New Assignment           |                    | EXIT CREATE ASSIGNMENT | SEARCH |
|--------------------------|--------------------|------------------------|--------|
| BOOKING ANALYSIS SERVICE | ANALYSIS RESULTS   |                        |        |
| + SUPPLIER TYPE          | REGION             | ELECTRONIC PAY FLAG    | ~      |
| + SUPPLIER CHAIN         | BRAND WITHIN CHAIN | V INTERNAL RATING      | ~      |
| SERVICE CATEGORY         | V PASS TYPE        | V ANALYSIS 3           | ~      |
| + ANALYSIS 4             | ANALYSIS 5         | V ANALYSIS 6           | ~      |

#### **Supplier Analysis**

The top two rows of this tab are the 6 Supplier Analysis codes. These are Supplier level selections attached to the service.

#### **Product Analysis**

The bottom two rows of this tab are the 6 Product Analysis codes. These are Product Analysis codes attached to the booking services.

Analysis fields can be expanded or minimised by using the + or - function.

**NOTE:** The label descriptions and analysis selections used within this User Manual will vary and will display headings that have been setup in each user company's system.

## **Results Tab**

#### Selected check boxes

Bookings can be individually selected from the Results Tab (main screen) and grouped, the group value/number is assigned within the Assign tab (to the right of the screen). This is also where a vehicle can be assigned per group.

The screen capture below is showing group number 2, with a group name of SUSA01, a vehicle can be assigned to this group (group 2). A different vehicle could then be assigned to Group 1 by using the Group drop-down and selecting 1 assigning a different vehicle to this group.

| ASSIGN  | РІСКИР |   |
|---------|--------|---|
| GROUP   | 2 🗸    |   |
| NAME    | SUSA01 |   |
| VEHICLE |        | • |
| DRIVER  |        | • |
| GUIDE   |        | ~ |

#### Selected check boxes

Bookings can be individually selected.

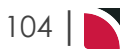

#### Group

The Group number.

#### Booking

Name and reference number of booking.

#### Product

Product string and product description.

Pax

Number of pax booked per booking.

#### **PU/DO Details**

Pick up and drop off dates, times and locations will show if they are loaded against a booking. This information can be edited by selecting the booking, amending the pick up details within the pick up tab to the right of the screen and selecting edit details.

#### Select All/Unselect All

Select all bookings found, or un-select all bookings selected.

#### Totals

The system will keep a total of Assignments (selected), Services (used), and a Total pax count broken into number of Adults, Children and Infants within both the 'Assign' and 'Pick up' tabs to the bottom left of the screen.

#### **Column Headings**

Users can customise their column headings by clicking on the header row, or can amend the order of results by clicking on the field heading, see "About Changing Default Column Headings" on page 142.

To view the available column headings for a New Assignment, see "Resource Assignments" on page 149.

**NOTE:** The data can be sorted by any column by double clicking the column header. The order can then be reversed by double clicking the column header again.

## About the Assign Tab Fields

#### Group

Individual group numbers can be selected and assigned to different bookings, this allows for multiple assignments to be generated at one time.

#### Name

A name for the assignment. Duplicate descriptions can be used if required, user company's will decide on the naming convention required for assignment names.

#### Vehicle

Vehicles would have been defined in the Code Setup, and selectable options for this assignment/s will be available when using the dropdown.

#### Driver

Drivers would have been predefined in Code Setup, and selectable options for this assignment/s will be available when using the dropdown.

#### Guide

Guides would have been predefined in Code Setup, and selectable options for this assignment/s will be available when using the dropdown.

#### **Current Assignment (Totals)**

The system will provide totals per assignment 'group' number, providing the number of Services (selected), number of Adults, Children, Infants and Total Pax selected for this assignment.

## CHAPTER 4 | Resource Assignment

In this example the screen capture is of the assignment tab on the right of the New Assignment screen. This assignment includes 4 Services, 8 Adults, 0 Children, 0 Infants, with a total pax count of 8 Adults.

| ASSIGN                                                | PICKUP     |         |
|-------------------------------------------------------|------------|---------|
| GROUP                                                 | 1          |         |
| NAME                                                  | SPBBRY     |         |
| VEHICLE                                               |            | •       |
| DRIVER                                                |            | •       |
| GUIDE                                                 |            |         |
| GOIDE                                                 |            |         |
| CURRENT                                               | ASSIGNMENT |         |
| CURRENT                                               | ASSIGNMENT | 8       |
| CURRENT<br>ADULTS<br>CHILDREN                         | ASSIGNMENT | 8       |
| CURRENT<br>ADULTS<br>CHILDREN<br>INFANTS              | ASSIGNMENT | 8       |
| CURRENT<br>ADULTS<br>CHILDREN<br>INFANTS<br>TOTAL PAX | ASSIGNMENT | 8 0 0 8 |

## Pick Up Tab

Provides information on the services that were selected in the results tab.

- » Services can be viewed or un-selected from within the Services Tab.
- >> Service details such as pick up and drop off details or remarks fields can be edited.
- >> Edits to service details can be done for individual booking services or all bookings.

## **About Assignment Details**

## Assignment Tab

The left of the screen will show a list of groups if more than one group was selected when assigning resources. Users will work with one group at a time by selecting each group separately.

**NOTE:** Assignment Category - This field is enabled if organisations are using multiple assignment categories to assign their services to more than one assignment.

#### Name

The name given to the assignment, within the previous screen assign tab.

#### **Assignment Status**

Specific assignment status can be selected from a pre-defined list of statuses.

#### Start/End Dates

A specific date or a range of dates are available.

#### Adults, Children, Infants, Total Pax and Pax Allowed

This information is read only and displays from the totals in the previous screen. The information cannot be amended here.

#### Assignment Type

Single Task - All services on the assignment are to be treated as a single task for the resource assigned to them. This means that any minimum/maximum number of passenger restrictions will be based on the total number of passengers in the service assignment.

- Independent Services Each service in the assignment is to be operated independently. This type of assignment would be used where you are assigning resources on a daily/weekly basis and each service is a task in its own right.
- >> Hop on- Hop off Multiple services are assigned that may or may not occur simultaneously so you have the situation where multiple services overlap.
- Substitute Services This setting is most commonly used when the service costs are going to be joint and the costs of the service is to be shared across multiple bookings. If users decide to split the costs of the service over multiple bookings the service must be the same services and may require the original service to be substituted. This is discussed in more detail within "Substituting Services" on page 125 procedures.
- Join Services Selection can occur to join the service and share the cost, more detail is discussed within the "Joining Services and Sharing Costs" on page 121 procedures.

#### Assignment Note

Free format note field can be used to insert specific assignment notes.

#### Allocated Vehicles, Drivers and Guides

Drop down selection of available resources can be selected here, and any pre-selected resources will display with a check box (to un-select if necessary). It may be beneficial for organisations to select the vehicles, drivers and guides at this point and it will depend on the workflow used and fleet available when assigning your resources. Some operational procedures will allow earlier assignment within the 'Assign' tab and other tour operators may select to allocate the resources at this point.

## Services Tab

**NOTE:** The left of the screen will show a list of groups if more than one group was selected when assigning resources. Users will work with one group at a time by selecting each group separately and a list of services attached to each group is available when using the services tab.

 $\boldsymbol{<}$  The arrow to the left can be used to view or edit pick up and drop off details per booking.

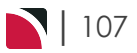

## Editing an Assignment

Once bookings have been assigned to Resources the assignment at any time can be edited, additional services (or bookings) can be included, and pick up and drop off information can be updated if required.

#### Edit an Assignment

- 1. From the Home menu, select Home > Operations > Resource Assignment.
- 2. Expand the Resource Assignment Filters by clicking the + next to the Resource Assignment Filters. Select the required **filters** to narrow the results of the resources already assigned.

| <ul> <li>RESOURCE ASSIGNMEN</li> </ul> | T FILTERS   |          |       |   |              |            |          |
|----------------------------------------|-------------|----------|-------|---|--------------|------------|----------|
| ALL ASSIGNMENTS WITHIN                 | 22-Apr-2025 | <b></b>  | 00:00 |   | BOOKING NAME |            |          |
|                                        | 22-Apr-2025 | <b>*</b> | 23:59 |   | BRANCH       | Unassigned | •        |
| ASSIGNMENT NAME                        |             |          |       |   | DEPARTMENT   | Unassigned | •        |
| ASSIGNMENT STATUS                      |             |          |       | • | AGENT        |            | ✓ Q      |
| VEHICLE                                |             |          |       | • |              |            |          |
| DRIVER                                 |             |          |       | • |              |            |          |
| GUIDE                                  |             |          |       | ~ |              |            | CLEAR OK |
|                                        |             |          |       |   |              |            |          |

3. If you want to keep the changes, click OK.

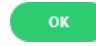

- 4. A list of existing Resource Assignments results will be returned and selection can be made by clicking on the Resource Assignment line.
- 5. On the Edit Assignment screen Assignment Tab, edit the required fields.

The number of adults, children and infants showing as booked on this assignment cannot be altered as they are totalled from the services booked within the FIT or Groups Bookings.

| SSIGNMENT                                                                                             |                                    |             |                    |  |
|----------------------------------------------------------------------------------------------------|------------------------------------|-------------|--------------------|--|
| NAME                                                                                                  | AKL Airport to Hotel               | ADULTS      | 2                  |  |
| ASSIGNMENT STATUS                                                                                     | IA - Initial Assignment            | CHILDREN    | 0                  |  |
| START DATE                                                                                            | 22-Apr-2025 🛗 10:50                | INFANTS     | 0                  |  |
| END DATE                                                                                              | 22-Apr-2025 🛗 11:30                | TOTAL PAX   | 2                  |  |
|                                                                                                    |                                    | DAX ALLOWED | 2                  |  |
| SINGLE TASK     CONTAINS JOINT SERVICE:                                                               | EPENDENT SERVICES HOP-ON, HOP-OFF  | PACALLOWED  |                    |  |
| ASSIGNMENT TYPE SINGLE TASK INCLE CONTAINS JOINT SERVICE ASSIGNMENT NOTES                             | EPENDENT SERVICES OHOP-ON, HOP-OFF | PAA ALLUWEJ |                    |  |
| ASSIGNMENT TYPE  SINGLE TASK INIC<br>CONTAINS JOINT SERVICE<br>ASSIGNMENT NOTES  ALLOCATED VEHICLES Q | EPENDENT SERVICES OHOP-ON, HOP-OFF |             | ALLOCATED GUIDES Q |  |

- 6. Check the completed screen.
- 7. Click Save to keep the changes.
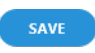

8. Click Exit to discard any changes.

### Include Additional Booking (Services)

Follow the above procedure to procedure number 4.

5. On the Edit Assignment screen select Include Services.

INCLUDE SERVICES

6. On the Include Services screen, select *Service Date From/To*, and select required filters to return results based on the filters entered.

**NOTE:** The <u>Service Tab</u> will open, required filters can be selected from within the <u>Booking Tab</u>, <u>Analysis Tab</u> (Booking and Agent), Service, or <u>Analysis Tab</u> (Supplier and Product). Click on the links to find out more about the fields.

The Service From /To dates will default to today's date, these can be changed depending on the required dates.

- 7. Click Search.
- Select the bookings using the Select check boxes next to each booking or use Select All. Click on the link to find out more about the Results Tab fields.
- 9. Click **OK** to keep the changes and save or update the entry.
  - a. Click Exit to discard any changes.
- 10. On the Edit Assignment Screen new services can be saved by selecting **Save**. The screen can be exited by selecting **Exit**, or further services can be included by selecting **Include Services**.

### Adding Pick up and Drop off Details to an Assignment.

Follow the above procedure to procedure number 4.

- 5. On the Edit Assignment screen, select the Services Tab.
- 6. Highlight the booking (service) and insert the Pick Up and Drop Off details.
- 7. Select Edit Service Details.

EDIT SERVICE DETAILS

- 8. Continue to edit the pick up and drop off details for the services within the assignment.
- 9. Click Save to keep the changes.

SAVE

10. Click Exit to discard any changes.

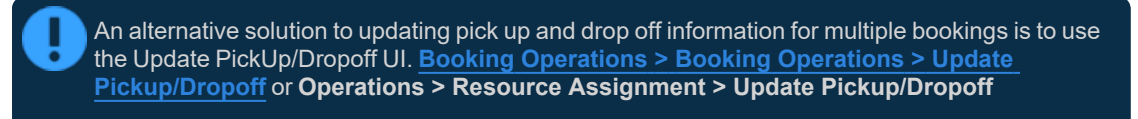

# About Filter Headings

### **All Assignments Within**

A date or range of dates can be entered to filter for a specific date or range of dates.

**NOTE:** Assignment Category - This field is enabled if organisations are using multiple assignment categories to assign their services to more than one assignment.

### **Assignment Name**

The name given to the assignment, results can locate specific assignments by name.

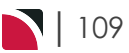

### **Assignment Status**

Specific assignment status can be selected from a pre-defined list of status providing results for specific statuses.

### Allocated Vehicles, Drivers and Guides

Drop down selection of available resources can be selected here, and any pre-selected resources will display, results can be filtered by Vehicle, Driver and or Guide.

### **Booking Name**

Individual clients can be found by using the booking name filter.

### **Branch/Department**

Bookings with specific booking branch or booking department can be found when filtering by Branch or Department.

### Agent

Users can filter assignments by agents attached to bookings.

| In this example<br>the status of the | we have narro<br>assignment, a | owed the sea<br>and we have | rch by selecting a spec<br>even defined the vehic | cific date, the nan<br>cle and driver. | ne of the assignment, |
|--------------------------------------|--------------------------------|-----------------------------|---------------------------------------------------|----------------------------------------|-----------------------|
| NOTE: It is not                      | necessary to c                 | lefine as mar               | ny filters as we have in                          | the example.                           |                       |
| - RESOURCE ASSIGNMEN                 | T FILTERS                      |                             |                                                   |                                        |                       |
| ALL ASSIGNMENTS WITHIN               | 22-Apr-2025                    | 00:00                       | BOOKING NAME                                      |                                        |                       |
|                                      | 22-Apr-2025                    | 23:59                       | BRANCH                                            | Unassigned                             | <b>~</b>              |
| ASSIGNMENT NAME                      | AKL Airport to Hotel           |                             | DEPARTMENT                                        | Unassigned                             | <b>~</b>              |
| ASSIGNMENT STATUS                    | IA - Initial Assignment        | ~                           | AGENT                                             |                                        | • Q                   |
| VEHICLE                              | MB1 - Mercedes Benz M          | Ainibus JHT970 💌            |                                                   |                                        |                       |
| DRIVER                               | BB - Bob Brown                 | <b>~</b>                    |                                                   |                                        |                       |
| GUIDE                                |                                | •                           |                                                   |                                        | CLEAR OK              |
| The more filters                     | used the fewe                  | er results will             | be returned.                                      |                                        |                       |

# About Result Columns

### Start Date/End Date

Assignment start/end date and time.

### Name

The name given to the assignment.

### **Assignment Type**

Single Task, Independent Service, or Hop on Hop off.

# **Assignment Status**

Specific assignment status for the assignment.

### Pax

Number of pax included in the assignment.

### Bookings

Number of bookings included in the assignment.

### Allocated Drivers, Vehicles and Guides

Resources assigned.

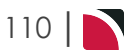

# About Edit Assignment Fields

The Edit Assignment screen is split into two tabs, the **Assignment Tab** which displays the details of the current assignment, and the **Services Tab** which displays all service line details.

# Assignment Tab

### Name

The name given to the assignment within the previous screen assign tab.

### **Assignment Status**

Specific assignment status can be selected from a pre-defined list of statuses.

### Start/End Dates

A specific date or a range of dates are available.

### Adults, Children, Infants, Total Pax and Pax Allowed

This information is read only and displays from the totals in the previous screen. The information cannot be amended here.

### Assignment Type

- Single Task All services on the assignment are to be treated as a single task for the resource assigned to them. This means that any minimum/maximum number of passenger restrictions will be based on the total number of passengers in the service assignment.
- Independent Services Each service on the assignment is to be operated independently of each other. This type of assignment would be used where you are assigning resources on a daily/weekly basis and each service is a task in its own right.
- >> Hop-on/Hop-off Multiple services are assigned that may or may not occur simultaneously so you have the situation where multiple services overlap.
- Contains Joint Services This radio button is read only and displays that the assignment contains joint services that share costs, more detail is discussed within the "Joining Services and Sharing Costs" on page 121 procedures.

### Assignment Notes

Free format note field can be used to insert specific assignment notes.

### Allocated Vehicles, Drivers and Guides

Drop down selection of available resources can be selected here and any pre-selected resources will display with a check box (to un-select if necessary).

# Service Tab

**NOTE:** The left of the screen will show a list of groups if more than one group was selected when assigning resources. Users will work with one group at a time by selecting each group separately and a list of services attached to each group is available when using the services tab.

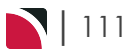

# CHAPTER 4 | Resource Assignment

| Edit Assignment (AKL Air | port to Hotel)                      | PRINT MANIFEST      | DELETE ASSIGNMENT    | INCLUDE SERVICES EXIT SAVE               |   |
|--------------------------|-------------------------------------|---------------------|----------------------|------------------------------------------|---|
|                          |                                     |                     |                      |                                          |   |
| BOOKING                  | PRODUCT                             | PAX PU/DO DETAILS   |                      | > 🖌 service in Assignment                |   |
| Brammeld Mr L & Ms L     | AKL/TF/HMLA01/INTHOT                | 2 22-Apr-2025 10:50 | Arrive: NZ123        | SERVICE LINE                             |   |
| USFI104703               | International Airport to City Hotel | 22-Apr-2025 11:30   | Crowne Plaza Aucklai | APPLY TO ALL SERVICES                    |   |
|                          |                                     |                     |                      | PICKUP DETAILS                           |   |
|                          |                                     |                     |                      | 22-Apr-2025 🛗 10:50                      |   |
|                          |                                     |                     |                      | Arrive: NZ123                            |   |
|                          |                                     |                     |                      | DROP-OFF DETAILS                         |   |
|                          |                                     |                     |                      | 22-Apr-2025 🛗 11:30                      |   |
|                          |                                     |                     |                      | Crowne Plaza Auckland                    |   |
|                          |                                     |                     |                      | REMARKS                                  |   |
|                          |                                     |                     |                      | EDIT SERVICE DETAILS<br>REASSIGN SERVICE |   |
|                          |                                     |                     |                      | ASSIGNMENT TOTALS                        |   |
|                          |                                     |                     |                      | JOIN SERVICES<br>SUBSTITUTE SERVICES     |   |
|                          |                                     |                     |                      | ADULTS                                   | 2 |
|                          |                                     |                     |                      | CHILDREN                                 | 0 |
|                          |                                     |                     |                      | INFANTS                                  | 0 |
|                          |                                     |                     |                      | TOTAL PAX                                | 2 |
|                          |                                     |                     |                      | SERVICES                                 | 1 |
|                          |                                     |                     |                      |                                          |   |

### **Bookings**

A list of bookings will appear for the services that have been selected for this assignment.

### Product

Shows the service that has been selected.

### Pick Up/Drop Off Details

The column within the booking list provides information that has been inserted into the booking for clients pick up and drop off information. This information can be amended by highlighting a booking in the booking list. When a booking/service is highlighted the pick up and drop off date, location, time and remarks fields will enable (to the right of the screen in the Service Line section). Allowing users to amend the information individually for each booking, or apply the amendment to all services.

### **Assignment Totals Section**

Total pax numbers are provided per assignment, showing the number of services, adults, children and infants included in the assignment.

### Join/Unjoin Services

The option to join or unjoin the services is available in the services tab. Information on joining and un-joining services is provided in the Joining Services and Sharing Costs procedure.

### **Substitute Services**

The option of substitute the services is available in the service tab and information on substitution of services is provided in the <u>Substitute Service</u> procedure.

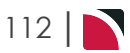

# **Deleting an Assignment**

There may be occasions where assignments need to be deleted. Deletion of assignments can occur within the edit assignment screen. Once the assignment is deleted the system does not store deleted assignments for editing at a later date the assignment will be deleted from the system.

### Delete an Assignment

- 1. From the Home menu, select Home > Operations > Resource Assignment
- 2. Expand the Resource Assignment Filters by clicking the Select the required filters to narrow the results of the resources already assigned.

If you want to keep the changes, click OK.

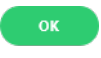

3. A list of existing Resource Assignments results will be returned and selection can be made by clicking on the **Resource Assignment line**.

| START DATE       | END DATE           | NAME                   | ASSIGNMENT TYPE | STATUS | PAX BOOK | INGS DRIVER | VEHICLE | GUIDE |
|------------------|--------------------|------------------------|-----------------|--------|----------|-------------|---------|-------|
| 22-Apr-2025 10:5 | 0 22-Apr-2025 11:3 | 0 AKL Airport to Hotel | Single Task     | IA     | 2        | 1 BB        | MB1     |       |

4. On the Edit Assignment screen, click Delete Assignment.

DELETE ASSIGNMENT

5. To keep the changes, click Yes.

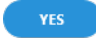

6. If you do not want to delete the assignment, click No.

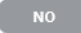

# **About Filter Headings**

### **All Assignments Within**

A date or range of dates can be entered to filter for a specific date or range of dates.

**NOTE:** Assignment Category - This field is enabled if organisations are using multiple assignment categories to assign their services to more than one assignment.

### **Assignment Name**

The name given to the assignment, results can locate specific assignments by name.

### **Assignment Status**

Specific assignment status can be selected from a pre-defined list of status providing results for specific statuses.

### Allocated Vehicles, Drivers and Guides

Drop down selection of available resources can be selected here, and any pre-selected resources will display, results can be filtered by Vehicle, Driver and or Guide.

### **Booking Name**

Individual clients can be found by using the booking name filter.

### **Branch/Department**

Bookings with specific booking branch or booking department can be found when filtering by Branch or Department.

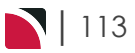

# Agent

Users can filter assignments by agents attached to bookings.

| In this example<br>the status of the<br><b>NOTE:</b> It is not r | we have narro<br>assignment,<br>necessary to              | owed the<br>and we<br>define as | e search by s<br>have even de<br>s many filters | electing a speci<br>fined the vehicl<br>as we have in t | fic date, the name of<br>e and driver.<br>he example. | the assignment, |  |  |  |
|------------------------------------------------------------------|-----------------------------------------------------------|---------------------------------|-------------------------------------------------|---------------------------------------------------------|-------------------------------------------------------|-----------------|--|--|--|
| - RESOURCE ASSIGNMENT                                            | T FILTERS                                                 |                                 |                                                 |                                                         |                                                       |                 |  |  |  |
| ALL ASSIGNMENTS WITHIN                                           | 22-Apr-2025                                               | 00:00                           |                                                 | BOOKING NAME                                            |                                                       |                 |  |  |  |
|                                                                  | 22-Apr-2025                                               | 23:59                           |                                                 | BRANCH                                                  | Unassigned                                            | •               |  |  |  |
| ASSIGNMENT NAME                                                  | AKL Airport to Hotel                                      |                                 |                                                 | DEPARTMENT                                              | Unassigned                                            | •               |  |  |  |
| ASSIGNMENT STATUS                                                | IA - Initial Assignmen                                    | t                               | •                                               | AGENT                                                   |                                                       | ✓ Q             |  |  |  |
| VEHICLE                                                          | MB1 - Mercedes Benz                                       | Minibus JHT970                  | . •                                             |                                                         |                                                       |                 |  |  |  |
| DRIVER                                                           | BB - Bob Brown                                            |                                 | •                                               |                                                         |                                                       |                 |  |  |  |
| GUIDE                                                            |                                                           |                                 | •                                               |                                                         |                                                       | CLEAR OK        |  |  |  |
|                                                                  |                                                           |                                 |                                                 |                                                         |                                                       |                 |  |  |  |
| The more filters                                                 | The more filters used the fewer results will be returned. |                                 |                                                 |                                                         |                                                       |                 |  |  |  |

# About Result Columns

# Start Date/End Date

Assingnment start/end date and time.

### Name

The name given to the assignment.

### Assignment Type

Single Task, Independent Service, or Hop on Hop off.

### **Assignment Status**

Specific assignment status for the assignment.

# Pax

Number of pax included in the assignment.

### **Bookings**

Number of bookings included in the assignment.

### Allocated Drivers, Vehicles and Guides

Resources assigned.

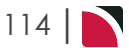

# **Print Manifest**

A passenger manifest can be printed from within the assignment and will generate in a document such as the example below.

| Name<br>Status<br>Start Date<br>End Date<br>Type<br>Driver<br>Vehicle<br>Booking Nam | AKL Airpo<br>Initial Assi<br>22/04/202<br>22/04/202<br>Single Tas<br>BB<br>MB1 | rt to Hotel<br>ignment<br>5 10:50:00<br>5 11:30:00<br>sk<br>Bob Brown<br>Mercedes Benz /<br>Reference | Minibus JHT970<br>Adults Children | Infants Location S | upplier                | Pickup Date         | Dropoff Date        | Branch     | Department | Voucher |
|--------------------------------------------------------------------------------------|--------------------------------------------------------------------------------|----------------------------------------------------------------------------------------------------|-----------------------------------|--------------------|------------------------|---------------------|---------------------|------------|------------|---------|
| Brammeld Mr<br>Pickup: Ar<br>Dropoff: Q                                              | r L & Ms L<br>rive: AKL Dor<br>rowne Plaza A                                   | USFI104703<br>mestic Airport NZ123<br>Auckland                                                        | 2 0                               | 0 AKL H            | allmark Limousines Ltd | 22/04/2025 10:50:00 | 22/04/2025 11:30:00 | USA Office | AT         | 103,939 |
| Report Pa                                                                            | arameters                                                                      | 6                                                                                                    |                                   |                    |                        |                     |                     |            |            |         |
| Order By Se                                                                          | rvice/Pickup                                                                   |                                                                                                    |                                   |                    |                        |                     |                     |            |            |         |

- 1. From the Home menu, select **Home > Operations > Resource Assignment.**
- 2. Expand the Resource Assignment Filters by clicking the Select the required filters to narrow the results of the resources already assigned.

If you want to keep the changes, click OK.

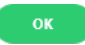

3. A list of existing Resource Assignments results will be returned and selection can be made by clicking on the **Resource Assignment line**.

| START DATE END DATE NAME                                 | ASSIGNMENT TYPE | STATUS | PAX BOOKINGS DRIVER | VEHICLE GUIDE |  |
|----------------------------------------------------------|-----------------|--------|---------------------|---------------|--|
| 22-Apr-2025 10:50 22-Apr-2025 11:30 AKL Airport to Hotel | Single Task     | IA     | 2 1 BB              | MB1           |  |

4. On the Edit Assignment screen, click Print Manifest.

PRINT MANIFEST

5. On the Assignment Manifest screen, select Order By from the drop down selection.

| Assignment Manifes | st                                                               |          | Dow | NLOAD CSV DOWNLOAD PDF | EXIT |
|--------------------|------------------------------------------------------------------|----------|-----|------------------------|------|
| ORDER BY           | Service/Pickup<br>Service/Pickup<br>Service/Drop-off             |          |     |                        |      |
|                    | Pickup/Service<br>Drop-off/Service<br>Driver<br>Vehicle<br>Guide | RIVERS Q |     | ALLOCATED GUIDES Q     |      |

6. If you want to download the assignment manifest to a PDF document, click Download PDF.

DOWNLOAD PDF

7. If you want to download the assignment manifest to a CSV file, click Download CSV.

DOWNLOAD CSV

8. If you want to view the assignment manifest, click **View** The manifest can be viewed and printed if required.

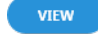

9. If you do not want to view or download the assignment Manifest click Exit.

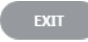

# **About Filter Headings**

### All Assignments Within

A date or range of dates can be entered to filter for a specific date or range of dates.

**NOTE:** Assignment Category - This field is enabled if organisations are using multiple assignment categories to assign their services to more than one assignment.

### **Assignment Name**

The name given to the assignment, results can locate specific assignments by name.

### **Assignment Status**

Specific assignment status can be selected from a pre-defined list of status providing results for specific statuses.

### Allocated Vehicles, Drivers and Guides

Drop down selection of available resources can be selected here, and any pre-selected resources will display, results can be filtered by Vehicle, Driver and or Guide.

### **Booking name**

Individual clients can be found by using the booking name filter.

### **Branch/Department**

Bookings with specific booking branch or booking department can be found when filtering by Branch or Department.

### Agent

Users can filter assignments by agents attached to bookings.

In this example we have narrowed the search by selecting a specific date, the name of the assignment, the status of the assignment, and we have even defined the vehicle and driver.

It is not necessary to define as many filters as we have in the example.

| - RESOURCE ASSIGNMENT  | - RESOURCE ASSIGNMENT FILTERS      |   |              |            |          |  |  |  |  |  |  |
|------------------------|------------------------------------|---|--------------|------------|----------|--|--|--|--|--|--|
| ALL ASSIGNMENTS WITHIN | 22-Apr-2025 📸 00:00                |   | BOOKING NAME |            |          |  |  |  |  |  |  |
|                        | 22-Apr-2025 🛗 23:59                |   | BRANCH       | Unassigned | •        |  |  |  |  |  |  |
| ASSIGNMENT NAME        | AKL Airport to Hotel               |   | DEPARTMENT   | Unassigned | •        |  |  |  |  |  |  |
| ASSIGNMENT STATUS      | IA - Initial Assignment            | • | AGENT        |            | ✓ Q      |  |  |  |  |  |  |
| VEHICLE                | MB1 - Mercedes Benz Minibus JHT970 | • |              |            |          |  |  |  |  |  |  |
| DRIVER                 | BB - Bob Brown                     | • |              |            |          |  |  |  |  |  |  |
| GUIDE                  |                                    | • |              |            | CLEAR OK |  |  |  |  |  |  |
|                        |                                    |   |              |            |          |  |  |  |  |  |  |

Fields with drop down selections will allow users to select from pre defined data, if the name is known or partially known users can begin to type the required text and use the drop down selection. Searching for data will then be refined to the text typed within these fields.

# About Result Columns

### Start Date/End Date

Assingnment start/end date and time.

### Name

The name given to the assignment.

### Assignment Type

Single Task, Independent Service, or Hop on Hop off.

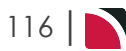

### **Assignment Status**

Specific assignment status for the assignment.

Pax

Number of pax included in the assignment.

### Bookings

Number of bookings included in the assignment.

### Allocated Drivers, Vehicles and Guides

Resources assigned.

# Printing Manifests by Assignment Category

With this feature enabled manifest reports can be produced per category providing a list of passenger arrival and departure information for each assignment. An additional filter field for Assignment Category will provide category specific results.

# Assignment Manifest Screen

Assignment Manifests can be downloaded by selecting:

- >> Download CSV or,
- >> Download PDF.

### Order By

There is flexibility to how the manifest can display information and selection to output the order can be by:

- >> Service/Pickup.
- >>> Service/Drop-off.
- >> Pickup/Service.
- >> Drop-off/Service.
- >> Driver.
- >> Vehicle.
- » Guide.

### **Show Pax Check-Box**

Users can also select to print individual passenger information by selecting the 'Show Pax' check box. Passengers full name (Title, Forename and Surname) will be included as well as the Passenger Type (Adult A or Child C) will show in the Pax Type column.

| Name<br>Status<br>Start Date<br>End Date<br>Type<br>Driver<br>Vehicle<br>Booking Nam<br>Brammeld M<br>Pickup: A<br>Dropoff: C | AKL Airpo<br>Initial Ass<br>22/04/20<br>22/04/20<br>Single Ta<br>BB<br>MB1<br>ne<br>r L & Ms L<br>mive: N2123<br>rowne Plaza | ort to Hotel<br>ignment<br>25 10:50:00<br>25 11:30:00<br>15 Hotel<br>Bob Brown<br>Mercedes Benzi<br>Reference<br>USF1104703<br>Auckland<br>Forename | Vinibus JHT970<br>Adults Children Infants Lo<br>2 0 AJ<br>Surname | scation Supplier<br>G_ HallmarkLimousines.Ltd<br>Pax Type | Pickup Date<br>22/04/2025 10:50:00 | Dropoff Date<br>22/04/2025 11:30:00 | Branch<br>USA Office | Department<br>FT | Youcher<br>103,509 |  |
|----------------------------------------------------------------------------------------------------|----------------------------------------------------------------------------------------------------|----------------------------------------------------------------------------------------------------|-------------------------------------------------------------------|-----------------------------------------------------------|------------------------------------|-------------------------------------|----------------------|------------------|--------------------|--|
| Ms<br>Mr                                                                                                    |                                                                                                    | Laney<br>Lee                                                                                                    | Brammeld<br>Brammeld                                              | A<br>A                                                    |                                    |                                     |                      |                  |                    |  |
| Report Pa                                                                                                    | arameter                                                                                                    | s                                                                                                    |                                                                   |                                                           |                                    |                                     |                      |                  |                    |  |
| Show Pax Ye                                                                                                    | svicer-ickup<br>is                                                                                                    |                                                                                                    |                                                                   |                                                           |                                    |                                     |                      |                  |                    |  |

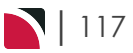

# **Bulk Update**

There may be situations that you will need to do a bulk update of Assignment details, this could be a bulk update of assignment status for example.

Multiple Assignments can be selected, and updated in bulk. The procedure below describes how to update multiple assignments in bulk.

### **Bulk Update of Assignments**

- 1. From the Home menu, select Home > Operations > Resource Assignment.
- 2. Expand the Resource Assignment Filters by clicking the Select the required filters to narrow the results of the resources already assigned.

If you want to keep the changes, click OK.

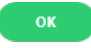

3. A list of existing Resource Assignments results will be returned, selection can be made by checking the Resource Assignment lines and clicking, **Bulk Update**.

|                        |                  |          |              |   |                | PRINT     | MANIFEST | BULK  |                | RESERVE RESOURCES | NEW ASSIGNMENT |
|------------------------|------------------|----------|--------------|---|----------------|-----------|----------|-------|----------------|-------------------|----------------|
| - RESOURCE ASSIGNMEN   | IT FILTERS       |          |              |   |                |           |          |       |                |                   |                |
| ALL ASSIGNMENTS WITHIN | 22-Apr-2025      |          | 00:00        |   |                | BOOKING N | AME      |       |                |                   |                |
|                        | 22-Apr-2025      |          | 23:59        |   |                | BRANCH    |          | Unass | igned          | ~                 |                |
| ASSIGNMENT NAME        |                  |          |              |   |                | DEPARTMEN | т        | Unass | igned          | ~                 |                |
| ASSIGNMENT STATUS      |                  |          |              | • |                | AGENT     |          |       |                | ~                 | Q              |
| VEHICLE                |                  |          |              | • |                |           |          |       |                |                   |                |
| DRIVER                 |                  |          |              | • |                |           |          |       |                |                   |                |
| GUIDE                  |                  |          |              | • |                |           |          |       |                |                   | CLEAR OK       |
|                        |                  |          |              |   |                |           |          |       |                |                   |                |
| START DATE E           | ND DATE          | NAME     |              |   | ASSIGNMENT TYP | ΡE        | STATUS   | PAX   | BOOKINGS DRIVE | R VEHICLE         | GUIDE          |
| 22-Apr-2025 10:50 2    | 2-Apr-2025 11:30 | AKL Airp | ort to Hotel |   | Single Task    |           | IA       | 2     | 1 BB           | MB1               |                |
| 22-Apr-2025 10:50 2    | 2-Apr-2025 11:30 | AKL Airp | ort to Hotel |   | Independent 9  | Services  | IA       | 4     | 2 JH           | MS1               |                |

4. On the **Update Assignment** check the required fields that are to be updated. **NOTE:** Fields that can be updated are *Assignment Status*, *Assignment Dates*, *Assignment Notes*, checking the box next to the field will enable entry into the fields and allow updates to be made.

The most common amendment will be updating the Assignment Status, or adding Assignment Notes.

In this example we have selected the Assignment Status check-box, we will update the status of these assignments to a Confirmed Assignment Status. The Assignment Dates and Assignment Notes will remain greyed out as we have not selected to update these fields.

| ASSIGNMENT STATUS   IA Initial Assignment   ASSIGNMENT DATES KK   START DATE OS   END DATE RC   Reconfirmed Assignment   XA Cancelled Assignment                               | Update Assignments | >                         | EXIT SAVE |
|----------------------------------------------------------------------------------------------------|--------------------|---------------------------|-----------|
| IA       Initial Assignment         ASSIGNMENT DATES       KK         START DATE       OS         END DATE       RC         ASSIGNMENT NOTES       ASSIGNMENT NOTES            | ASSIGNMENT STATUS  | •                         | )         |
| ASSIGNMENT DATES     KK     Confirmed Assignment       START DATE     OS     Out of Service       END DATE     RC     Reconfirmed Assignment       XA     Cancelled Assignment | _                  | IA Initial Assignment     |           |
| START DATE END DATE ASSIGNMENT NOTES OS Out of Service RC Reconfirmed Assignment XA Cancelled Assignment                                                                       | ASSIGNMENT DATES   | KK Confirmed Assignment   |           |
| END DATE RC Reconfirmed Assignment<br>XA Cancelled Assignment                                                                                                    | START DATE         | OS Out of Service         |           |
| ASSIGNMENT NOTES                                                                                                    | END DATE           | RC Reconfirmed Assignment |           |
| ASSIGNMENT NOTES                                                                                                    |                    | XA Cancelled Assignment   |           |
|                                                                                                    | ASSIGNMENT NOTES   |                           |           |
|                                                                                                    |                    |                           |           |

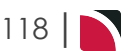

- 5. Check the completed screen.
- 6. Click Save to keep the changes.

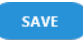

- 7. Click Exit to discard any changes.
- 8. If save was selected a summary of the number of successful operations updated will show, click OK.

| Summary                        |   | ок |
|--------------------------------|---|----|
| NUMBER OF SUCCESSED OPERATIONS | 2 |    |

9. The Resource Assignment screen will re-open.

| In our example the Status of the assig                   | nments has be        | en upd | ated to KK.         |               |  |
|----------------------------------------------------------|----------------------|--------|---------------------|---------------|--|
| START DATE END DATE NAME                                 | ASSIGNMENT TYPE      | STATUS | PAX BOOKINGS DRIVER | VEHICLE GUIDE |  |
| 22-Apr-2025 10:50 22-Apr-2025 11:30 AKL Airport to Hotel | Single Task          | КК     | 2 1 BB              | MB1           |  |
| 22-Apr-2025 10:50 22-Apr-2025 11:30 AKL Airport to Hotel | Independent Services | кк     | 4 2 JH              | MS1           |  |
|                                                          |                      |        |                     |               |  |

10. Continue updating Resource Assignments by clearing and re-entering filter requirements from procedure 3. Or if Bulk Update of Resource Assignments is no longer required. Exit the module.

# **About Filter Headings**

### **All Assignments Within**

A date or range of dates can be entered to filter for a specific date or range of dates.

**NOTE:** Assignment Category - This field is enabled if organisations are using multiple assignment categories to assign their services to more than one assignment.

### **Assignment Name**

The name given to the assignment, results can locate specific assignments by name.

### **Assignment Status**

Specific assignment status can be selected from a pre-defined list of status providing results for specific statuses.

### Allocated Vehicles, Drivers and Guides

Drop down selection of available resources can be selected here, and any pre-selected resources will display, results can be filtered by Vehicle, Driver and or Guide.

### **Booking Name**

Individual clients can be found by using the booking name filter.

### **Branch/Department**

Bookings with specific booking branch or booking department can be found when filtering by Branch or Department.

### Agent

Users can filter assignments by agents attached to bookings.

In this example we have narrowed the search by selecting a specific date. This will produce results for all assignments (inclusive) within the dates defined.

# CHAPTER 4 | Resource Assignment

| <ul> <li>RESOURCE ASSIGNMENT</li> </ul> | T FILTERS   |         |       |   |              |            |          |
|-----------------------------------------|-------------|---------|-------|---|--------------|------------|----------|
| LL ASSIGNMENTS WITHIN                   | 22-Apr-2025 |         | 00:00 |   | BOOKING NAME |            |          |
|                                         | 22-Apr-2025 | <b></b> | 23:59 |   | BRANCH       | Unassigned | •        |
| ASSIGNMENT NAME                         |             |         |       |   | DEPARTMENT   | Unassigned | •        |
| ASSIGNMENT STATUS                       |             |         |       | • | AGENT        |            | ✓ Q      |
| /EHICLE                                 |             |         |       | • |              |            |          |
| DRIVER                                  |             |         |       | • |              |            |          |
| SUIDE                                   |             |         |       | ~ |              |            | CLEAR OK |

# About Result Columns

### Start Date/End Date

Assignment start/end date and time.

### Name

The name given to the assignment.

### **Assignment Type**

Single Task, Independent Service, or Hop on Hop off.

### **Assignment Status**

Specific assignment status for the assignment.

### Pax

Number of pax included in the assignment.

### Bookings

Number of bookings included in the assignment.

### Allocated Drivers, Vehicles and Guides

Resources assigned.

# About Update Assignment Fields

### **Assignment Status**

The selections available here have been pre-defined in Code Setup, this field shows the statuses of the assignment.

### Start Date/End Date

The dates defined here will change the start date or end date of the assignments selected.

### **Assignment Notes**

Note text can be entered and updated in bulk across multiple assignments.

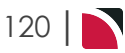

# Joining Services and Sharing Costs

Services across multiple bookings can share the costs associated with the services, you can select to join the services in the assignment. This can be done either when creating the assignment or at a later date when the assignment is edited.

The sharing of costs applies to non accommodation services only, and the services being joined must be for the same product. There is an option within the assignment selection where if the same product was not originally booked within an FIT or Group Booking the assignment will allow for the product to be substituted as the products need to be the same for the joint service function to operate. Instruction on <u>substituted services</u> is available.

When the services are joined within an assignment the services within the FIT or Group bookings are recosted on the total cost of the pax on all services. The value is then prorated across all of the service lines across all bookings.

In this example we have a service that has a total value of \$250.00 the cost of this service is split between each booking. There is a total of 11 passengers using this transfer, the cost is \$22.72 per person and the system will automatically apply 2/11ths for Booking 1, 3/11ths for Booking 2, 2/11ths for Booking 3 and 4/11ths for Booking 4.

| Transfer Total = 11 Passengers | Across 4 Bookings           | Joint Service Value for each Booking |
|--------------------------------|-----------------------------|--------------------------------------|
|                                | Booking 1                   | \$22.72 per Person = \$45.45         |
| \$250 per Transfer             | Booking 2                   | \$22.72 per Person = \$68.18         |
| ĬŢŢŢŢŢŢŢŢŢŢŢŢŢŢŢŢ              | Booking 3                   | \$22.72 per Person = \$45.45         |
|                                | Booking 4<br><b>n n n n</b> | \$22.72 per Person = \$90.90         |

Services can be joined or un-joined within the assignment, the system will automatically apply the new service value within the FIT or Groups Booking and will also update the booking summary to reflect the changes.

The bookings are automatically updated within the costs screen with a shaded overridden value. Indicating that the cost of the service does not match the product cost because the bookings have been joined, and are now sharing the costs.

### Before Services are Joined

In the example below you will see two bookings, one for Mr and Mrs Bolton and the other for Mr and Mrs Williamson. The first screen captures show the service costs before the service was joined.

**Booking 1 - Pre-joined Service** 

# CHAPTER 4 | Resource Assignment

| <b>TERNATIO</b>                                                                                     | VERNATIONAL AIRPORT TO CITY HOTEL (PRIVATE CAR)     Premium Vehicle       10     22-Apr-2025     AKL / TF / HMLA01 / INTHO          |                                                                                                    |                                                     |                                                                           |                                              |                                                    | NB Service has assigned resources T                                               |                                                                                                    |                                                                                  |                                                                                |                                                                       |
|----------------------------------------------------------------------------------------------------|----------------------------------------------------------------------------------------------------|----------------------------------------------------------------------------------------------------|-----------------------------------------------------|---------------------------------------------------------------------------|----------------------------------------------|----------------------------------------------------|-----------------------------------------------------------------------------------|----------------------------------------------------------------------------------------------------|----------------------------------------------------------------------------------|--------------------------------------------------------------------------------|-----------------------------------------------------------------------|
| TAILS                                                                                               | COSTS                                                                                                    | PAX                                                                                                    | ALLOCATION                                          | VOUCHER TEXT                                                              | PICKUP/                                      | /DROPOFF                                           | NOTES                                                                             | UEUE ENTRIES                                                                                                    |                                                                                  |                                                                                |                                                                       |
| olton Mr                                                                                            | r P & Mrs K/A                                                                                                    | , Bolton Mr                                                                                                    | P & Mrs K/A                                         |                                                                           |                                              | 2 Adult                                            | (s) Per Vehi                                                                      | cl Per Trfr                                                                                                    |                                                                                  |                                                                                |                                                                       |
| нот                                                                                                 |                                                                                                    |                                                                                                    |                                                     | VEHICL                                                                    | TRFR                                         | SCU FOC                                            | COST RA                                                                           | TE OVERR                                                                                                    | IDE NZD                                                                          | SELL RATE                                                                      | OVERRIDE NZD                                                          |
|                                                                                                    | AD                                                                                                    | ULTS                                                                                                    |                                                     | 1                                                                         | 1                                            | 0                                                  | 156.                                                                              | 30                                                                                                    | 156.80                                                                           | 156.80                                                                         | 156.80                                                                |
|                                                                                                    | AD                                                                                                    | DITIONAL ADU                                                                                                    | LTS                                                 | 0                                                                         |                                              |                                                    | 0.                                                                                | 00                                                                                                    | 0.00                                                                             | 0.00                                                                           | 0.00                                                                  |
|                                                                                                    | CH                                                                                                    | ILDREN                                                                                                    |                                                     | 0                                                                         |                                              |                                                    | 0.                                                                                | 00                                                                                                    | 0.00                                                                             | 0.00                                                                           | 0.00                                                                  |
|                                                                                                    | IN                                                                                                    | FANTS                                                                                                    |                                                     | 0                                                                         |                                              |                                                    | 0.                                                                                | 00                                                                                                    | 0.00                                                                             | 0.00                                                                           | 0.00                                                                  |
|                                                                                                    | то                                                                                                    | TAL                                                                                                    |                                                     |                                                                           |                                              |                                                    |                                                                                   |                                                                                                    | 156.80                                                                           |                                                                                | 156.80                                                                |
|                                                                                                    | ТА                                                                                                    | x                                                                                                    |                                                     |                                                                           |                                              |                                                    |                                                                                   |                                                                                                    | 20.45                                                                            |                                                                                | 20.45                                                                 |
|                                                                                                    |                                                                                                    |                                                                                                    |                                                     |                                                                           |                                              |                                                    |                                                                                   |                                                                                                    | 78.40                                                                            |                                                                                | 78.40                                                                 |
| <b>oking</b><br>Prvice D                                                                            | TO<br>2 <b>Pre-jo</b><br>Details                                                                                                    | TAL PER ADULT                                                                                                    | EL (PRIVATE CA                                      | <b>R)</b> Premium                                                         | 1 Vehicle                                    |                                                    | PR<br>NB Set                                                                      | SSAGES                                                                                                    |                                                                                  |                                                                                | EXIT                                                                  |
| Oking<br>Prvice D<br>NTERNATIO<br>/10                                                               | TO<br>2 Pre-jo<br>vetails<br>CONAL AIRPORT<br>22-Apr                                                                                | TO CITY HOT                                                                                                    | EL (PRIVATE CA                                      | R) Premium<br>AKL / TF                                                    | n Vehicle<br><b>/ HMLA0</b>                  | 11 / INTHOT                                        | PR<br>NB ME<br>Set                                                                | NEXT<br>SSAGES<br>vice has ass                                                                                                    | ca<br>igned re                                                                   | NCEL SERVICE                                                                   | EXIT SAVE                                                             |
| oking<br>rvice D<br>nternatio<br>/10                                                                | TO<br>2 Pre-jo<br>Petails<br>CONAL AIRPORT<br>22-Apr<br>COSTS                                                                       | TO CITY HOT<br>-2025<br>PAX                                                                                                    | EL (PRIVATE CA<br>ALLOCATION                        | R) Premium<br>AKL / TF<br>VOUCHER TEXT                                    | ) Vehicle<br>/ <b>HMLAO</b><br>РІСКИР/       | 1 / INTHOT                                         | NB ME<br>NB Set                                                                   | IV NEXT<br>SSAGES<br>vice has ass                                                                                                    | igned re                                                                         | NCEL SERVICE<br>SOURCES                                                        | EXIT                                                                  |
| oking<br>ervice De<br>nternatio<br>/10<br>etails                                                    | to<br>2 Pre-jo<br>Petails<br>ional airport<br>22-Apr<br>costs<br>on/Mr/K, Willia                                                    | TO CITY HOT<br>-2025<br>PAX<br>amson/Mrs                                                                                                    | ervice<br>el (private ca<br>allocation<br>/R        | R) Premium<br>AKL / TF                                                    | ) Vehicle<br>/ HMLA0<br>РІСКИР/              | 1 / INTHOT<br>/DROPOFF<br>2 Adult                  | NB ME<br>NB Set<br>NOTES C                                                        | AV NEXT<br>SSAGES<br>Vice has ass<br>UEUE ENTRIES<br>Cl Per Trfr                                                                        | igned re                                                                         | NCEL SERVICE                                                                   | EXIT SAVE                                                             |
| Dking<br>rvice Dr<br>trennatio<br>/10<br>Tails<br>/illiamso                                         | to<br>2 Pre-jo<br>Details<br>IONAL AIRPORT<br>22-Apr<br>COSTS<br>DON/Mr/K, Willia                                                   | TO CITY HOT<br>-2025<br>PAX<br>amson/Mrs                                                                                                    | ervice<br>el (private ca<br>allocation<br>/R        | R) Premium<br>AKL / TF<br>VOUCHER TEXT                                    | n Vehicle<br>/ HMLAO<br>РІСКИР/<br>ТRFR      | 01 / INTHOT<br>/DROPOFF<br>2 Adult<br>SCU FOC      | NB Ser<br>Notes (s) Per Vehi                                                      | AV NEXT<br>SSAGES<br>Vice has ass<br>UEUE ENTRIES<br>CI PER Trfr                                                                        | igned re                                                                         | NCEL SERVICE<br>SOUICES                                                        | EXIT SAVE                                                             |
| Dking<br>rvice D<br>vternatio<br>/10<br>mails<br>/illiamso                                          | to<br>Petails<br>IONAL AIRPORT<br>22-Apr<br>COSTS<br>Don/Mr/K, Willia<br>ADD                                                        | TO CITY HOT<br>-2025<br>PAX<br>amson/Mrs                                                                                                    | ervice<br>el (private ca<br>allocation<br>/R        | R) Premium<br>AKL / TF<br>VOUCHER TEXT<br>VEHICL<br>7                     | n Vehicle<br>/ HMLAO<br>РІСКИР/<br>TRFR<br>1 | 11 / INTHOT<br>/DROPOFF<br>2 Adult<br>SCU FOC<br>0 | NB ME<br>NB Ser<br>Notes C<br>(5) Per Vehi<br>COST RA<br>156.1                    | V NEXT<br>SSAGES<br>Vice has ass<br>UEUE ENTRIES<br>CI Per Trfr<br>TE OVERR                                                             | igned re<br>IDE NZD<br>156.80                                                    | NCEL SERVICE<br>SOUITCES<br>SELL RATE<br>156.80                                | EXIT SAVE<br>OVERRIDE NZD<br>156.80                                   |
| Dking<br>rvice D<br>ITERNATIO<br>/10<br>/11<br>/11<br>/11<br>/11<br>/11<br>/11<br>/11<br>/11<br>/11 | to<br>Petails<br>CONAL AIRPORT<br>22-Apr<br>COSTS<br>DON/Mr/K, Willia<br>AD                                                         | TO CITY HOT<br>-2025<br>PAX<br>amson/Mrs                                                                                                    | ervice<br>el (private ca<br>allocation<br>/R        | R) Premium<br>AKL / TF<br>VOUCHER TEXT                                    | trefr<br>1                                   | 11 / INTHOT<br>DROPOFF<br>2 Adult<br>SCU FOC<br>0  | NB ME<br>NB Set<br>Notes (c) Per Vehi<br>(c) Per Vehi<br>156.<br>0.               | V NEXT<br>SSAGES<br>vice has ass<br>ueue ENTRIES<br>cl Per Trfr<br>re OVERR                                                             | IDE NZD<br>156.80<br>0.00                                                        | NCEL SERVICE<br>SOUITCES<br>SELL RATE<br>156.80 -<br>0.00 -                    | EXTT SAVE<br>OVERRIDE NZD<br>156.80<br>0.00                           |
| oking<br>rvice D<br>ITERNATIO<br>110<br>TAILS<br>IIIIiamso                                          | to<br>Petails<br>CONAL AIRPORT<br>22-Apr<br>COSTS<br>DM/Mr/K, Willia<br>AD<br>AD<br>CH                                              | TO CITY HOT<br>-2025<br>PAX<br>amson/Mrs<br>ults                                                                                                    | ervice<br>el (private ca<br>allocation<br>/R        | R) Premium<br>AKL / TF<br>VOUCHER TEXT                                    | TRFR<br>1                                    | 11 / INTHOT<br>2 Adult<br>SCU FOC<br>0             | NB ME<br>Set<br>NOTES C<br>(s) Per Vehi<br>COST RA<br>156.<br>0.1<br>0.1          | V NEXT<br>SSAGES<br>Vice has ass<br>UEUE ENTRIES<br>Cl Per Trfr<br>TE OVERR                                                             | IDE NZD<br>0.00 -<br>0.00 -                                                      | NCEL SERVICE<br>SOUITCES<br>SELL RATE<br>156.80 .<br>0.00 .<br>0.00 .          | EXIT 5AVE<br>OVERRIDE NZD<br>155.80<br>0.00<br>0.00                   |
| oking<br>rvice D<br>ITERNATIO<br>(10<br>TAILS<br>(illiamso                                          | TO<br>Petails<br>CONAL AIRPORT<br>22-Apr<br>COSTS<br>DON/Mr/K, Willia<br>AD<br>CC<br>IN                                             | TO CITY HOT<br>-2025<br>PAX<br>amson/Mrs<br>-0ULTS<br>-0DITIONAL ADU<br>ILLOREN<br>FANTS                                                                                                    | el (private ca<br>allocation<br>/R                  | R) Premium<br>AKL / TF<br>VOUCHER TEXT<br>VEHICL<br>1<br>0<br>0<br>0<br>0 | TRFR<br>1<br>1                               | 11 / INTHOT<br>2 Adult<br>SCU FOC<br>0             | NB ME<br>Sel<br>Notes C<br>(s) Per Vehi<br>Cost RA<br>156.<br>0.1<br>0.1<br>0.1   | V NEXT<br>SSAGES<br>Vice has ass<br>UEUE ENTRIES<br>CI Per Trfr<br>TE OVERR                                                             | IDE NZD<br>156.80<br>0.00<br>0.00<br>0.00                                        | NCEL SERVICE<br>SOUITCES<br>SELL RATE<br>156.80<br>0.00<br>0.00<br>0.00        | EXIT SAVE<br>OVERIDE NZD<br>1556.80<br>0.00<br>0.00<br>0.00           |
| Dking<br>rvice D<br>ITERNATIO<br>/10<br>TAILS<br>/illiamso                                          | TO<br>Petails<br>CONAL AIRPORT<br>22-Apr<br>COSTS<br>DON/Mr/K, Willia<br>AD<br>AD<br>CH<br>IN<br>TO                                 | TO CITY HOT<br>-2025<br>PAX<br>Amson/Mrs<br>-001TS<br>-001TS<br>-0 | ervice<br>el (PRIVATE CA<br>ALLOCATION<br>/R<br>LTS | R) Premium<br>AKL / TF<br>VOUCHER TEXT                                    | n Vehicle<br>/ HMLAO<br>РІСКИР/<br>ТRFR<br>1 | /DROPOFF<br>2 Adult<br>SCU FOC<br>0                | NB ME<br>Ser<br>Notes C<br>(s) Per Vehi<br>(s) Per Vehi<br>156.<br>0.<br>0.<br>0. | V NEXT<br>SSAGES<br>Vice has ass<br>UEUE ENTRIES<br>CI Per Trfr<br>TE OVERR<br>R0<br>00                                                 | CA<br>igned re<br>DE NZD<br>156.80 -<br>0.00 -<br>0.00 -<br>156.80 -<br>156.80 - | NCEL SERVICE<br>SOUITCES<br>SELL RATE<br>156.80 .<br>0.00 .<br>0.00 .          | EXIT SAVE<br>OVERRIDE NZD<br>1556.80<br>0.00<br>0.00<br>1556.80       |
| Oking<br>Prvice D<br>NTERNATIO<br>/10<br>ETAILS<br>Villiamso                                        | TO<br>Petails<br>CONAL AIRPORT<br>22-Apr<br>COSTS<br>DON/Mr/K, Willia<br>DON/Mr/K, Willia<br>DON/Mr/K, Willia<br>DON/Mr/K, TO<br>TA | TO CITY HOT<br>-2025<br>PAX<br>amson/Mrs<br>uuts<br>inditional adu<br>iildren<br>FANTS<br>TAL<br>X                                                                                                    | ervice et (PRIVATE CA ALLOCATION /R LTS             | R) Premium<br>AKL / TF<br>VOUCHER TEXT                                    | n Vehicle<br>/ HMLAO<br>РІСКИР/<br>ТRFR<br>1 | 1 / INTHOT                                         | NB ME<br>NB Ser<br>NOTES C<br>(5) Per Vehi<br>COST RA<br>156.<br>0.1<br>0.1       | V NEXT<br>SSAGES<br>Vice has ass<br>UEUE ENTRIES<br>CI Per Trfr<br>TE OVERR<br>10<br>10<br>10<br>10<br>10<br>10<br>10<br>10<br>10<br>10 | DE NZD<br>156.80<br>0.00<br>156.80<br>156.80<br>20.45                            | NCEL SERVICE<br>SOUICES<br>SELL RATE<br>156.80 .<br>0.00 .<br>0.00 .<br>0.00 . | EXIT SAVE<br>OVERIDE NZD<br>156.80<br>0.00<br>0.00<br>156.80<br>20.45 |

You can see in the example below after the join service has been applied the costs have now been shared across the two bookings and the services have automatically updated. A message will display within the bookings service costs screen to say that the service has an assigned resource.

**Booking 1 - Post-joined Service** 

| DETAILS  | COSTS        | PAX             | ALLOCATION  | VOUCHER T | EXT PICKU | IP/DROPOFF | NOTES        | QUEUE   | EENTRIES     |           |              |
|----------|--------------|-----------------|-------------|-----------|-----------|------------|--------------|---------|--------------|-----------|--------------|
| Bolton M | Ir P & Mrs K | /A, Bolton Mr I | P & Mrs K/A |           |           | 2 Ad       | ult(s) Per V | ehicl P | er Trfr      |           |              |
|          |              |                 |             |           |           |            |              |         |              |           |              |
| INTHOT   |              |                 |             | VEHICL    | TRFR      | SCU FOC    | COS          | T RATE  | OVERRIDE NZD | SELL RATE | OVERRIDE NZD |
|          |              | ADULTS          |             | 1         | 1         | 0          |              | 0.00 .  | 87.36        | 156.80    | 156.80 .     |
|          |              | ADDITIONAL ADUL | TS          | 0         |           |            |              | 0.00 .  | 0.00         | 0.00      | 0.00 .       |
|          |              | CHILDREN        |             | 0         |           |            |              | 0.00 .  | 0.00         | 0.00      | 0.00 .       |
|          |              | INFANTS         |             | 0         |           |            |              | 0.00 .  | 0.00         | 0.00      | 0.00 .       |
|          |              | TOTAL           |             |           |           |            |              |         | 87.36        |           | 156.80 .     |
|          |              | ТАХ             |             |           |           |            |              |         | 11.39        |           | 20.45 .      |
|          |              | TOTAL PER ADULT |             |           |           |            |              |         | 43.68        |           | 78.40        |

### **Booking 2 - Post-joined Service**

| DETAILS   | COSTS    | PAX               | ALLOCATION | VOUCHER TE | EXT PICKU | JP/DROPOFF | NOTES         | QUEUE    | ENTRIES      |           |              |
|-----------|----------|-------------------|------------|------------|-----------|------------|---------------|----------|--------------|-----------|--------------|
| Williamsc | on/Mr/K, | Williamson/Mrs/R  |            |            |           | 2 Adı      | ult(s) Per Ve | ehicl Pe | er Trfr      |           |              |
| ІМТНОТ    |          |                   | V          | EHICL      | TRFR      | SCU FOC    | COST          | RATE     | OVERRIDE NZD | SELL RATE | OVERRIDE NZD |
|           |          | ADULTS            |            | 1          | 1         | 0          |               | 0.00 .   | 87.36        | 156.80    | 156.80 .     |
|           |          | ADDITIONAL ADULTS |            | 0          |           |            |               | 0.00 .   | 0.00         | 0.00      | 0.00 .       |
|           |          | CHILDREN          |            | 0          |           |            |               | 0.00 .   | 0.00         | 0.00      | 0.00 .       |
|           |          | INFANTS           |            | 0          |           |            |               | 0.00 .   | 0.00         | 0.00      | 0.00 .       |
|           |          | TOTAL             |            |            |           |            |               |          | 87.36        |           | 156.80 .     |
|           |          | TAX               |            |            |           |            |               |          | 11.39        |           | 20.45 .      |
|           |          | TOTAL PER ADULT   |            |            |           |            |               |          | 43.68        |           | 78.40 .      |

The procedure below will help you to join services for existing assignments. If the assignment has not yet been created, follow the <u>New Assignment</u> procedure to create the assignment.

### **Join Services**

- 1. From the Home menu, select Home > Operations > Resource Assignment.
- 2. Expand the Resource Assignment Filters by clicking the +. Select the required filters to narrow the results for resources that have already been assigned.

If you want to keep the changes, click OK.

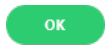

- 3. A list of existing Resource Assignments results will be returned and selection can be made by clicking on the Resource Assignment line.
- 4. On the **Edit Assignment** screen select the **Service Tab** and use the check boxes to select the required service options to join.
- 5. Click Join Services.

JOIN SERVICES

- 6. Confirm the linking of joined services.
- 7. To keep the changes, click Yes.

YES

8. To discard any changes, click No.

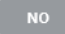

### **Unjoin Services**

Services within the assignment can be un-joined if the joined services are no longer required, when services are un-joined the services within each booking will return to the product cost price stored in the system and the booking summary will also be updated.

To un-join the services follow the above procedure, when you get to Step 5, click Unjoin Services.

UNJOIN SERVICES

# **About Filter Headings**

### All Assignments Within

A date or range of dates can be entered to filter for a specific date or range of dates.

# CHAPTER 4 | Resource Assignment

**NOTE:** Assignment Category - This field is enabled if organisations are using multiple categories to assign their services to more than one assignment.

### **Assignment Name**

The name given to the assignment, results can locate specific assignments by name.

### **Assignment Status**

Specific assignment statuses can be selected from a pre-defined list providing results based on an assignment status.

### Allocated Vehicles, Drivers and Guides

Drop down selection of available resources can be selected here and any pre-selected resources will display. Results can be filtered by Vehicle, Driver and or Guide.

### **Booking Name**

Individual clients can be found by using the booking name filter.

### **Branch/Department**

Bookings with specific booking branch or booking department can be found when filtering by branch or department.

### Agent

Users can filter assignments by agents attached to bookings.

In this example we have narrowed the search by selecting a specific date, the name of the assignment, the status of the assignment, and we have even defined the vehicle and driver.

It is not necessary to define as many filters as we have in the example.

| - RESOURCE ASSIGNMEN   | T FILTERS                          |          |              |            |          |
|------------------------|------------------------------------|----------|--------------|------------|----------|
| ALL ASSIGNMENTS WITHIN | 22-Apr-2025 🛗 00:00                |          | BOOKING NAME |            |          |
|                        | 22-Apr-2025 📸 23:59                |          | BRANCH       | Unassigned | •        |
| ASSIGNMENT NAME        | AKL Airport to Hotel               |          | DEPARTMENT   | Unassigned | •        |
| ASSIGNMENT STATUS      | IA - Initial Assignment            | •        | AGENT        |            | ✓ Q      |
| TEHICLE                | MB1 - Mercedes Benz Minibus JHT970 | <b>~</b> |              |            |          |
| DRIVER                 | BB - Bob Brown                     | •        |              |            |          |
| SUIDE                  |                                    | ~        |              |            | CLEAR OK |

# About Result Columns

### Start Date/End Date

Assingnment start/end date and time.

### Name

The name given to the assignment.

### Assignment Type

Single Task, Independent Service, or Hop on Hop off.

### **Assignment Status**

Specific assignment status for the assignment.

### Pax

Number of pax included in the assignment.

### **Bookings**

Number of bookings included in the assignment.

### Allocated Drivers, Vehicles and Guides

Resources assigned.

# **Substituting Services**

Services can be substituted allowing for a service in a booking to be substituted for another services. This can occur within a booking, or within an assignment. The same result is achieved if the service was deleted in a booking and another service inserted in its place.

### Substitute Services

- 1. From the Home menu, select Home > Operations > Resource Assignment.
- 2. Expand the Resource Assignment Filters by clicking the Select the required filters to narrow the results of the resources already assigned.

If you want to keep the changes, click OK.

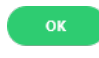

- 3. A list of existing Resource Assignments results will be returned and selection can be made by clicking on the Resource Assignment line.
- 4. On the Edit Assignment screen select the Services Tab, highlight the booking and click Substitute Services.

SUBSTITUTE SERVICES

5. The **Product Substitute** service screen will open, select the service using the check box next to the required service, and select a new substitute product *Location, Service, Supplier*, and (Product) *Code*.

**NOTE:** The product description and comment field (if used) will populate in the grey fields below the code field if the product exists.

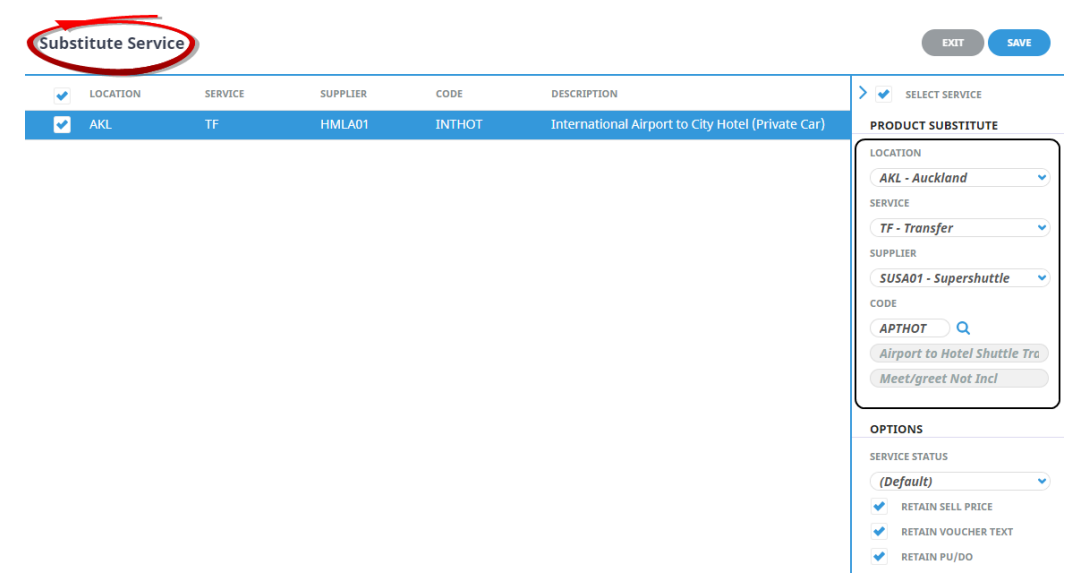

6. Keeping with the **Substitute Services** screen, select a *Service Status*, and use the check boxes to select the required options if you want the substitute service to; *Retain (the original) Sell Price, Retain (the original) Voucher Text*, or *Retain (the original) Pick up/Drop off* details.

| SER | SERVICE STATUS      |   |  |  |  |  |  |  |
|-----|---------------------|---|--|--|--|--|--|--|
| (0  | )efault)            | • |  |  |  |  |  |  |
| •   | RETAIN SELL PRICE   |   |  |  |  |  |  |  |
| •   | RETAIN VOUCHER TEXT |   |  |  |  |  |  |  |
| <   | RETAIN PU/DO        |   |  |  |  |  |  |  |
|     |                     |   |  |  |  |  |  |  |

- 7. Check the completed screen.
- 8. Click Save to keep the changes.

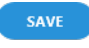

- 9. Click Exit to discard any changes.
- 10. If **Save** was selected a Summary of Substitute Services will display with the Number of Successful Operations, click **OK** to clear the screen.

# **About Filter Headings**

### **All Assignments Within**

A date or range of dates can be entered to filter for a specific date or range of dates.

**NOTE:** Assignment Category - This field is enabled if organisations are using multiple categories to assign their services to more than one assignment.

### **Assignment Name**

The name given to the assignment, results can locate specific assignments by name.

### **Assignment Status**

Specific assignment status can be selected from a pre-defined list of status providing results for specific statuses.

### Allocated Vehicles, Drivers and Guides

Drop down selection of available resources can be selected here, and any pre-selected resources will display, results can be filtered by Vehicle, Driver and or Guide.

### **Booking Name**

Individual clients can be found by using the booking name filter.

### **Branch/Department**

Bookings with specific booking branch or booking department can be found when filtering by Branch or Department.

### Agent

Users can filter assignments by agents attached to bookings.

In this example we have narrowed the search by selecting a specific date, the name of the assignment, the status of the assignment, and we have even defined the vehicle and driver.

It is not necessary to define as many filters as we have in the example.

| - RESOURCE ASSIGNMENT  | FILTERS                            |   |              |            |          |
|------------------------|------------------------------------|---|--------------|------------|----------|
| ALL ASSIGNMENTS WITHIN | 22-Apr-2025 🛗 00:00                |   | BOOKING NAME |            |          |
|                        | 22-Apr-2025 🗎 23:59                |   | BRANCH       | Unassigned | •        |
| ASSIGNMENT NAME        | AKL Airport to Hotel               |   | DEPARTMENT   | Unassigned | •        |
| ASSIGNMENT STATUS      | IA - Initial Assignment            | • | AGENT        |            | ✓ Q      |
| VEHICLE                | MB1 - Mercedes Benz Minibus JHT970 | • |              |            |          |
| DRIVER                 | BB - Bob Brown                     | • |              |            |          |
| GUIDE                  |                                    | • |              |            | CLEAR OK |
|                        |                                    |   |              |            |          |

# About Result Columns

### Start Date/End Date

Assingnment start/end date and time.

### Name

The name given to the assignment.

126

# Assignment Type

Single Task, Independent Service, or Hop on Hop off.

# **Assignment Status**

Specific assignment status for the assignment.

# Pax

Number of pax included in the assignment.

# Bookings

Number of bookings included in the assignment.

# Allocated Drivers, Vehicles and Guides

Resources assigned.

This page intentionally left blank to ensure new chapters start on right (odd number) pages.

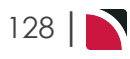

# Pax CRM

Traditionally a CRM space is used to store additional details for your passengers travelling, information such as loyalty programs, passport details even credit card details can be entered at the time of booking and will be stored in the Pax CRM.

The Pax CRM application also allows storage for details of clients who may not have made a booking, instead they may have requested brochures or made an enquiry allowing you to store their contact information too.

This application allows organisations to quickly access client personal and profile details for those passengers who have previously travelled, and keep records current in a central database instead of storing the information within individual bookings.

In this chapter ...

| Insert New Pax          | 130 |
|-------------------------|-----|
| Search For Existing Pax | 134 |
| Group Search            | 138 |

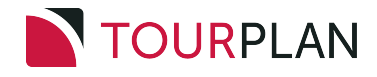

# **Insert New Pax**

Inserting a new passenger record from within the CRM application allows you to store data on clients who may not be travelling. You may have had a phone enquiry or have taken client details from a trade show.

You can record their details here until such time that they make a booking.

### Insert New Client into the CRM

- 1. Select Menu Home > Operations > Pax CRM.
- 2. Click Insert Pax.

INSERT PAX

3. On the **Create Pax** screen enter the pax details and if the passenger belongs to a group of travellers enter known details.

| Create Pax          |                    | EXIT SAVE |
|---------------------|--------------------|-----------|
| PAX DETAILS         |                    |           |
| TITLE<br>FIRST NAME | Mrs<br>Laney       |           |
| SURNAME             | Brammeld           |           |
| PAX TYPE            | Adult              |           |
| DATE OF BIRTH       |                    |           |
| GROUP DETAILS       |                    |           |
| GROUP NAME          |                    |           |
| ADDRESS 1           |                    |           |
| ADDRESS 2           |                    |           |
| ADDRESS 3           |                    |           |
| ADDRESS 4           |                    |           |
| ADDRESS 5           |                    |           |
| POST CODE           |                    |           |
| PAX GROUP TYPE      | DG - Default Group |           |
| AGENT               | •                  |           |

4. Click Save to keep the changes.

# SAVE

5. The **Details Tab** will open where the pax full name, alias and date of birth can be noted on the upper section of the screen. The middle section allows storage of passport details and contact information specific to this passenger, with the lower section of the screen allowing any information defined by your organisation to be entered for the passenger.

| Pax Details: Bramn                              | neld/Mrs/Laney                     |          |                                           | ADD GROUP                                                         | DELETE DISCARD SAVE |
|-------------------------------------------------|------------------------------------|----------|-------------------------------------------|-------------------------------------------------------------------|---------------------|
| DETAILS CONTACTS                                | PROFILE GROUPS                     | BOOKINGS |                                           |                                                                   |                     |
| PAX NAME                                        |                                    |          |                                           |                                                                   |                     |
| TITLE                                           | Mrs                                |          | TITLE ALIAS                               |                                                                   |                     |
| FIRST NAME                                      | Laney                              |          | FIRST NAME ALIAS                          |                                                                   |                     |
| SURNAME                                         | Brammeld                           |          | SURNAME ALIAS                             |                                                                   |                     |
| PAX TYPE                                        | Adult                              | •        | DATE OF BIRTH                             |                                                                   |                     |
| PASSPORT NAME<br>PASSPORT NUMBER<br>NATIONALITY | LANEY BRAMMELD<br>AAA123<br>Canada |          | PLACE OF ISSUE<br>ISSUED ON<br>EXPIRES ON | Vancouver           01-Nov-2024           @           04-Nov-2034 |                     |
| USER DEFINED TEXT                               |                                    |          |                                           |                                                                   |                     |
| ~                                               |                                    |          |                                           |                                                                   |                     |
| SPECIAL REQUIREMENTS                            |                                    |          |                                           |                                                                   |                     |
| SPECIAL REQUIREMENTS                            |                                    |          |                                           |                                                                   |                     |
| SPECIAL REQUIREMENTS                            |                                    |          |                                           |                                                                   |                     |
| SPECIAL REQUIREMENTS                            |                                    |          |                                           |                                                                   |                     |

# **Operations User Manual**

6. Adding contact details for this passenger is done in the **Contacts Tab**. Select **Insert**, and complete the Insert Pax Travelling Contact Form with the details you have on hand.

| Pax Det | ails: Brammeld/Mrs/La | aney   |              |              |            | ADD GROUP     | DELETE DISCARD SAVE |
|---------|-----------------------|--------|--------------|--------------|------------|---------------|---------------------|
| DETAILS | CONTACTS PROFILE      | GROUPS | BOOKINGS     |              |            |               |                     |
|         |                       |        |              |              |            |               | INSERT              |
| TYPE    | CONTACT NAME          |        | PHONE NUMBER | MOBILE PHONE | FAX NUMBER | EMAIL ADDRESS | WEB ADDRESS         |
|         |                       |        |              |              |            |               |                     |

a. Click Save to keep the changes.

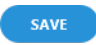

- b. Click Exit to discard any changes.
- 7. Unique passenger profile entries are available from the **Profile Tab**. This is where organisations may choose to store visa information, loyalty membership numbers or special requirements. To insert a profile entry, highlight the profile heading on the left and select **Insert**.

| Pax Details: Brammeld/Mrs/Lan        | ey              |        | ADD GROUP | DELETE DISCARD SAVE |
|--------------------------------------|-----------------|--------|-----------|---------------------|
| DETAILS CONTACTS PROFILE             | GROUPS BOOKINGS |        |           |                     |
| CATEGORY                             | VALUE           | EXPIRY | > INSERT  | DELETE              |
| – Profile                            |                 |        |           |                     |
| <ul> <li>Passport Details</li> </ul> |                 |        |           |                     |
| – Membership                         |                 |        |           |                     |
| <ul> <li>Analysis Data</li> </ul>    |                 |        |           |                     |

8. Select the Profile Type, and the Category.

| TYPE         | Specail Diet |  |
|--------------|--------------|--|
| SPECAIL DIET |              |  |
| CATEGORY     | Vegetarian 👻 |  |
| VEGETARIAN   | ✓            |  |
| EXPIRY       |              |  |

9. If you want to keep the changes, click OK.

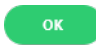

10. To keep the changes, click Save.

SAVE

11. Click **Discard** to discard all changes.

DISCARD

12. Click Exit to discard any changes.

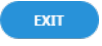

# About the Details Tab

### Pax Name

The Pax name fields should follow your naming conventions when inserting booking names. These fields will eventually be used within bookings and using the correct naming convention now will save you time in the long run.

### Pax Type

This drop-down section is used to assign a type to the individual pax names being entered. Pax types available:

- >> Adult (Default)
- >> Child
- >> Infant

### Title Alias, First Name Alias, Surname Alias

The alias fields allow passenger name variations typically used to save alternative language text for a passengers name. They also provide for alternative language searching for passenger details so should follow your standard naming conventions for aliases.

### Date of Birth

- If the product database has had Age Policies completed, then the date of birth of children and infants can be entered into the 'Date of Birth' field. Tourplan will calculate the age(s) of children/infants based on the date of birth vs the date of service in the booking and apply Adult or Child costing automatically, depending on the age of the child/infant at the time.
- If adult dates of birth are being entered, check that the DOB is not a date prior to the years from/to as defined in Windows Control Panel Regional Settings. By default, Windows interprets 2 digit years as being between 1930 and 2039. If a DOB is entered which is prior to 1939, it is calculated as 100 years later; e.g. 1937 is calculated as 2037.

### **Passport Details**

These six fields allow passport information to be stored against each passenger (including children). The information inserted here can display on messages and documentation if the message templates use the correct substitution codes.

Passport Details include:

- >> Passport Name Full name of passenger as seen in their passport.
- >> Passport Number Passengers passport number.
- >> Nationality Nationality of Passenger as seen in their passport.
- >> Place of Issue Place of passport issue.
- Issued/Expires On Issue and Expiry date of passport (Calendar selection or format dd/mm/yy the system will amend the manually entered date to dd-mmm-yyyy).

### **User Defined Text**

These ten fields are unique to your organisation requirements and must first be setup in <u>System Setup</u> <u>User Manual</u>.

# About the Pax Travelling Contact Fields

### **Contact Type**

The type of contact.

Examples are: BU-Business HM-Home. These must first be set up in System Setup User Manual.

**NOTE:** Contact Types can be used multiple times in this screen - e.g., there can be more than one contact with a Contact Type of 'BU' (Business), provided the Contact Name is different for each contact.

### **Contact Name**

The name of the contact.

### **Phone Number**

The phone number for this contact.

### **Mobile Phone Number**

The mobile phone number for this contact.

### **Fax Number**

The fax number for this contact.

# Email Address

The email address for this contact.

### Web Address

The web address for the contact.

# **Recording Profile Information**

Profile information could include Special Diets, Passport Information, noting Membership numbers such as Frequent Flyer membership, and or specific Analysis Data.

# About the Pax Profile Fields

# **Profile Type**

The Profile Types available on screen are unique to your organisation and have been configured in <u>System</u> <u>Setup User Manual</u>.

# **Profile Category**

As with Profile Types, the Profile Categories have been pre-set in system setup. These drop-down fields are unique to your organisations requirements. See <u>System Setup User Manual</u>.

### Expiry

Some fields such as loyalty programs or visa details will need to store expiry date information. If there is no expiry for your Profile Entry Type this date field can be left empty.

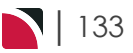

# Search For Existing Pax

The Pax CRM stores each customer name with their unique ID number. Individual passengers can be linked to group names. Pax search - enables results for existing passenger records using various filter criteria. Once located, passenger details can be edited or deleted.

This procedure identifies the steps required to find an existing passenger.

There are two options when searching for existing passengers.

- 1. The first is if you know surname of the passenger, and list of passengers matching the searched name will return. The forename field will enable if the surname field is not empty.
- 2. The second is a more advance search offering a filtered selection based on contact details or a range of pax name options.

### Find existing passenger in the CRM

- 1. Select Menu Home > Operations > Pax CRM.
- 2. Search for the Passenger either by.
  - a. Entering the Surname or First Name of the passenger and select search.

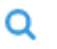

 $\sim$ 

b. Or if the passenger name is unknown select **search** to enter more advance filters for searching.

| Q                       |              |                        |            |        |
|-------------------------|--------------|------------------------|------------|--------|
| Pax Search              |              |                        | CLEAR EXIT | SEARCH |
| SELECTION RESULTS       |              |                        |            |        |
| PAX NAME FILTERS        |              | OTHER FILTERS          |            |        |
| SURNAME STARTS WITH     |              | AGENT                  |            | • Q    |
| SURNAME CONTAINS        |              | CUSTOMER NO.           | 0          |        |
| FIRST NAME STARTS WITH  |              | PASSPORT NAME CONTAINS |            |        |
| FIRST NAME CONTAINS     |              | PASSPORT NUMBER        |            |        |
|                         |              |                        |            |        |
| CONTACT DETAILS FILTERS |              | GROUP FILTERS          |            |        |
| ТҮРЕ                    | Unassigned 👻 | GROUP NAME STARTS WITH |            |        |
| EMAIL CONTAINS          |              | ADDRESS CONTAINS       |            |        |
| WEB CONTAINS            |              | POST CODE              |            |        |
| PHONE CONTAINS          |              |                        |            |        |
| MOBILE CONTAINS         |              |                        |            |        |
| FAX CONTAINS            |              |                        |            |        |
|                         |              |                        |            |        |

- c. Click Search.
- 3. A full list of passenger names matching your search will return, click on the **name of the passenger** to view their entered details.

| Pax Search   |         |            |          | CLEAR EXIT SEARCH |
|--------------|---------|------------|----------|-------------------|
|              | RESULTS |            |          |                   |
| CUSTOMER NO. | SURNAME | FIRST NAME | PAX TYPE | DATE OF BIRTH     |
| 7670         | Lindsay | Adrienne   | Child    | 25-Apr-2012       |
| 7668         | Lindsay | Alfred     | Adult    |                   |
| 7669         | Lindsay | Anne       | Adult    |                   |

4. View passenger records from the **Details Tab** where the pax full name, alias and date of birth can be noted on the upper section of the screen. The middle section allows storage of passport details and contact information specific to this passenger, with the lower section of the screen allowing any information defined by your organisation, e.g. Special Requirements, to be entered for the passenger.

# Operations User Manual

| Pax Details: Lindsa                             | y/Mr/Alfred             | ADD GROUP DELETE DISCARD                |
|-------------------------------------------------|-------------------------|-----------------------------------------|
| DETAILS CONTACTS                                | PROFILE GROUPS BOOKINGS |                                         |
| PAX NAME                                        |                         |                                         |
| TITLE                                           | Mr                      | TITLE ALIAS                             |
| FIRST NAME                                      | Alfred                  | FIRST NAME ALIAS                        |
| SURNAME                                         | Lindsay                 | SURNAME ALIAS                           |
| PAX TYPE                                        | Adult                   | DATE OF BIRTH                           |
| PASSPORT NAME<br>PASSPORT NUMBER<br>NATIONALITY |                         | PLACE OF ISSUE<br>ISSUED ON  EXPIRES ON |
| USER DEFINED TEXT                               |                         |                                         |
| SPECIAL REQUIREMENTS                            |                         |                                         |
|                                                 |                         |                                         |
|                                                 |                         |                                         |
|                                                 |                         |                                         |
|                                                 |                         |                                         |

5. Adding contact details for this passenger is done in the **Contacts Tab**. Select **Insert**, and complete the Insert Pax Travelling Contact Form with the details you have on hand.

| Pax De  | etails: Lindsay/Mr/Alfred |              |              |            | ADD GROUP     | DELETE DISCARD SAVE |
|---------|---------------------------|--------------|--------------|------------|---------------|---------------------|
| DETAILS | CONTACTS PROFILE GRO      | UPS BOOKINGS |              |            |               |                     |
|         |                           |              |              |            |               | INSERT              |
| TYPE    | CONTACT NAME              | PHONE NUMBER | MOBILE PHONE | FAX NUMBER | EMAIL ADDRESS | WEB ADDRESS         |
|         |                           |              |              |            |               |                     |

a. Click Save to keep the changes.

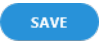

- b. Click Exit to discard any changes.
- 6. Unique passenger profile entries are available from the **Profile Tab**. This is where organisations may choose to store visa information, loyalty membership numbers or special requirements. The setup of these headings is detailed in the System Setup User Manual.

| Pax Details: Linds                   | Pax Details: Lindsay/Mr/Alfred |          |             |   | ADD GROUP | DELETE | DISCARD | SAVE |
|--------------------------------------|--------------------------------|----------|-------------|---|-----------|--------|---------|------|
| DETAILS CONTACTS                     | GROUPS                         | BOOKINGS |             |   |           |        |         |      |
|                                      | CATEGORY                       | VALUE    | EXPIRY      | > | INSERT    |        | DELETE  |      |
| – Profile                            |                                |          |             |   |           |        |         |      |
| <ul> <li>Passport Details</li> </ul> |                                |          |             |   |           |        |         |      |
| — Membership                         |                                |          |             |   |           |        |         |      |
| Loyalty Program                      | Air NZ/Star A #                | 12345    | 28-Oct-2026 |   |           |        |         |      |
| Loyalty Program                      | Hilton Honors #                | 555      | 03-Jul-2030 |   |           |        |         |      |
| <ul> <li>Analysis Data</li> </ul>    |                                |          |             |   |           |        |         |      |

You can see in this example that Mr Alfred Lindsay is a member of two loyalty programs (Air NZ and Hilton Honors and his loyalty numbers and expiry dates have been recorded for both).

7. The Groups Tab provides the ability to view if the passenger is linked in a group of travellers.

| Pax Details: Lindsay/Mr/Alfred | _                        | ADD GROUP DELETE DISCARD SAVE |
|--------------------------------|--------------------------|-------------------------------|
| DETAILS CONTACTS PROFILE GROU  | BOOKINGS                 |                               |
| GROUP NAME                     | ADDRESS 1                | ТҮРЕ                          |
| USTA Trainers Group 2024       | USTA - 6487 Main Highway | DG                            |

8. A list of bookings the passenger has previously been named in can be viewed or selected from the **Booking Tab**.

# CHAPTER 5 | Pax CRM

|                        |                   |              |            |             |             |        | INSERT PAX | EXIT |
|------------------------|-------------------|--------------|------------|-------------|-------------|--------|------------|------|
| PAX NAME<br>GROUP NAME | Lindsay/Mr/Alfred |              |            |             |             |        |            |      |
| Pax Details: Lind      | dsay/Mr/Alfred    | _            |            |             | ADD         | GROUP  | DELETE     | SAVE |
| DETAILS CONTAC         | TS PROFILE GROUPS | BOOKINGS     |            |             |             |        |            |      |
| BOOKING NAME           |                   | BOOKING TYPE | REFERENCE  | TRAVEL DATE | ENTERED     | AGENT  | STATUS     |      |
| USTA Trainers Group    | 2024              | Group        | USSG104518 | 28-Apr-2024 | 14-Dec-2023 | OVSCHI | КК         |      |

9. To keep the changes, click Save.

SAVE

10. Click Discard to discard all changes.

DISCARD

11. Click Exit to discard any changes.

ЕХІТ

# About the Pax CRM Fields

### Pax Name - Surname

The last name (surname) of the passenger.

### Pax Name - First Name

The first name (Christian name or forename) of the passenger. This field will be available if the Pax Surname is entered.

### Group Name

The name of a group passengers.

# About the Pax Search Fields

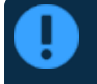

The capitalisation or case is irrelevant in the Booking header search; 'BROW' will return the same results as 'brow'.

### Surname Starts With

This field will be empty. Enter a search string - search is done on the Booking name beginning with the entered search string.

### **Surname Contains**

As with Surname Starts With, this field will be empty. This is a string search facility; i.e. it will find Bookings matching any combination of consecutive characters entered in the field, regardless of where in the Booking name the string occurs.

### **First Name Starts With**

This field will be empty. Enter a search string - search is done on the Booking name beginning with the entered search string.

### **First Name Contains**

As with First Name Starts With, this field will be empty. This is a string search facility; i.e. it will find Bookings matching any combination of consecutive characters entered in the field, regardless of where in the Booking name the string occurs.

### Agent

Selecting an agent will limit the search to only Bookings for that agent.

### **Customer Number**

Specifying the unique customer number will limit the search to bookings with the specific reference.

### **Passport Name Contains**

Entering a Passport Name will limit the search to Bookings and return results based on the Passport Name Contains entry.

### **Passport Number**

Specifying the a passport number, (if known and entered against the passenger profile in a booking) will limit the search to bookings with the specific passport number selected.

### **Contact Details Filter**

Specific contact details can return results based on an email address or a phone number. This is a handy tool if you do not have the clients name on hand.

### **Group Filters**

Group Name starts with allows you to search for passengers who were included in a particular group of travellers.

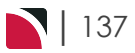

# **Group Search**

The Pax CRM is a stand alone application which can be found in the Operations Menu. You will require the correct security settings to be able to gain access to this application. The Pax CRM stores each customer name with their unique ID number.

Searching by group enables users to search for CRM Group details and names associated with that group. Once located individual details can be edited or deleted.

**NOTE:** The term "Group" used here should not be confused with the same word used in Group Bookings. In the CRM context it is a 'title' that relates pax names - i.e. all Pax in one booking are Grouped under. By default, in FITs and Groups the booking name is used as the Group Name, but it can be edited.

Find existing passenger in the CRM

- 1. Select Menu Home > Operations > Pax CRM.
- 2. Search for the Passenger either by Group.
  - a. Entering the Group Name and select search.

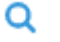

Q

b. Or if the group name is unknown select search to enter more advance filters for searching.

| Pax Group Search                                                           |     | CLEAR EXT SEARCH |
|----------------------------------------------------------------------------|-----|------------------|
| SELECTION RESULTS                                                          |     |                  |
| AGENT<br>GROUP NAME STARTS WITH<br>SURNAME STARTS WITH<br>ADDRESS CONTAINS | Q Q |                  |
| POST CODE                                                                  |     |                  |
| CUSTOMER NO.                                                               |     |                  |
| PASSPORT NAME CONTAINS                                                     |     |                  |
| PASSPORT NUMBER                                                            |     |                  |

### c. Click Search.

3. A full list of passenger names matching your search will return, click on the **name of the passenger** to view their entered details.

| Pax Search   |         |            |          | CLEAR EXIT SEARCH |
|--------------|---------|------------|----------|-------------------|
|              | RESULTS |            |          |                   |
| CUSTOMER NO. | SURNAME | FIRST NAME | PAX TYPE | DATE OF BIRTH     |
| 7670         | Lindsay | Adrienne   | Child    | 25-Apr-2012       |
| 7668         | Lindsay | Alfred     | Adult    |                   |
| 7669         | Lindsay | Anne       | Adult    |                   |

4. View passenger records from the **Details Tab** where the pax full name, alias and date of birth can be noted on the upper section of the screen. The middle section allows storage of passport details and contact information specific to this passenger, with the lower section of the screen allowing any information defined by your organisation, e.g. Special Requirements, to be entered for the passenger.

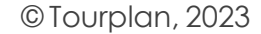

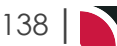

# Operations User Manual

| Pax Details: Linds               | ay/Mr/Alfred            | ADD GROUP DELETE DISCARD | SAV |
|----------------------------------|-------------------------|--------------------------|-----|
| DETAILS CONTACTS                 | PROFILE GROUPS BOOKINGS |                          |     |
| PAX NAME                         |                         |                          |     |
| TITLE                            | Mr                      | TITLE ALIAS              |     |
| FIRST NAME                       | Alfred                  | FIRST NAME ALIAS         |     |
| SURNAME                          | Lindsay                 | SURNAME ALIAS            |     |
| PAX TYPE                         | Adult                   | DATE OF BIRTH            |     |
| PASSPORT NAME<br>PASSPORT NUMBER |                         | PLACE OF ISSUE           |     |
| NATIONALITY                      |                         | EXPIRES ON               |     |
| USER DEFINED TEXT                |                         |                          |     |
| SPECIAL REQUIREMENTS             |                         |                          |     |
|                                  |                         |                          |     |
|                                  |                         |                          |     |
|                                  |                         |                          |     |
|                                  |                         |                          |     |

5. Unique passenger profile entries are available from the **Profile Tab**. This is where organisations may choose to store visa information, loyalty membership numbers or special requirements. The setup of these headings is detailed in the System Setup User Manual.

| Pax Details: Linds                   | ay/Mr/Alfred    |          |             |   | ADD GROUP | DELETE | DISCARD | SAVE |
|--------------------------------------|-----------------|----------|-------------|---|-----------|--------|---------|------|
| DETAILS CONTACTS                     | PROFILE GROUPS  | BOOKINGS |             |   |           |        |         |      |
|                                      | CATEGORY        | VALUE    | EXPIRY      | > | INSERT    |        | DELETE  |      |
| – Profile                            |                 |          |             |   |           |        |         |      |
| <ul> <li>Passport Details</li> </ul> |                 |          |             |   |           |        |         |      |
| – Membership                         |                 |          |             |   |           |        |         |      |
| Loyalty Program                      | Air NZ/Star A # | 12345    | 28-Oct-2026 | ) |           |        |         |      |
| Loyalty Program                      | Hilton Honors # | 555      | 03-Jul-2030 | J |           |        |         |      |
| – Analysis Data                      |                 |          |             |   |           |        |         |      |

You can see in this example that Mr Alfred Lindsay is a member of two loyalty programs (Air NZ and Hilton Honors and his loyalty numbers and expiry dates have been recorded for both).

6. The Groups Tab provides the ability to view if the passenger is linked in a group of travellers.

| Pax Details: Lindsay/Mr/Alfred  |                          | ADD GROUP DELETE DISCARD SAVE |
|---------------------------------|--------------------------|-------------------------------|
| DETAILS CONTACTS PROFILE GROUPS | BOOKINGS                 |                               |
| GROUP NAME                      | ADDRESS 1                | ТҮРЕ                          |
| USTA Trainers Group 2024        | USTA - 6487 Main Highway | DG                            |

7. A list of bookings the passenger has previously been named in can be viewed or selected from the **Booking Tab**.

|                        |                     |              |            |             |             |        | INSERT PAX     | EXIT |
|------------------------|---------------------|--------------|------------|-------------|-------------|--------|----------------|------|
| PAX NAME<br>GROUP NAME | Lindsay/Mr/Alfred   |              |            |             |             |        |                |      |
| Pax Details: Li        | ndsay/Mr/Alfred     | _            |            |             | ADD         | SROUP  | DELETE DISCARD | SAVE |
| DETAILS CONT           | ACTS PROFILE GROUPS | BOOKINGS     |            |             |             |        |                |      |
| BOOKING NAME           |                     | BOOKING TYPE | REFERENCE  | TRAVEL DATE | ENTERED     | AGENT  | STATUS         |      |
| USTA Trainers Grou     | p 2024              | Group        | USSG104518 | 28-Apr-2024 | 14-Dec-2023 | OVSCHI | КК             |      |

8. To keep the changes, click Save.

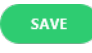

9. Click **Discard** to discard all changes.

10. Click Exit to discard any changes.

EXIT

# About the Pax CRM Fields

## Pax Name - Surname

The last name (surname) of the passenger.

# Pax Name - First Name

The first name (Christian name or forename) of the passenger.

### **Group Name**

The name of a group passengers - Enter the first few characters of a Group name (if known) and click the search icon.

# About the Group Advance Search Fields

**NOTE:** When entering selection filters, remember that the more filters entered, then a) the less data will be returned and b) the possibility of error is greater. For example, if all 8 selection fields have a value entered, and there is a spelling or numerical error in one of them, nothing will be returned.

### Agent

Clicking the dropdown arrow will display a list of Agents Names in alphabetical order. Clicking in the blank Agent field and typing the first letter of the agent name, will scroll from that point. Clicking the search icon will display a further search screen, this allows users to search for added detail relating to the agent such as; Language; IATA Code; Master Agent details; or Analysis Codes.

### **Group Name Starts With**

Enter the first few characters of a Group name (if known) and click the search icon.

### Surname Starts With

Enter the first few characters of the Surname (last name - if known) and click the search icon.

### Address Contains

Enter a word or letters that may be in any of the Group address detail field.

### Postcode

Enter the Group Address Postcode (if known). The postcode must be complete - e.g. '805' will not locate '8052'.

### **Customer Number**

This field refers to an internal system generated number and is used principally by Tourplan support staff.

### **Passport Name Contains**

Enter a name of letters that may be in the Pax Passport Name Field.

**NOTE:** This field cannot be searched on in isolation - there must be search parameters in at least one of Agent or Group Name, Pax Name, Customer Number or Passport Number.

### **Passport Number**

Specifying the a passport number that is in the Pax Passport Number Field.

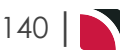

# A P P E N U X

# Supporting Information

The appendix includes reference material and supporting information that supplements this document's chapters.

In this chapter ...

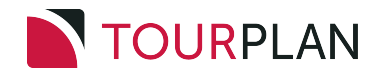

# About Changing Default Column Headings

# **Change Default Column Headings**

- 1. Click anywhere in the white space of a list's column headings.
- 2. On the Set Column Defaults screen, click a column heading label in the Available Columns list.

The button will become live. Click the and the column name will move to the Table Columns List. Use the and buttons to move the column names into the required order. To remove a column from the Table Column list, highlight it and click the to return it to the Available Columns List.

- 3. The check boxes can be used to make a column bold. The width of columns can be adjusted in the Width column.
- 4. Click Save to keep the changes.

SAVE

5. The list is immediately updated to reflect the new defaults chosen.

# **Booking Operations**

# Substitute Service Columns

In the example below the default Location, Service, Supplier, Code, Description, Booking Name, Booking Ref, Travel Date, Date and Status headings are showing.

| FILTER   | ANALYSIS | RESULTS  |      |             |              |             |             |      |        |
|----------|----------|----------|------|-------------|--------------|-------------|-------------|------|--------|
| LOCATION | SERVICE  | SUPPLIER | CODE | DESCRIPTION | BOOKING NAME | BOOKING REF | TRAVEL DATE | DATE | STATUS |
|          |          |          |      |             |              |             |             |      |        |

Users can click outside of the column headings within the header line to set column defaults. When the Set Column Defaults form appears, columns can be moved from the Available Columns list to the Table Columns list. Columns with the Highlighted checkbox selected will display the column information in bold, and column widths can be customised depending on user requirements.

| AVAILABLE COLUMNS   |          | TABLE COLUMNS |              |      |
|---------------------|----------|---------------|--------------|------|
| COLUMN              |          | COLUMN        | HIGHLIGHTED? | WIDT |
| Location Name       |          | Location      |              | 50   |
| Service Name        | >        | Service       |              | 80   |
| Supplier Name       | <        | Supplier      |              | 80   |
| Local Supplier Name | <u>^</u> | Code          |              | 80   |
| Booking Name Alias  | × .      | Description   |              | 200  |
| Destination         |          | Booking Name  |              | 200  |
| Destination Name    |          | Booking Ref   |              | 110  |
| Country             |          | Travel Date   |              | 90   |
| Country Name        |          | Date          |              | 90   |
|                     |          | Status        |              | 80   |
|                     |          | PU/DO Details |              | 200  |

# **Book On Columns**

| In the example below the Utilisation and Status hea | default Packag<br>dings are show | je Name, Maste<br>ring. | er Group | , Alloc | ation Da | ite, Max, Used, Unused, |
|-----------------------------------------------------|----------------------------------|-------------------------|----------|---------|----------|-------------------------|
| FILTER RESULTS                                      |                                  |                         |          |         |          |                         |
| PACKAGE NAME                                        | MASTER GROUP                     | ALLOCATION DATE         | MAX      | USED    | UNUSED   | UTILISATION STATUS      |
|                                                     |                                  |                         |          |         |          |                         |

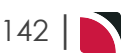

Users can click outside of the column headings within the header line to set column defaults. When the Set Column Defaults form appears, columns can be moved from the Available Columns list to the Table Columns list. Columns with the Highlighted checkbox selected will display the column information in bold, and column widths can be customised depending on user requirements.

| Set Column Defaults |          |                 | DAT F          | IESET SAVE |
|---------------------|----------|-----------------|----------------|------------|
| AVAILABLE COLUMNS   |          | TABLE COLUMNS   |                |            |
| COLUMN              |          | COLUMN          | HIGHLIGHTED?   | WIDTH      |
| Package Name Alias  |          | Package Name    |                | 200        |
|                     | >        | Master Group    |                | 90         |
|                     | <        | Allocation Date |                | 110        |
|                     | <u> </u> | Мах             |                | 60         |
|                     | × .      | Used            |                | 60         |
|                     |          | Unused          |                | 60         |
|                     |          | Utilisation     |                | 90         |
|                     |          | Status          |                | 200        |
|                     |          |                 | WRAP IN WIDE C | OLUMNS     |

| Column Heading     | Description                                                                                                    |
|--------------------|----------------------------------------------------------------------------------------------------|
| *Package Name      | The package (PCM) name.                                                                                                    |
| *Master Group      | The group booking reference.                                                                                                    |
| *Allocation Date   | The package departure date (Allocation date).                                                                                                    |
| *Max               | The maximum number of spaces on the package as set up in the allocation.                                                                                |
| *Used              | The number of spaces (pax) booked on the package.                                                                                                    |
| *Unused            | The number of spaces left on the package.                                                                                                    |
| *Utilisation       | percentage of space used on the package.                                                                                                    |
| *Status            | The status of the package in relation to the Group booking that will operate the package. Possible statuses are:                                        |
|                    | Link Required. A Group Booking has not yet been created.                                                                                                |
|                    | Re-Link Required. The system has detected additional FIT bookings<br>or changes to existing FIT Bookings that are not included in the<br>Group Booking. |
|                    | Linked. The Group Booking has been created and all FIT Bookings have been linked.                                                                       |
| Package Name Alias | The alternative (PCM) package name (if used).                                                                                                    |

# iCOM Activity Columns

In the example below the default Travel Date, Booking Name, Booking Ref, Agent, Activities, Errors and Last Activity headings are showing.

| BOOKING ANALYSIS   | RESULTS              |                    |             |                |          |               |
|--------------------|----------------------|--------------------|-------------|----------------|----------|---------------|
| TRAVEL DATE        | BOOKING NAME         | BOOKING REF        | AGENT       | ACTIVITIES     | ERRORS   | LAST ACTIVITY |
| Llooro con click o | utaida af tha aalumr | boodingo within th | o boodor li | no to pot poly | mn defeu | ute M/bee the |

Users can click outside of the column headings within the header line to set column defaults. When the Set Column Defaults form appears, columns can be moved from the Available Columns list to the Table Columns list. Columns with the Highlighted checkbox selected will display the column information in bold, and column widths can be customised depending on user requirements.

| et Column Defaults |   |               | EXIT         | RESET SAVE |  |
|--------------------|---|---------------|--------------|------------|--|
| VAILABLE COLUMNS   |   | TABLE COLUMNS |              |            |  |
| OLUMN              |   | COLUMN        | HIGHLIGHTED? | WIDTH      |  |
| ooking Name Alias  |   | Travel Date   |              | 90         |  |
| gent Contact       | > | Booking Name  |              | 200        |  |
|                    | < | Booking Ref   |              | 110        |  |
|                    | ^ | Agent         |              | 80         |  |
|                    | ~ | Activities    |              | 60         |  |
|                    |   | Errors        |              | 60         |  |
|                    |   | Last Activity |              | 150        |  |
|                    |   |               | WRAP IN WIDE | COLUMNS    |  |

# **Queue Management Columns**

| In the example below the default Queue To, Assigned To, Sent By, Entered, Due, Status and Message are showing.                                                                                                    |          |                        |              |          |         |          |       |        |         |
|----------------------------------------------------------------------------------------------------|----------|------------------------|--------------|----------|---------|----------|-------|--------|---------|
| QUEUE PCM                                                                                                    |          | ANALYSIS               | BOOKING      | ANALYSIS | SERVICE | ANALYSIS | RESUL | rs     |         |
| QUEUE TO                                                                                                    | ASSI     | IGNED TO               | SENT BY      |          | ENTERED | D        | UE    | STATUS | MESSAGE |
| Set Column Defaults form appears, columns can be moved from the Available Columns list to the Table Columns list. Columns with the Highlighted checkbox selected will display the column information in bold, and column widths can be customised depending on user requirements. |          |                        |              |          |         |          |       |        |         |
| Set Column Defaults                                                                                                    |          |                        | EXIT         | RESET    |         |          |       |        |         |
| AVAILABLE COLUMNS                                                                                                    |          | TABLE COLUMNS          |              |          |         |          |       |        |         |
| COLUMN                                                                                                    |          | COLUMN                 | HIGHLIGHTED? | WIDTH    |         |          |       |        |         |
| Rooking Alize                                                                                                    | >        | Queue to               |              | 100      |         |          |       |        |         |
| Ref                                                                                                    | <        | Assigned to<br>Sent By |              | 100      |         |          |       |        |         |
| Travel Date                                                                                                    | <b>^</b> | Entered                |              | 120      |         |          |       |        |         |
| Voucher                                                                                                    | × .      | Due                    |              | 120      |         |          |       |        |         |
| Service Date                                                                                                    |          | Status                 |              | 90       |         |          |       |        |         |
| PCM Name                                                                                                    |          | Message                |              | 200      |         |          |       |        |         |
| PCM Name Allas                                                                                                    |          |                        |              |          |         |          |       |        |         |
| Pcm Service Line                                                                                                    |          |                        |              |          |         |          |       |        |         |
| Agent Code                                                                                                    |          |                        |              |          |         |          |       |        |         |
| Agent                                                                                                    |          |                        |              |          |         |          |       |        |         |
| Local Agent                                                                                                    |          |                        |              |          |         |          |       |        |         |
| Supplier Code                                                                                                    |          |                        |              |          |         |          |       |        |         |
| Constitution (Constitution)                                                                                                    |          | _                      | WRAP IN WIDE |          |         |          |       |        |         |

# Recalculate All Bookings Columns

BOOKING NAME

In the example below the default Booking Name, Consultant, Booking Ref, Travel Date, Agent and Last Service Date headings are showing.

TRAVEL DATE

AGENT

BOOKING REF

CONSULTANT

Users can click outside of the column headings within the header line to set column defaults. When the Set Column Defaults form appears, columns can be moved from the Available Columns list to the Table Columns list. Columns with the Highlighted checkbox selected will display the column information in bold, and column widths can be customised depending on user requirements.

LAST SERVICE DATE
| Set Column Defaults |          |                   | EXIT           | IESET SAVE |
|---------------------|----------|-------------------|----------------|------------|
| AVAILABLE COLUMNS   |          | TABLE COLUMNS     |                |            |
| COLUMN              |          | COLUMN            | HIGHLIGHTED?   | WIDTH      |
| Booking Name Alias  |          | Booking Name      |                | 200        |
| Status              | >        | Consultant        |                | 80         |
| Booking Type        | <        | Booking Ref       |                | 200        |
|                     | <u>^</u> | Travel Date       |                | 90         |
|                     | × .      | Agent             |                | 80         |
|                     |          | Last Service Date |                | 90         |
|                     |          |                   | WRAP IN WIDE C | OLUMNS     |

### Recalculate All PCM Quotes Columns

In the example below the default Booking Name, Consultant, Travel Date, Agent and Last Work Date headings are showing.

| РСМ      | ANALYSIS     | RESULTS |       |            |             |       |          |              |
|----------|--------------|---------|-------|------------|-------------|-------|----------|--------------|
| SELECTED | (            |         | 0 FOI | JND        | 10          | SE    | LECT ALL | UNSELECT ALL |
|          | BOOKING NAME |         |       | CONSULTANT | TRAVEL DATE | AGENT |          | LASTWORKDATE |

Users can click outside of the column headings within the header line to set column defaults. When the Set Column Defaults form appears, columns can be moved from the Available Columns list to the Table Columns list. Columns with the Highlighted checkbox selected will display the column information in bold, and column widths can be customised depending on user requirements.

| Set Column Defaults |          |               | EXIT            | SET SAVE |
|---------------------|----------|---------------|-----------------|----------|
| AVAILABLE COLUMNS   |          | TABLE COLUMNS |                 |          |
| COLUMN              |          | COLUMN        | HIGHLIGHTED?    | WIDTH    |
| Booking Name Alias  |          | Booking Name  |                 | 200      |
|                     | >        | Status        |                 | 80       |
|                     | <        | Consultant    |                 | 80       |
|                     | <u>^</u> | Travel Date   |                 | 90       |
|                     | × .      | Agent         |                 | 80       |
|                     |          | Booking Type  |                 | 200      |
|                     |          | LastWorkDate  |                 | 90       |
|                     |          |               | WRAP IN WIDE CO | LUMNS    |

#### **Recalculate All Services Columns**

| In the e              | xample<br>js are sh | below tł<br>iowing.  | ne default l     | Date, Vouc | her, Supplier, Co                   | ode, Descrip    | tion, Booking  | Ref and Status  |
|-----------------------|---------------------|----------------------|------------------|------------|-------------------------------------|-----------------|----------------|-----------------|
| BOOKING               | ANALYSIS            | SERVICE              | ANALYSIS         | RESULTS    |                                     |                 |                |                 |
| SELECTED              |                     |                      | 0                | FOUND      |                                     | 0               | SELECT ALL     | UNSELECT ALL    |
| <ul> <li>(</li> </ul> | DATE                |                      | VOUCHER SUPPLIER | CODE       | DESCRIPTION                         |                 | BOOKING REF    | STATUS          |
| Users c<br>Set Col    | an click<br>umn De  | outside<br>faults fo | of the colu      | mn heading | gs within the hea<br>s can be moved | ider line to se | et column defa | aults. When the |

Users can click outside of the column headings within the header line to set column defaults. When the Set Column Defaults form appears, columns can be moved from the Available Columns list to the Table Columns list. Columns with the Highlighted checkbox selected will display the column information in bold, and column widths can be customised depending on user requirements.

## CHAPTER 6 | Supporting Information

| Set Column Defaults |    |               | EXIT R         | ESET SAVE |
|---------------------|----|---------------|----------------|-----------|
| AVAILABLE COLUMNS   |    | TABLE COLUMNS |                |           |
| COLUMN              | *  | COLUMN        | HIGHLIGHTED?   | WIDTH     |
| Supplier Name       |    | Date          |                | 90        |
| SupplierNameLocal   |    | Voucher       |                | 90        |
| Master Code         |    | Supplier      |                | 80        |
| Booking Name Alias  |    | Code          |                | 80        |
| Agent               | ×. | Description   |                | 200       |
| Chain Master        |    | Booking Ref   |                | 110       |
| Agent Name          |    | Status        |                | 80        |
| Local Agent Name    |    |               |                |           |
| Status              |    |               |                |           |
| Travel Date         |    |               |                |           |
| Consultant          |    |               |                |           |
| Consultant          |    |               |                |           |
| Booking Type        |    |               |                |           |
| P                   | Ŧ  |               |                |           |
|                     |    |               | WRAP IN WIDE C | OLUMNS    |

### **Bulk Documentation**

## Bulk Supplier Messaging Columns

| In the example be<br>Status headings a | the example below the default Date, Voucher Supplier, Code, Description, Booking Reference, and tatus headings are showing. |                |                |            |           |             |                          |              |
|----------------------------------------|----------------------------------------------------------------------------------------------------|----------------|----------------|------------|-----------|-------------|--------------------------|--------------|
| Bulk Supplier Messag                   | ging -                                                                                                    | Accommodat     | tion NB Servic | e Status f | or KK Bo  | oking Statu | FILTER SAVE FILTER DELET | TE EXIT SEND |
| BOOKING ANALYSIS                       | SERVI                                                                                                    | ICE ANALYSIS   | RESULTS        |            |           |             |                          |              |
| SELECTED                               |                                                                                                    | 0              | FOUND          |            |           | 236         | SELECT ALL               | UNSELECT ALL |
| DATE                                   |                                                                                                    | VOUCHER SUPPLI | ER CODE        | DI         | SCRIPTION |             | BOOKING REF              | STATUS       |
| Set Column Defaults                    |                                                                                                    | TABLE COLUMNS  | EXT            | RESET      |           |             |                          |              |
| COLUMN                                 |                                                                                                    | COLUMN         | HIGHLIGHTED?   | WIDTH      |           |             |                          |              |
| Supplier Name                          |                                                                                                    | Date           |                |            |           |             |                          |              |
| Local Supplier Name                    | >                                                                                                    | Voucher        |                | 90         |           |             |                          |              |
| Master Code                            | <                                                                                                    | Supplier       |                | 80         |           |             |                          |              |
| Booking Name                           | <u> </u>                                                                                                    | Code           |                | 80         |           |             |                          |              |
| Booking Name Alias                     | ~                                                                                                    | Description    |                | 200        |           |             |                          |              |
| Agent                                  |                                                                                                    | Booking Ref    |                | 110        |           |             |                          |              |
| Chain Master                           |                                                                                                    | Bkg Status     |                | 80         |           |             |                          |              |
| Agent Name                             |                                                                                                    |                |                |            |           |             |                          |              |
| Travel Date                            |                                                                                                    |                |                |            |           |             |                          |              |
| Consultant                             |                                                                                                    |                |                |            |           |             |                          |              |
| Booking Type                           |                                                                                                    |                |                |            |           |             |                          |              |
| Pax Nationality                        |                                                                                                    |                |                |            |           |             |                          |              |
| · · · · · · · · · ·                    |                                                                                                    |                |                |            |           |             |                          |              |
|                                        |                                                                                                    |                | WRAP IN WIDE   | COLUMNS    |           |             |                          |              |
|                                        |                                                                                                    |                |                |            |           |             |                          |              |

\* indicates a column in the default view. To change default column headings, see "Bulk Documentation" above.

## Operations User Manual

| Column Heading      | Description                 |
|---------------------|-----------------------------|
| * Date              | Service date                |
| * Voucher           | Voucher number              |
| * Supplier          | Supplier Code               |
| * Code              | Service code                |
| * Description       | Service description         |
| * Booking Ref       | Booking reference           |
| * Bkg Status        | Status of booking           |
| Supplier Name       | Supplier full name or label |
| Local Supplier Name | Alternative supplier name   |
| Master Code         | Master supplier code        |
| Booking Name        | Name of booking             |
| Booking Name Alias  | Alternative name of booking |
| Agent               | Agent code                  |
| Chain Master        | Master agent code           |
| Agent Name          | Agent full name or label    |
| Local Agent Name    | Alternative agent name      |
| Status              | Service status              |
| Travel Date         | Booking travel date         |
| Consultant          | Consultant code             |
| Consultant          | Consultant name             |
| Analysis 1-6        | Booking analysis 1-6        |
| Country             | Country code of service     |
| Destination         | Destination code of service |
| Location            | Location code of service    |
| Location Name       | Location name               |
| Service             | Service type code           |
| Service Name        | Service type description    |
| Price Code          | Price code                  |
| Voucher Status      | Voucher Status              |
| Pickup              | Pick up date                |
| Pickup Time         | Pick up time                |
| Pickup Remarks      | Pick up remarks             |
| Dropoff             | Drop off date               |
| Dropoff Time        | Drop off time               |
| Dropoff Remarks     | Drop off remarks            |
| Remarks             | Service Line Remarks        |
| Last Worked Date    | Last worked date            |

## **Bulk Voucher Messaging Columns**

| In the exa<br>Status he | ample be<br>adings a | elow<br>are s | the default howing. | Date, Vou    | cher Su   | pplier, ( | Code, Desc | cription, Bo       | ooking l   | Referenc | ce, and  |
|-------------------------|----------------------|---------------|---------------------|--------------|-----------|-----------|------------|--------------------|------------|----------|----------|
| Bulk Vouc               | her Messa            | ging          | - Manual Select     | tion         |           |           | co         | PY FILTER SAVE FIL | TER DELET  | EXIT     | SEND     |
| BOOKING                 | ANALYSIS             | SERV          | ICE ANALYSIS        | RESULTS      |           |           |            |                    |            |          |          |
| SELECTED                |                      |               | 0                   | FOUND        |           |           | 766        |                    | SELECT ALL | UNS      | LECT ALL |
|                         | DATE                 |               | VOUCHER SUPPLIE     | R CODE       | DI        | SCRIPTION |            | BOOKIN             | IG REF     | STATUS   |          |
| Set Column Defa         | ults                 |               |                     | EXIT         | ESET SAVE |           |            |                    |            |          |          |
| AVAILABLE COLUMNS       |                      |               | TABLE COLUMNS       |              |           |           |            |                    |            |          |          |
| COLUMN                  | î                    |               | COLUMN              | HIGHLIGHTED? | WIDTH     |           |            |                    |            |          |          |
| Supplier Name           | _                    |               | Date                |              | 50        |           |            |                    |            |          |          |
| Local Supplier Name     |                      | 1             | Voucher             |              | 90        |           |            |                    |            |          |          |
| Master Code             |                      | ~             | Supplier            |              | 80        |           |            |                    |            |          |          |
| Booking Name            |                      | ~             | Code                |              | 80        |           |            |                    |            |          |          |
| Agent                   |                      |               | Description         |              | 200       |           |            |                    |            |          |          |
| Agenc<br>Chain Master   |                      |               | Booking Ref         |              | 110       |           |            |                    |            |          |          |
| Agent Name              |                      |               | BKg Status          |              | 80        |           |            |                    |            |          |          |
| -<br>Local Agent Name   |                      |               |                     |              |           |           |            |                    |            |          |          |
| Travel Date             |                      |               |                     |              |           |           |            |                    |            |          |          |
| Consultant              |                      |               |                     |              |           |           |            |                    |            |          |          |
| Booking Type            |                      |               |                     |              |           |           |            |                    |            |          |          |
|                         |                      |               |                     |              |           |           |            |                    |            |          |          |
| Pax Nationality         |                      |               |                     |              |           |           |            |                    |            |          |          |

# Bulk Agent Messaging Columns

| In the example be<br>Service Date head | low<br>ding | the default<br>s are show | Booking Na<br>ing. | ame, Co             | onsultant, Bo                | oking Ref, Travel Dat       | e, Agent and Last |
|----------------------------------------|-------------|---------------------------|--------------------|---------------------|------------------------------|-----------------------------|-------------------|
| Bulk Agent Messagir                    | ng - N      | lanual Selecti            | on                 |                     |                              | COPY FILTER SAVE FILTER DEL | ETE EXIT SEND     |
| BOOKING ANALYSIS                       | SERV        | CERESULTS                 |                    |                     |                              |                             |                   |
| SELECTED                               |             | 0                         | FOUND              |                     | 0                            | SELECT ALL                  | UNSELECT ALL      |
| BOOKING NAME                           |             | CC                        | DNSULTANT BOO      | DKING REF           |                              | TRAVEL DATE AGENT           | LAST SERVICE DATE |
| I able Columns its                     | n w         | idths can b               | e customis         | nted che<br>ed depe | eckbox selec<br>nding on use | rr requirements.            | Diumn Information |
| AVAILABLE COLUMNS                      |             | TABLE COLUMNS             |                    |                     |                              |                             |                   |
| COLUMN<br>Rooking Name Alian           |             | COLUMN<br>Rocking Name    | HIGHLIGHTED?       | WIDTH               |                              |                             |                   |
| Bkg Status                             | >           | Consultant                |                    | 80                  |                              |                             |                   |
| Booking Type                           | <           | Booking Ref               |                    | 200                 |                              |                             |                   |
|                                        | 0           | Travel Date               |                    | 90                  |                              |                             |                   |
|                                        | Ť           | Agent                     |                    | 80                  |                              |                             |                   |
|                                        |             | Last Service Date         | WRAP IN WIDE C     | 90<br>DLUMNS        |                              |                             |                   |

\* indicates a column in the default view. To change default column headings, see "Bulk Documentation" on page 146.

## Operations User Manual

| Column Heading     | Description            |
|--------------------|------------------------|
| *Booking Name      | Name of booking        |
| *Consultant        | Consultant code        |
| *Booking Ref       | Booking reference      |
| *Travel date       | Travel date on booking |
| *Agent             | Agent code             |
| *Last Service Date | Date of last service   |
| Bkg Status         | Booking status         |
| Booking Name Alias |                        |

# Resource Assignments

## New Assignment Columns

| In the example be<br>ing.                               | elow                    | the defaul                          | lt Group, Bo                                 | oking, P                       | roduct, Pax and PU/DO Details headings are show-                                                                                        |
|---------------------------------------------------------|-------------------------|-------------------------------------|----------------------------------------------|--------------------------------|----------------------------------------------------------------------------------------------------|
| BOOKING ANALYSIS                                        | SER                     |                                     | IS RESULTS                                   |                                |                                                                                                    |
|                                                         |                         |                                     |                                              |                                |                                                                                                    |
| GROUP BOOKING                                           |                         |                                     | PRODUCT                                      |                                | PAX PU/DO DETAILS                                                                                                    |
| Set Column Def<br>Table Columns I<br>ation in bold, and | aults<br>ist. (<br>colu | form app<br>Columns w<br>umn widths | ears, colum<br>vith the High<br>s can be cus | nns can<br>nlighted<br>tomised | be moved from the Available Columns list to the<br>checkbox selected will display the column inform-<br>depending on user requirements. |
| Set Column Defaults                                     |                         |                                     | EXIT                                         | RESET SAVE                     |                                                                                                    |
| AVAILABLE COLUMNS                                       |                         | TABLE COLUMNS                       |                                              |                                |                                                                                                    |
| COLUMN                                                  |                         | COLUMN                              | HIGHLIGHTED?                                 | WIDTH                          |                                                                                                    |
| Booking Allas                                           |                         | Group                               |                                              | 40                             |                                                                                                    |
| Product Alias                                           | 7                       | Booking                             |                                              | 200                            |                                                                                                    |
| Product And Package                                     | <u> </u>                | Product                             |                                              | 200                            |                                                                                                    |
| Product And Package Alias                               | 0                       | Pax                                 |                                              | 90                             |                                                                                                    |
| Status                                                  | Ŧ                       | PU/DO Details                       |                                              | 250                            |                                                                                                    |
| Pickup                                                  |                         |                                     |                                              |                                |                                                                                                    |
| Pickup Time                                             |                         |                                     |                                              |                                |                                                                                                    |
| Pickup Remarks                                          |                         |                                     |                                              |                                |                                                                                                    |
| Dropom                                                  |                         |                                     |                                              |                                |                                                                                                    |
| Dropott time                                            |                         |                                     |                                              |                                |                                                                                                    |
| Dropon Remarks                                          |                         |                                     |                                              |                                |                                                                                                    |
| Reliidiks                                               |                         |                                     |                                              |                                |                                                                                                    |
|                                                         |                         |                                     | WRAP IN WIDE C                               | COLUMNS                        |                                                                                                    |
|                                                         |                         |                                     |                                              |                                |                                                                                                    |

## **Resource Assignment Columns**

| Column Heading   | Description                                              |
|------------------|----------------------------------------------------------|
| *Start Date      | Service start date                                       |
| *Name            | Assignment name                                          |
| *Assignment Type | Assignment type (Single, Independent, or Hop on Hop off) |
| *Status          | Assignment status                                        |
| *Pax             | Number of pax                                            |
| *Bookings        | Booking number for assignment                            |
| *Driver          | Driver initials                                          |
| *Vehicle         | Vehicle code                                             |
| *Guide           | Guide                                                    |

# CHAPTER 6 | Supporting Information

| Column Heading | Description      |
|----------------|------------------|
| End Date       | Service end date |

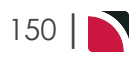

#### Α

About Assignment Details 106 About Book On Fields 54 About Bulk Agent Messaging Fields 30 About Bulk Supplier Messaging Filters 22 About changing Default Column Headings 142 About Edit Assignment Fields 111 About iCom Activity Booking Fields 62, 66 About New Assignment Fields 101 About Recalculate All Services Fields 85 About Recalculate All Services Settings 87 About Recalculate PCM Quotes Fields 81 About Recalculate PCM Settings 82 About Replacement Service Selection 50 About Substitute Service Fields 48 After Services are Joined 122 Agent Messaging 28 Analysis Tab (Booking and Agent) 31 Booking Tab 30 Results Tab 31 Service Tab 31 Assignment Tab 111

### В

Before Services are Joined 121 Book On 52, 56 Booking Filter 55 Results Tab 55 Book On Report 57 Booking Operations 45 Scroll Column Headings 142 Bulk Documentation 15 Scroll Column Headings 146 Bulk Update 118-119 About Result Columns 120 Update Assignment Fields 120

### С

Copy Agent Messaging Filters 34 Copy Queue Management Filters 72 Copy Supplier Messaging Filters 26 Copy Voucher Filters 42 CRM Insert New Pax 130

#### D

Deleting an Assignment 113 About Filter Headings 113 About Result Columns 114 Deletion of Agent Messaging Filter Descriptions 34 Deletion of Queue Management Filters 73 Deletion of Supplier Messaging Filter Descriptions 27 Deletion of Voucher Filter Descriptions 43

#### Ε

Edit Service Tab 111 Editing an Assignment 108 About Filter Headings 109 About Result Columns 110

#### F

Filter Headings 119

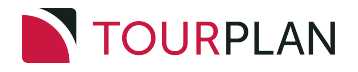

### G

Getting Started 7 Group Search-CRM 138

#### Η

Hamburger Menu 14 Hop on Hop off 95

#### I

iCom Activity 59 Action Bookings Settings 64 Analysis Tab (Booking and Agent) 63 Booking Tab 62 Results Tab 64 Independent Service 94 Insert New Assignement Results Tab 104 Service Tab 102 Insert New Assignment Analysis Tab (Booking and Agent) 103 Analysis Tab (Supplier and Product) 104 Assignment Tab 106 Booking Tab 102 Pick Up Tab 106 Insert New Assingment Assign Tab 105

#### J

Joining Services and Sharing Costs 121

#### L

Landing Page 10 Landing Page Sections 10

#### Μ

Menu Breadcrumb Trails 14 Menu Changes with Selections 14 My Messages 10

#### Ν

New Assignment 98

#### Ρ

Pax CRM 129 Print Manifest 115 About Filter Headings 116 About Result Columns 116 Assignment Manifest Screen 117 Printing Manifests by Assignment Category 117 Procedure Find Queue Results 70 Procedures Add a Useful Link from the Dashboard 12 Adding Pick up and Drop off Details to an Assignment 109 Book On 53 Bulk Update of Assignments 118 Change Default Column Headings 142 Create a New Assignment 98 Delete an Assignment 113 Edit an Assignment 108 iCom Activity Report 59 Include Additional Booking (Services) 109 Join Services 123 Manual Agent Messaging Filters 28 Manual Supplier Messaging Filters 17 Manual Voucher Messaging Filters 35 Print a Manifest 115 Recalculate All PCM Quotes 79

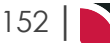

Recalculate All Services 83 Recalculate Bookings 74 Respond to a Message in My Messages 11 Save Filters for Agent Messages 33 Save Filters for Supplier Messages 26 Save Filters Procedure for Vouchers 42 Send Messages (Agent) 28 Send Messages (Agent) 28 Send Messages (Supplier) 17 Send Messages (Vouchers) 35 Substitute Service 46 Substitute Services 125 Unjoin Services 123

#### Q

Queue Management 65, 72 Agent Tab 68 Analysis Tab (Agent) 68 Analysis Tab (Booking and Agent) 67 Analysis Tab (PCM) 69 Analysis Tab (Supplier and Product) 68 Booking Tab 67 PCM Tab 69 Queue Tab 66 Results Tab 69 Service Tab 67 Queue Management Settings 70 Quick Links 14

#### R

Recalculate All PCM Quotes 79 Recalculate All Services Analysis Tab (Supplier and Product) 87 Booking Tab 85 Results Tab 87 Service Tab 86 Recalculate Bookings 74 Analysis Tab (Booking and Agent) 77 Booking Tab 76 Recalculation Settings 78 Results Tab Fields 77 Recalculate PCM Quotes Analysis Tab (PCM) 81 PCM Tab 81 Results Tab 81 Recalculate Services 83 Analysis Tab (Booking and Agent) 86 Recently Worked On 10 Reserve Resources 97 Resource Assignment 93 Resource Assignments Scroll Column Headings 149

## S

Save Filters for Agent Messages 33 Save Filters for Supplier Messages 26 Save Filters for Vouchers 42 Save Queue Management Filters 72 Scroll Columns Book On Columns 142 Bulk Agent Messaging Columns 148 Bulk Supplier Messaging Columns 146 Bulk Voucher Messaging Columns 148 iCOM Activity Columns 143 Itinerary View Columns 149 New Assignment Columns 149 Queue Management Columns 144 Recalculate All Bookings Columns 144 Recalculate All PCM Quotes Columns 145 Recalculate All Services Columns 145 Substitute Service Columns 142 Search For Existing Pax-CRM 134 Single Task 94 Substitute Service 46 Analysis Tab (Booking) 50 Filter Tab 48 Results Tab 50 Substituting Services 125

Supplier Messaging 17 Analysis Tab 24 Analysis Tab (Booking and Agent) 23 Booking Tab 23 Results Tab 24 Service Tab 24 Supporting Information 141

## Т

Tourplan NX 9 Travelling Soon 10

## U

Understanding Resource Assignment 94 Update Pickup & Dropoff 88 Useful Links 12 User Manuals 8

## V

Voucher Analysis Tab (Booking) 40 Analysis Tab (Supplier) 41 Booking Tab 40 Results Tab 41 Service Tab 40 Voucher Messaging Filter Selections 39 Vouchers 35

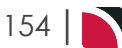